## **Dell PowerStore**

Guide d'installation et de maintenance pour PowerStore 1000, 1200, 3000, 3200, 5000, 5200, 7000, 9000 et 9200

Version 4.x

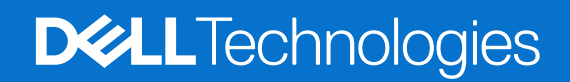

Février 2025 Rév. A20

### Remarques, précautions et avertissements

(i) **REMARQUE**: Une REMARQUE indique des informations importantes qui peuvent vous aider à mieux utiliser votre produit.

PRÉCAUTION : Une PRÉCAUTION indique un risque d'endommagement du matériel ou de perte de données et vous indique comment éviter le problème.

AVERTISSEMENT : Un AVERTISSEMENT indique un risque d'endommagement du matériel, de blessures corporelles ou même de mort.

© 2020- 2025 Dell Inc. ou ses filiales. Tous droits réservés. Dell Technologies, Dell et les autres marques citées sont des marques commerciales de Dell Inc. ou de ses filiales. D'autres marques commerciales éventuellement citées sont la propriété de leurs détenteurs respectifs.

# Table des matières

| Ressources supplémentaires                                                           | 11 |
|--------------------------------------------------------------------------------------|----|
| Chapitre 1: Installer un nouveau Boîtier de base et un boîtier d'extension en option | 12 |
| Tour d'horizon de l'alimentation de l'installation                                   |    |
| Installer un nouveau boîtier de base Boîtier de base                                 |    |
| Choisir l'emplacement d'installation du Boîtier de base                              | 13 |
| Déballage du Boîtier de base                                                         |    |
| Installez les rails dans l'armoire                                                   | 13 |
| Installer le boîtier de base sur les rails                                           |    |
| Raccordement de l'appliance du Boîtier de base aux commutateurs                      | 15 |
| Connecter les câbles d'alimentation                                                  | 15 |
| Procéder à la découverte du système                                                  |    |
| Mettre à niveau le logiciel PowerStore                                               | 16 |
| Installer un Boîtier d'extension SAS                                                 |    |
| Récapitulatif des tâches pour l'installation d'un boîtier d'extension                | 17 |
| Vérification du contenu de l'emballage                                               |    |
| Choisir l'emplacement d'installation du boîtier d'extension                          | 18 |
| Retrait d'un cache                                                                   |    |
| Installez les rails dans l'armoire                                                   | 19 |
| Installer le boîtier de base sur les rails                                           |    |
| Installation des disques                                                             |    |
| Installation du panneau avant                                                        | 22 |
| Connectez le Boîtier de base au boîtier d'extension                                  |    |
| Connecter les câbles d'alimentation Boîtier d'extension SAS                          | 24 |
| Ajouter un Boîtier d'extension SAS                                                   | 24 |
| Récapitulatif des tâches pour l'ajout d'un boîtier d'extension                       | 24 |
| Vérification du contenu de l'emballage                                               | 25 |
| Choisir l'emplacement d'installation du boîtier d'extension                          | 25 |
| Retrait d'un cache                                                                   |    |
| Installez les rails dans l'armoire                                                   |    |
| Installer le boîtier d'extension sur les glissières                                  |    |
| Installation des disques                                                             | 28 |
| Installation du panneau avant                                                        | 29 |
| Connecter les câbles d'alimentation Boîtier d'extension SAS                          |    |
| Câbler la nouvelle Boîtier d'extension SAS                                           |    |
| Installation d'un Boîtier d'extension NVMe                                           | 32 |
| Récapitulatif des tâches pour l'installation d'un boîtier d'extension                |    |
| Vérification du contenu de l'emballage                                               |    |
| Choisir l'emplacement d'installation du boîtier d'extension                          |    |
| Retrait d'un cache                                                                   |    |
| Installation des rails Boîtier d'extension NVMe                                      | 35 |
| Installation du système dans l'armoire                                               | 37 |
| Installation des bras de gestion des câbles                                          |    |
| Raccorder le Boîtier de base au Boîtier d'extension NVMe                             | 39 |

| Fermeture des bras de gestion des câbles                                | 41 |
|-------------------------------------------------------------------------|----|
| Test des bras de gestion des câbles                                     |    |
| Installation des disques                                                |    |
| Installation du panneau avant                                           | 43 |
| Ajoutez un Boîtier d'extension NVMe                                     |    |
| Récapitulatif des tâches pour l'ajout d'un boîtier d'extension          | 44 |
| Vérification du contenu de l'emballage                                  |    |
| Choisir l'emplacement d'installation du boîtier d'extension             |    |
| Retrait d'un cache                                                      |    |
| Installation des rails Boîtier d'extension NVMe                         |    |
| Installation du système dans l'armoire                                  |    |
| Installation des bras de gestion des câbles                             |    |
| Câbler la nouvelle Boîtier d'extension NVMe                             | 51 |
| Fermeture des bras de gestion des câbles                                |    |
| Test des bras de gestion des câbles                                     |    |
| Connecter les câbles                                                    |    |
| Installation des disques                                                |    |
| Installation du panneau avant                                           | 55 |
|                                                                         |    |
| Chapitre 2: Procédures de maintenance Boîtier de base                   | 57 |
| Remplacer un disque défaillant dans le Boîtier de base                  |    |
| Identifier un disque défectueux à partir de PowerStore Manager          |    |
| Retirer un disque 2,5 pouces défaillant                                 | 58 |
| Installation d'un disque 2,5 pouces                                     | 58 |
| Vérifier le fonctionnement d'un disque de remplacement                  | 59 |
| Renvoyer une pièce défaillante                                          | 60 |
| Ajouter un nouveau disque au Boîtier de base                            | 60 |
| Retrait du panneau avant                                                | 60 |
| Retirer un module de remplissage de disque                              | 60 |
| Installation d'un disque 2,5 pouces                                     |    |
| Vérifier le fonctionnement d'un disque ajouté                           |    |
| Remplacement d'un bloc d'alimentation secteur                           |    |
| Identification d'une alimentation défaillante depuis PowerStore Manager |    |
| Voyants de bloc d'alimentation Boîtier de base                          | 63 |
| Retrait d'un bloc d'alimentation                                        | 63 |
| Installation d'un bloc d'alimentation                                   | 64 |
| Vérifier le fonctionnement d'une alimentation de remplacement           | 65 |
| Renvoyer une pièce défaillante                                          | 65 |
| Remplacer un module intégré module intégré                              |    |
| Avant de commencer                                                      | 66 |
| Identifier un module intégré défectueux depuis PowerStore Manager       | 66 |
| Voyants du module intégré                                               | 66 |
| Mettre le nœud hors tension                                             | 67 |
| Retirer un module intégré défaillant                                    |    |
| Transférez le carte à 4 ports                                           | 69 |
| Installation d'un module intégré                                        |    |
| Mettre le nœud sous tension                                             | 72 |
| Vérifier le fonctionnement d'un module intégré de remplacement          | 72 |
| Renvoyer une pièce défaillante                                          | 72 |
| Remplacer une carte à 4 ports carte à 4 ports                           | 73 |

| Avant de commencer                                                             | 73 |
|--------------------------------------------------------------------------------|----|
| Identifier un carte à 4 ports défectueux à partir de PowerStore Manager        | 73 |
| Voyants du module intégré                                                      | 73 |
| Mettre le nœud hors tension                                                    | 74 |
| Retirer un module intégré                                                      | 74 |
| Retirer un carte à 4 ports                                                     |    |
| Installer un carte à 4 ports                                                   | 76 |
| Installation d'un module intégré                                               | 77 |
| Mettre le nœud sous tension                                                    |    |
| Vérifier le fonctionnement d'un nouveau carte à 4 ports                        |    |
| Renvoyer une pièce défaillante                                                 |    |
| Remplacer un Carte 100GbE à 2 ports                                            | 79 |
| Avant de commencer                                                             |    |
| Identifier un Carte 100GbE à 2 ports défectueux à partir de PowerStore Manager |    |
| Voyants du module intégré                                                      |    |
| Mettre le nœud hors tension                                                    |    |
| Retirer un module intégré                                                      | 81 |
| Retirer un Carte 100GbE à 2 ports                                              |    |
| Installer un Carte 100GbE à 2 ports                                            |    |
| Installation d'un module intégré                                               |    |
| Mettre le nœud sous tension                                                    |    |
| Vérifier le fonctionnement d'un nouveau Carte 100GbE à 2 ports                 |    |
| Remplacer un module SFP                                                        |    |
| ldentifier un module SFP défectueux à partir de PowerStore Manager             |    |
| Retrait d'un module SFP                                                        |    |
| Installation d'un module SFP                                                   |    |
| Vérifier le bon fonctionnement d'un module SFP de remplacement                 |    |
| Renvoyer une pièce défaillante                                                 |    |
| Remplacer un Module d'E/S                                                      |    |
| Avant de commencer                                                             |    |
| Identifier un Module d'E/S défectueux depuis PowerStore Manager                |    |
| LED du Boîtier de base Module d'E/S                                            |    |
| Mettre le nœud hors tension                                                    |    |
| Retirer un Module d'E/S défaillant                                             |    |
| Installation d'un Module d'E/S                                                 |    |
| Mettre le nœud sous tension                                                    |    |
| Vérifier le fonctionnement d'un Module d'E/S de remplacement                   |    |
| Renvoyer une pièce défaillante                                                 |    |
| Remplacer un module de ventilation module de ventilation                       | 91 |
| Avant de commencer                                                             | 91 |
| Identifier un module de ventilation défectueux depuis PowerStore Manager       |    |
| Mettre le nœud hors tension                                                    |    |
| Retirez le nœud                                                                |    |
| Retirez le capot supérieur du nœud                                             |    |
| Retirez le module de ventilation                                               |    |
| Installez le module de ventilation                                             |    |
| Installez le capot supérieur sur le nœud                                       |    |
| Installez le nœud                                                              |    |
| Vérifier le fonctionnement d'un module de ventilation de remplacement          |    |
| Renvoyer une pièce défaillante                                                 |    |
| •                                                                              |    |

| Remplacer un module DIMM (Dual Inline Memory Module)                                            |              |
|-------------------------------------------------------------------------------------------------|--------------|
| Avant de commencer                                                                              |              |
| Identifier un module DIMM défectueux depuis PowerStore Manager                                  |              |
| Mettre le nœud hors tension                                                                     |              |
| Retirez le nœud                                                                                 |              |
| Retirez le capot supérieur du nœud                                                              | 100          |
| Retrait du module DIMM défaillant                                                               |              |
| Installer le module DIMM                                                                        |              |
| Installez le capot supérieur sur le nœud                                                        |              |
| Installez le nœud                                                                               | 104          |
| Vérifier le bon fonctionnement d'un module DIMM de remplacement                                 |              |
| Renvover une pièce défaillante                                                                  | 105          |
| Remplacer un module d'amorcage M.2 interne Module de démarrage M.2 interne.                     |              |
| Avant de commencer                                                                              | 106          |
| Identifier un Module de démarrage M 2 interne défectueux depuis PowerStore Manager              | 106          |
| Mettre le nœud hors tension                                                                     | 106          |
| Retirez le nœud                                                                                 | 106          |
| Retirez le capot supérieur du nœud                                                              | 100          |
| Retirez le Module de démarrage M 2 interne défaillent                                           | 100          |
| Installez le Module de démarrage M.2 interne defaillant                                         | 103          |
| Installez le capat supérieur sur le poud                                                        |              |
|                                                                                                 | 110          |
| Várifiar la fanationnament d'un Madula da dámarraga M.2 interna da romalacement                 | ∠۱۱۱۱<br>117 |
|                                                                                                 | 110          |
| Renvoyer une pièce de la madula da démarrage M 2                                                | ۲۱۹۱۹<br>۱۱۸ |
| Avent de commencer                                                                              | 114          |
| Avant de commencer                                                                              | 114          |
| Identifier un Adaptateur de module de demarrage IVI.2 derectueux à partir de PowerStore Manager |              |
| Mettre le nœud nors tension                                                                     |              |
| Retirez le nœud                                                                                 |              |
| Retirez le capot supérieur du nœud                                                              |              |
| Retirez le Adaptateur de module de démarrage M.2 défaillant                                     |              |
| Installez le Adaptateur de module de démarrage M.2                                              |              |
| Installez le capot supérieur sur le nœud                                                        | 119          |
| Installez le nœud                                                                               | 120          |
| Vérifier le fonctionnement d'un Adaptateur de module de démarrage M.2 de remplacement           | 121          |
| Renvoyer une pièce défaillante                                                                  | 122          |
| Remplacer un nœud nœud                                                                          | 122          |
| Avant de commencer                                                                              | 122          |
| Identifier un nœud défectueux à partir de PowerStore Manager                                    | 122          |
| Mettre le nœud hors tension                                                                     |              |
| Retirez le nœud                                                                                 | 123          |
| Retirez le capot supérieur du nœud                                                              | 124          |
| Transférer des pièces du nœud défaillant vers le nœud de remplacement                           | 125          |
| Installez le capot supérieur sur le nœud                                                        |              |
| Installez le nœud                                                                               | 127          |
| Vérifier le fonctionnement d'un nœud de remplacement                                            | 128          |
| Renvoyer une pièce défaillante                                                                  | 128          |
| apitre 3: Boîtier d'extension SAS Procédures de maintenance                                     | 129          |
| -<br>Ajouter un disque dans un Boîtier d'extension SAS                                          |              |

| Retrait du panneau avant                                                                                                    | 129                                    |
|----------------------------------------------------------------------------------------------------|----------------------------------------|
| Retirer un module de remplissage de disque                                                                                                    | 130                                    |
| Installation d'un disque                                                                                                    | 131                                    |
| Installation du panneau avant                                                                                                    |                                        |
| Vérifier le fonctionnement d'un disque ajouté                                                                                                    |                                        |
| Remplacer un disque défaillant dans un Boîtier d'extension SAS                                                                                                    |                                        |
| Identifier un disque défectueux à partir de PowerStore Manager                                                                                                    |                                        |
| Retrait du panneau avant                                                                                                    |                                        |
| Retirer un disque défaillant                                                                                                    |                                        |
| Installation d'un disque                                                                                                    | 134                                    |
| Installation du panneau avant                                                                                                    | 134                                    |
| Vérifier le fonctionnement d'un disque de remplacement                                                                                                    |                                        |
| Renvoyer une pièce défaillante                                                                                                    |                                        |
| Remplacer une carte LCC dans un Boîtier d'extension SAS                                                                                                    |                                        |
| Identifier un module LCC défectueux depuis PowerStore Manager                                                                                                    |                                        |
| Suppression d'une carte LCC en échec                                                                                                    |                                        |
| Installation d'une carte LCC de remplacement                                                                                                    | 138                                    |
| Vérifier le bon fonctionnement d'un module LCC de remplacement                                                                                                    |                                        |
| '<br>Renvoyer une pièce défaillante                                                                                                    |                                        |
| Remplacer un module d'alimentation/de refroidissement dans un Boîtier d'extension SAS                                                                                                    |                                        |
| Identifier un module d'alimentation/refroidissement défaillant dans PowerStore Manager                                                                                                    |                                        |
| Retrait d'un module d'alimentation/refroidissement défaillant                                                                                                    |                                        |
| Installation d'un module d'alimentation/de refroidissement de remplacement                                                                                                    |                                        |
|                                                                                                    | 125                                    |
| Verifier le bon fonctionnement d'un module d'alimentation/retroidissement de remplacement                                                                                                    |                                        |
| Vérifier le bon fonctionnement d'un module d'alimentation/refroidissement de remplacement<br>Renvoyer une pièce défaillante                                                                                                    |                                        |
| Vérifier le bon fonctionnement d'un module d'alimentation/refroidissement de remplacement<br>Renvoyer une pièce défaillante<br>apitre 4: Procédures de maintenance Boîtier d'extension NVMe<br>Ajouter un disque dans un Boîtier d'extension NVMe                                                                                                    | 145<br><b>146</b><br>146               |
| Vérifier le bon fonctionnement d'un module d'alimentation/refroidissement de remplacement<br>Renvoyer une pièce défaillante<br>apitre 4: Procédures de maintenance Boîtier d'extension NVMe<br>Ajouter un disque dans un Boîtier d'extension NVMe<br>Retrait du panneau avant                                                                                                    | 145<br><b>146</b><br>146<br>146        |
| Vérifier le bon fonctionnement d'un module d'alimentation/refroidissement de remplacement<br>Renvoyer une pièce défaillante<br>apitre 4: Procédures de maintenance Boîtier d'extension NVMe<br>Ajouter un disque dans un Boîtier d'extension NVMe<br>Retrait du panneau avant<br>Retirer un module de remplissage de disque                                                                                                    | 145<br><b>146</b><br>146<br>146<br>147 |
| Vérifier le bon fonctionnement d'un module d'alimentation/refroidissement de remplacement<br>Renvoyer une pièce défaillante<br><b>upitre 4: Procédures de maintenance Boîtier d'extension NVMe.</b><br>Ajouter un disque dans un Boîtier d'extension NVMe<br>Retrait du panneau avant<br>Retirer un module de remplissage de disque<br>Installation d'un disque                                                                                                    |                                        |
| Vérifier le bon fonctionnement d'un module d'alimentation/refroidissement de remplacement<br>Renvoyer une pièce défaillante<br>pitre 4: Procédures de maintenance Boîtier d'extension NVMe<br>Ajouter un disque dans un Boîtier d'extension NVMe<br>Retrait du panneau avant<br>Retirer un module de remplissage de disque<br>Installation d'un disque<br>Installation du panneau avant                                                                                                    |                                        |
| Vérifier le bon fonctionnement d'un module d'alimentation/refroidissement de remplacement<br>Renvoyer une pièce défaillante<br>apitre 4: Procédures de maintenance Boîtier d'extension NVMe<br>Ajouter un disque dans un Boîtier d'extension NVMe<br>Retrait du panneau avant<br>Retirer un module de remplissage de disque<br>Installation d'un disque<br>Installation du panneau avant<br>Vérifier le fonctionnement d'un disque ajouté                                                                                                    |                                        |
| Vérifier le bon fonctionnement d'un module d'alimentation/refroidissement de remplacement<br>Renvoyer une pièce défaillante<br>apitre 4: Procédures de maintenance Boîtier d'extension NVMe<br>Ajouter un disque dans un Boîtier d'extension NVMe<br>Retrait du panneau avant<br>Retirer un module de remplissage de disque<br>Installation d'un disque<br>Vérifier le fonctionnement d'un disque ajouté<br>Remplacer un disque défaillant dans le Boîtier d'extension NVMe                                                                                                    |                                        |
| Vérifier le bon fonctionnement d'un module d'alimentation/refroidissement de remplacement<br>Renvoyer une pièce défaillante<br>apitre 4: Procédures de maintenance Boîtier d'extension NVMe<br>Ajouter un disque dans un Boîtier d'extension NVMe<br>Retrait du panneau avant<br>Retirer un module de remplissage de disque<br>Installation d'un disque<br>Installation du panneau avant<br>Vérifier le fonctionnement d'un disque ajouté<br>Remplacer un disque défaillant dans le Boîtier d'extension NVMe                                                                                                    |                                        |
| Vérifier le bon fonctionnement d'un module d'alimentation/refroidissement de remplacement<br>Renvoyer une pièce défaillante<br>apitre 4: Procédures de maintenance Boîtier d'extension NVMe<br>Ajouter un disque dans un Boîtier d'extension NVMe<br>Retrait du panneau avant<br>Retirer un module de remplissage de disque<br>Installation d'un disque<br>Installation du panneau avant<br>Vérifier le fonctionnement d'un disque ajouté<br>Remplacer un disque défaillant dans le Boîtier d'extension NVMe<br>Identifier un disque défectueux à partir de PowerStore Manager<br>Retrait du panneau avant                                                                                                    |                                        |
| Vérifier le bon fonctionnement d'un module d'alimentation/refroidissement de remplacement<br>Renvoyer une pièce défaillante<br>apitre 4: Procédures de maintenance Boîtier d'extension NVMe<br>Ajouter un disque dans un Boîtier d'extension NVMe<br>Retrait du panneau avant<br>Retirer un module de remplissage de disque<br>Installation d'un disque<br>Installation du panneau avant<br>Vérifier le fonctionnement d'un disque ajouté<br>Remplacer un disque défaillant dans le Boîtier d'extension NVMe<br>Identifier un disque défectueux à partir de PowerStore Manager<br>Retirer un disque défaillant                                                                                                    |                                        |
| Vérifier le bon fonctionnement d'un module d'alimentation/refroidissement de remplacement<br>Renvoyer une pièce défaillante<br>apitre 4: Procédures de maintenance Boîtier d'extension NVMe<br>Ajouter un disque dans un Boîtier d'extension NVMe<br>Retrait du panneau avant<br>Retirer un module de remplissage de disque<br>Installation d'un disque<br>Installation du panneau avant<br>Vérifier le fonctionnement d'un disque ajouté<br>Remplacer un disque défaillant dans le Boîtier d'extension NVMe<br>Identifier un disque défectueux à partir de PowerStore Manager<br>Retrait du panneau avant<br>Retrait du panneau avant<br>Installation d'un disque défectueux à partir de PowerStore Manager<br>Retrait du panneau avant<br>Installation d'un disque                                                                                                    |                                        |
| Vérifier le bon fonctionnement d'un module d'alimentation/refroidissement de remplacement<br>Renvoyer une pièce défaillante<br>apitre 4: Procédures de maintenance Boîtier d'extension NVMe<br>Ajouter un disque dans un Boîtier d'extension NVMe<br>Retrait du panneau avant<br>Retrier un module de remplissage de disque<br>Installation d'un disque<br>Installation du panneau avant<br>Vérifier le fonctionnement d'un disque ajouté<br>Remplacer un disque défaillant dans le Boîtier d'extension NVMe<br>Identifier un disque défectueux à partir de PowerStore Manager<br>Retrait du panneau avant<br>Retrait du panneau avant<br>Installation d'un disque<br>Installation d'un disque<br>Installation d'un disque<br>Installation d'un disque<br>Installation d'un disque<br>Installation d'un disque<br>Installation d'un disque<br>Installation d'un disque<br>Installation du panneau avant                         |                                        |
| Vérifier le bon fonctionnement d'un module d'alimentation/refroidissement de remplacement<br>Renvoyer une pièce défaillante<br>apitre 4: Procédures de maintenance Boîtier d'extension NVMe<br>Ajouter un disque dans un Boîtier d'extension NVMe<br>Retrait du panneau avant<br>Retirer un module de remplissage de disque<br>Installation d'un disque<br>Installation du panneau avant<br>Vérifier le fonctionnement d'un disque ajouté<br>Remplacer un disque défaillant dans le Boîtier d'extension NVMe<br>Identifier un disque défaillant dans le Boîtier d'extension NVMe<br>Retrait du panneau avant<br>Vérifier le fonctionnement d'un disque apartir de PowerStore Manager<br>Retrait du panneau avant<br>Retirer un disque défaillant<br>Installation d'un disque<br>Installation d'un disque<br>Installation d'un disque<br>Installation du panneau avant<br>Vérifier le fonctionnement d'un disque de remplacement |                                        |
| Vérifier le bon fonctionnement d'un module d'alimentation/refroidissement de remplacement<br>Renvoyer une pièce défaillante                                                                                                    |                                        |
| Verifier le bon fonctionnement d'un module d'alimentation/refroidissement de remplacement<br>Renvoyer une pièce défaillante                                                                                                    |                                        |
| Verifier le bon fonctionnement d'un module d'alimentation/refroidissement de remplacement<br>Renvoyer une pièce défaillante                                                                                                    |                                        |
| Verifier le bon fonctionnement d'un module d'alimentation/refroidissement de remplacement<br>Renvoyer une pièce défaillante                                                                                                    |                                        |
| Verifier le bon fonctionnement d'un module d'alimentation/refroidissement de remplacement<br>Renvoyer une pièce défaillante                                                                                                    |                                        |
| Verifier le bon fonctionnement d'un module d'alimentation/refroidissement de remplacement<br>Renvoyer une pièce défaillante                                                                                                    |                                        |
| Verifier le bon fonctionnement d'un module d'alimentation/refroidissement de remplacement<br>Renvoyer une pièce défaillante                                                                                                    |                                        |
| Verifier le bon fonctionnement d'un module d'alimentation/refroidissement de remplacement<br>Renvoyer une pièce défaillante                                                                                                    |                                        |
| Verifier le bon fonctionnement d'un module d'alimentation/retroidissement de remplacement<br>Renvoyer une pièce défaillante                                                                                                    | 145<br>                                |
| Verifier le bon fonctionnement d'un module d'alimentation/refroidissement de remplacement<br>Renvoyer une pièce défaillante                                                                                                    |                                        |

| Retirer un module de ventilation                                                               | 156  |
|------------------------------------------------------------------------------------------------|------|
| Installer un module de ventilation                                                             | 158  |
| Vérifier le fonctionnement d'un module de ventilation de remplacement                          | 160  |
| Renvoyer une pièce défaillante                                                                 | 160  |
| Remplacer une Carte de distribution de l'horloge dans un Boîtier d'extension NVMe              |      |
| Identifier un Carte de distribution de l'horloge défectueux à partir de PowerStore Manager     | 161  |
| Retirer une carte de distribution de l'horloge                                                 |      |
| Installer une carte de distribution de l'horloge                                               | 163  |
| Vérifier le fonctionnement d'un Carte de distribution de l'horloge de remplacement             | 165  |
| Renvoyer une pièce défaillante                                                                 | 165  |
| Remplacer un Module d'accès dans un Boîtier d'extension NVMe                                   | 166  |
| Identifier un Module d'accès défectueux à partir de PowerStore Manager                         | 166  |
| Retirer un module d'accès                                                                      | 166  |
| Installer un module d'accès                                                                    |      |
| Vérifier le fonctionnement d'un Module d'accès de remplacement                                 |      |
| Renvoyer une pièce défaillante                                                                 | 169  |
| Remplacer une carte d'interface de données dans un Boîtier d'extension NVMe                    |      |
| Identifier un module DIB défectueux à partir de PowerStore Manager                             | 169  |
| Retrait d'une carte d'interface de données (carte DIB)                                         | 169  |
| Remplacer une carte DIB                                                                        | 171  |
| Vérifier le bon fonctionnement d'une carte DIB de remplacement                                 |      |
| Renvoyer une pièce défaillante                                                                 | 172  |
| Remplacer un module DIMM (Dual Inline Memory Module)                                           | 172  |
| Avant de commencer                                                                             |      |
| Identifier un module DIMM défectueux depuis PowerStore Manager                                 | 172  |
| Retirer un module d'accès                                                                      | 173  |
| Retrait du module DIMM défaillant                                                              | 174  |
| Installer le module DIMM                                                                       |      |
| Installer un module d'accès                                                                    |      |
| Vérifier le bon fonctionnement d'un module DIMM de remplacement                                | 177  |
| Renvoyer une pièce défaillante                                                                 |      |
|                                                                                                |      |
| Chapitre 5: Mises à niveau sans déplacement des données                                        | 179  |
| Présentation de la mise à niveau sans déplacement des données                                  | 179  |
| Préconfigurer le système avec un nouveau matériel, si nécessaire                               | 180  |
| Installer des disques NVRAM supplémentaires pour une mise à niveau du modèle 3000 ou 3200 vers | s le |
| modèle 5200                                                                                    | 181  |
| Remplacer des blocs d'alimentation                                                             | 182  |
| Démarrer la mise à niveau sans déplacement des données dans PowerStore Manager                 | 184  |
| Annulation de la mise à niveau                                                                 | 185  |
| Mettre le nœud A hors tension                                                                  | 185  |
| Retirer le nœud A source                                                                       | 185  |
| Déplacer les composants du nœud source vers le nœud cible                                      | 187  |
| Déplacer le bloc d'alimentation                                                                | 188  |
| Retrait d'un bloc d'alimentation                                                               | 188  |
| Installation d'un bloc d'alimentation                                                          |      |
| Déplacer le Modules d'E/S                                                                      | 189  |
| Retrait d'un Module d'E/S                                                                      |      |
| Installation d'un Module d'E/S                                                                 | 189  |
| Déplacer le module intégré                                                                     | 190  |

| Retirez le module intégré                                                                                                    |                   |
|----------------------------------------------------------------------------------------------------|-------------------|
| Installer le module intégré                                                                                                    | 191               |
| Retirez le capot supérieur du nœud                                                                                                 | 192               |
| Déplacer le Adaptateur de module de démarrage M.2                                                                                  |                   |
| Retirer l'Adaptateur de module de démarrage M.2 du nœud cible                                                                      |                   |
| Retirer l'Adaptateur de module de démarrage M.2 du nœud source                                                                     |                   |
| Installez le Adaptateur de module de démarrage M.2                                                                                 |                   |
| Déplacer le module de sauvegarde par batterie interne                                                                              | 195               |
| Retirer le module interne de sauvegarde par batterie                                                                               |                   |
| Installer le module interne de sauvegarde par batterie                                                                             |                   |
| Installez le capot supérieur sur le nœud                                                                                           |                   |
| Installer le nœud                                                                                                    |                   |
| Attendre que les contrôles d'intégrité aboutissent sur le nœud A                                                                   | 199               |
| Mettre le nœud B hors tension                                                                                                    |                   |
| Retirer le nœud source B                                                                                                    |                   |
| Déplacer les composants du nœud source vers le nœud cible                                                                          |                   |
| Déplacer le bloc d'alimentation                                                                                                    |                   |
| Retrait d'un bloc d'alimentation                                                                                                   |                   |
| Installation d'un bloc d'alimentation                                                                                              |                   |
| Déplacer le Modules d'E/S                                                                                                    | 203               |
| Retrait d'un Module d'E/S                                                                                                    |                   |
| Installation d'un Module d'E/S                                                                                                    | 204               |
| Déplacer le module intégré                                                                                                    |                   |
| Retirez le module intégré                                                                                                    | 205               |
| Installer le module intégré                                                                                                    |                   |
| Retirez le capot supérieur du nœud                                                                                                 |                   |
| Déplacer le Adaptateur de module de démarrage M.2                                                                                  |                   |
| Retirer l'Adaptateur de module de démarrage M.2 du nœud cible                                                                      |                   |
| Retirer l'Adaptateur de module de démarrage M.2 du nœud source                                                                     |                   |
| Installez le Adaptateur de module de démarrage M.2                                                                                 |                   |
| Déplacer le module de sauvegarde par batterie interne                                                                              | 209               |
| Retirer le module interne de sauvegarde par batterie                                                                               |                   |
| Installer le module interne de sauvegarde par batterie                                                                             |                   |
| Installer le capot supérieur sur le nœud                                                                                           |                   |
| Installer le nœud                                                                                                    |                   |
| Attendre que le nœud B réussisse les contrôles d'intégrité                                                                         |                   |
| Remplacer l'étiquette d'extraction noire                                                                                           |                   |
| Mettre à jour les enregistrements de gestion globale des ressources                                                                |                   |
| nnovo A . Consignos do sécurité relativos à la monitulation des unités romalessables                                               | 016               |
| Contignides unités remplacebles                                                                                                    | <b>210</b><br>216 |
| Éviter les demmages liés aux décharges électrostatiques                                                                            | 210<br>216        |
| Evicer les durminages lles aux dechaiges electrostatiques<br>Procédures d'urgence n'incluent aucun kit de maintenance antistatique | 01∠               |
| Tompo d'applimatation du matérial                                                                                                  | 0ا∠               |
| remps u ducili lididiluti du tridieriei<br>Datirar, installar au ataakar dag unitée rompleschlas                                   | /ا∠               |
| Retirer, installer og stocker des unites rempidçables                                                                              |                   |
| Depailer une piece                                                                                                    |                   |

| Annexe B : Procédures de contrôle de l'alimentation                   | 219 |
|-----------------------------------------------------------------------|-----|
| Considérations relatives aux procédures de contrôle de l'alimentation | 219 |

| Aperçu des procédures de contrôle de l'alimentation               |     |
|-------------------------------------------------------------------|-----|
| Procédures de mise hors tension du nœud PowerStore                |     |
| Mettre un nœud hors tension à l'aide de PowerStore Manager        |     |
| Mettre un nœud hors tension à l'aide d'un script de maintenance   |     |
| Procédures de mise sous tension du nœud PowerStore                |     |
| Mettre un nœud sous tension à l'aide d'un script de service       |     |
| Mise sous tension d'un nœud en le replaçant                       |     |
| Procédures de redémarrage d'un nœud PowerStore                    |     |
| Redémarrer un nœud à l'aide de PowerStore Manager                 |     |
| Redémarrer un nœud à l'aide d'un script de service                |     |
| Mise hors tension d'une appliance                                 |     |
| Mettre une appliance sous tension                                 |     |
| Mettre un cluster hors tension à l'aide de PowerStore Manager     |     |
| Mise sous tension d'un cluster                                    |     |
| Annexe C : Transfert du module de sauvegarde par batterie interne | 227 |
| Retirer le module interne de sauvegarde par batterie              |     |
| Installer le module interne de sauvegarde par batterie            |     |
|                                                                   |     |
| Annexe D : Collecte des données                                   |     |
| Collecte de ressources de support                                 |     |
| Collecte des ressources de support                                |     |
| Annexe E : Créneaux de maintenance                                |     |
| Activer une fenêtre de maintenance                                |     |
| Désactiver une fenêtre de maintenance                             |     |
| Annexe F : Ajouter des appliances au cluster                      |     |
| Ajouter des appliances au cluster                                 |     |
| Annexe G : Supprimer des appliances du cluster                    | 235 |
| Supprimer une appliance d'un cluster                              | 235 |
| Migrer des objets de stockage à partir d'une appliance            |     |
| Anneve H - Déinitielieer le quetème                               | 070 |
|                                                                   |     |
|                                                                   |     |

# Préface :

Dans le cadre d'un effort d'amélioration, des révisions régulières des matériels et logiciels sont publiées. Certaines fonctions décrites dans le présent document ne sont pas prises en charge par l'ensemble des versions des logiciels ou matériels actuellement utilisés. Pour obtenir les dernières informations sur les fonctionnalités des produits, consultez les notes de mise à jour des produits. Si un produit ne fonctionne pas correctement ou ne fonctionne pas de la manière décrite dans ce document, contactez vitre prestataire de services.

**REMARQUE :** Clients Modèle PowerStore X : pour obtenir les derniers manuels et guides techniques pour votre modèle, téléchargez le *PowerStore 3.2.x Documentation Set* sur la page Documentation PowerStore à l'adresse dell.com/powerstoredocs.

### Obtenir de l'aide

Pour plus d'informations sur le support, les produits et les licences, procédez comme suit :

- Informations sur le produit : pour obtenir de la documentation sur le produit et les fonctionnalités ou les notes de mise à jour, rendez-vous sur la page Documentation PowerStore à l'adresse dell.com/powerstoredocs.
- Dépannage : pour obtenir des informations relatives aux produits, mises à jour logicielles, licences et services, rendez-vous sur le site de support Dell et accédez à la page de support du produit approprié.
- Support technique : pour les demandes de service et de support technique, rendez-vous sur le site de support Dell et accédez à la
  page Demandes de service. Pour pouvoir ouvrir une demande de service, vous devez disposer d'un contrat de support valide. Pour
  savoir comment obtenir un contrat de support valide ou si vous avez des questions concernant votre compte, contactez un agent
  commercial.

# Installer un nouveau Boîtier de base et un boîtier d'extension en option

Suivez les procédures ci-dessous pour ajouter au système un nouveau Boîtier de base et un boîtier d'extension disponible en option. Pour obtenir une présentation détaillée de ces composants, reportez-vous au *Guide d'information sur le matériel PowerStore*.

(i) **REMARQUE :** Passez en revue les informations contenues dans Consignes de sécurité relatives à la manipulation des unités remplaçables avant de manipuler les pièces.

### Sujets :

- Tour d'horizon de l'alimentation de l'installation
- Installer un nouveau boîtier de base Boîtier de base
- Installer un Boîtier d'extension SAS
- Ajouter un Boîtier d'extension SAS
- Installation d'un Boîtier d'extension NVMe
- Ajoutez un Boîtier d'extension NVMe

### Tour d'horizon de l'alimentation de l'installation

Suivez ces instructions pour savoir quand mettre votre système sous tension pendant les différents scénarios d'installation.

#### Tableau 1. Installation des boîtiers d'extension lors de l'installation initiale du système

| Scénario d'installation                                     | Ordre des opérations                                                                                                    |
|-------------------------------------------------------------|----------------------------------------------------------------------------------------------------|
| Installation d'un seul boîtier de base                      | <ol> <li>Installez le boîtier de base.</li> <li>Branchez les câbles d'alimentation.</li> </ol>                                                                                            |
| Installation du boîtier de base et des boîtiers d'extension | <ol> <li>Installez le boîtier de base et les boîtiers d'extension</li> <li>Connectez les boîtiers d'extension au boîtier de base.</li> <li>Branchez les câbles d'alimentation.</li> </ol> |

#### Tableau 2. Ajout de boîtiers d'extension à un système en cours d'exécution

| Scénario d'installation                  | Ordre des opérations                                                                                                    |
|------------------------------------------|----------------------------------------------------------------------------------------------------|
| Ajout du premier boîtier d'extension     | <ol> <li>Installez le boîtier d'extension.</li> <li>Connectez les boîtiers d'extension au boîtier de base.</li> <li>Branchez les câbles d'alimentation.</li> </ol>              |
| Ajout d'un deuxième boîtier d'extension  | <ol> <li>Installez le boîtier d'extension.</li> <li>Branchez les câbles d'alimentation.</li> <li>Déplacez les câbles de bouclage, puis ajoutez deux nouveaux câbles.</li> </ol> |
| Ajout d'un troisième boîtier d'extension | <ol> <li>Installez le boîtier d'extension.</li> <li>Branchez les câbles d'alimentation.</li> <li>Déplacez les câbles loopback, puis ajoutez deux nouveaux câbles.</li> </ol>    |

### Installer un nouveau boîtier de base Boîtier de base

Exécutez les opérations décrites ci-après pour installer un nouveau Boîtier de base dans un rack.

### Choisir l'emplacement d'installation du Boîtier de base

Avant d'installer le nouveau Boîtier de base, déterminez l'endroit où vous allez placer ce Boîtier de base dans le rack.

#### Étapes

- Placez le Boîtier de base dans l'espace 2U disponible le plus bas en laissant un espace 2U au bas du rack pour faciliter la maintenance. Dans la plupart des armoires, les incréments d'1U sont marqués par une ligne horizontale ou de petits trous dans les montants.
- 2. S'il s'agit du deuxième Boîtier de base à installer dans le rack, placez-le directement dans l'espace 2U situé au-dessus du premier Boîtier de base.

(i) **REMARQUE** : Pour en savoir plus sur l'espace disponible dans le rack, reportez-vous au Guide de planification de PowerStore.

3. Tenez compte de ces recommandations afin de choisir un espace 2U pour le Boîtier de base dans l'armoire.

**REMARQUE :** Il est recommandé de laisser un dégagement de 92 cm à l'avant et à l'arrière du rack afin d'éviter un arrêt du système si des activités de maintenance d'entretien sont nécessaires.

### Déballage du Boîtier de base

Le Boîtier de base est un composant 2U doté de 25 logements de disque 2,5". Vérifiez que vous avez reçu tous les composants du Boîtier de base dans l'emballage d'expédition.

(i) **REMARQUE :** Avant d'installer le Boîtier de base, assurez-vous que le matériel s'est acclimaté à l'environnement d'exploitation comme décrit dans la section Temps d'acclimatation du matériel.

### Vérification du contenu de l'emballage

Vérifiez que vous avez reçu tous les éléments nécessaires à l'installation du nouveau Boîtier de base.

- Boîtier de base Composant 2U avec 25 logements de disque 2,5"
- Un kit de rails sans outil comprenant deux rails snap-in
- Deux vis de sécurité
- Cordons d'alimentation : deux cordons d'alimentation CA pour les systèmes CA ou deux cordons d'alimentation CC pour les systèmes CC
- Un panneau

### Installez les rails dans l'armoire.

Cette tâche décrit la procédure d'installation d'un rail. Après l'installation d'un rail, répétez la procédure pour l'autre rail. La procédure est la même pour les rails gauche et droit. Vous pouvez installer les rails dans un rack à orifice carré ou rond.

- 1. Placez l'embout du rail afin que l'étiquette AVANT soit située à l'avant du rack et soit orientée vers l'intérieur du rack, tout en orientant l'arrière du rail de sorte à aligner le niveau sur les orifices situés à l'arrière du rack.
- 2. À l'arrière du rack, tirez le rail vers l'arrière, jusqu'à ce que le loquet soit verrouillé.
- 3. Pour installer la pièce front-end du rail, appuyez sur le bouton d'éjection du loquet bleu jusqu'à ce que le loquet pivote en position ouverte.
- 4. Tirez le rail vers l'avant jusqu'à ce que les broches s'enclenchent dans les orifices à l'avant du rack, puis relâchez le loquet pour fixer le rail en place.

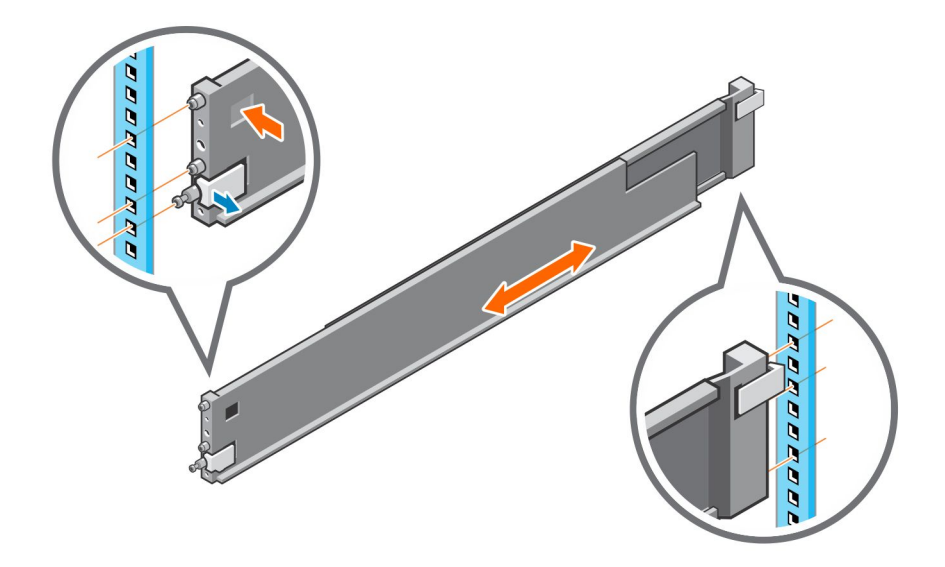

#### Figure 1. Installation des glissières

- 5. Répétez cette opération pour l'autre glissière.
- 6. Le kit de rails est livré avec deux vis pour plus de sécurité. Installez les vis de sécurité à l'arrière des rails, dans les trous de vis situés à côté du verrou à ressort bleu.

(i) **REMARQUE** : Vous aurez peut-être besoin d'un tournevis à long manche pour atteindre les trous de vis.

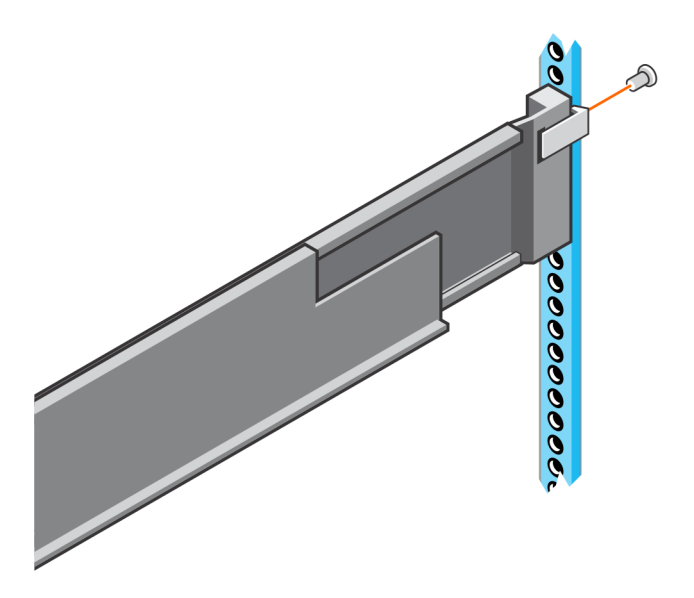

Figure 2. Installation des vis de sécurité

### Installer le boîtier de base sur les rails

- 1. Soulevez le boîtier et, à partir de l'avant de l'armoire, faites-le coulisser sur les rails.
- Insérez le boîtier dans le rack jusqu'à ce que les loquets à fermeture s'enclenchent et fixent le boîtier dans le rack. Assurez-vous que le boîtier est vide à l'avant du rack, entièrement inséré dans l'armoire et qu'il ne glisse pas.

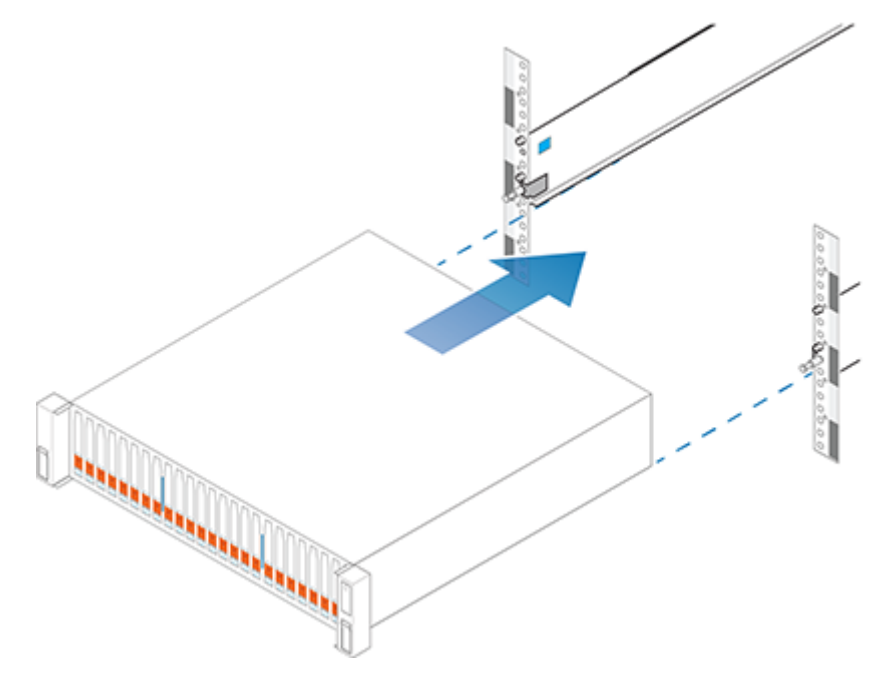

#### Figure 3. Installation du boîtier

 Le boîtier dispose de vis imperdables sous les loquets avant. Localisez la vis imperdable sous chaque loquet et serrez-la à l'avant de l'armoire à l'aide d'un tournevis cruciforme nº 1.

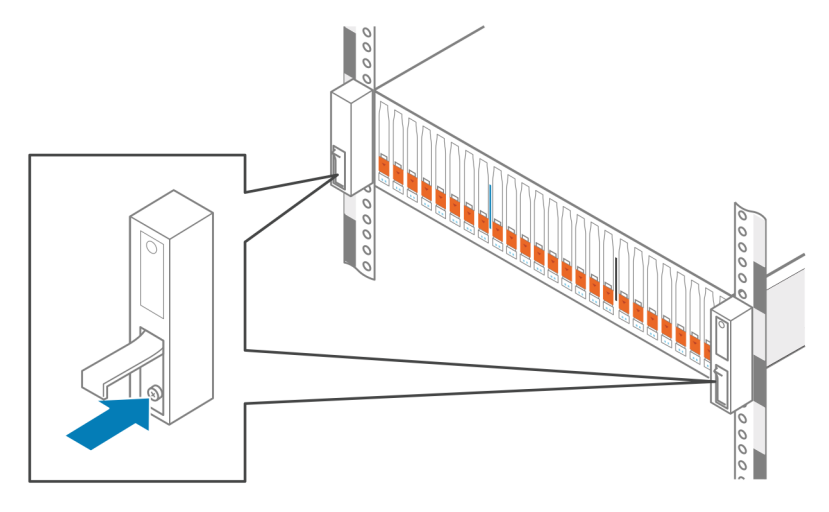

Figure 4. Serrage des vis imperdables

### Raccordement de l'appliance du Boîtier de base aux commutateurs

Pour plus d'informations sur le raccordement des commutateurs, reportez-vous au Guide de gestion réseau PowerStore pour le déploiement initial.

(i) **REMARQUE** : Ne branchez pas les câbles d'alimentation avant d'avoir terminé la configuration du réseau.

### Connecter les câbles d'alimentation

### Prérequis

Si vous installez également un boîtier d'extension, ne mettez pas sous tension le Boîtier de base tant que vous n'avez pas câblé le boîtier d'extension.

#### Étapes

1. Branchez chaque câble d'alimentation au bloc d'alimentation du Boîtier de base.

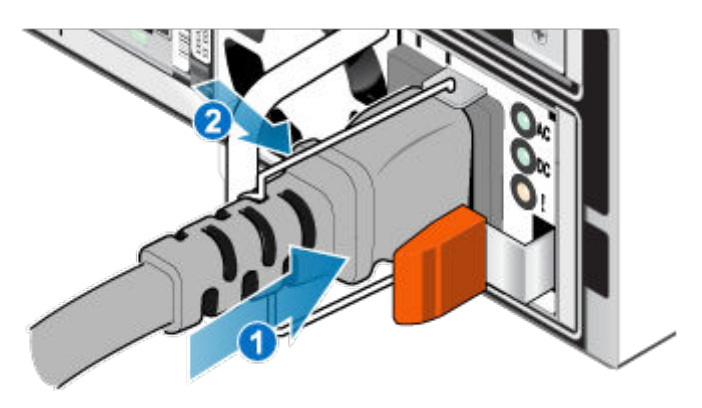

#### Figure 5. Insertion du câble d'alimentation

2. Connectez l'autre extrémité du câble d'alimentation à l'unité d'alimentation du rack.

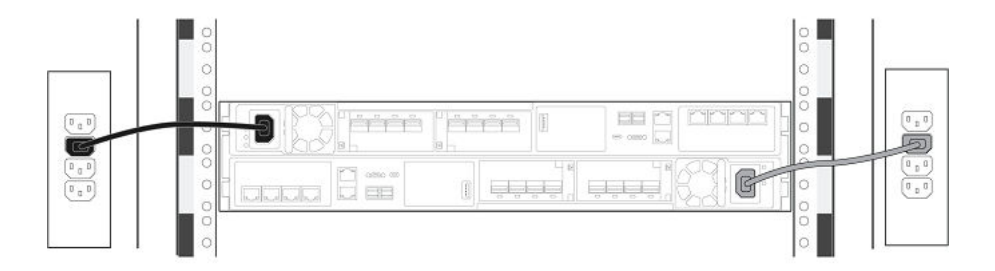

Figure 6. Connexion à l'unité d'alimentation

Une fois que vous avez connecté les câbles d'alimentation, le Boîtier de base démarre automatiquement.

### Procéder à la découverte du système

Lorsque vous avez terminé l'installation de votre boîtier de base et des boîtiers d'extension (en option), effectuez la découverte de votre boîtier récemment installé.

Reportez-vous à la section Guide de gestion réseau PowerStore pour le déploiement initial pour en savoir plus.

### Mettre à niveau le logiciel PowerStore

Les systèmes PowerStore sont préinstallés avec la dernière version du logiciel PowerStore disponible au moment de l'expédition. Après avoir installé le système PowerStore, Dell Technologies vous recommande de mettre à niveau le logiciel PowerStore vers la dernière version disponible. Reportez-vous au *Guide de mise à niveau logicielle de PowerStore* pour obtenir des instructions détaillées.

### Installer un Boîtier d'extension SAS

Procédez comme suit pour installer un Boîtier d'extension SAS dans le système au cours de l'installation initiale du système ou pour installer le premier Boîtier d'extension SAS dans un système en cours d'exécution.

(i) **REMARQUE :** Lors de l'installation initiale du système, ne mettez pas le système sous tension avant d'avoir terminé tout le câblage du boîtiers d'extension.

PRÉCAUTION : Sur un cluster en cours d'exécution, si vous ajoutez un boîtier d'extension après avoir installé le premier boîtier d'extension lors de l'installation initiale du système, vous devez mettre le nouveau boîtier d'extension sous tension avant de brancher les câbles en back-end. Passez en revue la Présentation de l'alimentation de l'installation avant de continuer.

### Récapitulatif des tâches pour l'installation d'un boîtier d'extension

Pour installer un boîtier d'extension, vous devez exécuter les tâches ci-après en respectant l'ordre indiqué. Ce document fournit toutes les instructions utiles pour mener à bien chacune de ces tâches.

- 1. Vérifiez le contenu de l'emballage.
- 2. Choisissez l'emplacement du nouveau boîtier d'extension dans l'armoire.
- 3. Retirez les caches qui recouvrent l'emplacement de l'armoire du nouveau boîtier d'extension.
- 4. Installez les glissières du nouveau boîtier d'extension dans l'armoire.
- 5. Installez le boîtier d'extension sur les glissières.
- 6. Si les disques n'étaient pas préinstallés lorsque vous avez reçu le nouveau boîtier d'extension, insérez-les dans le boîtier d'extension.
- 7. Placez le panneau avant sur le nouveau boîtier d'extension.
- 8. Appliquez les étiquettes des câbles.
- 9. Passez en revue la section Présentation de l'alimentation de l'installation.
- 10. Fixez les câbles d'extension (back-end), puis branchez les câbles d'alimentation.

### Vérification du contenu de l'emballage

Vérifiez que vous avez reçu tous les éléments nécessaires à l'installation du nouveau boîtier d'extension.

### Tableau 3. Contenu de l'emballage

| Composant                         |       | Quantité |
|-----------------------------------|-------|----------|
| Boîtier d'extension               |       | 1        |
| Kit de glissières, qui comprend   |       | 1        |
| Deux rails snap-in                |       |          |
| Deux vis de sécurité en<br>option | CL588 |          |
| Cordons d'alimentation (2) :      |       | 2        |
| Noir et gris C13/C14 ou           |       |          |
| Noir et gris C137C2U              |       |          |

### Tableau 3. Contenu de l'emballage (suite)

| Composant                                                                                                    |  | Quantité |
|----------------------------------------------------------------------------------------------------|--|----------|
| Panneau du boîtier d'extension<br>(avec clé)                                                                                                    |  | 1        |
| Câbles mini-SAS HD (4)<br>(cuivre 1 m ou 2 m) pour<br>connecter le Boîtier de base<br>au boîtier d'extension, le boîtier<br>d'extension à un autre boîtier<br>d'extension et effectuer un<br>retour en boucle entre le boîtier<br>d'extension et le Boîtier de<br>base. |  | 2        |

### Choisir l'emplacement d'installation du boîtier d'extension

Avant d'installer le nouveau boîtier d'extension, déterminez l'endroit où vous allez placer ce boîtier d'extension dans le rack.

### Étapes

1. Il est recommandé d'installer le boîtier d'extension dans le prochain espace 2U disponible, directement au-dessus du Boîtier de base ou du dernier boîtier d'extension du système.

Dans la plupart des armoires, les incréments d'1U sont marqués par une ligne horizontale ou de petits trous dans les montants.

2. Tenez compte de ces recommandations afin de choisir un espace 2U pour le boîtier d'extension dans l'armoire.

### Retrait d'un cache

### À propos de cette tâche

Dans la plupart des cas, le slot avant du boîtier est recouvert par un cache fixé aux supports de verrouillage. Si l'emplacement où vous comptez installer le boîtier est couvert par un ou plusieurs caches, retirez-les en procédant comme indiqué ci-après.

- 1. Retirez les caches.
- 2. Utilisez un tournevis plat ou un outil similaire pour faire levier sur les supports de verrouillage (Action de levier sur un support de verrouillage).

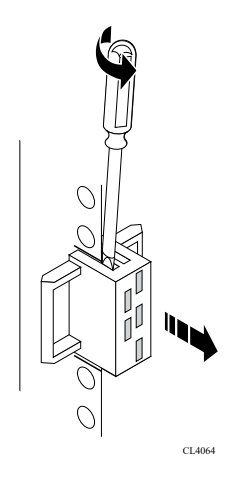

Figure 7. Action de levier sur un support de verrouillage

### Installez les rails dans l'armoire.

Cette tâche décrit la procédure d'installation d'un rail. Après l'installation d'un rail, répétez la procédure pour l'autre rail. La procédure est la même pour les rails gauche et droit. Vous pouvez installer les rails dans un rack à orifice carré ou rond.

### Étapes

- 1. Placez l'embout du rail afin que l'étiquette AVANT soit située à l'avant du rack et soit orientée vers l'intérieur du rack, tout en orientant l'arrière du rail de sorte à aligner le niveau sur les orifices situés à l'arrière du rack.
- 2. À l'arrière du rack, tirez le rail vers l'arrière, jusqu'à ce que le loquet soit verrouillé.
- **3.** Pour installer la pièce front-end du rail, appuyez sur le bouton d'éjection du loquet bleu jusqu'à ce que le loquet pivote en position ouverte.
- 4. Tirez le rail vers l'avant jusqu'à ce que les broches s'enclenchent dans les orifices à l'avant du rack, puis relâchez le loquet pour fixer le rail en place.

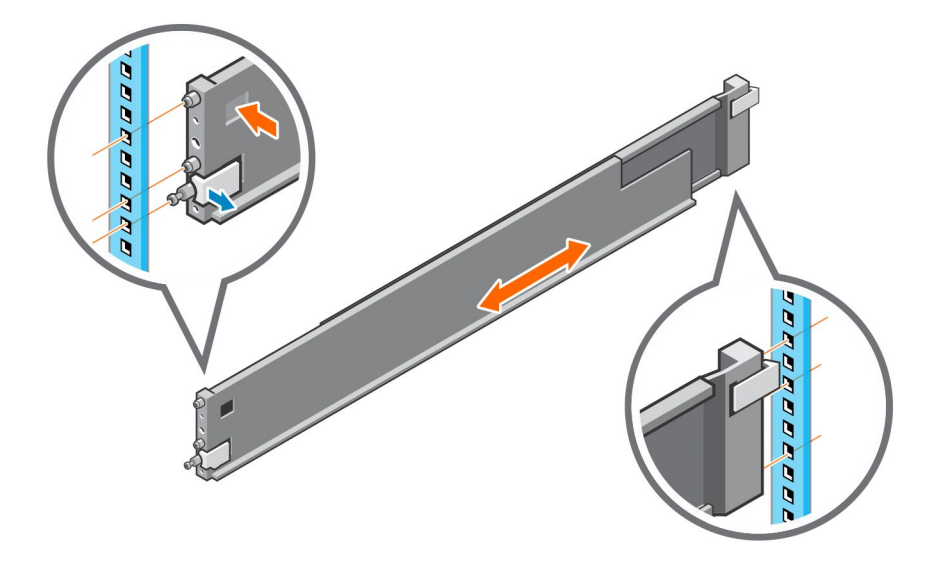

#### Figure 8. Installation des glissières

- 5. Répétez cette opération pour l'autre glissière.
- 6. Le kit de rails est livré avec deux vis pour plus de sécurité. Installez les vis de sécurité à l'arrière des rails, dans les trous de vis situés à côté du verrou à ressort bleu.

(i) **REMARQUE** : Vous aurez peut-être besoin d'un tournevis à long manche pour atteindre les trous de vis.

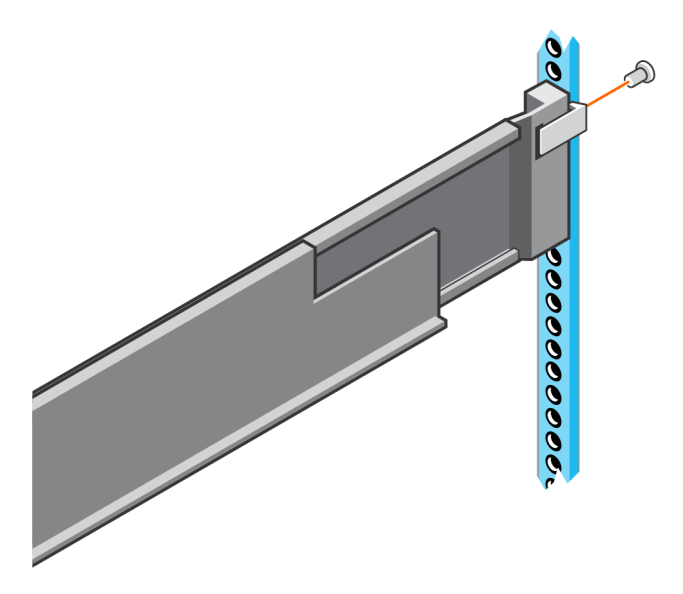

Figure 9. Installation des vis de sécurité

### Installer le boîtier de base sur les rails

#### Étapes

- 1. Soulevez le boîtier et, à partir de l'avant de l'armoire, faites-le coulisser sur les rails.
- Insérez le boîtier dans le rack jusqu'à ce que les loquets à fermeture s'enclenchent et fixent le boîtier dans le rack. Assurez-vous que le boîtier est vide à l'avant du rack, entièrement inséré dans l'armoire et qu'il ne glisse pas.

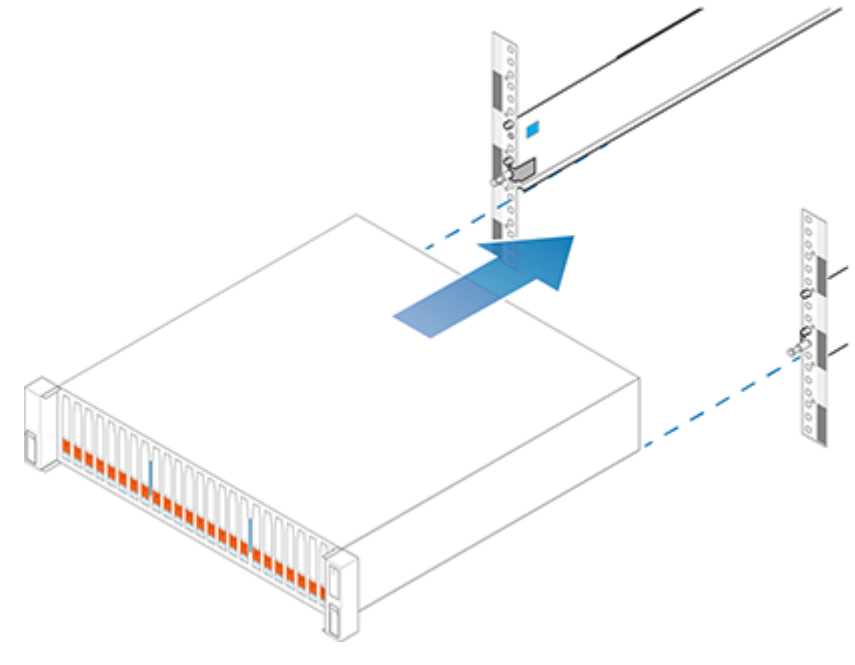

#### Figure 10. Installation du boîtier

 Le boîtier dispose de vis imperdables sous les loquets avant. Localisez la vis imperdable sous chaque loquet et serrez-la à l'avant de l'armoire à l'aide d'un tournevis cruciforme nº 1.

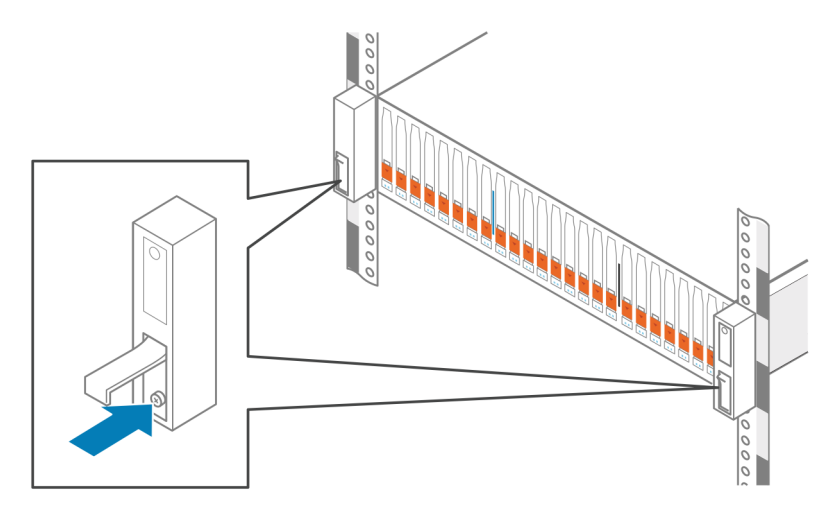

#### Figure 11. Serrage des vis imperdables

### Installation des disques

Si les disques sont fournis séparément du boîtier, installez-les maintenant dans le boîtier. S'ils sont déjà dans le boîtier, vous pouvez installer directement le panneau.

### Installation d'un disque

#### À propos de cette tâche

- REMARQUE : Si vous installez plusieurs disques dans un système sous tension, patientez au moins 10 secondes avant de glisser le disque suivant dans son logement, mais intervenez dans les 2 minutes. Cela permet au système de déterminer la meilleure largeur RAID.
- (i) **REMARQUE** : Les disques doivent être installés de gauche à droite en commençant par le premier logement disponible.

- 1. Alignez le disque par rapport aux guides du logement.
- Ouvrez complètement le loquet du disque, puis poussez délicatement le disque dans le logement. Le loquet commence à s'abaisser lorsqu'il touche le boîtier.
- 3. Appuyez sur le bouton orange jusqu'à ce que le disque soit bien en place dans son logement.
- 4. Enfoncez le loquet jusqu'à ce qu'il s'enclenche.

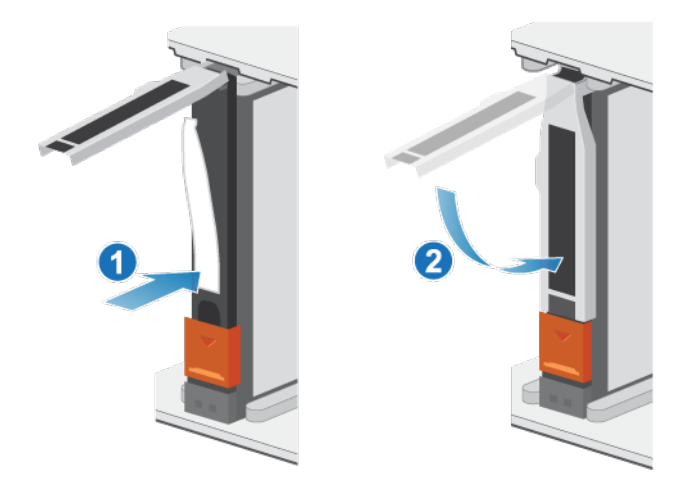

#### Figure 12. Installation d'un disque

Le voyant d'activité clignote pour indiquer que la séquence de rotation a commencé.

### Installation du panneau avant

#### Prérequis

PRÉCAUTION : Si la bande de protection en plastique est présente à l'avant du panneau, elle doit être retirée avant d'utiliser le système. Si vous ne retirez pas la bande de protection en plastique, le système risque de surchauffer.

#### À propos de cette tâche

Reportez-vous à la Installation du panneau lors de la mise en œuvre de la procédure décrite ci-après.

#### Étapes

- 1. Le cas échéant, retirez la bande de protection en plastique de l'avant du panneau.
- 2. Alignez le panneau par rapport au boîtier.
- 3. Insérez délicatement le panneau dans l'armoire jusqu'à ce qu'il s'enclenche.
- 4. Si le panneau est muni d'un verrou à clé, verrouillez-le à l'aide de la clé fournie.

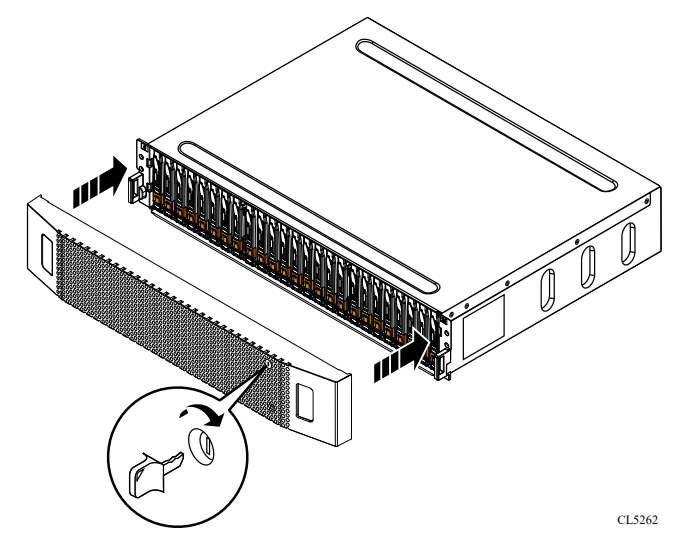

Figure 13. Installation du panneau

### Connectez le Boîtier de base au boîtier d'extension.

Suivez ces instructions pour connecter le Boîtier de base à un boîtier d'extension.

#### Prérequis

- REMARQUE : Une armoire nécessite quatre câbles SAS, deux armoires nécessitent six câbles SAS et trois armoires nécessitent huit câbles SAS. Vérifiez que vous disposez du bon nombre de câbles avant de commencer.
- (i) **REMARQUE** : Ne branchez aucun câble dans les ports RJ45.
- PRÉCAUTION : Si vous constatez un câblage incorrect entre les boîtiers d'extension ou le boîtier de base, n'essayez pas de corriger les connexions de câble. Pour éviter toute interruption de service potentielle, rassemblez les ressources de support et contactez votre prestataire de services pour obtenir des conseils.

#### **PRÉCAUTION** : Un câblage incorrect peut entraîner le verrouillage de tous les nouveaux disques.

Apposez les étiquettes appropriées à chaque extrémité des câbles suivants :

- câble reliant le nœud au premier boîtier d'extension ;
- câble reliant le nœud au dernier boîtier d'extension ;
- câble reliant le boîtier d'extension au boîtier d'extension si vous en installez plusieurs.

- 1. Raccordez le port B du SAS de chaque nœud sur le Boîtier de base à la carte LCC (Link Control Card) au premier boîtier d'extension de la pile :
  - a. Connectez le nœud A, port SAS B au port A de la carte LCC A du boîtier d'extension.
  - b. Connectez le nœud B, port SAS B au port A de la carte LCC B du boîtier d'extension.
- 2. Raccordez le port A du SAS de chaque nœud sur le Boîtier de base aux cartes LCC du dernier boîtier d'extension de la pile :
  - a. Connectez le port SAS A du nœud A au port B de la carte LCC B du dernier boîtier d'extension.
  - b. Connectez le port SAS A du nœud B au port B de la carte LCC A du dernier boîtier d'extension.
- 3. Si vous installez plusieurs boîtiers d'extension, raccordez le boîtier d'extension au boîtier d'extension :
  - a. Connectez la carte LCC A, port B du premier boîtier d'extension à la carte LCC A, port A du boîtier d'extension suivant.
  - b. Connectez la carte LCC B, port B du premier boîtier d'extension à la carte LCC B, port A du boîtier d'extension suivant.

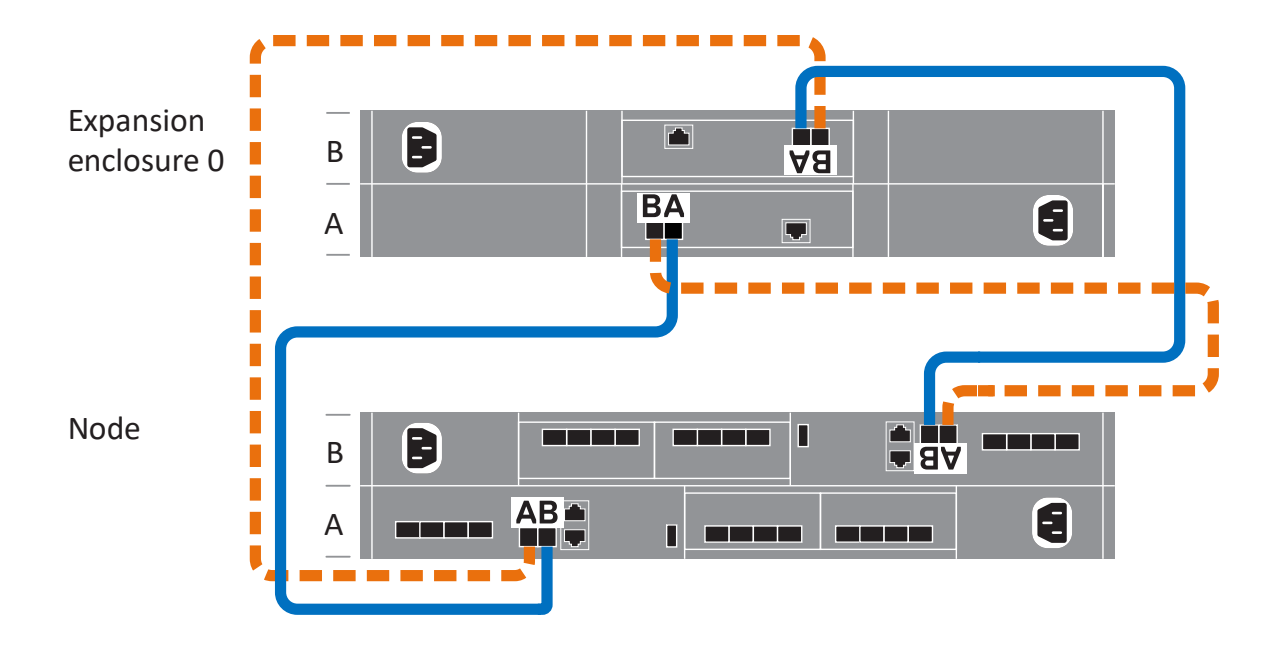

Figure 14. Câblage du Boîtier de base à un boîtier d'extension

(i) **REMARQUE :** Pour des schémas de câblage supplémentaires, reportez-vous à la fiche technique des étiquettes de câbles.

### Connecter les câbles d'alimentation Boîtier d'extension SAS

#### Étapes

1. Connectez le câble d'alimentation au module d'alimentation/de refroidissement.

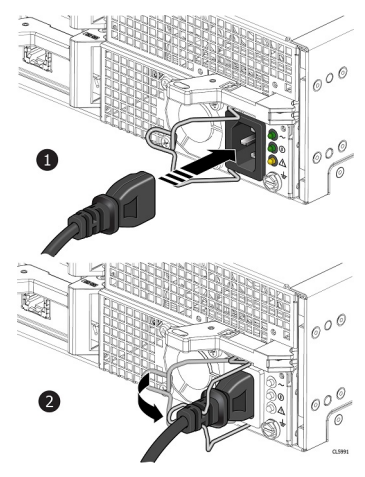

#### Figure 15. Connexion d'un câble d'alimentation

Insérez le crochet de fixation (dispositif antitraction) à la base de chaque câble d'alimentation.
 Le crochet de fixation évite toute déconnexion intempestive du câble d'alimentation.

### Ajouter un Boîtier d'extension SAS

Effectuez les actions suivantes pour ajouter un Boîtier d'extension SAS à un système en cours d'exécution avec des boîtiers d'extension existants.

(i) **REMARQUE**: S'il s'agit du premier Boîtier d'extension SAS, reportez-vous à la section Installer un boîtier d'extension ESS25.

### Récapitulatif des tâches pour l'ajout d'un boîtier d'extension

Pour ajouter un boîtier d'extension à un système en cours d'exécution, vous devez exécuter les tâches ci-après en respectant l'ordre indiqué. Ce document fournit toutes les instructions utiles pour mener à bien chacune de ces tâches.

() **REMARQUE :** Lors de l'ajout d'un boîtier d'extension à un système en cours d'exécution, vous devez mettre le boîtier d'extension sous tension avant de brancher les câbles back-end.

- 1. Vérifiez le contenu de l'emballage.
- 2. Choisissez l'emplacement du nouveau boîtier d'extension dans l'armoire.
- 3. Retirez les caches qui recouvrent l'emplacement de l'armoire du nouveau boîtier d'extension.
- 4. Installez les glissières du nouveau boîtier d'extension dans l'armoire.
- 5. Installez le boîtier d'extension sur les glissières.
- 6. Si les disques n'étaient pas préinstallés lorsque vous avez reçu le nouveau boîtier d'extension, insérez-les dans le boîtier d'extension.
- 7. Placez le panneau avant sur le nouveau boîtier d'extension.
- 8. Branchez les câbles d'alimentation au nouveau boîtier d'extension.
- 9. Branchez les câbles d'extension (back-end) au nouveau boîtier d'extension en suivant les instructions de la section Câbler la nouvelle Boîtier d'extension SAS.
- 10. Vérifiez le fonctionnement du nouveau boîtier d'extension.

### Vérification du contenu de l'emballage

Vérifiez que vous avez reçu tous les éléments nécessaires à l'installation du nouveau boîtier d'extension.

### Tableau 4. Contenu de l'emballage

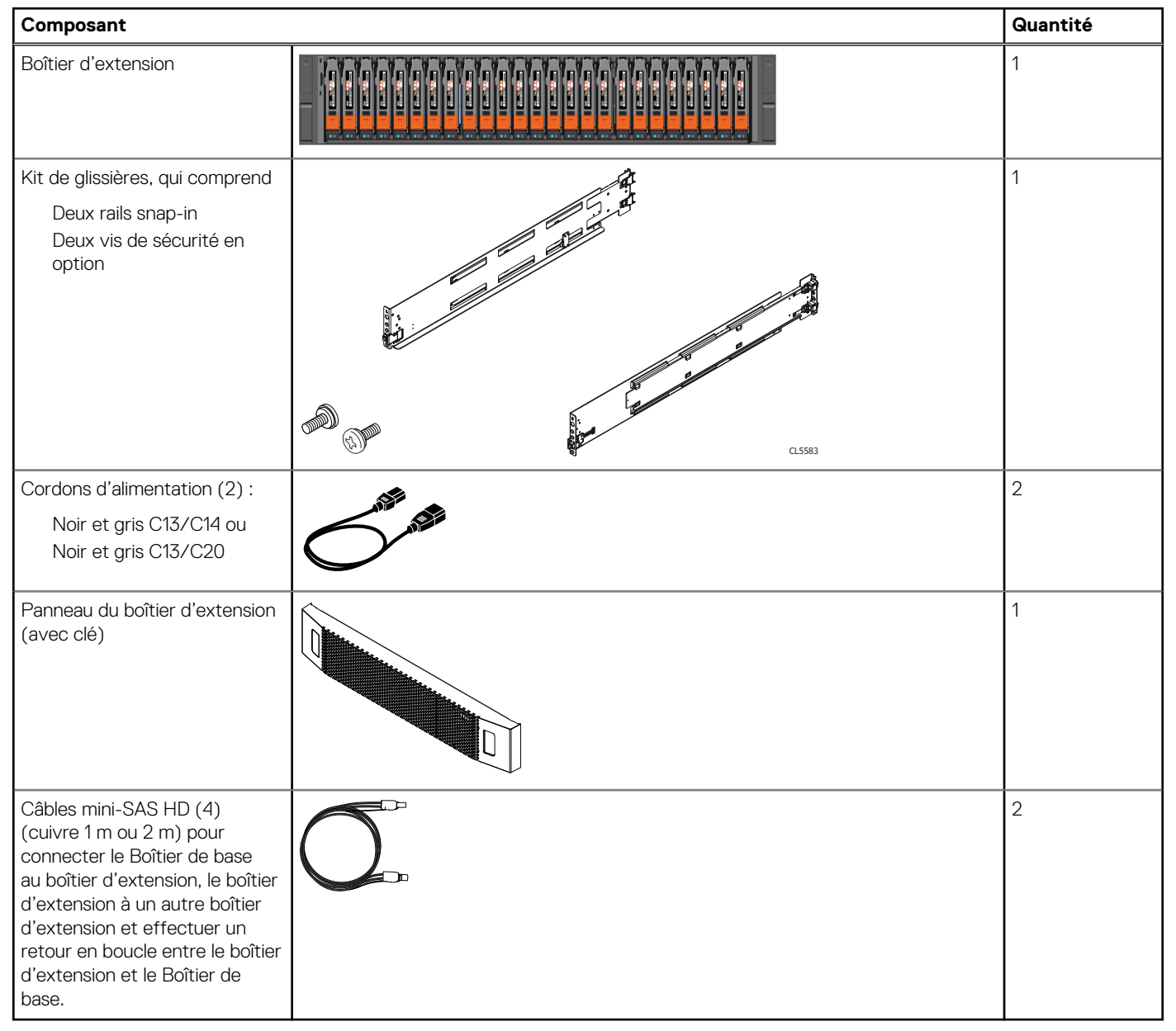

### Choisir l'emplacement d'installation du boîtier d'extension

Avant d'installer le nouveau boîtier d'extension, déterminez l'endroit où vous allez placer ce boîtier d'extension dans le rack.

### Étapes

1. Il est recommandé d'installer le boîtier d'extension dans le prochain espace 2U disponible, directement au-dessus du Boîtier de base ou du dernier boîtier d'extension du système.

Dans la plupart des armoires, les incréments d'1U sont marqués par une ligne horizontale ou de petits trous dans les montants.

2. Tenez compte de ces recommandations afin de choisir un espace 2U pour le boîtier d'extension dans l'armoire.

### Retrait d'un cache

### À propos de cette tâche

Dans la plupart des cas, le slot avant du boîtier est recouvert par un cache fixé aux supports de verrouillage. Si l'emplacement où vous comptez installer le boîtier est couvert par un ou plusieurs caches, retirez-les en procédant comme indiqué ci-après.

### Étapes

- 1. Retirez les caches.
- 2. Utilisez un tournevis plat ou un outil similaire pour faire levier sur les supports de verrouillage (Action de levier sur un support de verrouillage).

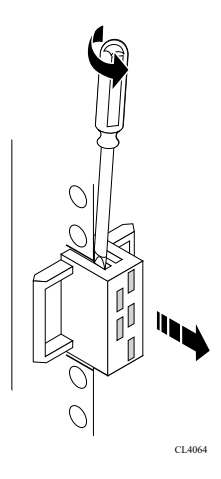

Figure 16. Action de levier sur un support de verrouillage

### Installez les rails dans l'armoire.

Cette tâche décrit la procédure d'installation d'un rail. Après l'installation d'un rail, répétez la procédure pour l'autre rail. La procédure est la même pour les rails gauche et droit. Vous pouvez installer les rails dans un rack à orifice carré ou rond.

- 1. Placez l'embout du rail afin que l'étiquette AVANT soit située à l'avant du rack et soit orientée vers l'intérieur du rack, tout en orientant l'arrière du rail de sorte à aligner le niveau sur les orifices situés à l'arrière du rack.
- 2. À l'arrière du rack, tirez le rail vers l'arrière, jusqu'à ce que le loquet soit verrouillé.
- 3. Pour installer la pièce front-end du rail, appuyez sur le bouton d'éjection du loquet bleu jusqu'à ce que le loquet pivote en position ouverte.
- 4. Tirez le rail vers l'avant jusqu'à ce que les broches s'enclenchent dans les orifices à l'avant du rack, puis relâchez le loquet pour fixer le rail en place.

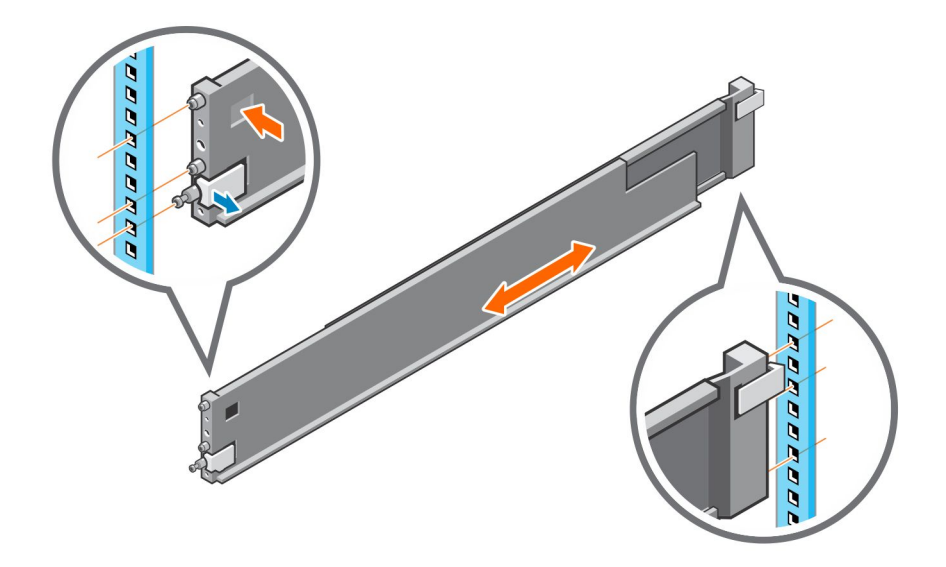

#### Figure 17. Installation des glissières

- 5. Répétez cette opération pour l'autre glissière.
- 6. Le kit de rails est livré avec deux vis pour plus de sécurité. Installez les vis de sécurité à l'arrière des rails, dans les trous de vis situés à côté du verrou à ressort bleu.

(i) **REMARQUE** : Vous aurez peut-être besoin d'un tournevis à long manche pour atteindre les trous de vis.

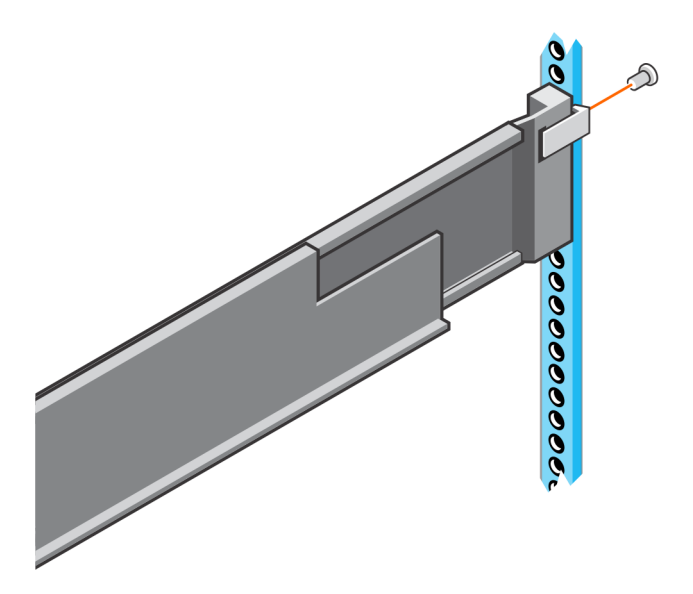

Figure 18. Installation des vis de sécurité

### Installer le boîtier d'extension sur les glissières

- 1. Avec l'aide d'une autre personne, soulevez le boîtier d'extension. Ensuite, depuis l'avant du rack, faites coulisser le boîtier d'extension sur les glissières.
- 2. Poussez le boîtier d'extension dans le rack jusqu'à ce que les loquets de fermeture s'enclenchent et verrouillez le système dans le rack.

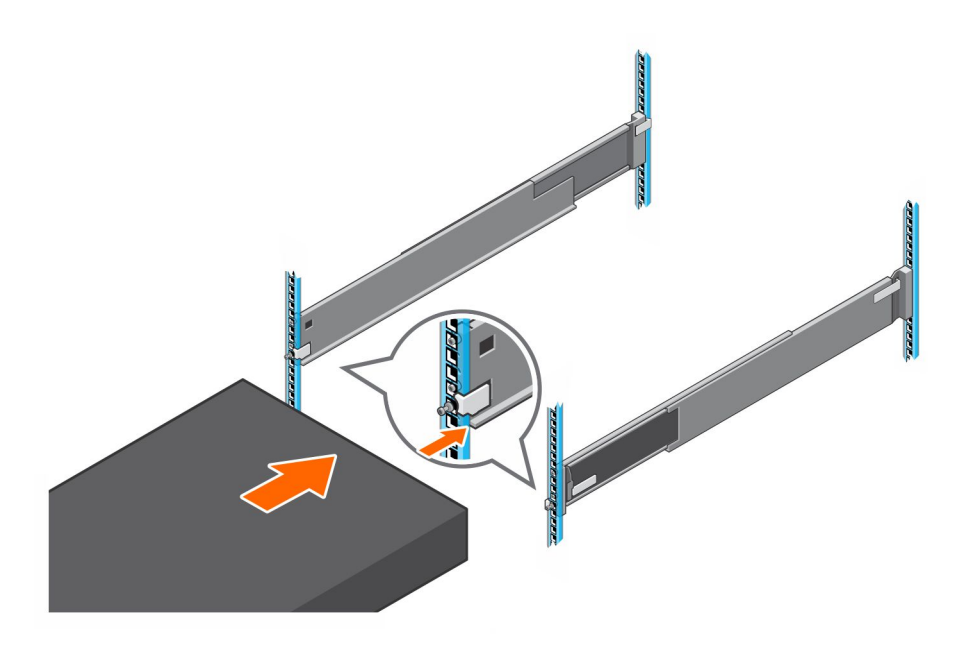

#### Figure 19. Installation du système dans le rack

3. Si vous installez le système en vue d'un transport dans le rack ou dans tout autre environnement instable, repérez la vis imperdable de montage située sous chaque loquet et serrez-la à l'aide d'un tournevis cruciforme de type Phillips n° 2.

### Installation des disques

Si les disques sont fournis séparément du boîtier, installez-les maintenant dans le boîtier. S'ils sont déjà dans le boîtier, vous pouvez installer directement le panneau.

### Installation d'un disque

#### À propos de cette tâche

- () REMARQUE : Si vous installez plusieurs disques dans un système sous tension, patientez au moins 10 secondes avant de glisser le disque suivant dans son logement, mais intervenez dans les 2 minutes. Cela permet au système de déterminer la meilleure largeur RAID.
- (i) **REMARQUE** : Les disques doivent être installés de gauche à droite en commençant par le premier logement disponible.

- 1. Alignez le disque par rapport aux guides du logement.
- Ouvrez complètement le loquet du disque, puis poussez délicatement le disque dans le logement. Le loquet commence à s'abaisser lorsqu'il touche le boîtier.
- 3. Appuyez sur le bouton orange jusqu'à ce que le disque soit bien en place dans son logement.
- 4. Enfoncez le loquet jusqu'à ce qu'il s'enclenche.

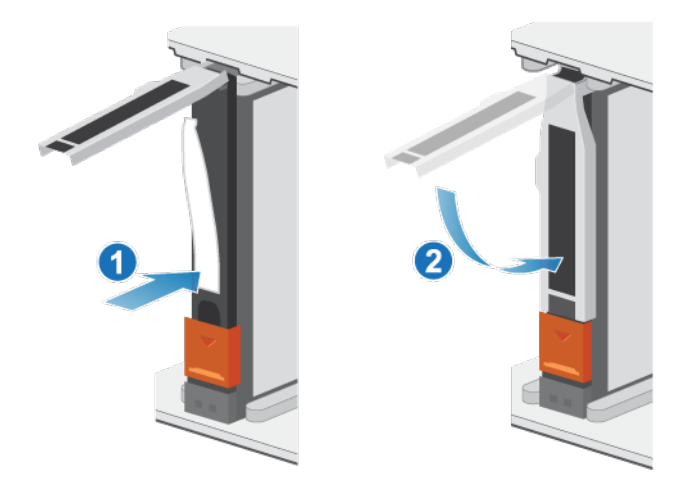

#### Figure 20. Installation d'un disque

Le voyant d'activité clignote pour indiquer que la séquence de rotation a commencé.

### Installation du panneau avant

#### Prérequis

PRÉCAUTION : Si la bande de protection en plastique est présente à l'avant du panneau, elle doit être retirée avant d'utiliser le système. Si vous ne retirez pas la bande de protection en plastique, le système risque de surchauffer.

#### À propos de cette tâche

Reportez-vous à la Installation du panneau lors de la mise en œuvre de la procédure décrite ci-après.

#### Étapes

- 1. Le cas échéant, retirez la bande de protection en plastique de l'avant du panneau.
- 2. Alignez le panneau par rapport au boîtier.
- 3. Insérez délicatement le panneau dans l'armoire jusqu'à ce qu'il s'enclenche.
- 4. Si le panneau est muni d'un verrou à clé, verrouillez-le à l'aide de la clé fournie.

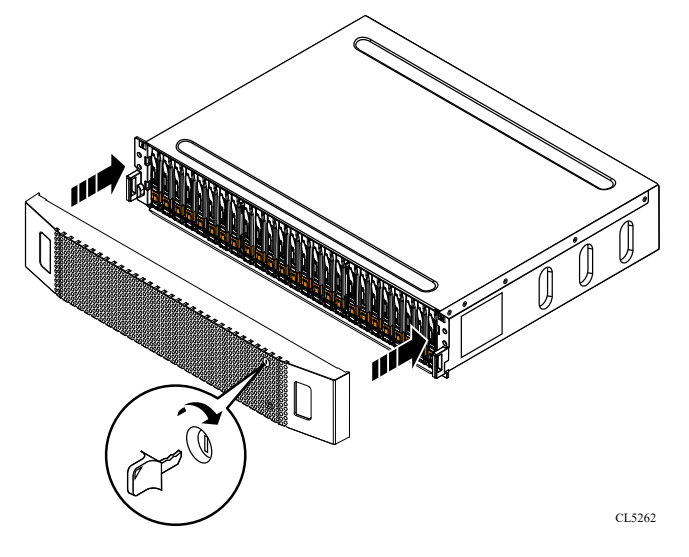

Figure 21. Installation du panneau

### Connecter les câbles d'alimentation Boîtier d'extension SAS

### Étapes

1. Connectez le câble d'alimentation au module d'alimentation/de refroidissement.

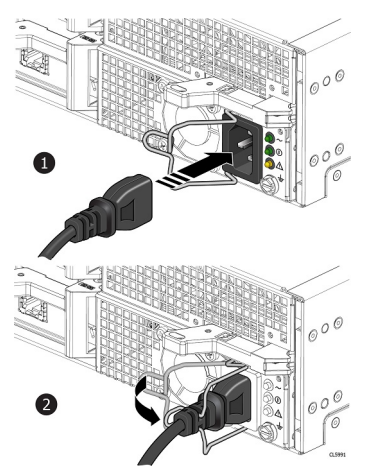

#### Figure 22. Connexion d'un câble d'alimentation

Insérez le crochet de fixation (dispositif antitraction) à la base de chaque câble d'alimentation.
 Le crochet de fixation évite toute déconnexion intempestive du câble d'alimentation.

### Câbler la nouvelle Boîtier d'extension SAS

Suivez ces instructions pour raccorder un boîtier d'extension d'un système en cours d'exécution à un nouveau boîtier d'extension.

#### Prérequis

Placez les étiquettes sur les câbles reliant les boîtiers d'extension. Dans cette procédure, le « dernier boîtier d'extension » fait référence au dernier boîtier d'extension actuellement installé. Le « nouveau boîtier d'extension » fait référence au boîtier d'extension que vous ajoutez dans cette procédure.

() **REMARQUE :** Une armoire nécessite quatre câbles SAS, deux armoires nécessitent six câbles SAS et trois armoires nécessitent huit câbles SAS. Vérifiez que vous disposez du bon nombre de câbles avant de commencer.

(i) **REMARQUE** : Ne branchez aucun câble dans les ports RJ45.

PRÉCAUTION : Si vous constatez un câblage incorrect entre les boîtiers d'extension ou le boîtier de base, n'essayez pas de corriger les connexions de câble. Pour éviter toute interruption de service potentielle, rassemblez les ressources de support et contactez votre prestataire de services pour obtenir des conseils.

 $\wedge$  PRÉCAUTION : Un câblage incorrect peut entraîner le verrouillage de tous les nouveaux disques.

- 1. Déconnectez le câble du SAS du LCC B, port B du dernier boîtier d'extension et déplacez-le vers le LCC B, port B du nouveau boîtier d'extension.
- 2. Déconnectez le câble du SAS du LCC A, port B du dernier boîtier d'extension et déplacez-le vers le LCC A, port B du nouveau boîtier d'extension.
- 3. Utilisez un nouveau câble SAS pour connecter le LCC A, port B du dernier boîtier d'extension et le LCC A, port A du nouveau boîtier d'extension.
- 4. Utilisez un nouveau câble SAS pour connecter le LCC B, port B du dernier boîtier d'extension et le LCC B, port A du nouveau boîtier d'extension.

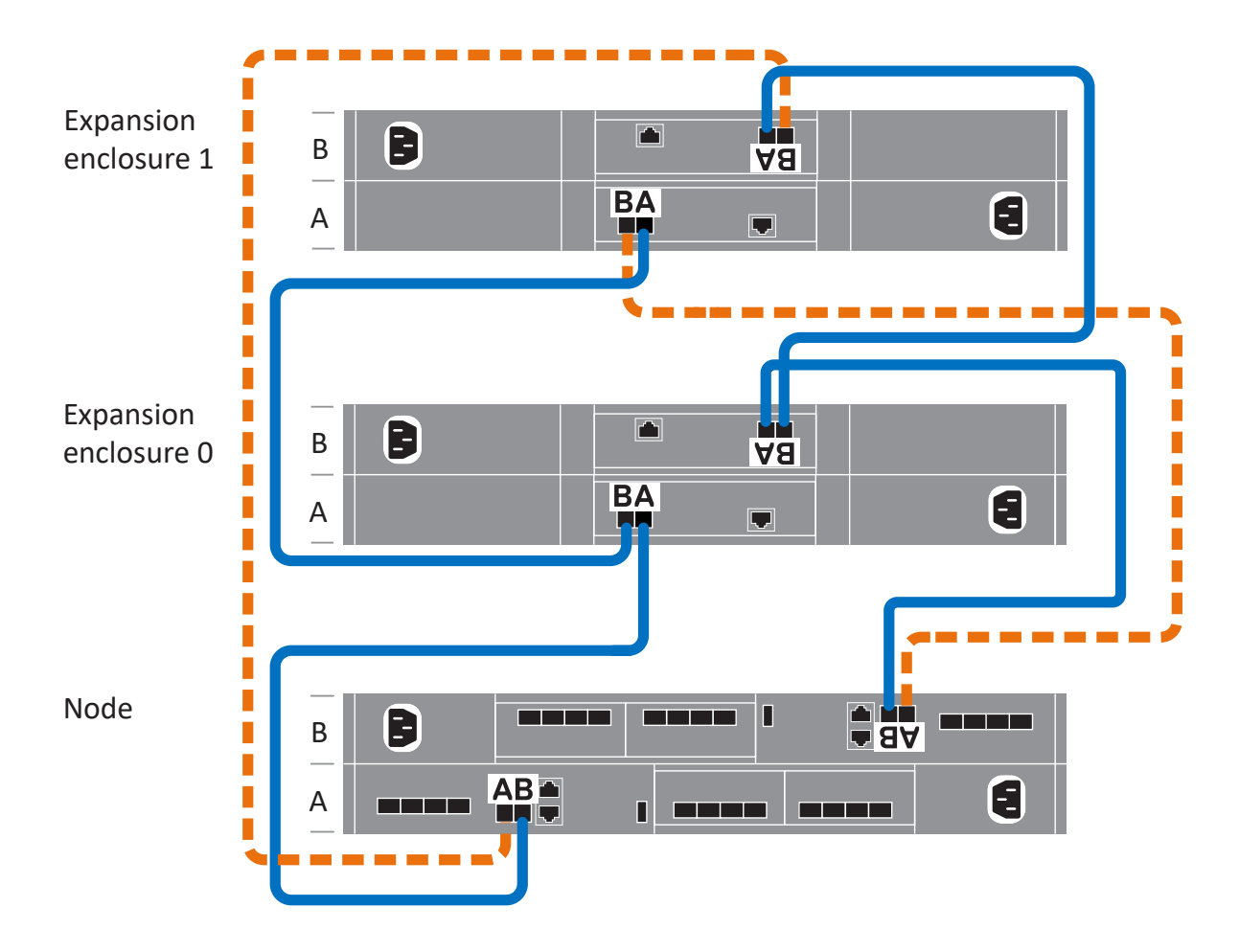

Figure 23. Câblage du Boîtier de base à deux boîtiers d'extension

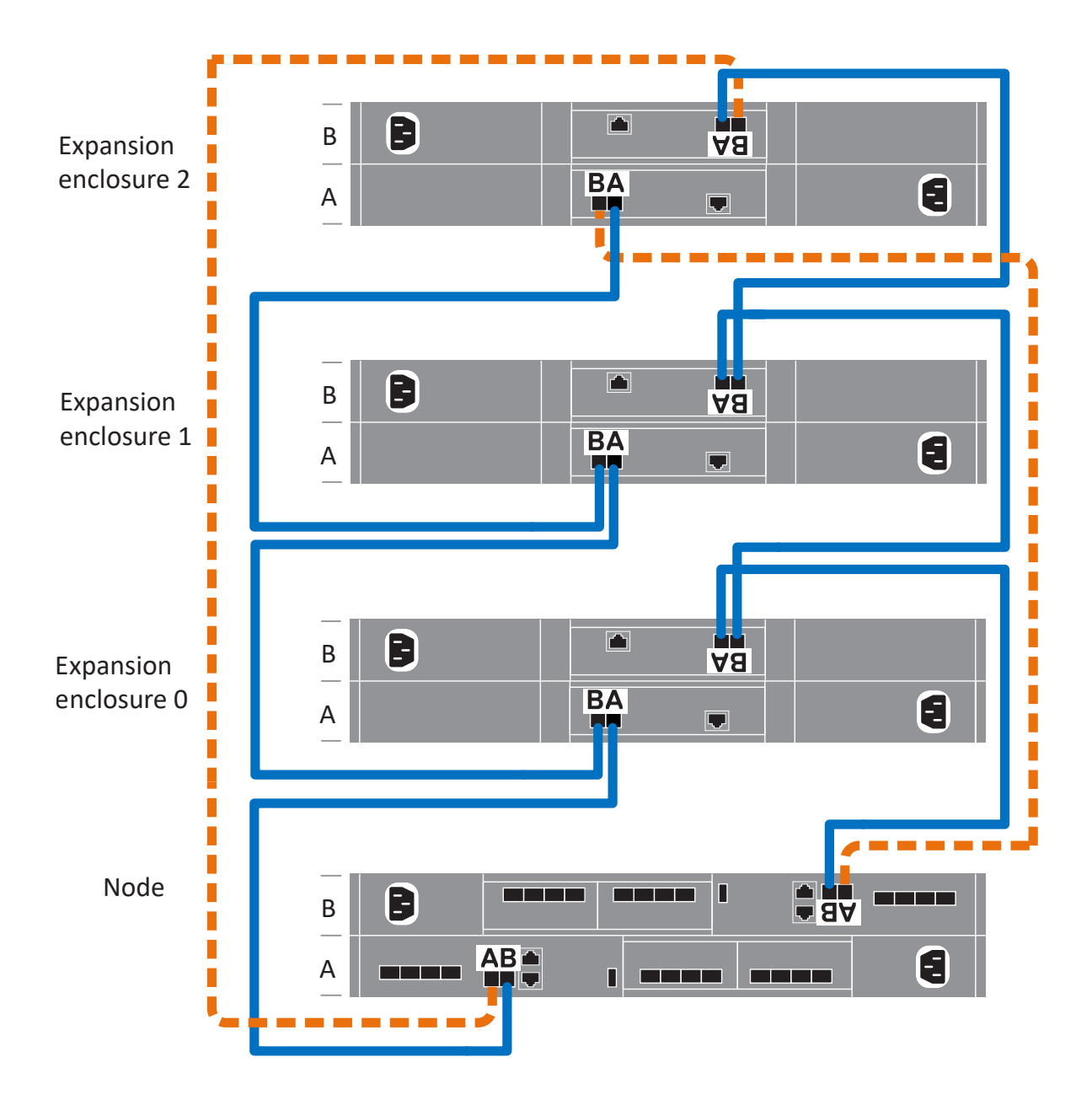

#### Figure 24. Câblage du Boîtier de base à trois boîtiers d'extension

(i) **REMARQUE :** Pour des schémas de câblage supplémentaires, reportez-vous à la fiche technique des étiquettes de câbles.

### Installation d'un Boîtier d'extension NVMe

Procédez comme suit pour installer un Boîtier d'extension NVMe dans le système au cours de l'installation initiale du système ou pour installer le premier Boîtier d'extension NVMe dans un système en cours d'exécution.

**REMARQUE :** Lors de l'installation initiale du système, ne mettez pas le système sous tension avant d'avoir terminé tout le câblage du boîtiers d'extension.

PRÉCAUTION : Sur un cluster en cours d'exécution, si vous ajoutez un boîtier d'extension après avoir installé le premier boîtier d'extension lors de l'installation initiale du système, vous devez mettre le nouveau boîtier d'extension sous tension avant de brancher les câbles en back-end. Passez en revue la Présentation de l'alimentation de l'installation avant de continuer.

### Récapitulatif des tâches pour l'installation d'un boîtier d'extension

Pour installer un boîtier d'extension, vous devez exécuter les tâches ci-après en respectant l'ordre indiqué. Ce document fournit toutes les instructions utiles pour mener à bien chacune de ces tâches.

- 1. Vérifiez le contenu de l'emballage.
- 2. Choisissez l'emplacement du nouveau boîtier d'extension dans l'armoire.
- 3. Retirez les caches qui recouvrent l'emplacement de l'armoire du nouveau boîtier d'extension.
- 4. Installez les glissières du nouveau boîtier d'extension dans l'armoire.
- 5. Installez le boîtier d'extension sur les glissières.
- 6. Installez les bras de gestion des câbles.
- 7. Appliquez les étiquettes des câbles.
- 8. Passez en revue la section Présentation de l'alimentation de l'installation.
- 9. Fixez les câbles d'extension (back-end), puis branchez les câbles d'alimentation.
- 10. Fermez les bras de gestion des câbles.
- 11. Testez les bras de gestion des câbles.
- 12. Si les disques n'étaient pas préinstallés lorsque vous avez reçu le nouveau boîtier d'extension, insérez-les dans le boîtier d'extension.
- 13. Placez le panneau avant sur le nouveau boîtier d'extension.

### Vérification du contenu de l'emballage

Vérifiez que vous avez reçu tous les éléments nécessaires à l'installation du nouveau Boîtier d'extension NVMe.

### Tableau 5. Contenu de l'emballage

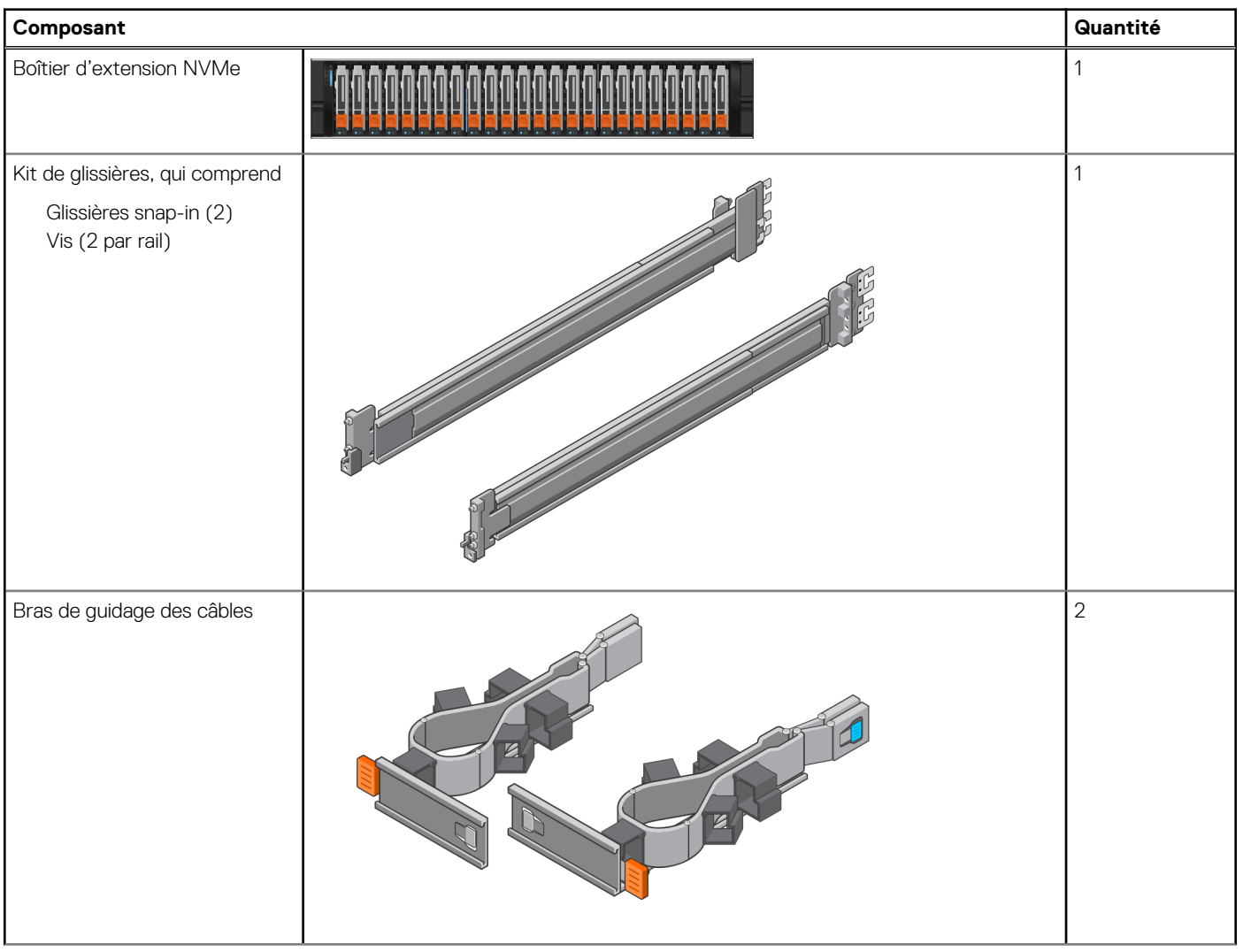

### Tableau 5. Contenu de l'emballage (suite)

| Composant                                                                                                    |  | Quantité |
|----------------------------------------------------------------------------------------------------|--|----------|
| Cordons d'alimentation, soit<br>Noir et gris C13/C14 ou<br>Noir et gris C13/C20                                                                                                    |  | 2        |
| Panneau du Boîtier<br>d'extension NVMe (avec clé)                                                                                                    |  | 1        |
| Câbles QSFP28 100G pour<br>connecter le Boîtier de base<br>au Boîtier d'extension NVMe,<br>le Boîtier d'extension NVMe<br>à un autre Boîtier<br>d'extension NVMe, et pour<br>effectuer un retour du Boîtier<br>d'extension NVMe vers le<br>Boîtier de base<br>(i) <b>REMARQUE :</b> Le premier<br>Boîtier d'extension NVMe<br>est livré avec quatre<br>câbles QSFP28 100G. Le<br>deuxième et le troisième<br>Boîtier d'extension NVMe<br>sont livrés avec deux<br>câbles QSFP28 100G. |  | 2        |

### Choisir l'emplacement d'installation du boîtier d'extension

Avant d'installer le nouveau boîtier d'extension, déterminez l'endroit où vous allez placer ce boîtier d'extension dans le rack.

### Étapes

1. Il est recommandé d'installer le boîtier d'extension dans le prochain espace 2U disponible, directement au-dessus du Boîtier de base ou du dernier boîtier d'extension du système.

Dans la plupart des armoires, les incréments d'1U sont marqués par une ligne horizontale ou de petits trous dans les montants.

2. Tenez compte de ces recommandations afin de choisir un espace 2U pour le boîtier d'extension dans l'armoire.

### Retrait d'un cache

### À propos de cette tâche

Dans la plupart des cas, l'espace avant dans lequel vous allez installer le boîtier est couvert par un cache.

### Étapes

Si l'emplacement où vous comptez installer le boîtier est couvert par un ou plusieurs caches, retirez chacun d'entre eux.

### Installation des rails Boîtier d'extension NVMe

### À propos de cette tâche

Installez les rails à l'avant de l'armoire dans laquelle vous installez le boîtier. Le Boîtier d'extension NVMe 2U comprend des rails qui glissent dans l'assemblage de rails de l'armoire. Les glissières sont dédiées à gauche et à droite, et ne sont pas interchangeables. La face avant de chaque rail est étiquetée « Left Front » ou « Right Front ».

### Étapes

- 1. Localisez l'espace de l'armoire 2U désigné pour le boîtier.
- 2. Installez le rail de droite sur le canal NEMA arrière.
  - a. Alignez le rail de droite sur le U inférieur de l'espace 2U alloué.
  - b. Poussez le rail vers l'arrière pour fixer les montants du rail dans le canal NEMA de l'armoire. Un déclic indique que le rail est bien fixé dans le canal.
- 3. Installez le rail droit sur le canal NEMA avant.
  - a. Alignez l'avant du rail droit afin qu'il soit de niveau.
  - b. Tirez le rail vers l'avant tout en maintenant l'attache de rail ouverte.
  - c. Une fois que les montants de rail sont dans le canal NEMA de l'armoire, relâchez l'attache du rail. Un déclic indique que la glissière coulissante est correctement fixée.
- 4. Installez le rail gauche en répétant les étapes 2 et 3.

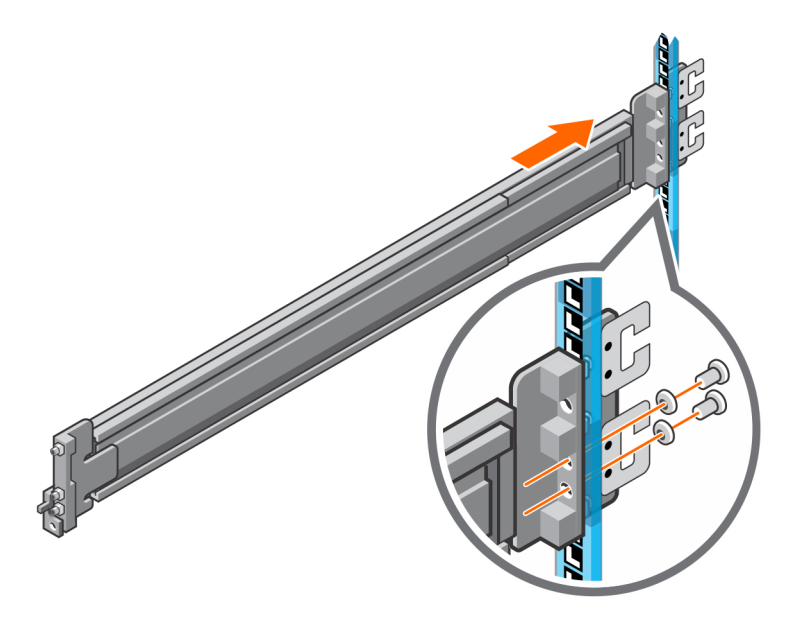

Figure 25. Installation des rails du Boîtier d'extension NVMe (arrière)

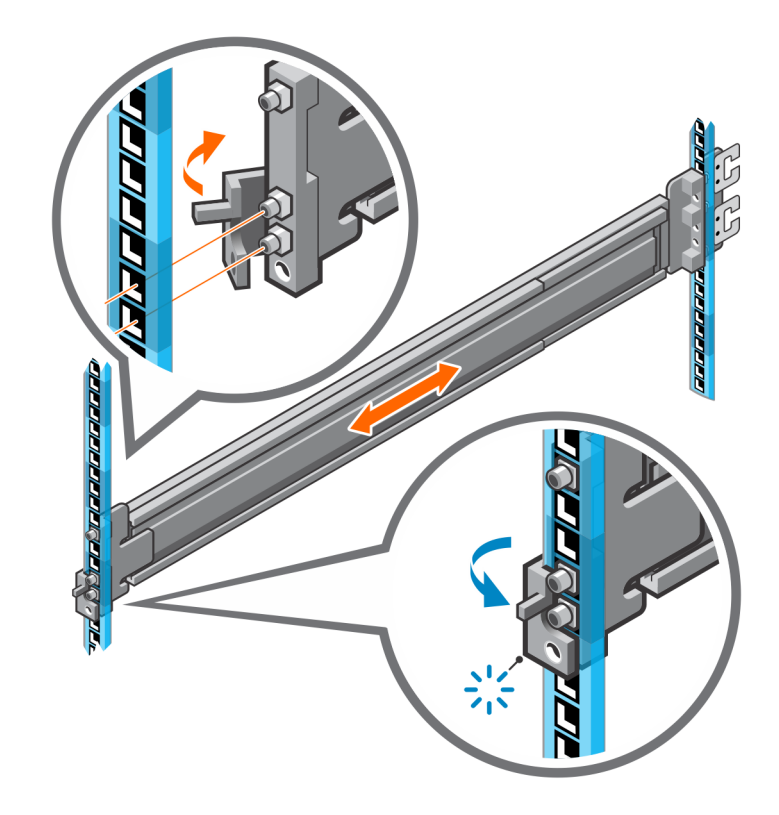

### Figure 26. Installation des rails du Boîtier d'extension NVMe (avant)

5. Ajoutez les vis de fixation fournies avec les rails à l'avant et à l'arrière des deux rails.

(i) **REMARQUE** : Utilisez les rondelles fournies avec les rails si les trous du rack sont carrés.

- (i) **REMARQUE :** Le trou de vis situé à l'avant du rail se trouve derrière l'attache du rail.
- (i) **REMARQUE** : Vous devez vous procurer un tournevis à longue poignée pour accéder au trou de vis à l'arrière du rack.
- (i) **REMARQUE :** La figure suivante n'illustre pas les C-Clips utilisés pour fixer les bras de gestion des câbles.

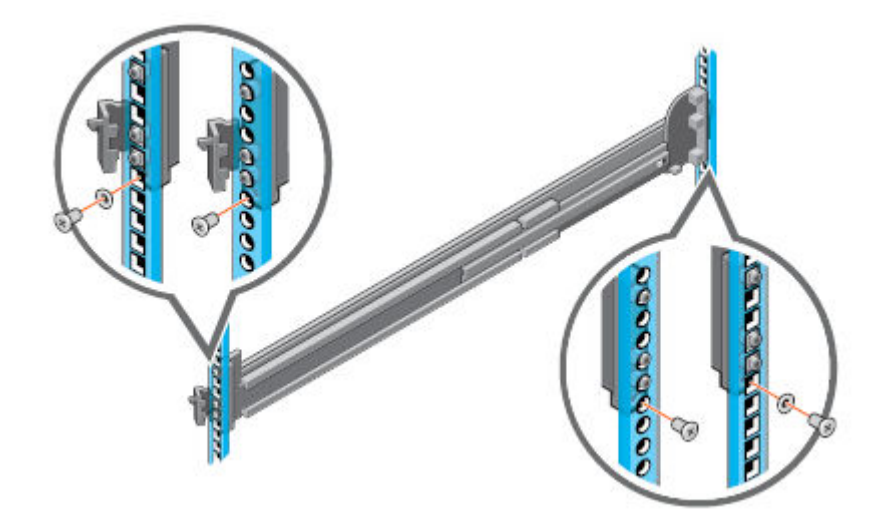

#### Figure 27. Ajout des vis de fixation
# Installation du système dans l'armoire

Dans une conception de drop-in inclinée, les rails internes (boîtier) sont fixés sur les côtés du système, puis le système glisse dans les rails externes (armoire) qui sont installés dans le rack.

### À propos de cette tâche

AVERTISSEMENT : Le système est lourd. Pour éviter les blessures et ne pas endommager le matériel, n'essayez pas d'installer le système dans une armoire sans levier mécanique ou l'aide d'une autre personne.

### Étapes

- 1. Tirez les rails internes hors du rack jusqu'à ce qu'ils s'enclenchent.
- 2. Libérez le verrou du rail interne en tirant vers l'avant sur les languettes orange et en faisant glisser le rail interne hors des rails intermédiaires jusqu'à ce qu'ils soient complètement étendus.

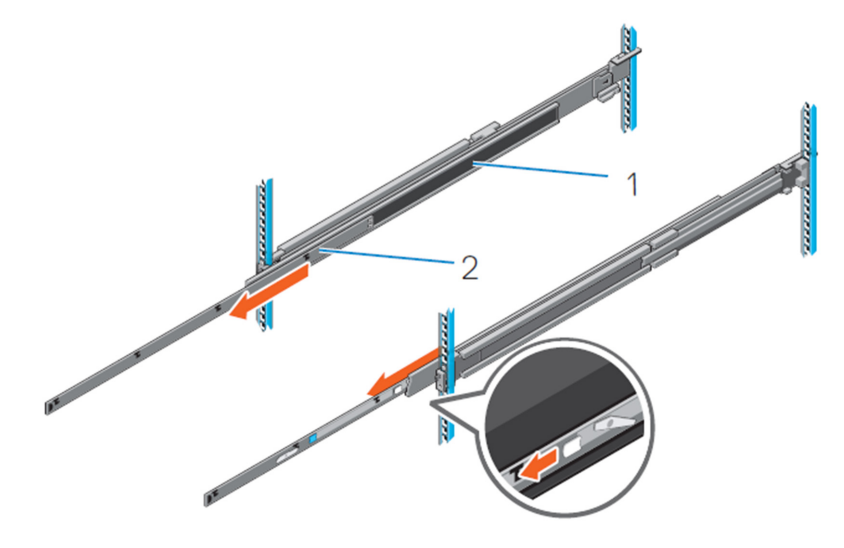

#### Figure 28. Retirez le rail intermédiaire

- 1. Rail intermédiaire
- 2. Rail interne
- **3.** Fixez les rails internes sur les côtés du système en alignant les logements en J du rail avec les entretoises du système et en faisant glisser le système vers l'avant jusqu'à ce qu'ils s'enclenchent.

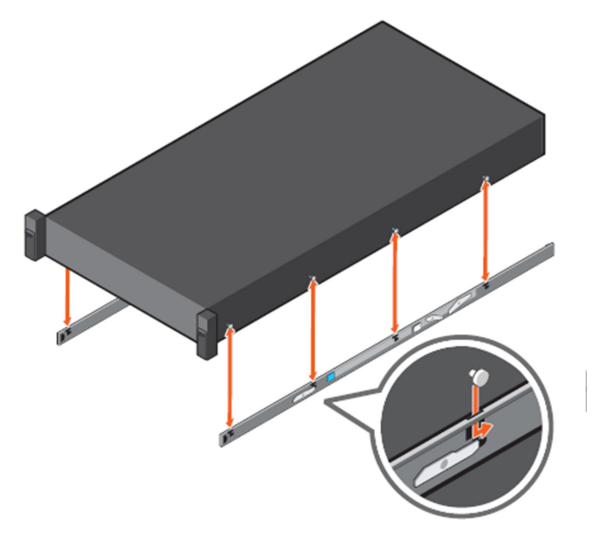

### Figure 29. Fixez les glissières internes sur le système

4. Vérifiez que tous les logements en J des rails sont alignés avec les entretoises des rails du système.

PRÉCAUTION : Une installation incorrecte sur les rails peut endommager les rails ou entraîner la chute du système lorsqu'il est étendu.

5. Une fois les rails intermédiaires étendus, installez le système dans les rails étendus.

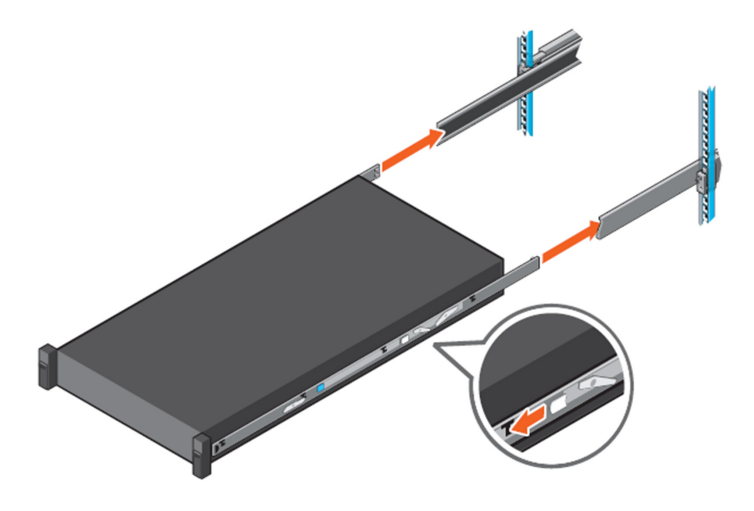

#### Figure 30. Installation du système dans les rails étendus

6. Tirez les languettes de blocage orange vers l'avant sur les deux glissières et faites glisser le système dans le rack.

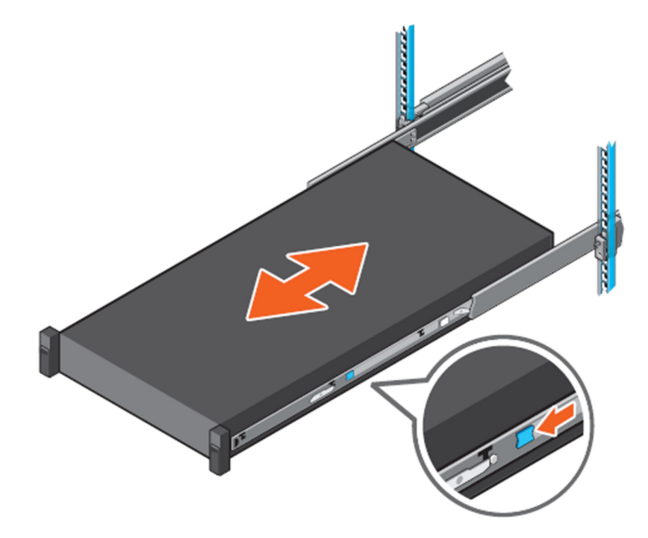

Figure 31. Faites glisser le système dans le rack

### Installation des bras de gestion des câbles

#### À propos de cette tâche

Pour orienter correctement les bras de gestion des câbles, tenez-les avec le côté argenté vers le bas. Les termes « Upper » (supérieur, haut) et « Lower » (inférieur, bas) sur les bras doivent être lisibles.

- 1. Installation du bras inférieur de gestion des câbles :
  - a. Sur le côté droit à l'arrière de l'armoire, alignez les deux loquets de fixation sur les deux clips de rail inférieurs. Insérez les loquets de fixation dans les clips jusqu'à ce que vous ressentiez et entendiez un déclic.
- 2. Installation du bras supérieur de gestion des câbles :

a. Sur le côté gauche à l'arrière de l'armoire, alignez les deux loquets de fixation sur les deux clips de rail supérieurs. Insérez les loquets de fixation dans les clips jusqu'à ce que vous ressentiez et entendiez un déclic.

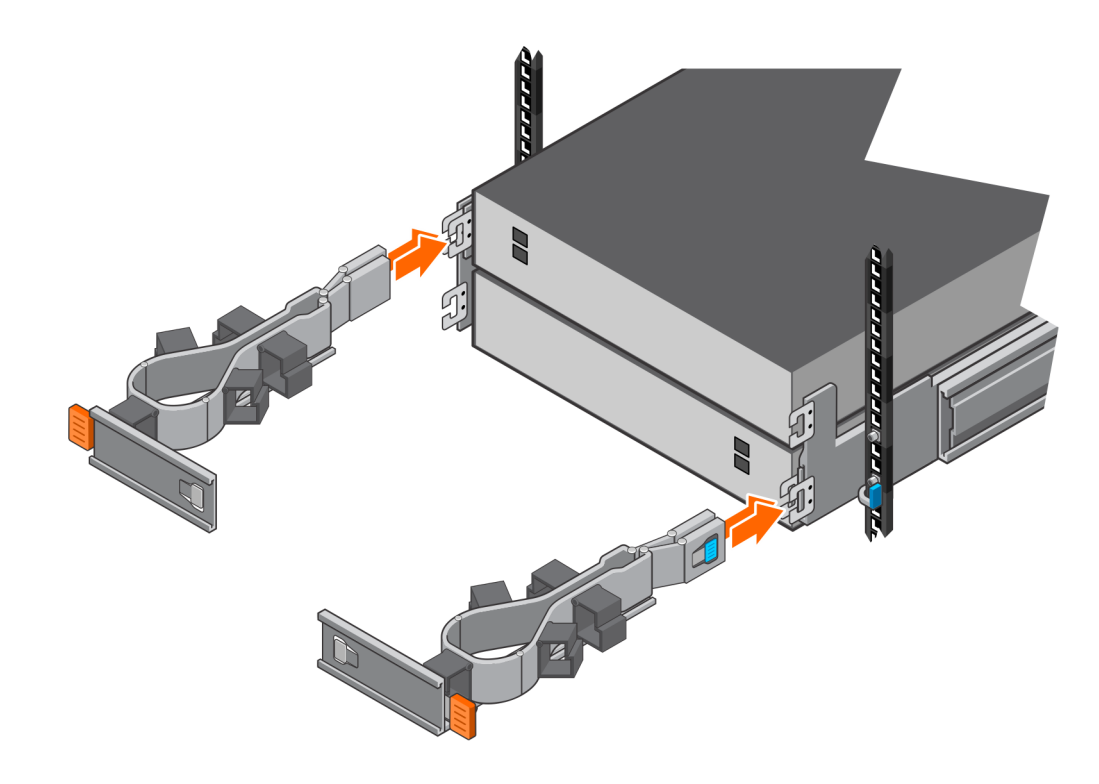

Figure 32. Installation du bras de gestion des câbles

### Raccorder le Boîtier de base au Boîtier d'extension NVMe

#### Prérequis

Déterminez le nombre de boîtiers d'extension que vous installez. Utilisez les schémas d'étiquetage des câbles fournis avec votre système pour déterminer l'emplacement de bout en bout des câbles back-end.

(i) REMARQUE : Si vous installez plusieurs boîtiers d'extension NVMe, utilisez les câbles 2M (Réf. 038-004-928-00) pour connecter le boîtier de base au boîtier d'extension NVMe. Utilisez les câbles 2M (Réf. 038-004-928-00) pour connecter un boîtier d'extension NVMe à un autre avec PowerStore 3.2.0.1 ou une version antérieure. Utilisez les câbles 2.5M (Réf. 038-004-986-00) pour connecter un boîtier d'extension NVMe à un autre avec PowerStore 3.2.1 ou version ultérieure. Contactez le prestataire de services si vous avez besoin de différentes longueurs de câble.

(i) **REMARQUE** : Ne branchez aucun câble dans les ports RJ45.

- 1. Appliquez les étiquettes de câble fournies à chaque extrémité des câbles.
  - () **REMARQUE :** Le système est livré avec trois feuilles d'étiquettes. Les trois feuilles contiennent les mêmes informations, mais elles sont de couleurs différentes. Vous n'avez besoin d'utiliser qu'une seule feuille d'étiquette par boîtier d'extension. Les différentes couleurs permettent d'identifier le boîtier d'extension auquel les câbles appartiennent. Par exemple, vous pouvez utiliser la feuille d'étiquette rose pour le premier boîtier, puis la feuille verte pour le deuxième boîtier.
- 2. Assurez-vous que les bras de gestion des câbles sont entièrement ouverts et en position de service.
- 3. Ouvrez les paniers des bras de gestion des câbles et desserrez les bandes velcro.

4. D'après les schémas suivants, acheminez les câbles de données dans les bras de gestion des câbles. Les câbles représentés par des lignes jaunes passent par le bras de gestion des câbles supérieur et les câbles représentés par des lignes bleues passent par le CMA inférieur.

Suivez les consignes ci-dessous lors de l'acheminement des câbles :

- Acheminez délicatement les câbles dans et autour des bras sans trop les plier.
- Assurez-vous que les câbles de données sont correctement orientés vers le loquet dans les ports.
- Ne laissez pas plus de marge que nécessaire entre le boîtier d'extension et le bras de gestion des câbles pour diriger le câble. Toute longueur excédentaire doit se trouver en dehors du bras de gestion des câbles, et attachée, lorsque le câblage est terminé.
- Dans deux ou trois configurations de boîtier d'extension, acheminez les câbles de données entre les boîtiers d'extension via le bras de gestion des câbles d'un boîtier d'extension et dans le bras de gestion des câbles de l'autre boîtier d'extension.

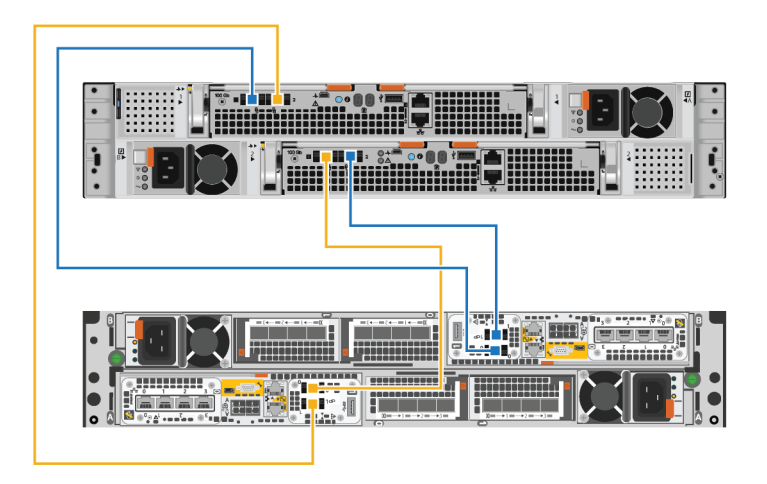

Figure 33. Câblage d'un seul boîtier d'extension

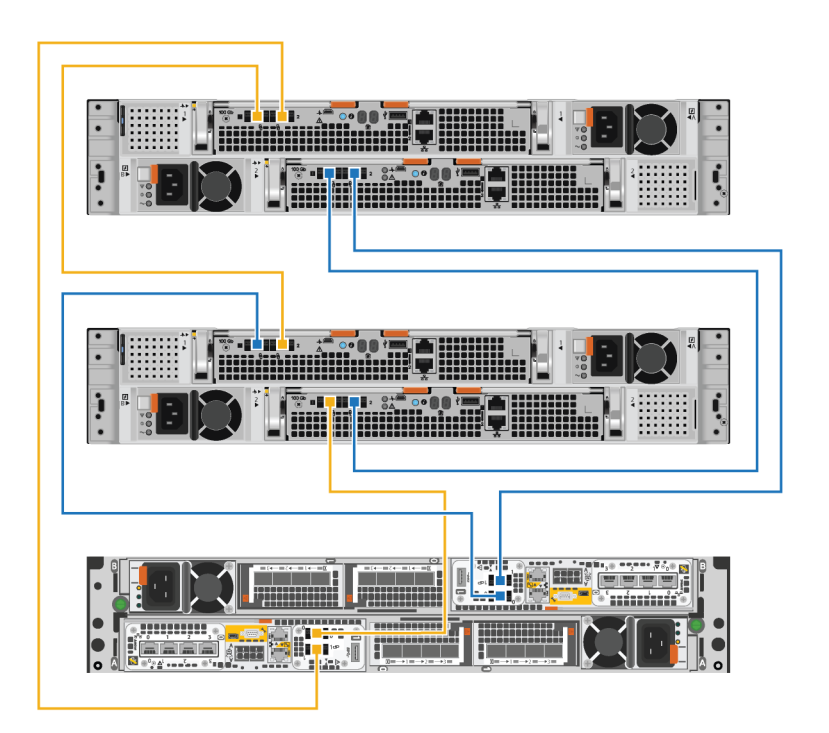

Figure 34. Câblage de deux boîtiers d'extension

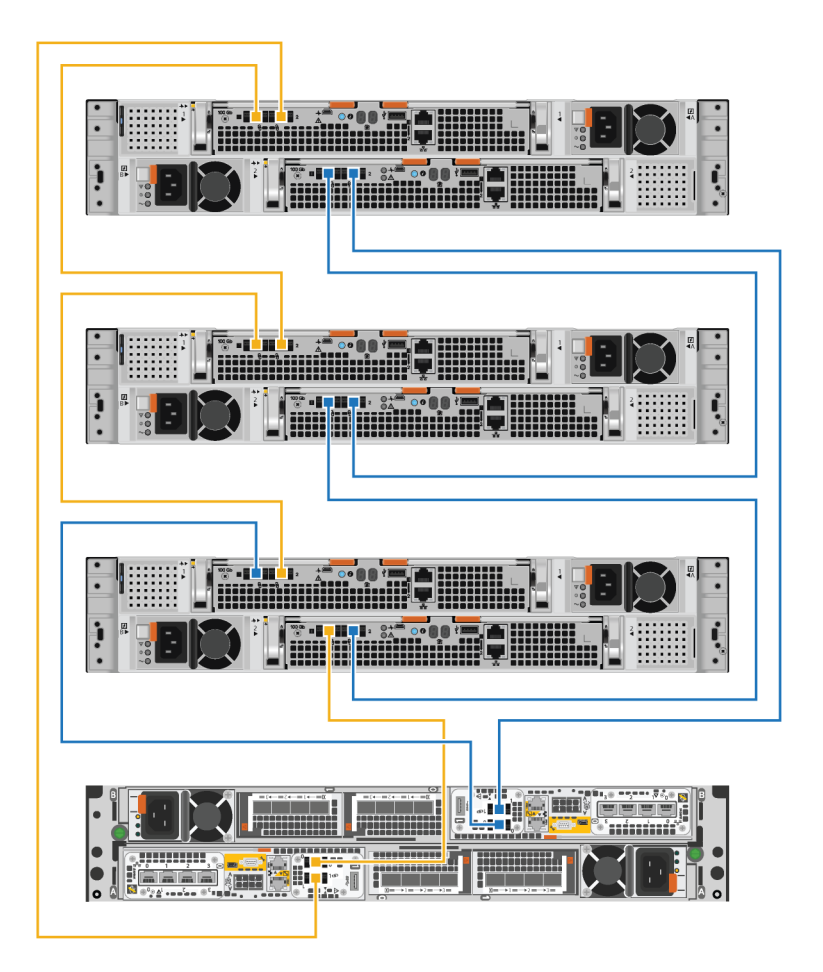

#### Figure 35. Câblage de trois boîtiers d'extension

- 5. Acheminez les câbles d'alimentation dans les bras de gestion des câbles. Les câbles d'alimentation des blocs d'alimentation situés sur la gauche passent par le bras de gestion des câbles supérieur. Les câbles d'alimentation des blocs d'alimentation situés sur la droite passent par les bras de gestion des câbles inférieurs.
- 6. Branchez chaque câble d'alimentation sur le bloc d'alimentation du boîtier d'extension et fixez le cordon avec le crochet de fixation sur le connecteur.
  - () **REMARQUE :** Si l'unité d'alimentation de la source d'alimentation est alimentée, ne branchez pas les câbles d'alimentation à l'unité d'alimentation tant que le système n'est pas prêt à être mis en ligne. Si vous branchez les câbles d'alimentation plus tôt, le système risque de se mettre sous tension pendant l'installation.
  - () **REMARQUE :** Il est recommandé de brancher les câbles d'alimentation noirs sur la gauche et les câbles d'alimentation gris sur la droite. Bien que les câbles d'alimentation fonctionnent dans l'un ou l'autre bloc d'alimentation, une méthode de câblage cohérente facilite le dépannage en cas de problème.
- 7. Fermez tous les paniers et serrez la bande Velcro sur les bras pour éviter que les câbles ne glissent.

### Fermeture des bras de gestion des câbles

- 1. Fermer le bras inférieur de gestion des câbles :
  - a. Faites pivoter le bras de gestion des câbles inférieur vers le côté gauche du boîtier, puis alignez le loquet de fixation sur le support de rail inférieur.
  - b. Appuyez sur le loquet de fixation sur le support de rail inférieur.
  - c. Vérifiez que vous entendez le déclic indiquant que le bras de gestion des câbles inférieur est en place.

- 2. Fermer le bras supérieur de gestion des câbles :
  - a. Faites pivoter le bras supérieur de gestion des câbles vers le côté droit du boîtier, puis alignez le loquet de fixation sur le support de rail supérieur.
  - b. Appuyez sur le loquet de fixation sur le support du rail supérieur.
  - c. Vérifiez que vous entendez le déclic indiquant que le bras de gestion des câbles supérieur est en place.

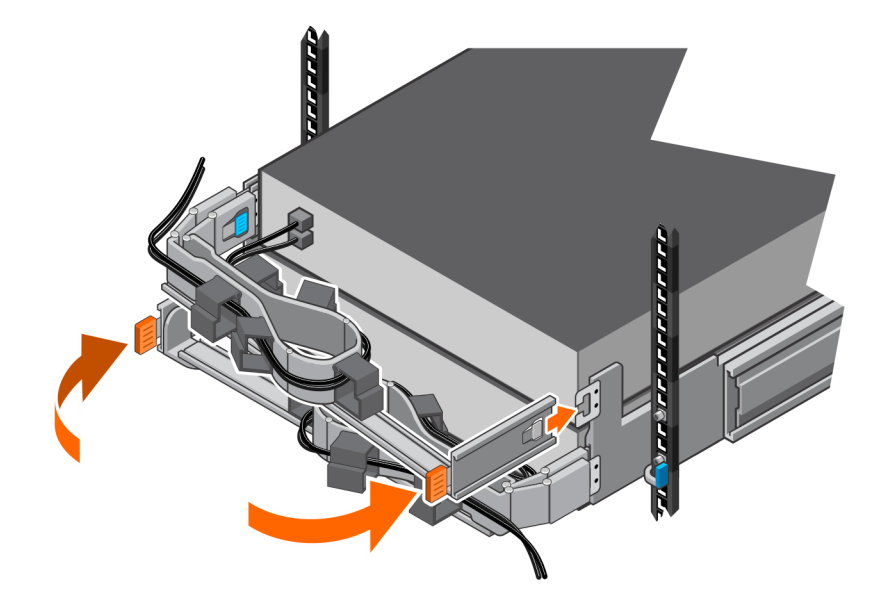

Figure 36. Fermeture des bras de gestion des câbles

### Test des bras de gestion des câbles

### Étapes

- 1. À l'avant du rack, soulevez les languettes noires situées sur le boîtier d'extension et tirez lentement le boîtier d'extension pour le retirer du rack afin de vous assurer que les câbles disposent d'un espace approprié.
- 2. Assurez-vous que les butées sur les rails s'enclenchent dans la position de maintenance lorsque la porte d'accès supérieure est dégagée.
- **3.** Si vous sentez une résistance, arrêtez de tirer et réglez les câbles trop serrés afin que le fait de tirer le boîtier d'extension du rack n'exerce aucune contrainte sur les câbles ou ne les retire pas des ports.
- 4. Assurez-vous que vous pouvez retirer le boîtier d'extension du rack jusqu'à ce qu'il soit en position de maintenance. Le boîtier d'extension en position de maintenance lorsqu'il s'enclenche et ne va pas plus loin.
- 5. Une fois que vous avez terminé de régler les câbles, tirez sur les languettes orange situées sur le côté du boîtier d'extension, puis poussez le boîtier d'extension vers l'arrière du rack jusqu'à ce qu'il s'enclenche.
- 6. Inspectez à nouveau les câbles pour effectuer les derniers réglages nécessaires.
- 7. À l'aide d'un tournevis cruciforme, serrez les vis de fixation du châssis situées sous les loquets de verrouillage automatique situés à l'avant du boîtier d'extension. Ces vis fixent le châssis du boîtier d'extension aux rails de l'armoire en cas de déplacement de l'armoire.

### Installation des disques

Si les disques sont fournis séparément du boîtier, installez-les maintenant dans le boîtier. S'ils sont déjà dans le boîtier, vous pouvez installer directement le panneau.

### Installation d'un disque

### À propos de cette tâche

- () **REMARQUE :** Si vous installez plusieurs disques dans un système sous tension, patientez au moins 10 secondes avant de glisser le disque suivant dans son logement, mais intervenez dans les 2 minutes. Cela permet au système de déterminer la meilleure largeur RAID.
- (i) **REMARQUE** : Les disques doivent être installés de gauche à droite en commençant par le premier logement disponible.

### Étapes

- 1. Alignez le disque par rapport aux guides du logement.
- **2.** Ouvrez complètement le loquet du disque, puis poussez délicatement le disque dans le logement. Le loquet commence à s'abaisser lorsqu'il touche le boîtier.
- 3. Appuyez sur le bouton orange jusqu'à ce que le disque soit bien en place dans son logement.
- 4. Enfoncez le loquet jusqu'à ce qu'il s'enclenche.

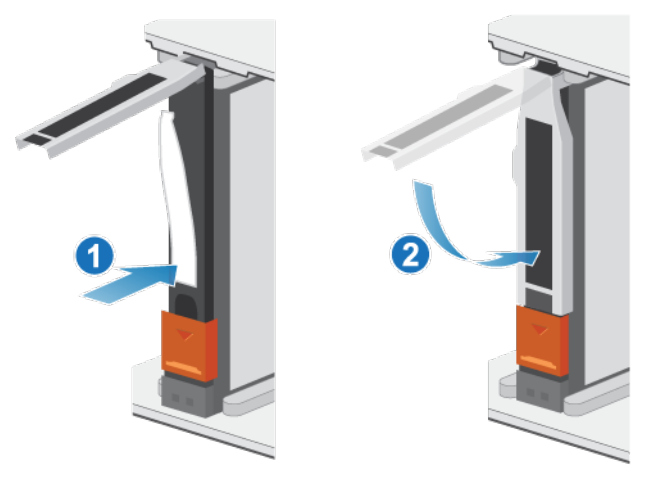

#### Figure 37. Installation d'un disque

Le voyant d'activité clignote pour indiquer que la séquence de rotation a commencé.

### Installation du panneau avant

#### Prérequis

PRÉCAUTION : Si la bande de protection en plastique est présente à l'avant du panneau, elle doit être retirée avant d'utiliser le système. Si vous ne retirez pas la bande de protection en plastique, le système risque de surchauffer.

#### À propos de cette tâche

Reportez-vous à la Installation du panneau lors de la mise en œuvre de la procédure décrite ci-après.

- 1. Le cas échéant, retirez la bande de protection en plastique de l'avant du panneau.
- 2. Alignez le panneau par rapport au boîtier.
- 3. Insérez délicatement le panneau dans l'armoire jusqu'à ce qu'il s'enclenche.
- 4. Si le panneau est muni d'un verrou à clé, verrouillez-le à l'aide de la clé fournie.

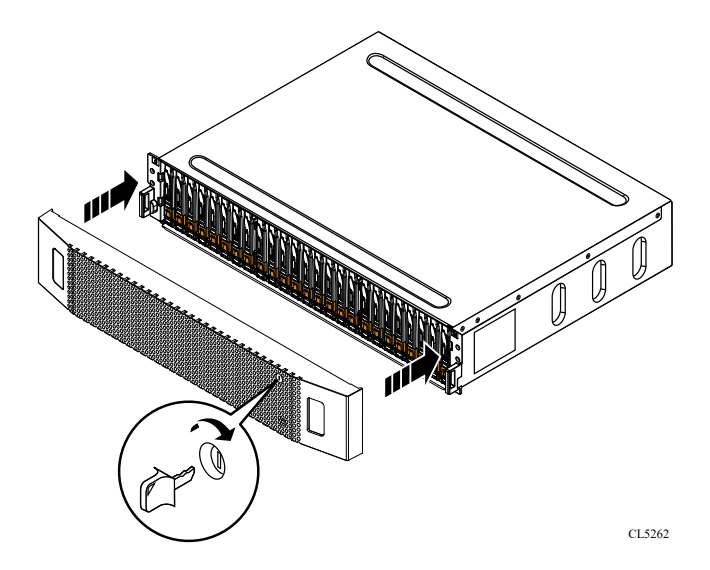

Figure 38. Installation du panneau

# Ajoutez un Boîtier d'extension NVMe

Effectuez les actions suivantes pour ajouter un Boîtier d'extension NVMe à un système en cours d'exécution avec des boîtiers d'extension existants.

(i) **REMARQUE**: S'il s'agit du premier Boîtier d'extension NVMe, reportez-vous à la section Installer un boîtier d'extension ENS24.

# Récapitulatif des tâches pour l'ajout d'un boîtier d'extension

Pour ajouter un boîtier d'extension à un système en cours d'exécution, vous devez exécuter les tâches ci-après en respectant l'ordre indiqué. Ce document fournit toutes les instructions utiles pour mener à bien chacune de ces tâches.

- (i) **REMARQUE :** Lors de l'ajout d'un boîtier d'extension à un système en cours d'exécution, vous devez mettre le boîtier d'extension sous tension avant de brancher les câbles back-end.
- 1. Vérifiez le contenu de l'emballage.
- 2. Choisissez l'emplacement du nouveau boîtier d'extension dans l'armoire.
- 3. Retirez les caches qui recouvrent l'emplacement de l'armoire du nouveau boîtier d'extension.
- 4. Installez les glissières du nouveau boîtier d'extension dans l'armoire.
- 5. Installez le boîtier d'extension sur les glissières.
- 6. Installez les bras de gestion des câbles.
- 7. Appliquez les étiquettes des câbles.
- 8. Acheminez les câbles de données et les cordons d'alimentation via les bras de gestion des câbles.
- 9. Branchez les câbles d'alimentation au nouveau boîtier d'extension.
- 10. Fermez les bras de gestion des câbles.
- 11. Testez les bras de gestion des câbles.
- 12. Branchez les câbles d'alimentation à la source d'alimentation.
- 13. Branchez les câbles d'extension (back-end) au nouveau boîtier d'extension.
- 14. Si les disques n'étaient pas préinstallés lorsque vous avez reçu le nouveau boîtier d'extension, insérez-les dans le boîtier d'extension.
- 15. Placez le panneau avant sur le nouveau boîtier d'extension.

# Vérification du contenu de l'emballage

Vérifiez que vous avez reçu tous les éléments nécessaires à l'installation du nouveau Boîtier d'extension NVMe.

### Tableau 6. Contenu de l'emballage

| Composant                                                                                                    | <br>Quantité |
|----------------------------------------------------------------------------------------------------|--------------|
| Boîtier d'extension NVMe                                                                                                    | 1            |
| Kit de glissières, qui comprend                                                                                                    | 1            |
| Glissières snap-in (2)<br>Vis (2 par rail)                                                                                                    |              |
| Bras de guidage des câbles                                                                                                    | 2            |
| Cordons d'alimentation, soit                                                                                                    | 2            |
| Noir et gris C13/C14 ou<br>Noir et gris C13/C20                                                                                                    |              |
| Panneau du Boîtier<br>d'extension NVMe (avec clé)                                                                                                    | 1            |
| Câbles QSFP28 100G pour<br>connecter le Boîtier de base<br>au Boîtier d'extension NVMe,<br>le Boîtier d'extension NVMe<br>à un autre Boîtier<br>d'extension NVMe, et pour<br>effectuer un retour du Boîtier<br>d'extension NVMe vers le<br>Boîtier de base<br>() <b>REMARQUE :</b> Le premier<br>Boîtier d'extension NVMe<br>est livré avec quatre | 2            |

### Tableau 6. Contenu de l'emballage (suite)

| Composant                                                                                                    | Quantité |
|----------------------------------------------------------------------------------------------------|----------|
| câbles QSFP28 100G. Le<br>deuxième et le troisième<br>Boîtier d'extension NVMe<br>sont livrés avec deux<br>câbles QSFP28 100G. |          |

### Choisir l'emplacement d'installation du boîtier d'extension

Avant d'installer le nouveau boîtier d'extension, déterminez l'endroit où vous allez placer ce boîtier d'extension dans le rack.

### Étapes

1. Il est recommandé d'installer le boîtier d'extension dans le prochain espace 2U disponible, directement au-dessus du Boîtier de base ou du dernier boîtier d'extension du système.

Dans la plupart des armoires, les incréments d'1U sont marqués par une ligne horizontale ou de petits trous dans les montants.

2. Tenez compte de ces recommandations afin de choisir un espace 2U pour le boîtier d'extension dans l'armoire.

### Retrait d'un cache

#### À propos de cette tâche

Dans la plupart des cas, l'espace avant dans lequel vous allez installer le boîtier est couvert par un cache.

### Étapes

Si l'emplacement où vous comptez installer le boîtier est couvert par un ou plusieurs caches, retirez chacun d'entre eux.

# Installation des rails Boîtier d'extension NVMe

#### À propos de cette tâche

Installez les rails à l'avant de l'armoire dans laquelle vous installez le boîtier. Le Boîtier d'extension NVMe 2U comprend des rails qui glissent dans l'assemblage de rails de l'armoire. Les glissières sont dédiées à gauche et à droite, et ne sont pas interchangeables. La face avant de chaque rail est étiquetée « Left Front » ou « Right Front ».

- 1. Localisez l'espace de l'armoire 2U désigné pour le boîtier.
- 2. Installez le rail de droite sur le canal NEMA arrière.
  - a. Alignez le rail de droite sur le U inférieur de l'espace 2U alloué.
  - b. Poussez le rail vers l'arrière pour fixer les montants du rail dans le canal NEMA de l'armoire. Un déclic indique que le rail est bien fixé dans le canal.
- 3. Installez le rail droit sur le canal NEMA avant.
  - a. Alignez l'avant du rail droit afin qu'il soit de niveau.
  - b. Tirez le rail vers l'avant tout en maintenant l'attache de rail ouverte.
  - c. Une fois que les montants de rail sont dans le canal NEMA de l'armoire, relâchez l'attache du rail. Un déclic indique que la glissière coulissante est correctement fixée.
- 4. Installez le rail gauche en répétant les étapes 2 et 3.

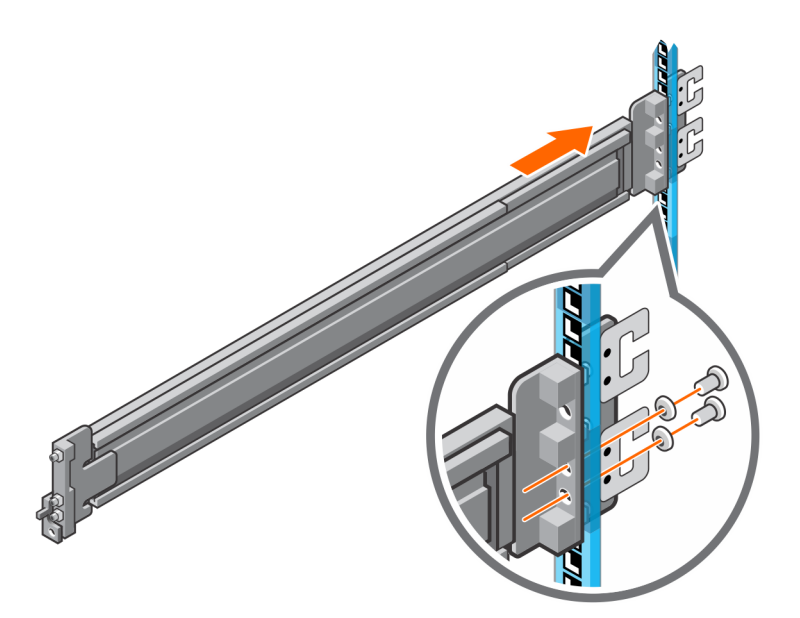

Figure 39. Installation des rails du Boîtier d'extension NVMe (arrière)

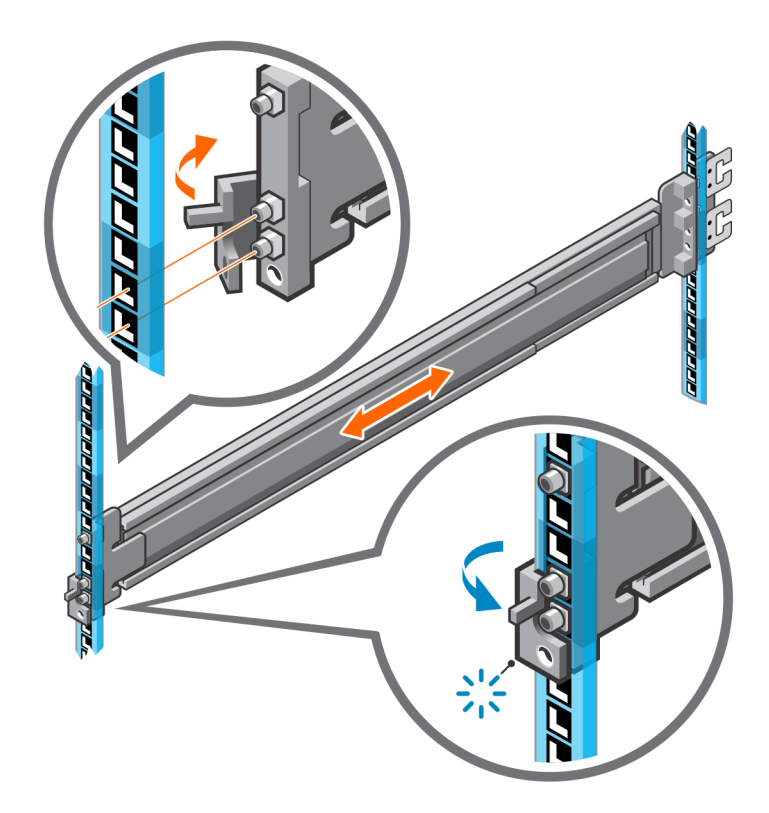

### Figure 40. Installation des rails du Boîtier d'extension NVMe (avant)

5. Ajoutez les vis de fixation fournies avec les rails à l'avant et à l'arrière des deux rails.

(i) **REMARQUE :** Utilisez les rondelles fournies avec les rails si les trous du rack sont carrés.

- (i) **REMARQUE :** Le trou de vis situé à l'avant du rail se trouve derrière l'attache du rail.
- (i) **REMARQUE :** Vous devez vous procurer un tournevis à longue poignée pour accéder au trou de vis à l'arrière du rack.

(i) **REMARQUE** : La figure suivante n'illustre pas les C-Clips utilisés pour fixer les bras de gestion des câbles.

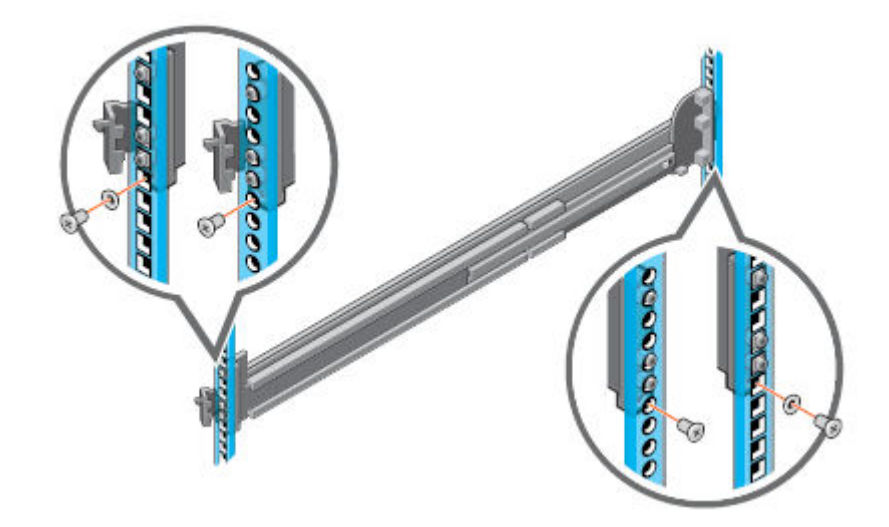

Figure 41. Ajout des vis de fixation

### Installation du système dans l'armoire

Dans une conception de drop-in inclinée, les rails internes (boîtier) sont fixés sur les côtés du système, puis le système glisse dans les rails externes (armoire) qui sont installés dans le rack.

### À propos de cette tâche

AVERTISSEMENT : Le système est lourd. Pour éviter les blessures et ne pas endommager le matériel, n'essayez pas d'installer le système dans une armoire sans levier mécanique ou l'aide d'une autre personne.

#### Étapes

- 1. Tirez les rails internes hors du rack jusqu'à ce qu'ils s'enclenchent.
- 2. Libérez le verrou du rail interne en tirant vers l'avant sur les languettes orange et en faisant glisser le rail interne hors des rails intermédiaires jusqu'à ce qu'ils soient complètement étendus.

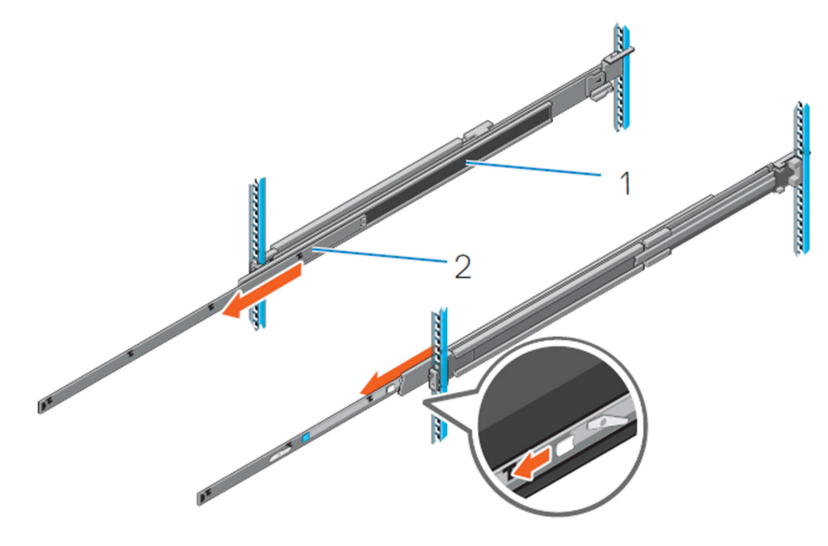

#### Figure 42. Retirez le rail intermédiaire

1. Rail intermédiaire

#### 2. Rail interne

**3.** Fixez les rails internes sur les côtés du système en alignant les logements en J du rail avec les entretoises du système et en faisant glisser le système vers l'avant jusqu'à ce qu'ils s'enclenchent.

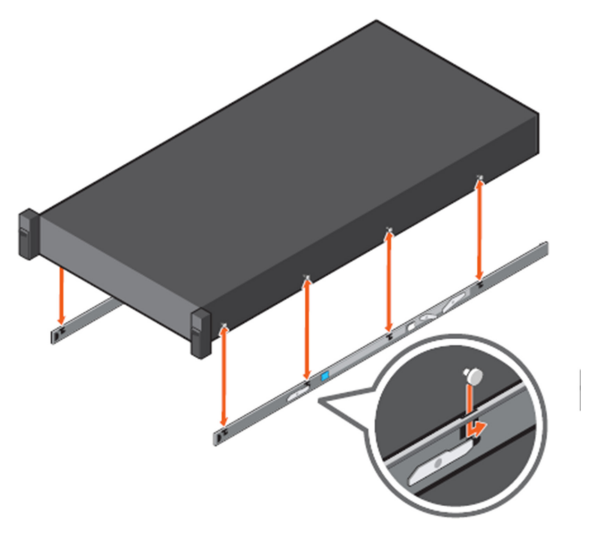

#### Figure 43. Fixez les glissières internes sur le système

- 4. Vérifiez que tous les logements en J des rails sont alignés avec les entretoises des rails du système.
  - PRÉCAUTION : Une installation incorrecte sur les rails peut endommager les rails ou entraîner la chute du système lorsqu'il est étendu.
- 5. Une fois les rails intermédiaires étendus, installez le système dans les rails étendus.

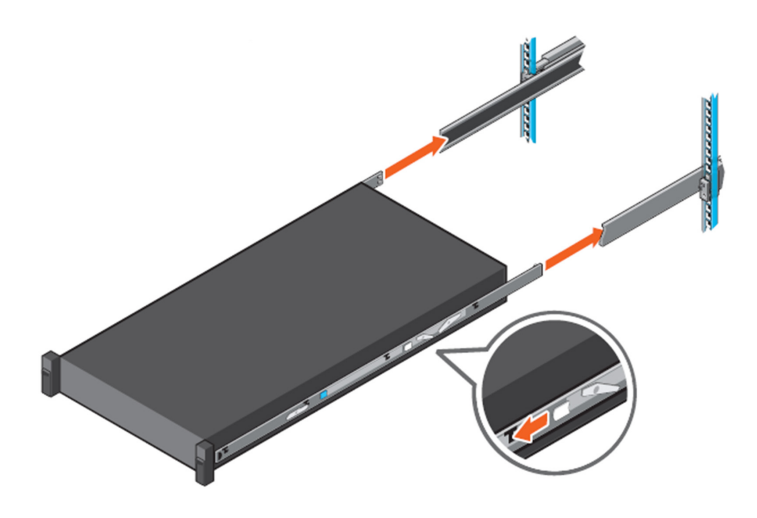

#### Figure 44. Installation du système dans les rails étendus

6. Tirez les languettes de blocage orange vers l'avant sur les deux glissières et faites glisser le système dans le rack.

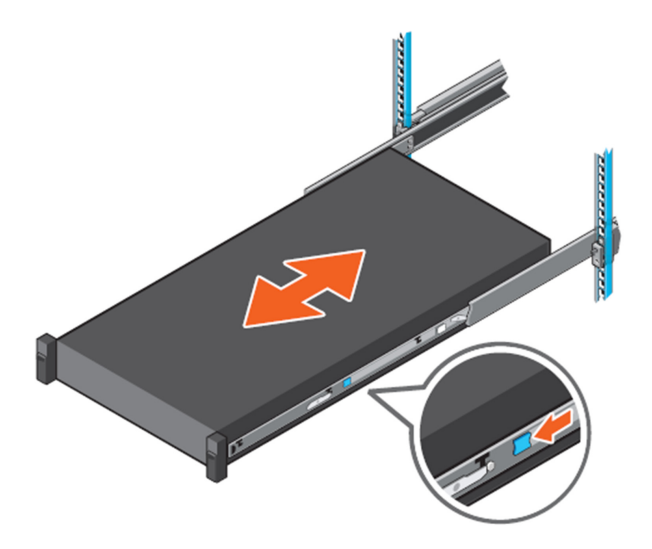

Figure 45. Faites glisser le système dans le rack

## Installation des bras de gestion des câbles

### À propos de cette tâche

Pour orienter correctement les bras de gestion des câbles, tenez-les avec le côté argenté vers le bas. Les termes « Upper » (supérieur, haut) et « Lower » (inférieur, bas) sur les bras doivent être lisibles.

- 1. Installation du bras inférieur de gestion des câbles :
  - a. Sur le côté droit à l'arrière de l'armoire, alignez les deux loquets de fixation sur les deux clips de rail inférieurs. Insérez les loquets de fixation dans les clips jusqu'à ce que vous ressentiez et entendiez un déclic.
- 2. Installation du bras supérieur de gestion des câbles :
  - a. Sur le côté gauche à l'arrière de l'armoire, alignez les deux loquets de fixation sur les deux clips de rail supérieurs. Insérez les loquets de fixation dans les clips jusqu'à ce que vous ressentiez et entendiez un déclic.

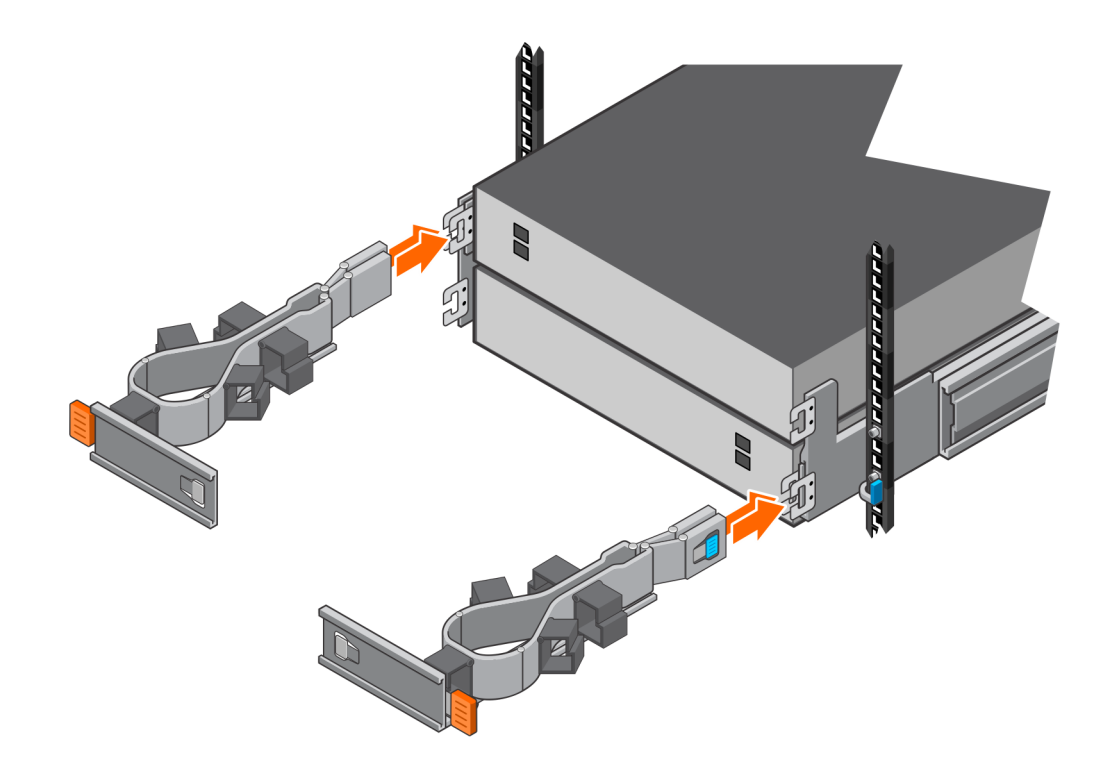

Figure 46. Installation du bras de gestion des câbles

## Câbler la nouvelle Boîtier d'extension NVMe

Suivez ces instructions pour raccorder un boîtier d'extension d'un système en cours d'exécution à un nouveau boîtier d'extension.

### Prérequis

Placez les étiquettes sur les câbles reliant les boîtiers d'extension. Le « dernier boîtier d'extension » désigne le dernier boîtier d'extension actuellement installé. Le « nouveau boîtier d'extension » désigne le boîtier d'extension que vous ajoutez.

### PRÉCAUTION : Un câblage incorrect peut entraîner le verrouillage de tous les nouveaux disques.

(i) REMARQUE : Ne branchez aucun câble dans les ports RJ45.

### À propos de cette tâche

Acheminez les câbles de données via les bras de gestion des câbles, mais ne les connectez pas encore aux ports. Assurez-vous qu'il y a suffisamment de marge pour que chaque câble se connecte au port désigné.

- 1. Déplacez les deux câbles loopback du port 2 du dernier boîtier d'extension vers le port 2 du nouveau boîtier d'extension :
  - a. Déconnectez le câble du QSFP du LCC 1, port 2 du dernier boîtier d'extension et déplacez-le vers le LCC 1, port 2 du nouveau boîtier d'extension.
  - b. Déconnectez le câble du QSFP du LCC 2, port 2 du dernier boîtier d'extension et déplacez-le vers le LCC 2, port 2 du nouveau boîtier d'extension.
- 2. Ajoutez deux nouveaux câbles du port 2 du dernier boîtier d'extension au port 1 du nouveau boîtier d'extension :
  - a. Utilisez un nouveau câble QSFP pour connecter le LCC 1, port 2 du dernier boîtier d'extension et le LCC 1, port 1 du nouveau boîtier d'extension.
  - **b.** Utilisez un nouveau câble QSFP pour connecter le LCC 2, port 2 du dernier boîtier d'extension et le LCC 2, port 1 du nouveau boîtier d'extension.

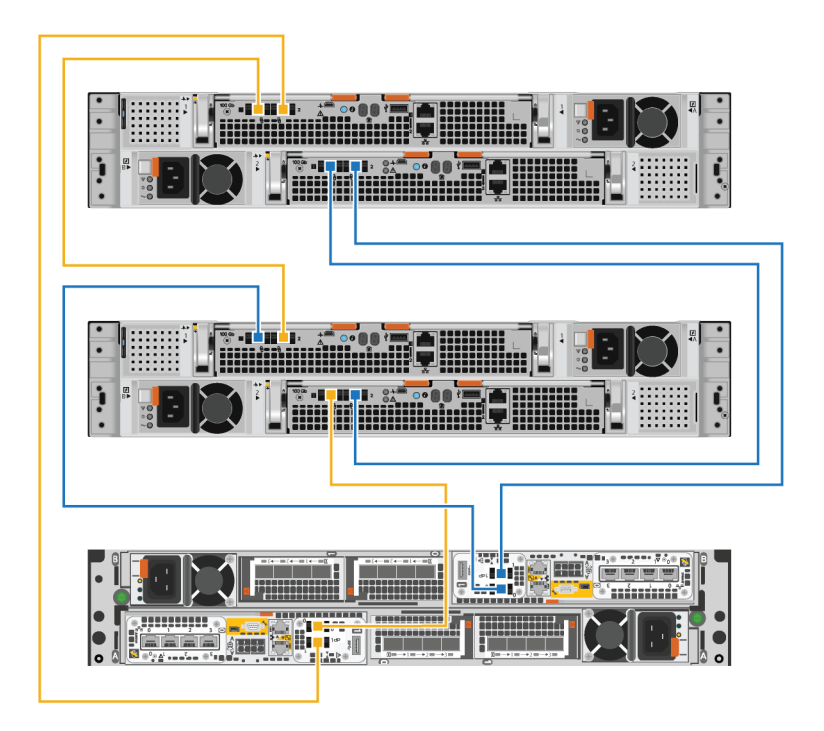

Figure 47. Câblage de deux boîtiers d'extension

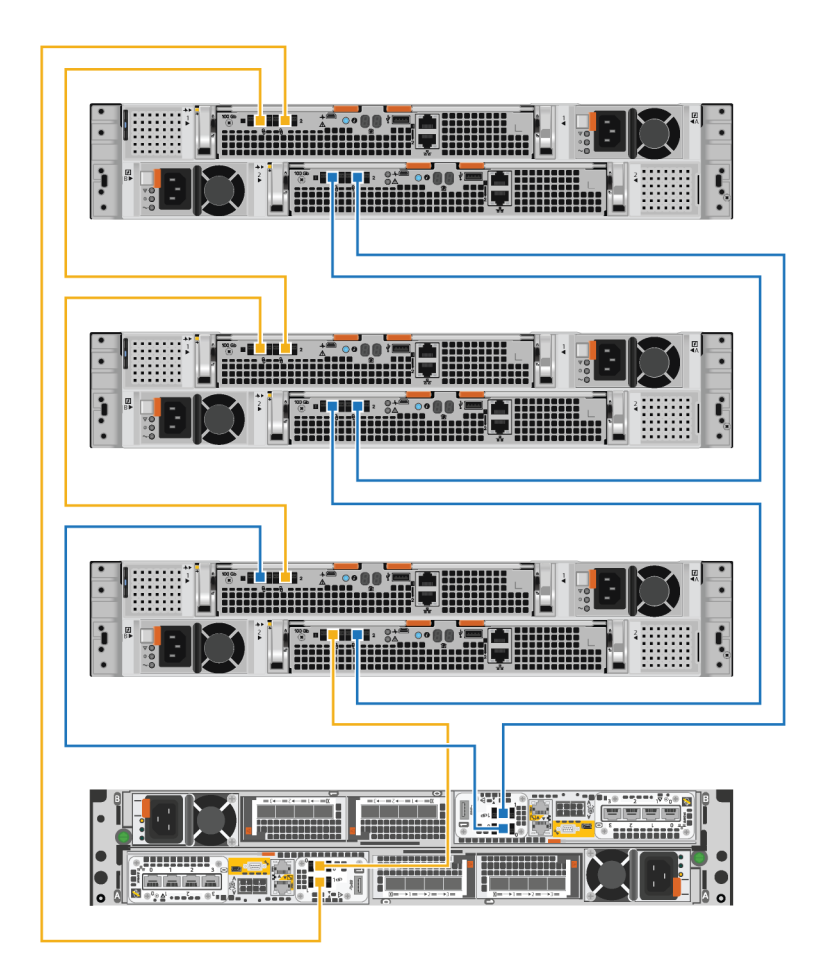

#### Figure 48. Câblage de trois boîtiers d'extension

- 3. Acheminez les câbles d'alimentation dans les bras de gestion des câbles. Les câbles d'alimentation des blocs d'alimentation situés sur la gauche sont acheminés dans les bras de gestion des câbles supérieurs. Les câbles d'alimentation des blocs d'alimentation situés sur la droite sont acheminés dans les bras de gestion des câbles inférieurs.
- 4. Branchez chaque câble d'alimentation sur le bloc d'alimentation du boîtier d'extension et fixez le cordon avec le crochet de fixation sur le connecteur.
  - (i) **REMARQUE :** Si l'unité d'alimentation de la source d'alimentation est alimentée, ne branchez pas les câbles d'alimentation à l'unité d'alimentation tant que le système n'est pas prêt à être mis en ligne. Si vous branchez les câbles d'alimentation plus tôt, le système risque de se mettre sous tension pendant l'installation.
  - () **REMARQUE :** Il est recommandé de brancher les câbles d'alimentation noirs sur la gauche et les câbles d'alimentation gris sur la droite. Bien que les câbles d'alimentation fonctionnent dans l'un ou l'autre bloc d'alimentation, une méthode de câblage cohérente facilite le dépannage en cas de problème.

### Fermeture des bras de gestion des câbles

- 1. Fermer le bras inférieur de gestion des câbles :
  - a. Faites pivoter le bras de gestion des câbles inférieur vers le côté gauche du boîtier, puis alignez le loquet de fixation sur le support de rail inférieur.
  - b. Appuyez sur le loquet de fixation sur le support de rail inférieur.
  - c. Vérifiez que vous entendez le déclic indiquant que le bras de gestion des câbles inférieur est en place.
- 2. Fermer le bras supérieur de gestion des câbles :

- a. Faites pivoter le bras supérieur de gestion des câbles vers le côté droit du boîtier, puis alignez le loquet de fixation sur le support de rail supérieur.
- b. Appuyez sur le loquet de fixation sur le support du rail supérieur.
- c. Vérifiez que vous entendez le déclic indiquant que le bras de gestion des câbles supérieur est en place.

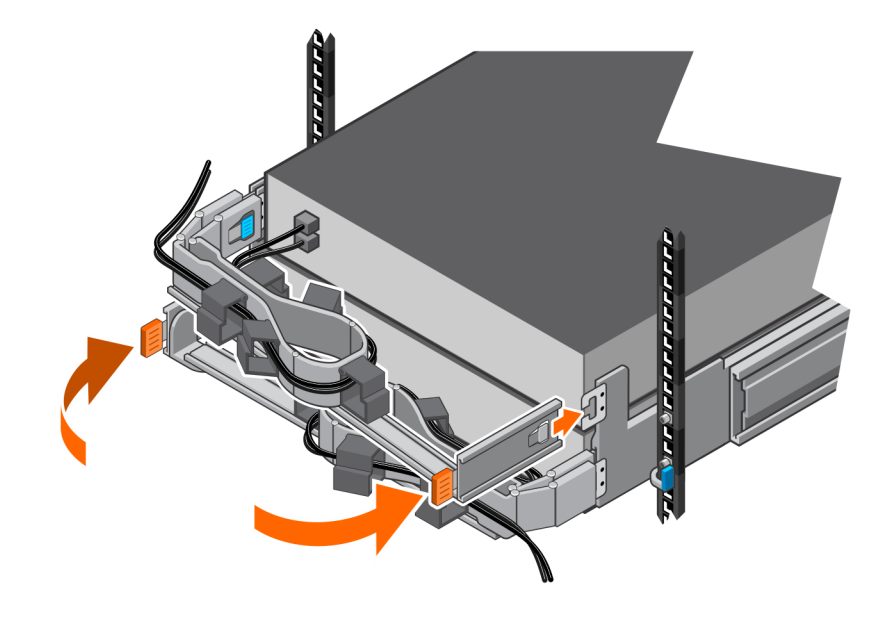

Figure 49. Fermeture des bras de gestion des câbles

### Test des bras de gestion des câbles

#### Étapes

- 1. À l'avant du rack, soulevez les languettes noires situées sur le boîtier d'extension et tirez lentement le boîtier d'extension pour le retirer du rack afin de vous assurer que les câbles disposent d'un espace approprié.
- 2. Assurez-vous que les butées sur les rails s'enclenchent dans la position de maintenance lorsque la porte d'accès supérieure est dégagée.
- **3.** Si vous sentez une résistance, arrêtez de tirer et réglez les câbles trop serrés afin que le fait de tirer le boîtier d'extension du rack n'exerce aucune contrainte sur les câbles ou ne les retire pas des ports.
- **4.** Assurez-vous que vous pouvez retirer le boîtier d'extension du rack jusqu'à ce qu'il soit en position de maintenance. Le boîtier d'extension en position de maintenance lorsqu'il s'enclenche et ne va pas plus loin.
- 5. Une fois que vous avez terminé de régler les câbles, tirez sur les languettes orange situées sur le côté du boîtier d'extension, puis poussez le boîtier d'extension vers l'arrière du rack jusqu'à ce qu'il s'enclenche.
- 6. Inspectez à nouveau les câbles pour effectuer les derniers réglages nécessaires.
- 7. À l'aide d'un tournevis cruciforme, serrez les vis de fixation du châssis situées sous les loquets de verrouillage automatique situés à l'avant du boîtier d'extension. Ces vis fixent le châssis du boîtier d'extension aux rails de l'armoire en cas de déplacement de l'armoire.

### **Connecter les câbles**

- 1. Branchez les câbles d'alimentation à la source d'alimentation.
- 2. Connectez les câbles de données aux ports du nouveau boîtier d'extension.

# Installation des disques

Si les disques sont fournis séparément du boîtier, installez-les maintenant dans le boîtier. S'ils sont déjà dans le boîtier, vous pouvez installer directement le panneau.

### Installation d'un disque

### À propos de cette tâche

- () **REMARQUE :** Si vous installez plusieurs disques dans un système sous tension, patientez au moins 10 secondes avant de glisser le disque suivant dans son logement, mais intervenez dans les 2 minutes. Cela permet au système de déterminer la meilleure largeur RAID.
- (i) **REMARQUE** : Les disques doivent être installés de gauche à droite en commençant par le premier logement disponible.

### Étapes

- 1. Alignez le disque par rapport aux guides du logement.
- 2. Ouvrez complètement le loquet du disque, puis poussez délicatement le disque dans le logement. Le loquet commence à s'abaisser lorsqu'il touche le boîtier.
- 3. Appuyez sur le bouton orange jusqu'à ce que le disque soit bien en place dans son logement.
- 4. Enfoncez le loquet jusqu'à ce qu'il s'enclenche.

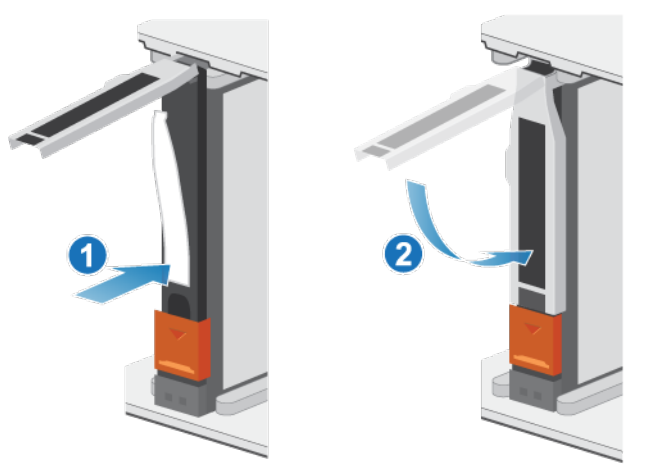

### Figure 50. Installation d'un disque

Le voyant d'activité clignote pour indiquer que la séquence de rotation a commencé.

### Installation du panneau avant

#### Prérequis

PRÉCAUTION : Si la bande de protection en plastique est présente à l'avant du panneau, elle doit être retirée avant d'utiliser le système. Si vous ne retirez pas la bande de protection en plastique, le système risque de surchauffer.

#### À propos de cette tâche

Reportez-vous à la Installation du panneau lors de la mise en œuvre de la procédure décrite ci-après.

- 1. Le cas échéant, retirez la bande de protection en plastique de l'avant du panneau.
- 2. Alignez le panneau par rapport au boîtier.

- **3.** Insérez délicatement le panneau dans l'armoire jusqu'à ce qu'il s'enclenche.
- 4. Si le panneau est muni d'un verrou à clé, verrouillez-le à l'aide de la clé fournie.

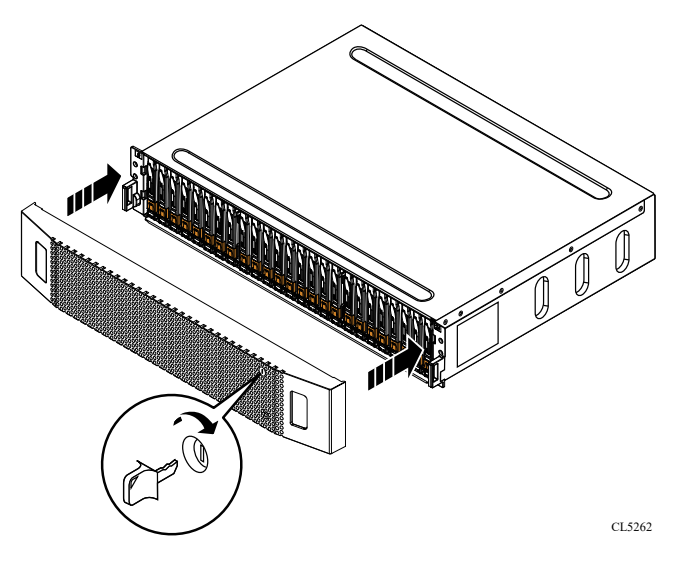

Figure 51. Installation du panneau

# Procédures de maintenance Boîtier de base

Le Boîtier de base contient des composants remplaçables par le client. Suivez les procédures ci-dessous pour remplacer en toute sécurité un composant défectueux.

() **REMARQUE :** Examinez les informations de l'annexe Consignes de sécurité relatives à la manipulation des unités remplaçables avant de manipuler les pièces remplaçables.

### Sujets :

- Remplacer un disque défaillant dans le Boîtier de base
- Ajouter un nouveau disque au Boîtier de base
- Remplacement d'un bloc d'alimentation secteur
- Remplacer un module intégré module intégré
- Remplacer une carte à 4 ports carte à 4 ports
- Remplacer un Carte 100GbE à 2 ports
- Remplacer un module SFP
- Remplacer un Module d'E/S
- Remplacer un module de ventilation module de ventilation
- Remplacer un module DIMM (Dual Inline Memory Module)
- Remplacer un module d'amorçage M.2 interne Module de démarrage M.2 interne
- Remplacer un Adaptateur de module de démarrage M.2
- Remplacer un nœud nœud

# Remplacer un disque défaillant dans le Boîtier de base

Exécutez les opérations décrites ci-après pour retirer un disque défectueux et installer le disque de remplacement dans le Boîtier de base.

REMARQUE : Si vous remplacez proactivement plusieurs disques, utilisez la procédure Proactive Drive Replacement disponible dans
SolVe.

# Identifier un disque défectueux à partir de PowerStore Manager

Avant de remplacer un disque, assurez-vous d'avoir identifié son emplacement dans le système. PowerStore Manager vous permet d'identifier et de localiser un disque défectueux.

### Étapes

- 1. Dans PowerStore Manager, sélectionnez Hardware.
- 2. Sélectionnez l'appliance qui contient le disque que vous devez remplacer.
- 3. Sur la carte Components, sous Drives, développez BaseEnclosure et sélectionnez le disque défaillant.

Les pièces défectueuses apparaissent en rouge dans l'image du système. L'état Faulted est affiché pour ces pièces dans le champ State.

4. Cliquez sur Blink LED.

Le voyant de défaillance ambre situé sur le disque commence à clignoter.

# Retirer un disque 2,5 pouces défaillant

### Étapes

- 1. Accédez à PowerStore Manager pour vous assurer qu'aucune bannière d'événement ne s'affiche indiquant que les disques ne doivent pas être retirés.
- 2. Localisez le disque dont le voyant LED de défaillance clignote de couleur ambre.
- 3. Si vous devez retirer un disque NVRAM NVMe, poussez le capot du loquet vers le haut.

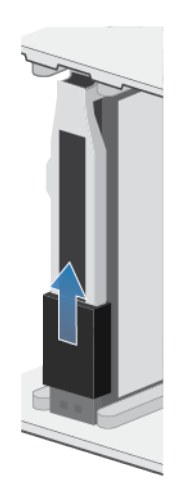

### Figure 52. Soulèvement du capot du loquet du disque

- 4. Déplacez le bouton orange vers le bas pour libérer le loquet.
- 5. Retirez le disque du logement.

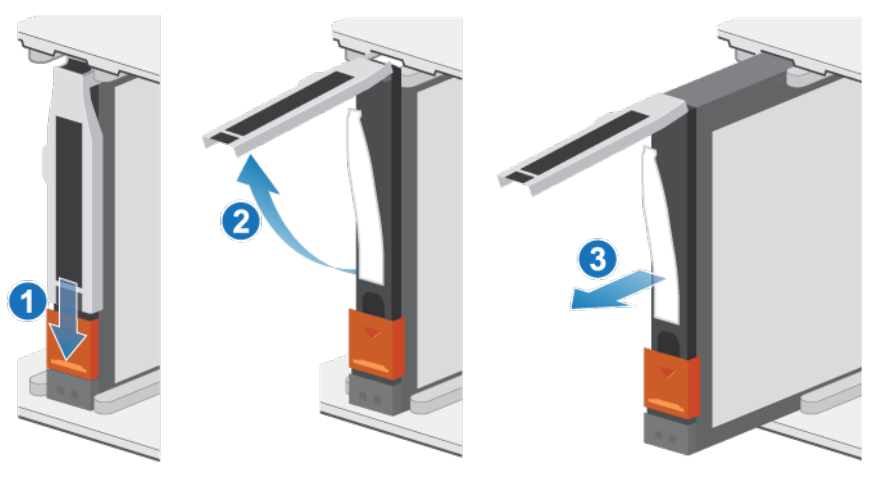

Figure 53. Retrait d'un disque 2,5 pouces

6. Posez le disque sur une surface antistatique.

# Installation d'un disque 2,5 pouces

- 1. Alignez le disque par rapport aux guides du logement.
- Ouvrez complètement le loquet du disque, puis poussez délicatement le disque dans le logement. Le loquet commence à s'abaisser lorsqu'il touche le boîtier.
- 3. Appuyez sur le bouton orange jusqu'à ce que le disque soit bien en place dans son logement.

4. Enfoncez le loquet jusqu'à ce qu'il s'enclenche.

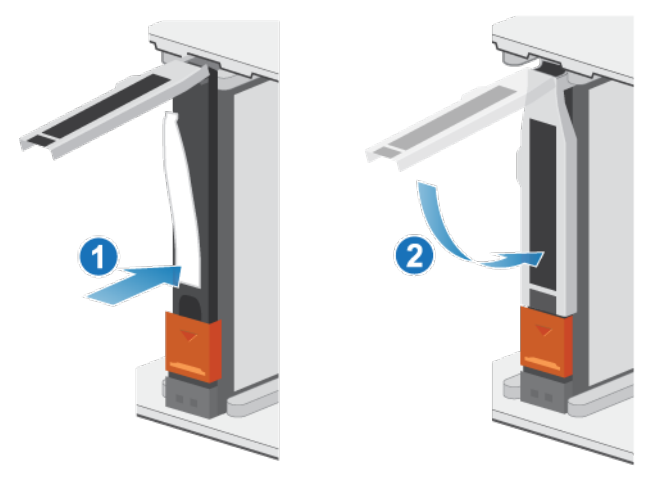

#### Figure 54. Installation d'un disque 2,5 pouces

5. Si vous devez installer un disque NVRAM NVMe, poussez le capot du loquet à sa place.

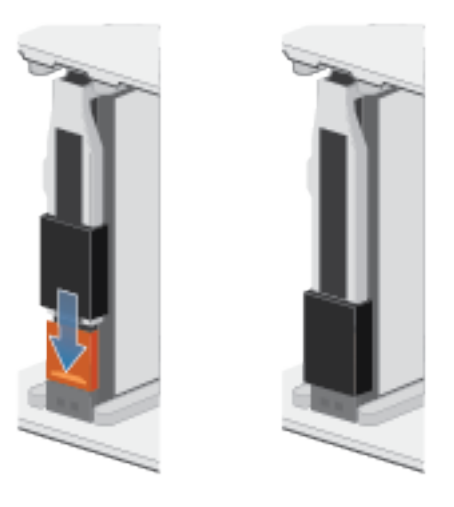

### Figure 55. Pousser le capot du loquet pour l'enclencher

Le voyant d'activité clignote pour indiquer que la séquence de rotation a commencé.

### Vérifier le fonctionnement d'un disque de remplacement

#### Étapes

- 1. Dans PowerStore Manager, sélectionnez Hardware.
- 2. Sélectionnez l'appliance qui contenait le disque que vous avez remplacé.
- 3. Sur la carte Components, sous Drives, développez BaseEnclosure et sélectionnez le disque.

L'état du disque de remplacement doit être Healthy. Si l'état est toujours Faulted, patientez quelques minutes et actualisez PowerStore Manager. Si l'état ne change pas, assurez-vous que le disque est correctement placé ou contactez le prestataire de services.

4. Cliquez sur Stop Blink LED.

# Renvoyer une pièce défaillante

### À propos de cette tâche

Pour les clients aux États-Unis, deux-ci doivent renvoyer le matériel défectueux dans les 5 jours ouvrables. Les clients à l'étranger sont priés de retourner le matériel défectueux sous 10 jours ouvrables. Les éléments requis pour renvoyer votre pièce défectueuse sont fournis avec la pièce fonctionnelle.

### Étapes

- 1. Placez la pièce défaillante dans le carton d'expédition qui contenait la pièce de remplacement.
- 2. Expédiez la pièce défaillante à votre fournisseur de services en respectant les instructions fournies avec la pièce de remplacement.
- 3. Pour plus d'informations sur le retour de pièces remplaçables par le client :
  - a. Ouvrez PowerStore Manager.
  - b. Cliquez sur Settings dans l'angle supérieur droit de l'écran.
  - c. Cliquez sur General Support.
  - d. Sous Drives, Power Supplies, and Other Parts, cliquez sur Return Part.
  - e. Si votre écran n'affiche pas le lien Return Part, contactez votre prestataire de services pour obtenir des instructions.

# Ajouter un nouveau disque au Boîtier de base

Exécutez les opérations décrites ci-après pour ajouter un nouveau disque au Boîtier de base.

PRÉCAUTION : N'ajoutez pas de disques aux systèmes hors tension. Pour plus d'informations, consultez l'article 000187118 de la base de connaissances Dell.

### Retrait du panneau avant

#### Étapes

- 1. Si le panneau est muni d'un verrou, insérez la clé fournie avec le boîtier dans le verrou et tournez-la pour déverrouiller le panneau.
- 2. Appuyez sur les deux boutons de déverrouillage situés sur le panneau pour retirer celui-ci de l'armoire.
- 3. Une fois le panneau retiré de l'armoire, posez-le sur une surface propre et antistatique.

### Retirer un module de remplissage de disque

- 1. Placez l'index dans la découpe située sur le module de remplissage du disque.
- 2. Retirez le module de remplissage du logement.

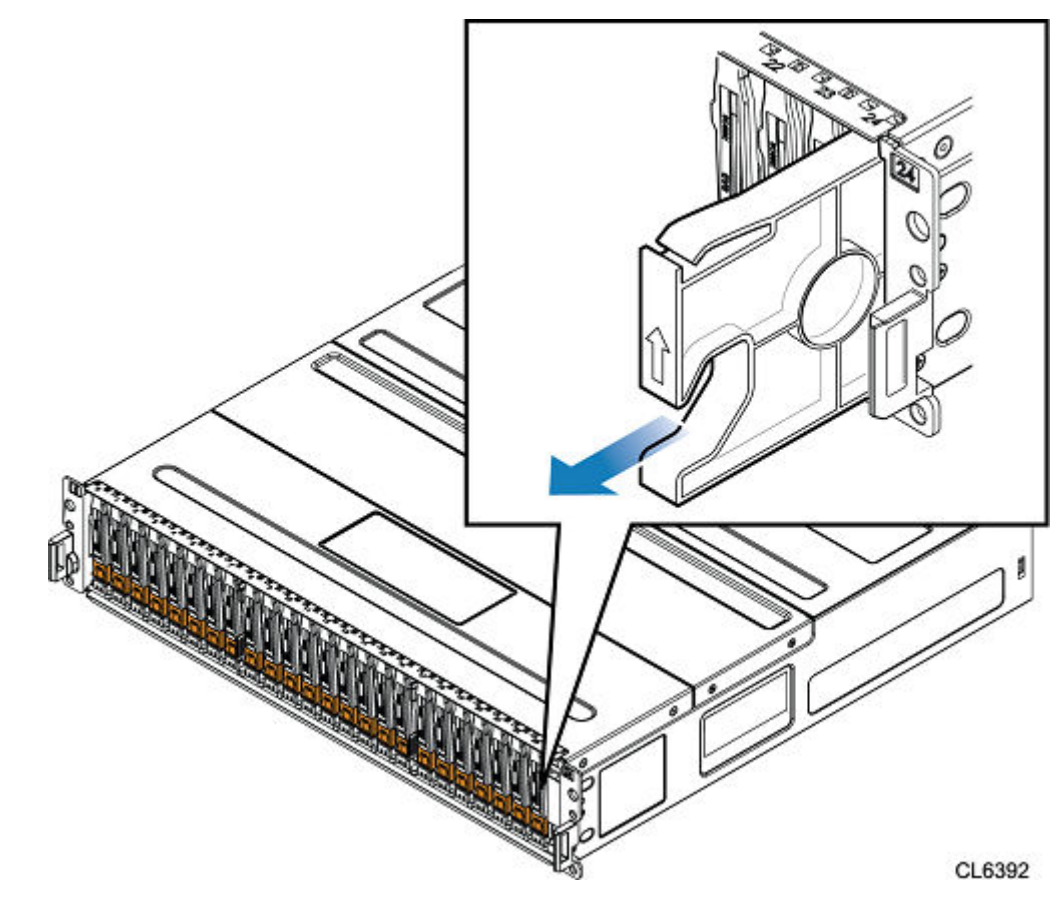

Figure 56. Retrait d'un module de remplissage de disque

# Installation d'un disque 2,5 pouces

### À propos de cette tâche

- (i) **REMARQUE :** Si vous installez plusieurs disques dans un système sous tension, patientez au moins 10 secondes avant de glisser le disque suivant dans son logement, mais intervenez dans les 2 minutes. Cela permet au système de déterminer la meilleure largeur RAID.
- **REMARQUE :** Les disques SSD NVMe et SCM NVMe doivent être installés de gauche à droite, en commençant par le premier logement disponible.
- () **REMARQUE :** Les disques NVRAM NVMe sont utilisés pour la mise en cache du système et peuvent uniquement être installés dans les quatre derniers logements (21 à 24) du boîtier de base. Dans les configurations qui n'utilisent que deux disques NVRAM NVMe, les logements 21 et 22 doivent rester vides. Le système vous permet d'installer des disques dans les logements 21 et 22, bien que cela risque de compliquer les futures mises à niveau vers des systèmes à quatre disques NVRAM NVMe. Si les logements 21 et 22 comportent des disques, vous devrez migrer les données de ces disques afin de pouvoir retirer et remplacer ces derniers par des disques NVRAM.

- 1. Alignez le disque par rapport aux guides du logement.
- Ouvrez complètement le loquet du disque, puis poussez délicatement le disque dans le logement. Le loquet commence à s'abaisser lorsqu'il touche le boîtier.
- 3. Appuyez sur le bouton orange jusqu'à ce que le disque soit bien en place dans son logement.
- 4. Enfoncez le loquet jusqu'à ce qu'il s'enclenche.

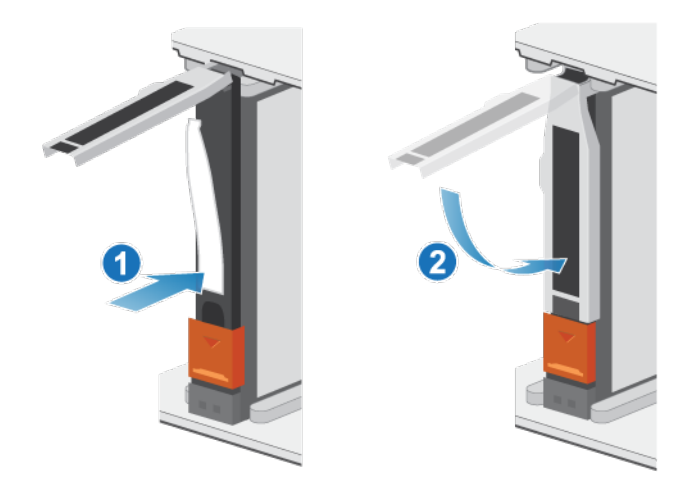

### Figure 57. Installation d'un disque 2,5 pouces

5. Si vous devez installer un disque NVRAM NVMe, poussez le capot du loquet à sa place.

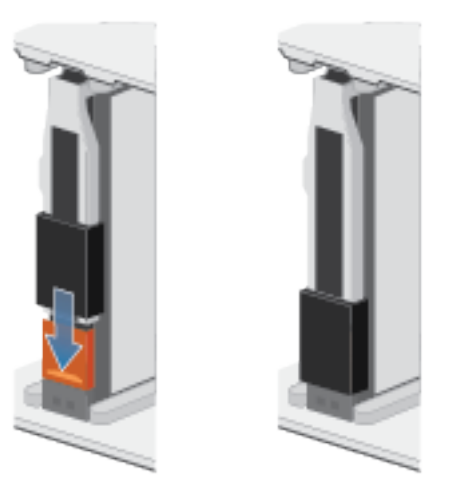

Figure 58. Pousser le capot du loquet pour l'enclencher

Le voyant d'activité clignote pour indiquer que la séquence de rotation a commencé.

### Vérifier le fonctionnement d'un disque ajouté

### Étapes

- 1. Dans PowerStore Manager, sélectionnez Hardware.
- 2. Sélectionnez l'appliance qui contient la disque que vous avez ajouté.
- 3. Sur la carte Components, sous Drives, développez BaseEnclosure et sélectionnez le disque.

L'état du disque doit être Healthy. Si l'état est toujours Faulted, patientez quelques minutes et actualisez PowerStore Manager. Si l'état ne change pas, assurez-vous que le disque est correctement placé ou contactez le prestataire de services.

# **Remplacement d'un bloc d'alimentation secteur**

Exécutez les opérations décrites ci-après pour retirer le module d'alimentation défectueux et installer le module de remplacement dans le système.

# Identification d'une alimentation défaillante depuis PowerStore Manager

Avant de remplacer une alimentation, assurez-vous d'avoir identifié son emplacement dans le système. PowerStore Manager vous permet d'identifier et de localiser une alimentation défectueuse.

### Étapes

- 1. Dans PowerStore Manager, sélectionnez Hardware.
- 2. Sélectionnez l'appliance qui contient l'alimentation à remplacer.
- 3. Sur la carte Components, sous Rear View, développez BaseEnclosure.
- 4. Développez le nœud qui contient l'alimentation, puis sélectionnez PSU0.
- Les pièces défectueuses apparaissent en rouge dans l'image du système. L'état Faulted est affiché pour ces pièces dans le champ **State**.

## Voyants de bloc d'alimentation Boîtier de base

Utilisez les LED de défaillance pour identifier la pièce défectueuse.

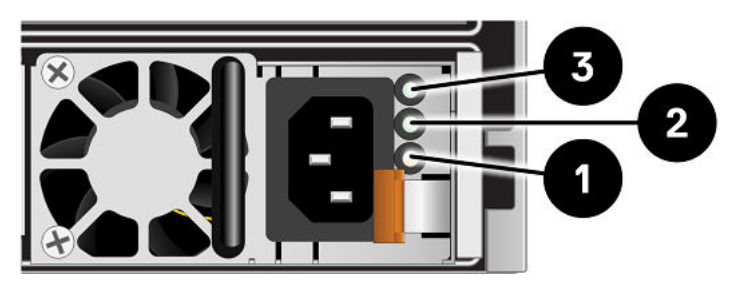

Figure 59. Voyants de bloc d'alimentation Boîtier de base

### Tableau 7. Voyants LED du bloc d'alimentation secteur du Boîtier de base

| LED                                | Location | State      | Description                                                                                                    |
|------------------------------------|----------|------------|----------------------------------------------------------------------------------------------------|
| Défaillance                        | 0        | Ambre fixe | Défaillance du module d'alimentation ou du<br>module de secours. Vérifiez que les câbles<br>sont correctement connectés. |
|                                    |          | Éteint     | Aucune panne ne s'est produite.                                                                                          |
| État de sortie de l'alimentation 2 |          | Vert       | Les sorties sont normales.                                                                                               |
|                                    | -        | Éteint     | Les sorties sont défaillantes ou désactivées.                                                                            |
| Alimentation secteur (entrée)      |          | Vert       | L'alimentation secteur est activée.                                                                                      |
|                                    |          | Éteint     | L'alimentation secteur est coupée. Vérifiez<br>la source d'alimentation.                                                 |

# Retrait d'un bloc d'alimentation

### À propos de cette tâche

Il existe deux alimentations. Les blocs d'alimentation sont installés dans les nœuds supérieur et inférieur, ce qui signifie que le bloc d'alimentation supérieur est installé à l'envers. Cette procédure permet de retirer l'un ou l'autre bloc d'alimentation. Toutefois, le sens dans lequel le crochet de fixation et la poignée de dégagement sont enfoncés est inversé pour le bloc d'alimentation à l'envers.

(i) **REMARQUE :** Il n'est pas nécessaire de mettre le système hors tension pour retirer un bloc d'alimentation.

### Étapes

1. Faites pivoter le crochet de fixation du câble d'alimentation vers la gauche (vers la droite pour le bloc d'alimentation à l'envers). Retirez le câble d'alimentation branché au bloc d'alimentation.

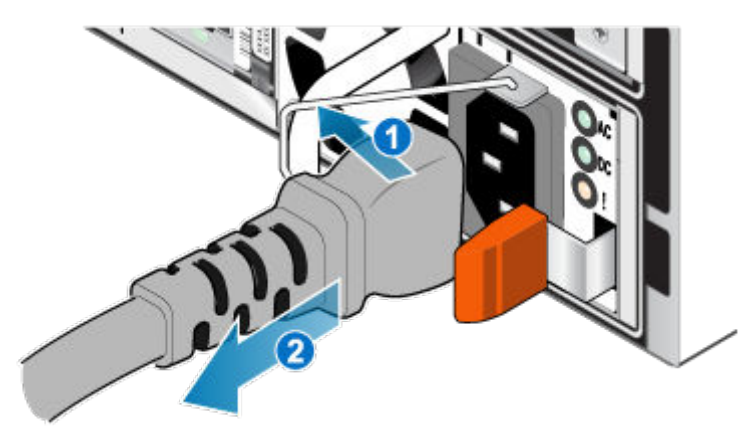

#### Figure 60. Retrait du câble d'alimentation

2. Appuyez et maintenez la patte de dégagement orange à gauche (à droite pour le bloc d'alimentation à l'envers) et saisissez le bloc d'alimentation par sa poignée. Retirez le bloc d'alimentation en l'extrayant du nœud.

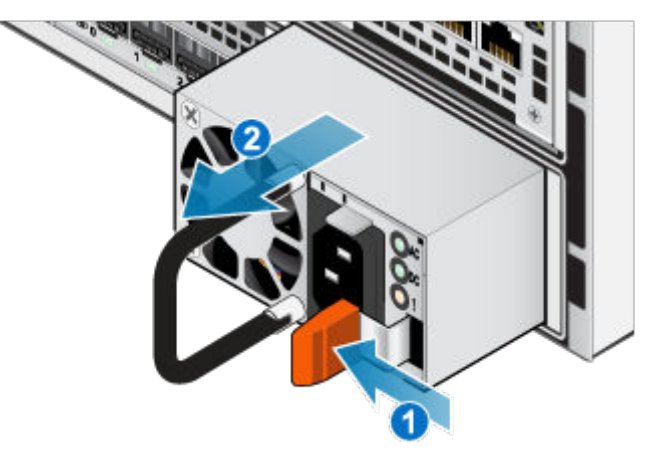

Figure 61. Retrait d'une alimentation

### Installation d'un bloc d'alimentation

### À propos de cette tâche

Les blocs d'alimentation sont installés dans les nœud supérieur et inférieur, ce qui signifie que le bloc d'alimentation supérieur est installé à l'envers. La procédure suivante fonctionne pour l'installation de l'un ou l'autre des blocs d'alimentation.

- 1. Alignez le bloc d'alimentation sur le logement dans le nœud.
- 2. Insérez le bloc d'alimentation dans le nœud jusqu'à ce qu'il s'enclenche.

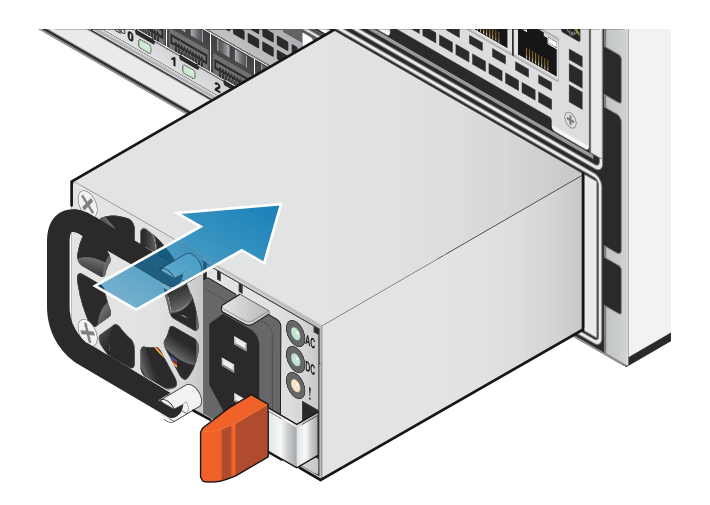

### Figure 62. Installation d'un bloc d'alimentation

3. Branchez le câble d'alimentation au bloc d'alimentation et fixez le cordon avec le crochet de fixation du connecteur.

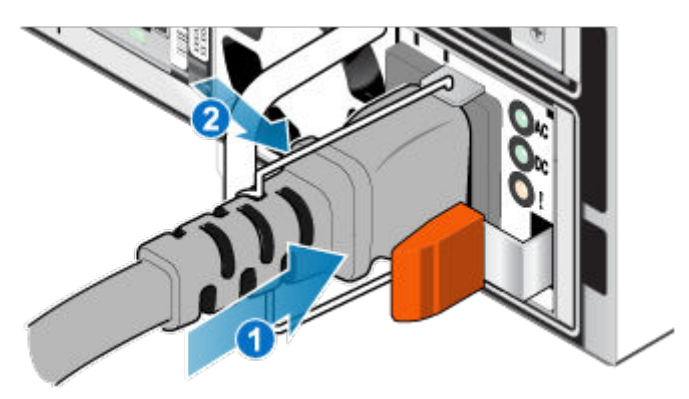

Figure 63. Insertion du câble d'alimentation

### Vérifier le fonctionnement d'une alimentation de remplacement

#### Étapes

- 1. Dans PowerStore Manager, sélectionnez Hardware.
- 2. Sélectionnez l'appliance qui contenait l'alimentation que vous avez remplacée.
- 3. Sur la carte Components, sous Rear View, développez BaseEnclosure.
- 4. Développez le nœud qui contient l'alimentation, puis sélectionnez PSU0.

L'état de l'alimentation de remplacement doit être Healthy. Si l'état est toujours Faulted, patientez quelques minutes et actualisez PowerStore Manager. Si l'état ne change pas, assurez-vous que l'alimentation est correctement placée ou contactez votre prestataire de services.

### Renvoyer une pièce défaillante

#### À propos de cette tâche

Pour les clients aux États-Unis, deux-ci doivent renvoyer le matériel défectueux dans les 5 jours ouvrables. Les clients à l'étranger sont priés de retourner le matériel défectueux sous 10 jours ouvrables. Les éléments requis pour renvoyer votre pièce défectueuse sont fournis avec la pièce fonctionnelle.

### Étapes

- 1. Placez la pièce défaillante dans le carton d'expédition qui contenait la pièce de remplacement.
- 2. Expédiez la pièce défaillante à votre fournisseur de services en respectant les instructions fournies avec la pièce de remplacement.
- 3. Pour plus d'informations sur le retour de pièces remplaçables par le client :
  - a. Ouvrez PowerStore Manager.
  - b. Cliquez sur Settings dans l'angle supérieur droit de l'écran.
  - c. Cliquez sur General Support.
  - d. Sous Drives, Power Supplies, and Other Parts, cliquez sur Return Part.
  - e. Si votre écran n'affiche pas le lien Return Part, contactez votre prestataire de services pour obtenir des instructions.

# Remplacer un module intégré module intégré

Exécutez les opérations décrites ci-après pour retirer le module intégré défectueux et installer le module intégré de remplacement dans le système.

## Avant de commencer

PRÉCAUTION : Avant de commencer cette procédure, utilisez la vue PowerStore Manager Hardware et la vue Alerts pour vérifier que l'appliance et son homologue nœud sont en bon état de fonctionnement, sans alertes en attente. Si plusieurs nœuds doivent être supprimés lors de l'exécution de cette procédure, répétez cette vérification pour chaque nœud concerné avant de procéder à la suppression du nœud suivant. Si nécessaire, contactez votre prestataire de services avant de commencer la procédure de remplacement.

## Identifier un module intégré défectueux depuis PowerStore Manager

Avant de remplacer un module intégré, assurez-vous d'avoir identifié son emplacement dans le système. PowerStore Manager vous permet d'identifier et de localiser un module intégré défectueux.

### Étapes

- 1. Dans PowerStore Manager, sélectionnez Hardware.
- 2. Sélectionnez l'appliance qui contient le module intégré que vous devez remplacer.
- 3. Sur la carte Components, sous Rear View, développez BaseEnclosure.
- 4. Développez le nœud qui contient le module intégré, puis sélectionnez EmbeddedModule.

Les pièces défectueuses apparaissent en rouge dans l'image du système. L'état Faulted est affiché pour ces pièces dans le champ State.

### Voyants du module intégré

Utilisez les LED de défaillance pour identifier la pièce défectueuse.

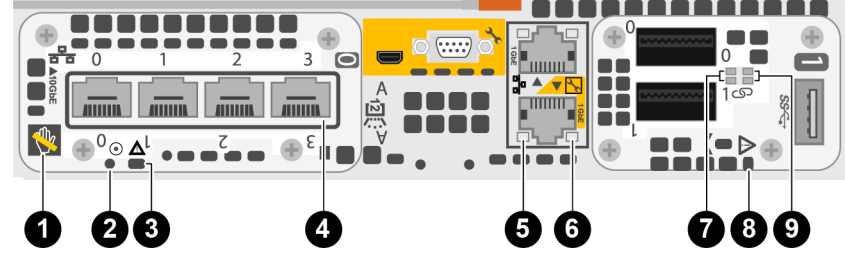

Figure 64. Voyants du module intégré

### Tableau 8. Voyants du module intégré

| LED                                       | Location | État                                                                 | Description                                                                                |
|-------------------------------------------|----------|----------------------------------------------------------------------|--------------------------------------------------------------------------------------------|
| Retrait non sécurisé                      | 1        | Blanc                                                                | Ne retirez pas le nœud. Un retrait incorrect<br>peut provoquer une perte de données.       |
|                                           |          | Éteint                                                               | Vous pouvez retirer le nœud en toute<br>sécurité si le nœud a été correctement<br>préparé. |
| Alimentation du Nœud                      | 2        | Vert                                                                 | Le Nœud est sous tension (alimentation principale).                                        |
|                                           |          | Vert clignotant                                                      | Nœud initialise une session SOL (Serial Over LAN).                                         |
|                                           |          | Éteint                                                               | Nœud est hors tension.                                                                     |
| Nœud défaillant                           | 3        | Ambre                                                                | Une panne est survenue.                                                                    |
|                                           |          | Bleu                                                                 | Nœud en mode dégradé.                                                                      |
|                                           |          | Orange ou bleu<br>clignotant                                         | Le système est en cours de démarrage.                                                      |
|                                           |          | Bleu et ambre<br>en alternance (vert<br>pendant 3 secondes)          | Le système n'est pas initialisé. Aucune<br>adresse IP de gestion n'a été attribuée.        |
|                                           |          | Bleu et ambre<br>en alternance à<br>des intervalles d'une<br>seconde | Nœud en mode maintenance.                                                                  |
| Liaison des ports                         | 4        | Vert                                                                 | La liaison est active et à haut débit.                                                     |
|                                           |          | Ambre                                                                | La liaison est active, mais le débit est<br>dégradé.                                       |
|                                           |          | Éteint                                                               | Le lien ne fonctionne pas.                                                                 |
| Activité des ports Ethernet               | 5        | Ambre clignotant                                                     | Les ports sont actifs.                                                                     |
|                                           |          | Éteint                                                               | Les ports ne sont pas actifs.                                                              |
| Liaison des ports Ethernet                | 6        | Vert                                                                 | La liaison est établie.                                                                    |
|                                           |          | Éteint                                                               | Aucune liaison n'est établie.                                                              |
| Activité des ports Carte 100GbE à 2 ports | 7        | Vert clignotant                                                      | Les ports sont actifs.                                                                     |
|                                           |          | Éteint                                                               | Les ports ne sont pas actifs.                                                              |
| Panne du module intégré                   | 8        | Ambre                                                                | Une panne est survenue sur le module intégré.                                              |
|                                           |          | Éteint                                                               | Aucune défaillance. Le système fonctionne normalement.                                     |
| Liaison de port Carte 100GbE à 2 ports    | 9        | Vert                                                                 | La liaison est établie.                                                                    |
|                                           |          | Éteint                                                               | Aucune liaison n'est établie.                                                              |

# Mettre le nœud hors tension

Mettez le nœud hors tension en suivant les instructions de la section Procédures de contrôle de l'alimentation.

# Retirer un module intégré défaillant

### Étapes

1. Libellez et débranchez tous les câbles reliés au module intégré.

PRÉCAUTION : Ne retirez pas le nœud du Boîtier de base. Le retrait du nœud du Boîtier de base provoque l'interruption du cache système.

2. Appuyez sur le taquet orange du module intégré pour libérer le levier.

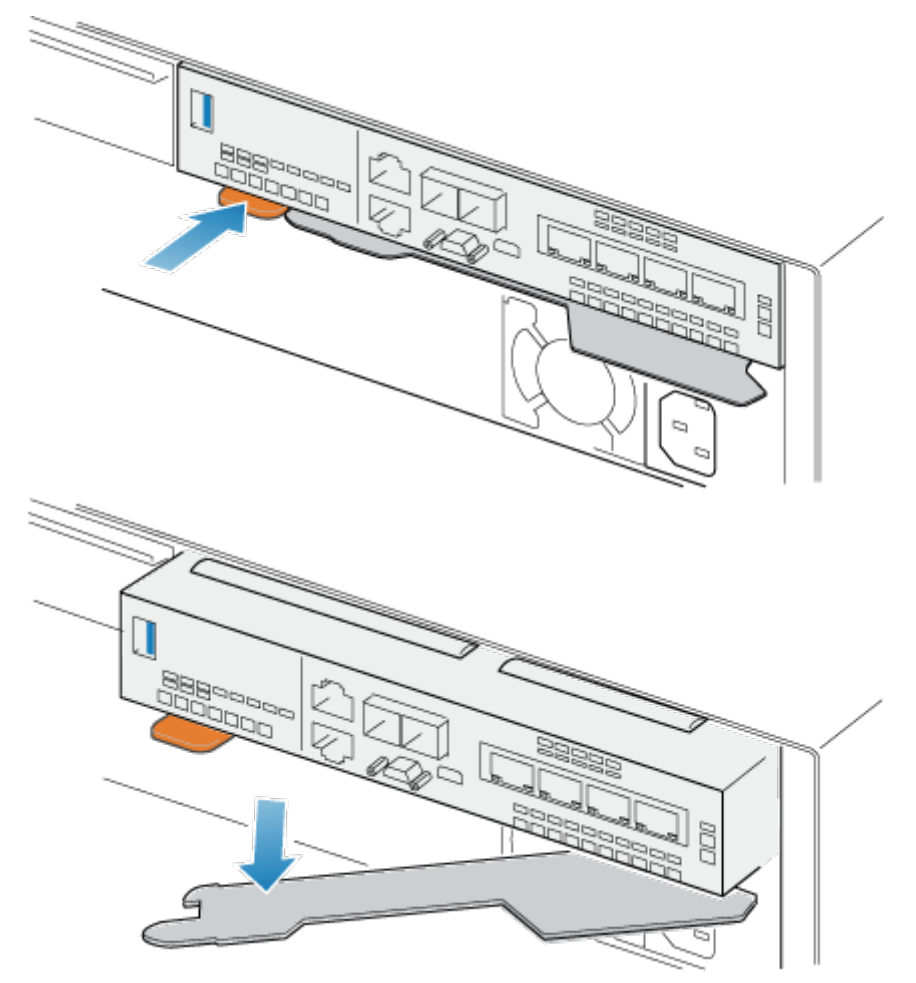

Figure 65. Dégagement du levier du module intégré

3. Soulevez le levier de déverrouillage pour le retirer du système. Le module intégré est dégagé du système lorsque vous levez le levier.

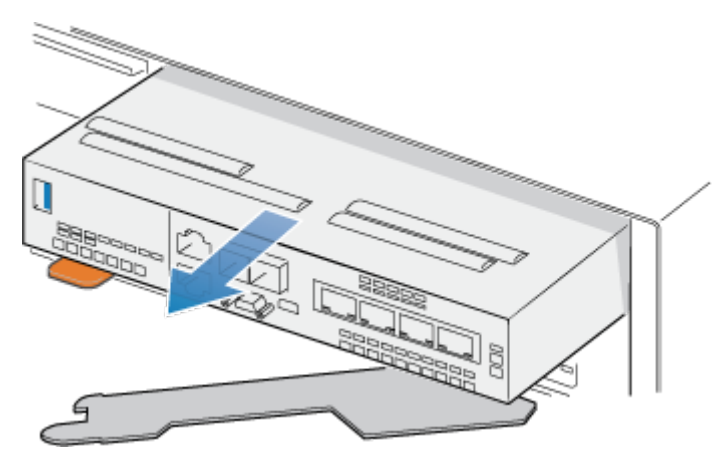

### Figure 66. Retrait du module intégré du système

4. Retirez le module intégré du logement.

### Transférez le carte à 4 ports

Si vous remplacez le module intégré, retirez le carte à 4 ports de l'ancien module intégré et installez-le dans le nouveau module intégré. Ne transférez pas le carte à 4 ports lors du remplacement d'un nœud.

### Retirer un carte à 4 ports

### Étapes

- 1. Retirez les SFP à l'avant du module intégré.
- 2. Retirez les deux déflecteurs d'air à l'avant du module intégré en desserrant vis imperdables.
- 3. Appuyez sur les deux taquets bleus situés à l'arrière du carte à 4 ports pour libérer le carte à 4 ports.

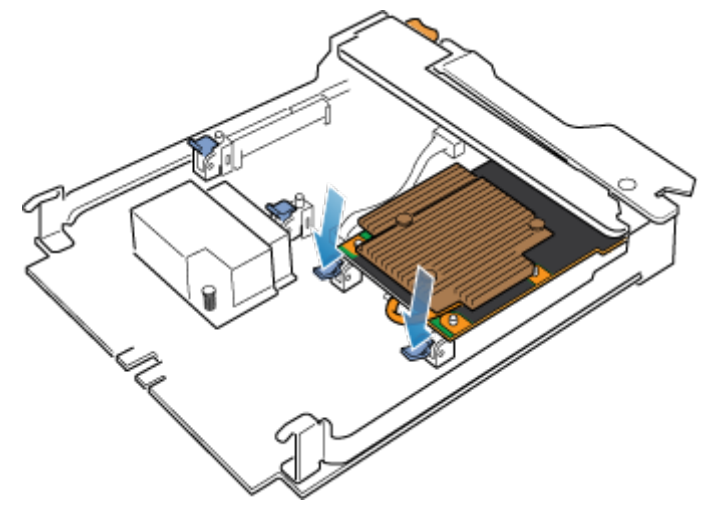

Figure 67. Ouverture des taquets de retenue.

4. Soulevez le carte à 4 ports pour le retirer des chevilles, soulevez le carte à 4 ports pour l'extraire du module intégré.

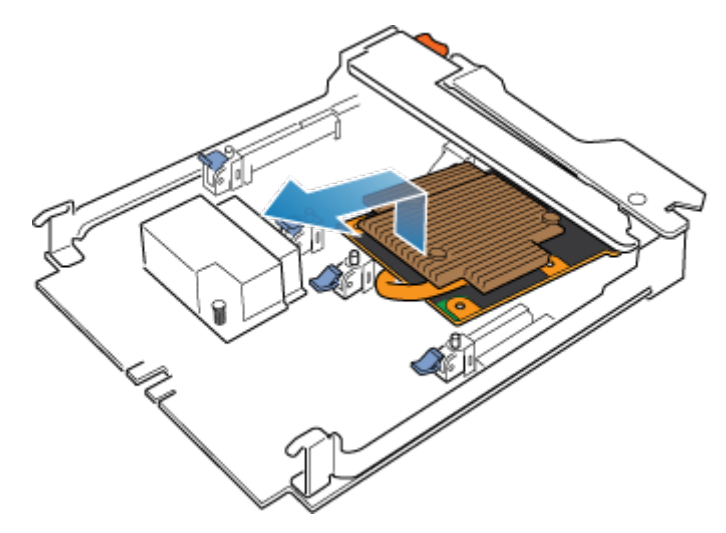

### Figure 68. Retrait du carte à 4 ports

### Installer un carte à 4 ports

### Étapes

- 1. Alignez la carte à 4 ports dans le module intégré afin que les ports situés à l'avant soient alignés sur les logements à l'avant du module intégré.
- 2. Alignez les chevilles blanches sous les orifices de la carte à 4 ports.

PRÉCAUTION : Ne forcez pas la mise en place de la carte à 4 ports. Si la carte à 4 ports n'est pas correctement installée, réalignez les chevilles et réessayez.

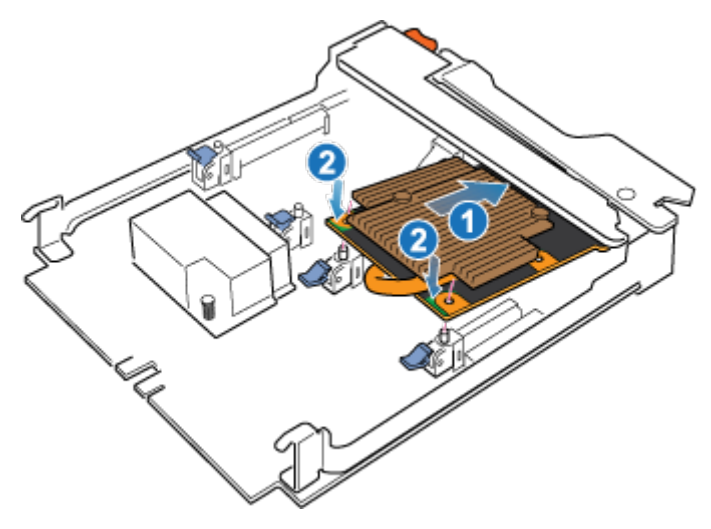

### Figure 69. Placement de la carte à 4 ports

- 3. Appuyez délicatement sur le cercle supérieur gauche de la carte à 4 ports.
- 4. Appuyez sur les taquets bleus jusqu'à ce qu'ils s'enclenchent.

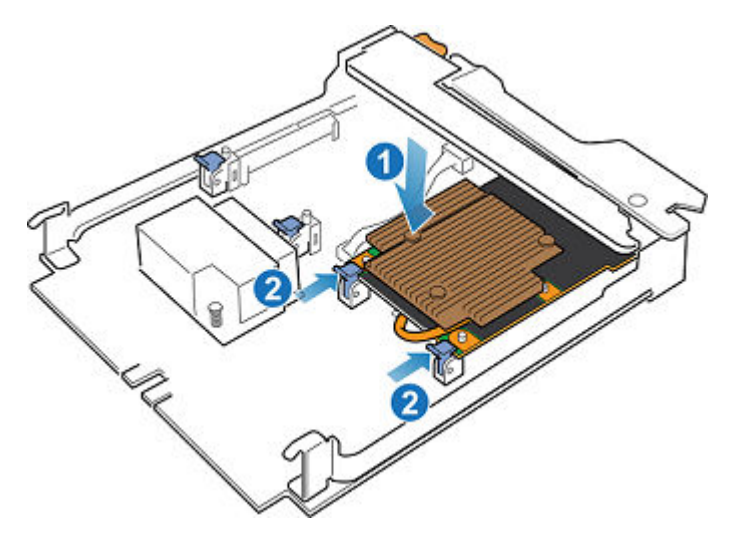

### Figure 70. Fixation de la carte à 4 ports

- 5. Remplacez les deux déflecteurs d'air et serrez les vis imperdables.
- 6. Installez les SFP dans le module intégré.

### Installation d'un module intégré

### Étapes

 Alignez le module intégré sur le logement vide et insérez-le délicatement dans le logement. Lorsque le module intégré est installé, le levier de déverrouillage pivote vers l'intérieur.

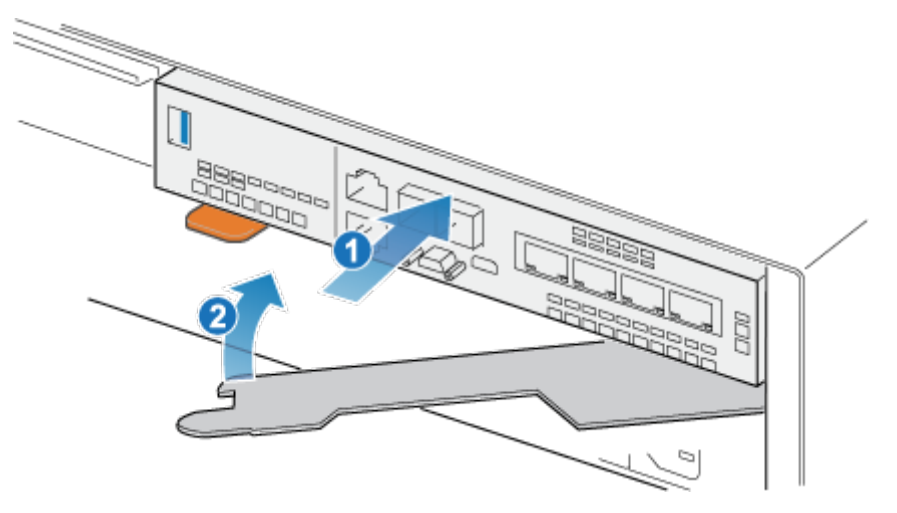

### Figure 71. Installation du module intégré

2. Une fois que le module intégré est complètement installé, poussez le levier de déverrouillage pour le réinstaller dans le système jusqu'à ce que le taquet orange fixe le levier en place.

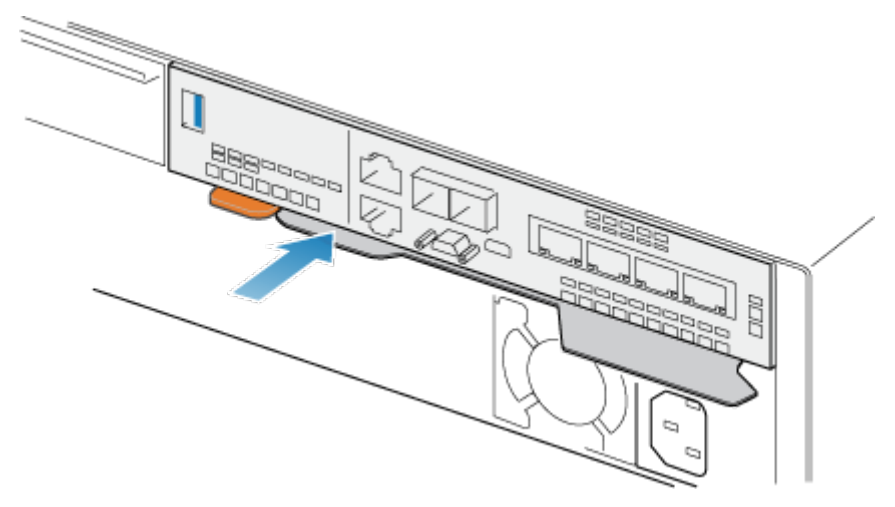

### Figure 72. Fixation du levier de déverrouillage

3. Connectez chaque câble au port dont il a été retiré.

### Mettre le nœud sous tension

Mettez le nœud sous tension en suivant les instructions de la section Procédures de contrôle de l'alimentation.

### Vérifier le fonctionnement d'un module intégré de remplacement

### Étapes

- 1. Dans PowerStore Manager, sélectionnez Hardware.
- 2. Sélectionnez l'appliance qui contenait le module intégré que vous avez remplacé.
- 3. Sur la carte Components, sous Rear View, développez BaseEnclosure.
- 4. Développez le nœud qui contient le module intégré, puis sélectionnez EmbeddedModule.

L'état du module intégré de remplacement doit être Healthy. Si l'état est toujours Faulted, patientez quelques minutes et actualisez PowerStore Manager. Si l'état ne change pas, assurez-vous que le module intégré est correctement placé ou contactez votre prestataire de services.

### Renvoyer une pièce défaillante

### À propos de cette tâche

Pour les clients aux États-Unis, deux-ci doivent renvoyer le matériel défectueux dans les 5 jours ouvrables. Les clients à l'étranger sont priés de retourner le matériel défectueux sous 10 jours ouvrables. Les éléments requis pour renvoyer votre pièce défectueuse sont fournis avec la pièce fonctionnelle.

- 1. Placez la pièce défaillante dans le carton d'expédition qui contenait la pièce de remplacement.
- 2. Expédiez la pièce défaillante à votre fournisseur de services en respectant les instructions fournies avec la pièce de remplacement.
- 3. Pour plus d'informations sur le retour de pièces remplaçables par le client :
  - a. Ouvrez PowerStore Manager.
  - b. Cliquez sur Settings dans l'angle supérieur droit de l'écran.
  - c. Cliquez sur General Support.
  - d. Sous Drives, Power Supplies, and Other Parts, cliquez sur Return Part.
  - e. Si votre écran n'affiche pas le lien Return Part, contactez votre prestataire de services pour obtenir des instructions.
# Remplacer une carte à 4 ports carte à 4 ports

Exécutez les opérations décrites ci-après pour retirer la carte à 4 ports et installer la carte à 4 ports de remplacement dans le système.

### Avant de commencer

PRÉCAUTION : Avant de commencer cette procédure, utilisez la vue PowerStore Manager Hardware et la vue Alerts pour vérifier que l'appliance et son homologue nœud sont en bon état de fonctionnement, sans alertes en attente. Si plusieurs nœuds doivent être supprimés lors de l'exécution de cette procédure, répétez cette vérification pour chaque nœud concerné avant de procéder à la suppression du nœud suivant. Si nécessaire, contactez votre prestataire de services avant de commencer la procédure de remplacement.

### Identifier un carte à 4 ports défectueux à partir de PowerStore Manager

Avant de remplacer un carte à 4 ports, assurez-vous d'avoir identifié son emplacement dans le système. PowerStore Manager vous permet d'identifier et de localiser un carte à 4 ports défectueux.

### Étapes

- 1. Dans PowerStore Manager, sélectionnez Hardware.
- 2. Sélectionnez l'appliance qui contient le carte à 4 ports que vous devez remplacer.
- 3. Sur la carte Components, sous Rear View, développez BaseEnclosure.
- Développez le nœud qui contient le carte à 4 ports, développez EmbeddedModule, puis sélectionnez 4PortCard. Les pièces défectueuses apparaissent en rouge dans l'image du système. L'état Faulted est affiché pour ces pièces dans le champ State.

### Voyants du module intégré

Utilisez les LED de défaillance pour identifier la pièce défectueuse.

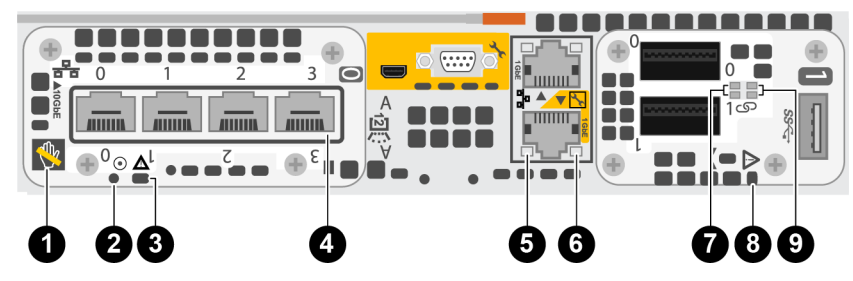

Figure 73. Voyants du module intégré

### Tableau 9. Voyants du module intégré

| LED                  | Location          | État                                                                                 | Description                                                                                |
|----------------------|-------------------|--------------------------------------------------------------------------------------|--------------------------------------------------------------------------------------------|
| Retrait non sécurisé | 1 Blanc<br>Éteint | Ne retirez pas le nœud. Un retrait incorrect<br>peut provoquer une perte de données. |                                                                                            |
|                      |                   | Éteint                                                                               | Vous pouvez retirer le nœud en toute<br>sécurité si le nœud a été correctement<br>préparé. |
| Alimentation du Nœud | 2                 | Vert                                                                                 | Le Nœud est sous tension (alimentation principale).                                        |

### Tableau 9. Voyants du module intégré (suite)

| LED                                       | Location | État                                                                 | Description                                                                         |
|-------------------------------------------|----------|----------------------------------------------------------------------|-------------------------------------------------------------------------------------|
|                                           |          | Vert clignotant                                                      | Nœud initialise une session SOL (Serial Over LAN).                                  |
|                                           |          | Éteint                                                               | Nœud est hors tension.                                                              |
| Nœud défaillant                           | 3        | Ambre                                                                | Une panne est survenue.                                                             |
|                                           |          | Bleu                                                                 | Nœud en mode dégradé.                                                               |
|                                           |          | Orange ou bleu<br>clignotant                                         | Le système est en cours de démarrage.                                               |
|                                           |          | Bleu et ambre<br>en alternance (vert<br>pendant 3 secondes)          | Le système n'est pas initialisé. Aucune<br>adresse IP de gestion n'a été attribuée. |
|                                           |          | Bleu et ambre<br>en alternance à<br>des intervalles d'une<br>seconde | Nœud en mode maintenance.                                                           |
| Liaison des ports                         | 4        | Vert                                                                 | La liaison est active et à haut débit.                                              |
|                                           |          | Ambre                                                                | La liaison est active, mais le débit est<br>dégradé.                                |
|                                           |          | Éteint                                                               | Le lien ne fonctionne pas.                                                          |
| Activité des ports Ethernet 5             | 5        | Ambre clignotant                                                     | Les ports sont actifs.                                                              |
|                                           |          | Éteint                                                               | Les ports ne sont pas actifs.                                                       |
| Liaison des ports Ethernet                | 6        | Vert                                                                 | La liaison est établie.                                                             |
|                                           |          | Éteint                                                               | Aucune liaison n'est établie.                                                       |
| Activité des ports Carte 100GbE à 2 ports | 7        | Vert clignotant                                                      | Les ports sont actifs.                                                              |
|                                           |          | Éteint                                                               | Les ports ne sont pas actifs.                                                       |
| Panne du module intégré                   | 8        | Ambre                                                                | Une panne est survenue sur le module intégré.                                       |
|                                           |          | Éteint                                                               | Aucune défaillance. Le système fonctionne normalement.                              |
| Liaison de port Carte 100GbE à 2 ports    | 9        | Vert                                                                 | La liaison est établie.                                                             |
|                                           |          | Éteint                                                               | Aucune liaison n'est établie.                                                       |

### Mettre le nœud hors tension

Mettez le nœud hors tension en suivant les instructions de la section Procédures de contrôle de l'alimentation.

### Retirer un module intégré

### Étapes

1. Libellez et débranchez tous les câbles reliés au module intégré.

PRÉCAUTION : Ne retirez pas le nœud du Boîtier de base. Le retrait du nœud du Boîtier de base provoque l'interruption du cache système.

2. Appuyez sur le taquet orange du module intégré pour libérer le levier.

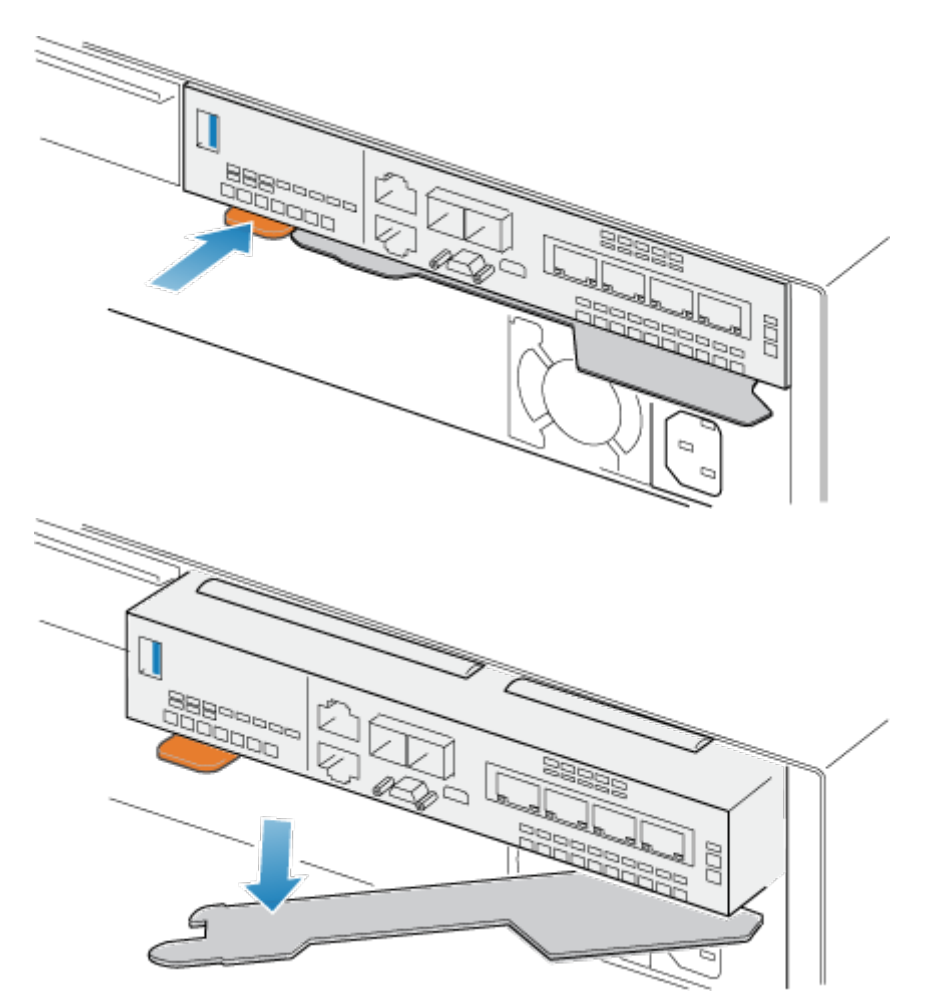

### Figure 74. Dégagement du levier du module intégré

3. Soulevez le levier de déverrouillage pour le retirer du système. Le module intégré est dégagé du système lorsque vous levez le levier.

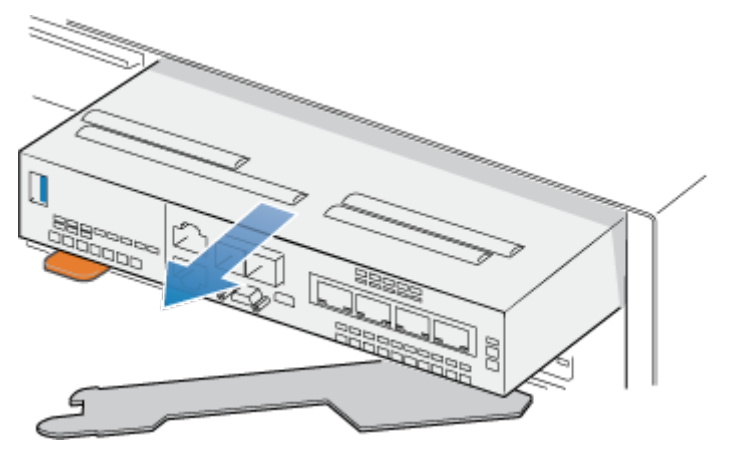

#### Figure 75. Retrait du module intégré du système

4. Retirez le module intégré du logement.

## Retirer un carte à 4 ports

### Étapes

1. Retirez les SFP à l'avant du module intégré.

2. Appuyez sur les deux taquets bleus situés à l'arrière du carte à 4 ports pour libérer le carte à 4 ports.

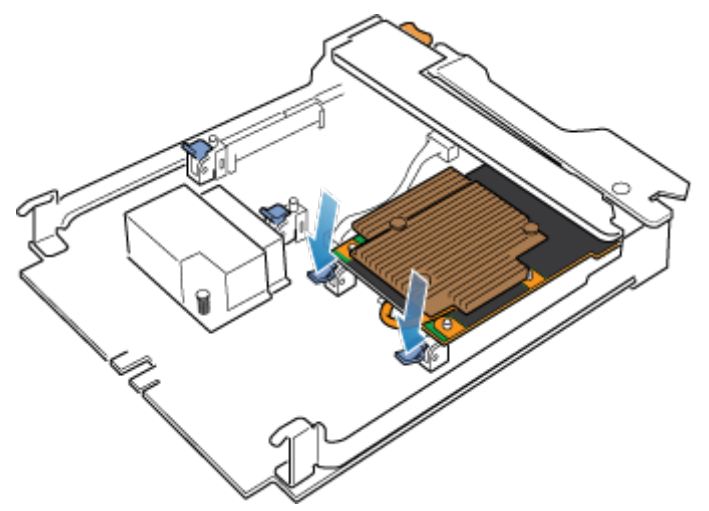

#### Figure 76. Ouverture des taquets de retenue.

3. Soulevez le carte à 4 ports pour le retirer des chevilles, soulevez le carte à 4 ports pour l'extraire du module intégré.

() **REMARQUE :** Si vous rencontrez des difficultés pour retirer le carte à 4 ports, desserrez les quatre vis imperdables qui fixent le déflecteur d'air à l'avant du module intégré.

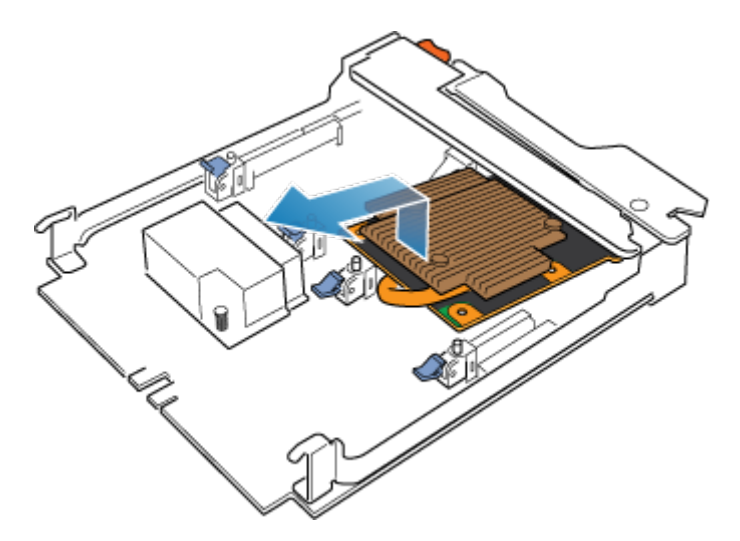

Figure 77. Retrait du carte à 4 ports

### Installer un carte à 4 ports

#### Étapes

- 1. Alignez la carte à 4 ports dans le module intégré afin que les ports situés à l'avant soient alignés sur les logements à l'avant du module intégré.
- 2. Alignez les chevilles blanches sous les orifices de la carte à 4 ports.

PRÉCAUTION : Ne forcez pas la mise en place de la carte à 4 ports. Si la carte à 4 ports n'est pas correctement installée, réalignez les chevilles et réessayez.

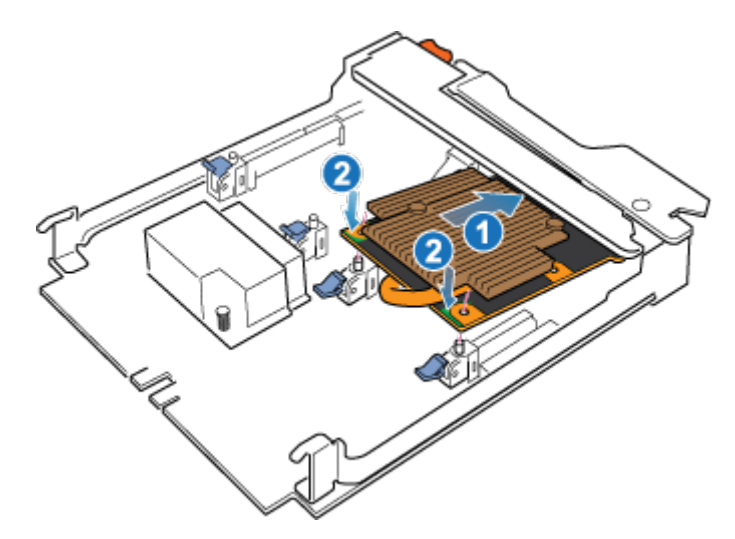

### Figure 78. Placement de la carte à 4 ports

- 3. Appuyez délicatement sur le cercle supérieur gauche de la carte à 4 ports.
- 4. Appuyez sur les taquets bleus jusqu'à ce qu'ils s'enclenchent.

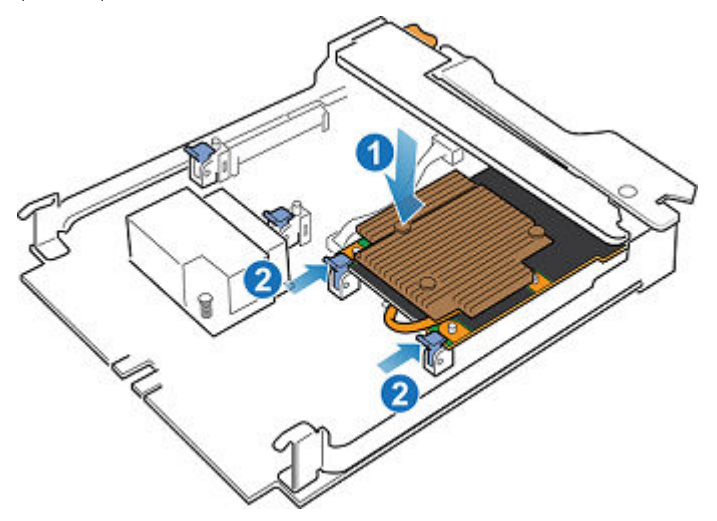

#### Figure 79. Fixation de la carte à 4 ports

- 5. Si nécessaire, desserrez les quatre vis imperdables qui fixent le déflecteur d'air à l'avant du module intégré.
- 6. Installez les SFP dans le module intégré.

### Installation d'un module intégré

#### Étapes

 Alignez le module intégré sur le logement vide et insérez-le délicatement dans le logement. Lorsque le module intégré est installé, le levier de déverrouillage pivote vers l'intérieur.

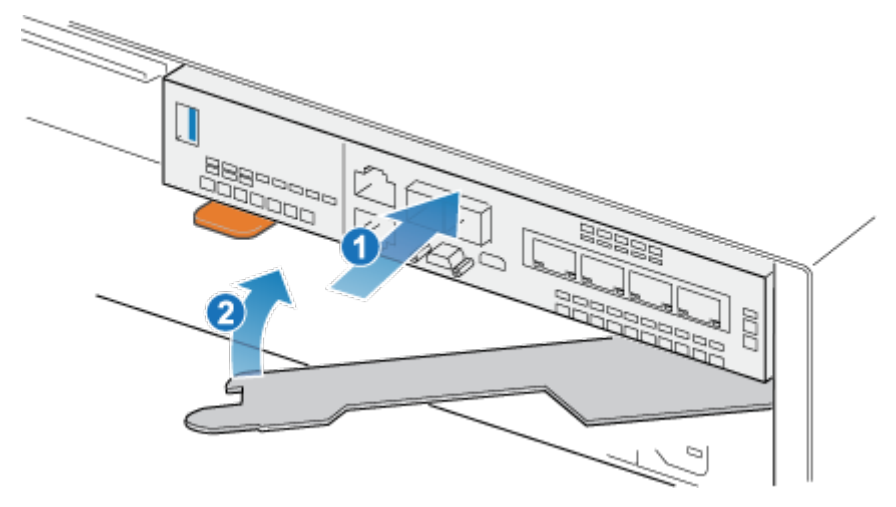

#### Figure 80. Installation du module intégré

2. Une fois que le module intégré est complètement installé, poussez le levier de déverrouillage pour le réinstaller dans le système jusqu'à ce que le taquet orange fixe le levier en place.

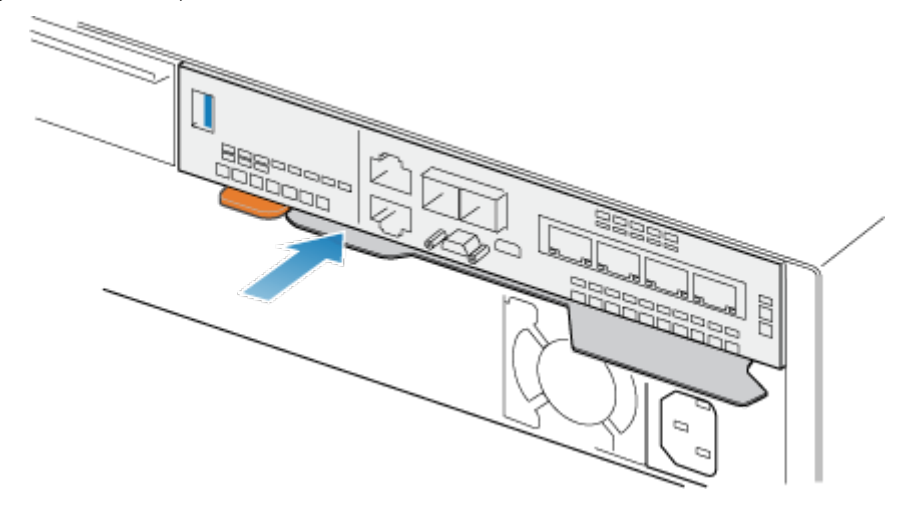

#### Figure 81. Fixation du levier de déverrouillage

3. Connectez chaque câble au port dont il a été retiré.

### Mettre le nœud sous tension

Mettez le nœud sous tension en suivant les instructions de la section Procédures de contrôle de l'alimentation.

### Vérifier le fonctionnement d'un nouveau carte à 4 ports

#### Étapes

- 1. Dans PowerStore Manager, sélectionnez Hardware.
- 2. Sélectionnez l'appliance qui contenait le carte à 4 ports que vous avez remplacé.
- 3. Sur la carte Components, sous Rear View, développez BaseEnclosure.
- 4. Développez le nœud qui contient le carte à 4 ports, développez EmbeddedModule, puis sélectionnez 4PortCard.

L'état du carte à 4 ports de remplacement doit être Healthy. Si l'état est toujours Faulted, patientez quelques minutes et actualisez PowerStore Manager. Si l'état ne change pas, assurez-vous que le module intégré et le carte à 4 ports sont correctement placés ou contactez votre prestataire de services.

### Renvoyer une pièce défaillante

### À propos de cette tâche

Pour les clients aux États-Unis, deux-ci doivent renvoyer le matériel défectueux dans les 5 jours ouvrables. Les clients à l'étranger sont priés de retourner le matériel défectueux sous 10 jours ouvrables. Les éléments requis pour renvoyer votre pièce défectueuse sont fournis avec la pièce fonctionnelle.

### Étapes

- 1. Placez la pièce défaillante dans le carton d'expédition qui contenait la pièce de remplacement.
- 2. Expédiez la pièce défaillante à votre fournisseur de services en respectant les instructions fournies avec la pièce de remplacement.
- 3. Pour plus d'informations sur le retour de pièces remplaçables par le client :
  - a. Ouvrez PowerStore Manager.
  - b. Cliquez sur Settings dans l'angle supérieur droit de l'écran.
  - c. Cliquez sur General Support.
  - d. Sous Drives, Power Supplies, and Other Parts, cliquez sur Return Part.
  - e. Si votre écran n'affiche pas le lien Return Part, contactez votre prestataire de services pour obtenir des instructions.

# Remplacer un Carte 100GbE à 2 ports

Exécutez les opérations décrites ci-après pour retirer le Carte 100GbE à 2 ports défectueux et installer le Carte 100GbE à 2 ports de remplacement dans le système.

### Avant de commencer

PRÉCAUTION : Avant de commencer cette procédure, utilisez la vue PowerStore Manager Hardware et la vue Alerts pour vérifier que l'appliance et son homologue nœud sont en bon état de fonctionnement, sans alertes en attente. Si plusieurs nœuds doivent être supprimés lors de l'exécution de cette procédure, répétez cette vérification pour chaque nœud concerné avant de procéder à la suppression du nœud suivant. Si nécessaire, contactez votre prestataire de services avant de commencer la procédure de remplacement.

### Identifier un Carte 100GbE à 2 ports défectueux à partir de PowerStore Manager

Avant de remplacer un Carte 100GbE à 2 ports, assurez-vous d'avoir identifié son emplacement dans le système. PowerStore Manager vous permet d'identifier et de localiser un Carte 100GbE à 2 ports défectueux.

### Étapes

- 1. Dans PowerStore Manager, sélectionnez Matériel.
- 2. Sélectionnez l'appliance qui contient le Carte 100GbE à 2 ports que vous devez remplacer.
- 3. Sur la carte Components, sous Rear View, développez BaseEnclosure.
- 4. Développez le nœud qui contient le Carte 100GbE à 2 ports, développez EmbeddedModule, puis sélectionnez 2PortCard. Les pièces défectueuses apparaissent en rouge dans l'image du système. L'état Faulted est affiché pour ces pièces dans le champ État.

### Voyants du module intégré

Utilisez les LED de défaillance pour identifier la pièce défectueuse.

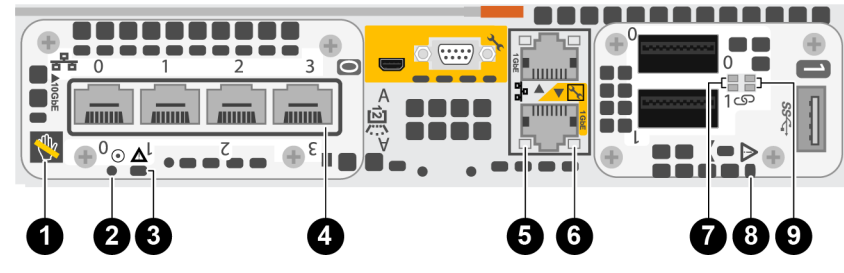

Figure 82. Voyants du module intégré

### Tableau 10. Voyants du module intégré

| LED                                       | Location | État                                                                 | Description                                                                                |
|-------------------------------------------|----------|----------------------------------------------------------------------|--------------------------------------------------------------------------------------------|
| Retrait non sécurisé                      | 1        | Blanc                                                                | Ne retirez pas le nœud. Un retrait incorrect<br>peut provoquer une perte de données.       |
|                                           |          | Éteint                                                               | Vous pouvez retirer le nœud en toute<br>sécurité si le nœud a été correctement<br>préparé. |
| Alimentation du Nœud                      | 2        | Vert                                                                 | Le Nœud est sous tension (alimentation principale).                                        |
|                                           |          | Vert clignotant                                                      | Nœud initialise une session SOL (Serial Over<br>LAN).                                      |
|                                           |          | Éteint                                                               | Nœud est hors tension.                                                                     |
| Nœud défaillant                           | 3        | Ambre                                                                | Une panne est survenue.                                                                    |
|                                           |          | Bleu                                                                 | Nœud en mode dégradé.                                                                      |
|                                           |          | Orange ou bleu<br>clignotant                                         | Le système est en cours de démarrage.                                                      |
|                                           |          | Bleu et ambre<br>en alternance (vert<br>pendant 3 secondes)          | Le système n'est pas initialisé. Aucune<br>adresse IP de gestion n'a été attribuée.        |
|                                           |          | Bleu et ambre<br>en alternance à<br>des intervalles d'une<br>seconde | Nœud en mode maintenance.                                                                  |
| Liaison des ports                         | 4        | Vert                                                                 | La liaison est active et à haut débit.                                                     |
|                                           |          | Ambre                                                                | La liaison est active, mais le débit est<br>dégradé.                                       |
|                                           |          | Éteint                                                               | Le lien ne fonctionne pas.                                                                 |
| Activité des ports Ethernet               | 5        | Ambre clignotant                                                     | Les ports sont actifs.                                                                     |
|                                           |          | Éteint                                                               | Les ports ne sont pas actifs.                                                              |
| Liaison des ports Ethernet                | 6        | Vert                                                                 | La liaison est établie.                                                                    |
|                                           |          | Éteint                                                               | Aucune liaison n'est établie.                                                              |
| Activité des ports Carte 100GbE à 2 ports | 7        | Vert clignotant                                                      | Les ports sont actifs.                                                                     |
|                                           |          | Éteint                                                               | Les ports ne sont pas actifs.                                                              |
| Panne du module intégré                   | 8        | Ambre                                                                | Une panne est survenue sur le module intégré.                                              |
|                                           |          | Éteint                                                               | Aucune défaillance. Le système fonctionne normalement.                                     |

### Tableau 10. Voyants du module intégré (suite)

| LED                                    | Location | État   | Description                   |
|----------------------------------------|----------|--------|-------------------------------|
| Liaison de port Carte 100GbE à 2 ports | 9        | Vert   | La liaison est établie.       |
|                                        |          | Éteint | Aucune liaison n'est établie. |

### Mettre le nœud hors tension

Mettez le nœud hors tension en suivant les instructions de la section Procédures de contrôle de l'alimentation.

### Retirer un module intégré

#### Étapes

1. Libellez et débranchez tous les câbles reliés au module intégré.

PRÉCAUTION : Ne retirez pas le nœud du Boîtier de base. Le retrait du nœud du Boîtier de base provoque l'interruption du cache système.

2. Appuyez sur le taquet orange du module intégré pour libérer le levier.

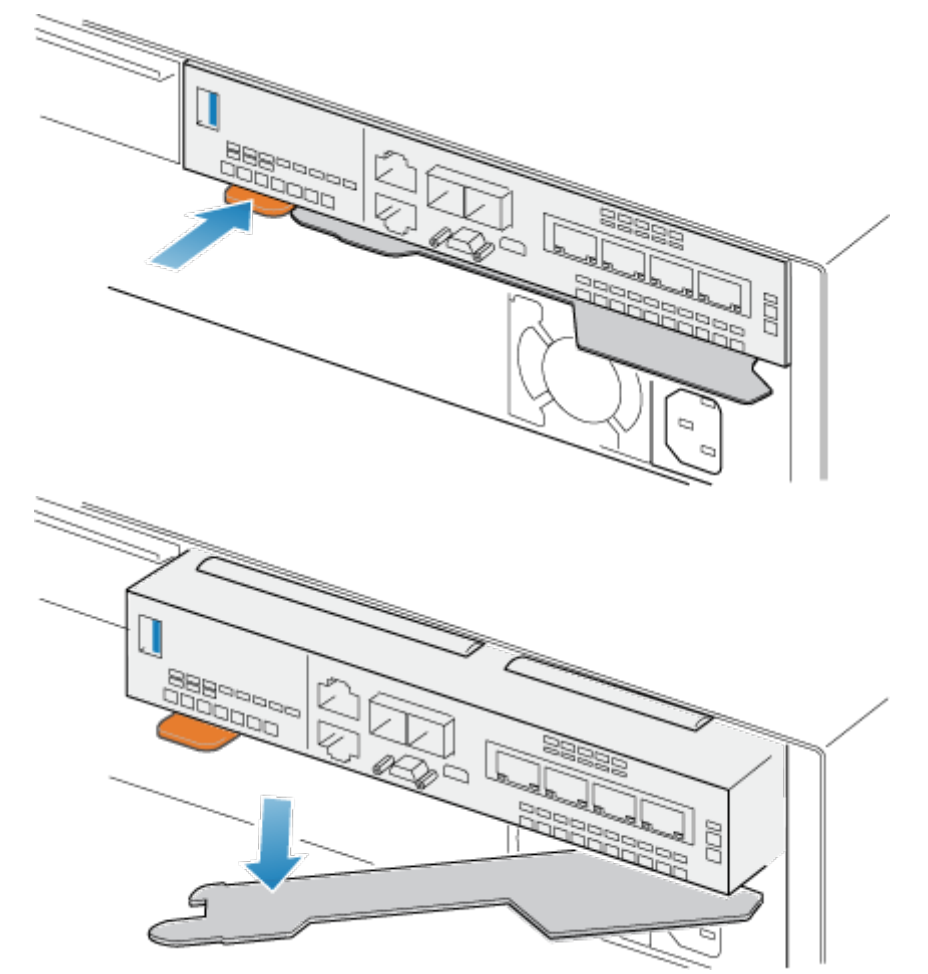

#### Figure 83. Dégagement du levier du module intégré

3. Soulevez le levier de déverrouillage pour le retirer du système. Le module intégré est dégagé du système lorsque vous levez le levier.

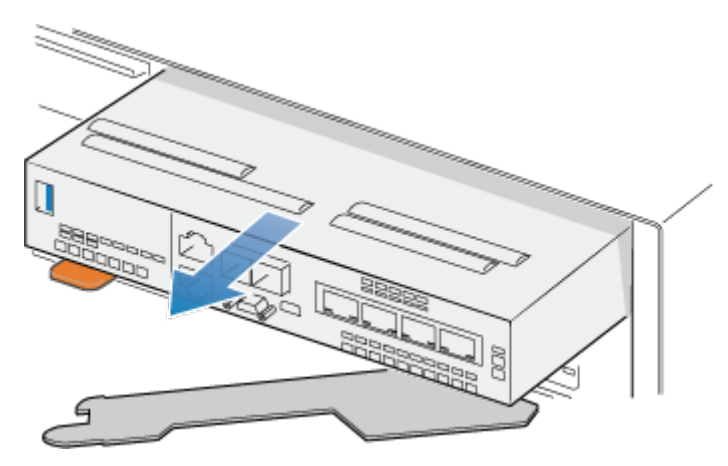

#### Figure 84. Retrait du module intégré du système

4. Retirez le module intégré du logement.

### Retirer un Carte 100GbE à 2 ports

#### Étapes

- 1. Retirez les SFP à l'avant du Carte 100GbE à 2 ports.
- 2. Appuyez sur les deux taquets bleus situés à l'arrière du Carte 100GbE à 2 ports pour libérer le Carte 100GbE à 2 ports.

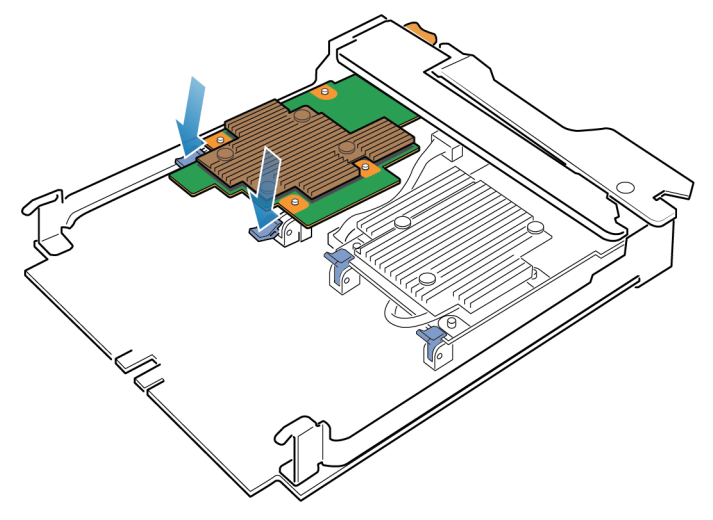

#### Figure 85. Ouverture des taquets de retenue.

Soulevez le Carte 100GbE à 2 ports pour le retirer des chevilles, soulevez le Carte 100GbE à 2 ports pour l'extraire du module intégré.
 REMARQUE : Si vous rencontrez des difficultés pour retirer la Carte 100GbE à 2 ports, desserrez les vis imperdables qui fixent le déflecteur d'air à l'avant du module intégré.

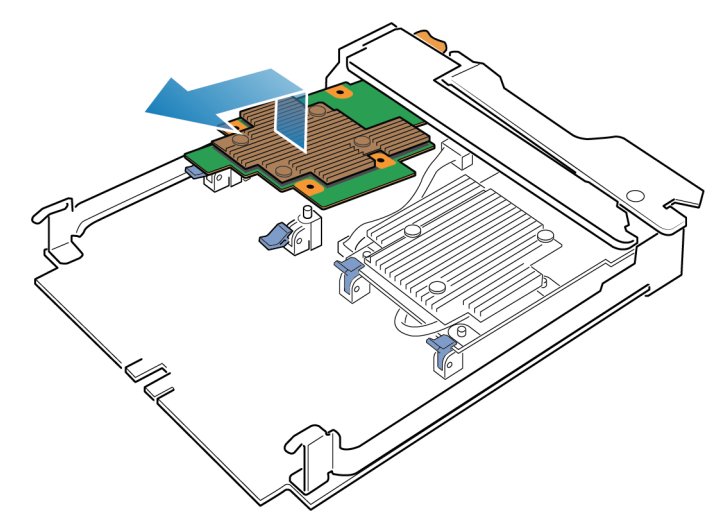

Figure 86. Retrait du Carte 100GbE à 2 ports

### Installer un Carte 100GbE à 2 ports

### Étapes

- 1. Alignez la Carte 100GbE à 2 ports dans le module intégré afin que les ports situés à l'avant soient alignés sur les logements à l'avant du module intégré.
- 2. Alignez les chevilles blanches sous les orifices de la Carte 100GbE à 2 ports.

PRÉCAUTION : Ne forcez pas la mise en place de la Carte 100GbE à 2 ports. Si la Carte 100GbE à 2 ports n'est pas correctement installée, réalignez les chevilles et réessayez.

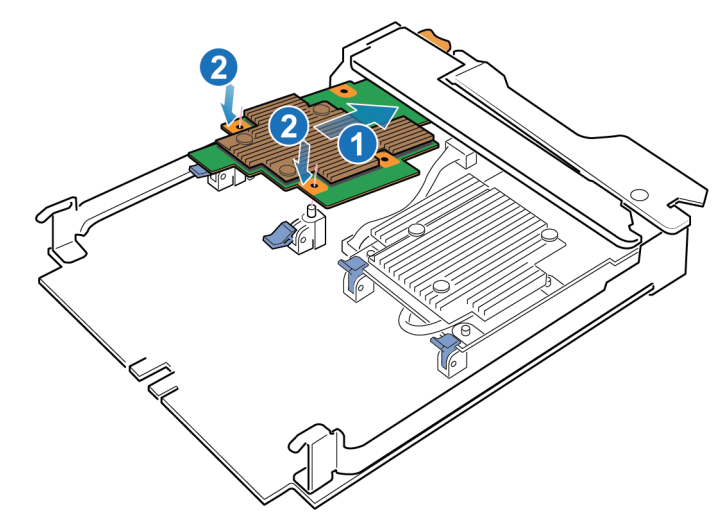

#### Figure 87. Placement de la Carte 100GbE à 2 ports

- **3.** Appuyez doucement sur la Carte 100GbE à 2 ports.
- **4.** Appuyez sur les taquets bleus jusqu'à ce qu'ils s'enclenchent.

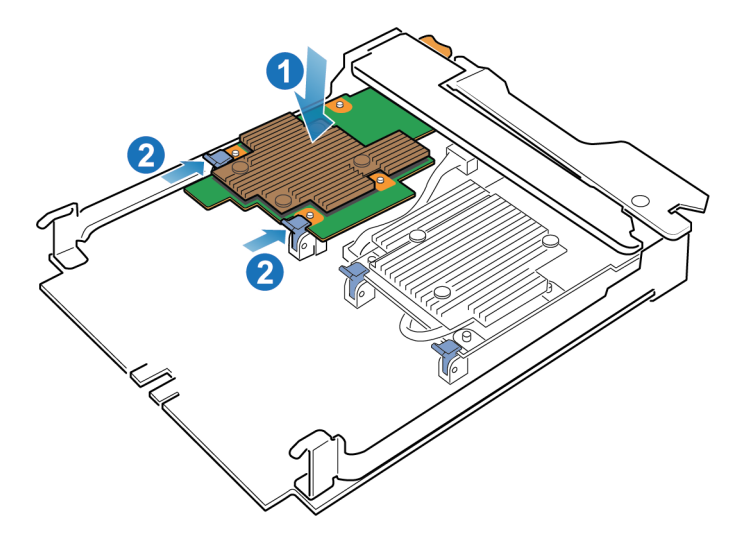

#### Figure 88. Fixation de la Carte 100GbE à 2 ports

- 5. Installez le déflecteur d'air et serrez les vis imperdables.
- 6. Installez les SFP dans le module intégré.

### Installation d'un module intégré

### Étapes

 Alignez le module intégré sur le logement vide et insérez-le délicatement dans le logement. Lorsque le module intégré est installé, le levier de déverrouillage pivote vers l'intérieur.

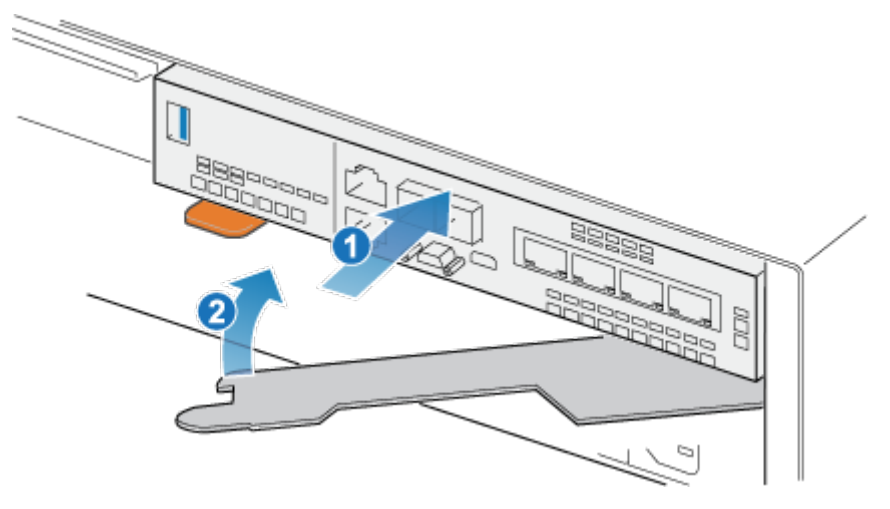

#### Figure 89. Installation du module intégré

2. Une fois que le module intégré est complètement installé, poussez le levier de déverrouillage pour le réinstaller dans le système jusqu'à ce que le taquet orange fixe le levier en place.

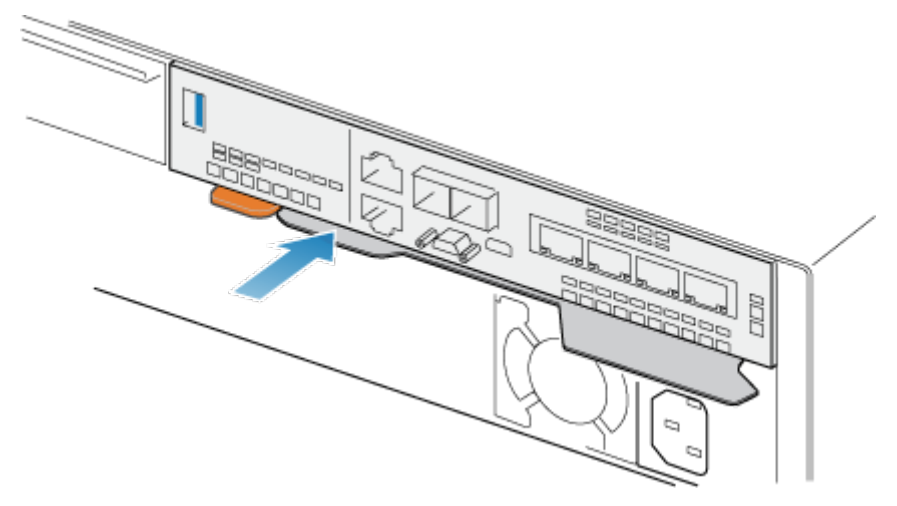

### Figure 90. Fixation du levier de déverrouillage

3. Connectez chaque câble au port dont il a été retiré.

### Mettre le nœud sous tension

Mettez le nœud sous tension en suivant les instructions de la section Procédures de contrôle de l'alimentation.

### Vérifier le fonctionnement d'un nouveau Carte 100GbE à 2 ports

#### Étapes

- 1. Dans PowerStore Manager, sélectionnez Matériel.
- 2. Sélectionnez l'appliance sur laquelle vous avez installé la carte.
- 3. Sur la carte Components, sous Rear View, développez BaseEnclosure.
- 4. Développez le nœud qui contient la carte, développez EmbeddedModule, puis sélectionnez 2PortCard.

L'état de la carte de remplacement doit être Healthy. Si l'état est toujours Faulted, patientez quelques minutes et actualisez PowerStore Manager. Si l'état ne change pas, assurez-vous que le module intégré et la carte sont correctement placés ou contactez votre prestataire de services.

## **Remplacer un module SFP**

Exécutez les opérations décrites ci-après pour retirer le module SFP défectueux et installer le module de remplacement dans le système.

### Identifier un module SFP défectueux à partir de PowerStore Manager

PowerStore Manager vous permet d'identifier et de localiser un module SFP défectueux.

#### Étapes

- 1. Dans PowerStore Manager, sélectionnez Hardware.
- 2. Sélectionnez l'appliance qui contient le module SFP que vous devez remplacer.
- 3. Sur la carte Components, sous Rear View, développez BaseEnclosure.
- Développez le nœud qui contient le module SFP, puis sélectionnez le module SFP sous **4PortCard** ou **IOModule**. Les pièces défectueuses apparaissent en rouge dans l'image du système. L'état Faulted est affiché pour ces pièces dans le champ State.
- 5. Les messages d'erreur ci-dessous n'occasionnent pas de défaillance, mais indiquent que le module SFP doit être remplacé.

- SFP speed mismatched : indique que les vitesses acceptées par ce module SFP ne sont pas prises en charge par le port.
- SFP unsupported : indique que ce module SFP module n'est pas qualifié pour être utilisé avec ce produit.
- SFP asymmetric : indique que ce module SFP ne prend pas en charge les mêmes vitesses et le même type de connecteur que son partenaire.

### **Retrait d'un module SFP**

#### Étapes

- 1. Si un câble est connecté au module SFP, débranchez-le.
- 2. Abaissez doucement le loquet de déverrouillage.
- 3. Tout en maintenant le loquet, retirez délicatement le module SFP.

PRÉCAUTION : Ne retirez pas le Module d'E/S. Le retrait du Module d'E/S entraîne le redémarrage immédiat du nœud.

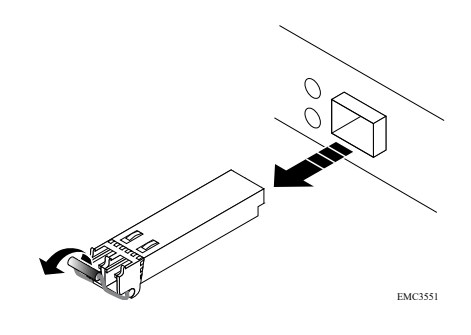

Figure 91. Retrait d'un module SFP

### Installation d'un module SFP

#### Étapes

- 1. Vérifiez que le module SFP de remplacement porte le même numéro de référence que le module SFP défaillant. Le numéro de référence est indiqué sur l'étiquette apposée sur le module SFP.
- 2. Relevez le loquet de déverrouillage et enfoncez le nouveau module SFP dans le port jusqu'à ce qu'il soit correctement connecté.

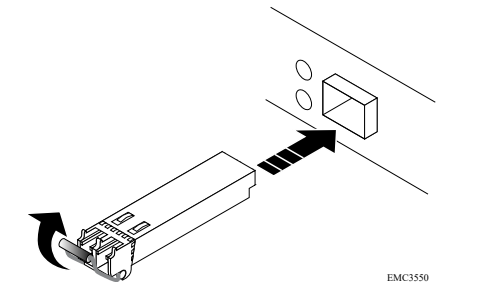

#### Figure 92. Installation d'un module SFP

- 3. Abaissez le taquet de blocage pour fixer le module SFP.
- 4. Rebranchez le câble au module SFP de remplacement.

### Vérifier le bon fonctionnement d'un module SFP de remplacement

#### Étapes

1. Dans PowerStore Manager, sélectionnez Hardware.

- 2. Sélectionnez l'appliance qui contenait le module SFP que vous avez remplacé.
- 3. Sur la carte Components, sous Rear View, développez BaseEnclosure.
- 4. Développez le nœud qui contient le module SFP, puis sélectionnez le module SFP sous 4PortCard ou IOModule.
- 5. L'état du module SFP de remplacement doit être Healthy. Si l'état est toujours Faulted, patientez quelques minutes et actualisez PowerStore Manager. Si la panne a été signalée par l'un des messages d'erreur suivants, assurez-vous que le message d'erreur est effacé :
  - La vitesse du module SFP ne correspond pas
  - SFP non pris en charge
  - SFP asymétrique

Si l'état n'est pas modifié ou si le message d'erreur n'est pas effacé, assurez-vous que le module SFP est correctement inséré, ou contactez votre prestataire de services.

### Renvoyer une pièce défaillante

### À propos de cette tâche

Pour les clients aux États-Unis, deux-ci doivent renvoyer le matériel défectueux dans les 5 jours ouvrables. Les clients à l'étranger sont priés de retourner le matériel défectueux sous 10 jours ouvrables. Les éléments requis pour renvoyer votre pièce défectueuse sont fournis avec la pièce fonctionnelle.

### Étapes

- 1. Placez la pièce défaillante dans le carton d'expédition qui contenait la pièce de remplacement.
- 2. Expédiez la pièce défaillante à votre fournisseur de services en respectant les instructions fournies avec la pièce de remplacement.
- 3. Pour plus d'informations sur le retour de pièces remplaçables par le client :
  - a. Ouvrez PowerStore Manager.
  - b. Cliquez sur Settings dans l'angle supérieur droit de l'écran.
  - c. Cliquez sur General Support.
  - d. Sous Drives, Power Supplies, and Other Parts, cliquez sur Return Part.
  - e. Si votre écran n'affiche pas le lien Return Part, contactez votre prestataire de services pour obtenir des instructions.

## **Remplacer un Module d'E/S**

Exécutez les opérations décrites ci-après pour retirer le Module d'E/S défectueux et installer le Module d'E/S de remplacement dans le système.

### Avant de commencer

PRÉCAUTION : Avant de commencer cette procédure, utilisez la vue PowerStore Manager Hardware et la vue Alerts pour vérifier que l'appliance et son homologue nœud sont en bon état de fonctionnement, sans alertes en attente. Si plusieurs nœuds doivent être supprimés lors de l'exécution de cette procédure, répétez cette vérification pour chaque nœud concerné avant de procéder à la suppression du nœud suivant. Si nécessaire, contactez votre prestataire de services avant de commencer la procédure de remplacement.

### Identifier un Module d'E/S défectueux depuis PowerStore Manager

Avant de remplacer un Module d'E/S, assurez-vous d'avoir identifié son emplacement dans le système. PowerStore Manager vous permet d'identifier et de localiser un Module d'E/S défectueux.

### Étapes

- 1. Dans PowerStore Manager, sélectionnez Hardware.
- 2. Sélectionnez l'appliance qui contient le Module d'E/S que vous devez remplacer.
- 3. Sur la carte Components, sous Rear View, développez BaseEnclosure.

 Développez le nœud qui contient le Module d'E/S, puis sélectionnez le **IoModule** concerné. Les pièces défectueuses apparaissent en rouge dans l'image du système. L'état Faulted est affiché pour ces pièces dans le champ State.

### LED du Boîtier de base Module d'E/S

Utilisez les LED de défaillance pour identifier la pièce défectueuse.

**REMARQUE :** Les ports semblent différents selon qu'ils sont utilisés pour les connexions cuivre ou optiques. L'image ci-dessous présente les ports pour les câbles en cuivre.

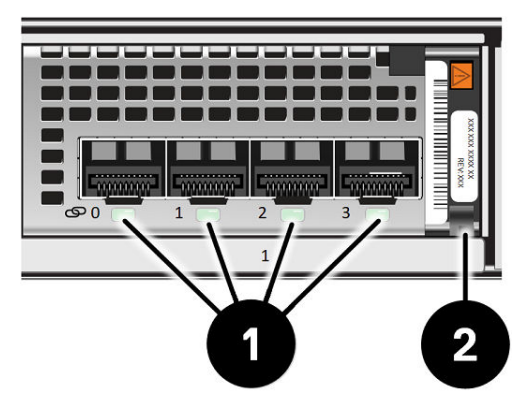

Figure 93. LED du Boîtier de base Module d'E/S

### Tableau 11. LED du Boîtier de base Module d'E/S

| LED                      | Location | État         | Description         |
|--------------------------|----------|--------------|---------------------|
| Liaison des ports        | 0        | Vert ou bleu | Liaison active      |
|                          |          | Éteint       | Liaison interrompue |
| Sous tension/défaillance | 2        | Vert         | Marche              |
|                          | Ambre    | Défaillance  |                     |

### Mettre le nœud hors tension

Mettez le nœud hors tension en suivant les instructions de la section Procédures de contrôle de l'alimentation.

### Retirer un Module d'E/S défaillant

### Étapes

1. Tirez le mécanisme de déclenchement sur la poignée du Module d'E/S afin de le libérer.

PRÉCAUTION : Ne retirez pas le nœud du Boîtier de base. Le retrait du nœud du Boîtier de base provoque l'interruption du cache système.

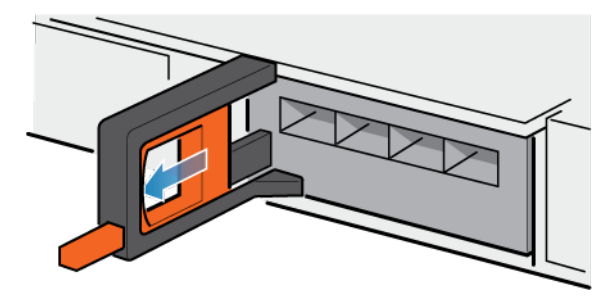

#### Figure 94. Retrait du Module d'E/S

2. Retirez délicatement le Module d'E/S du logement.

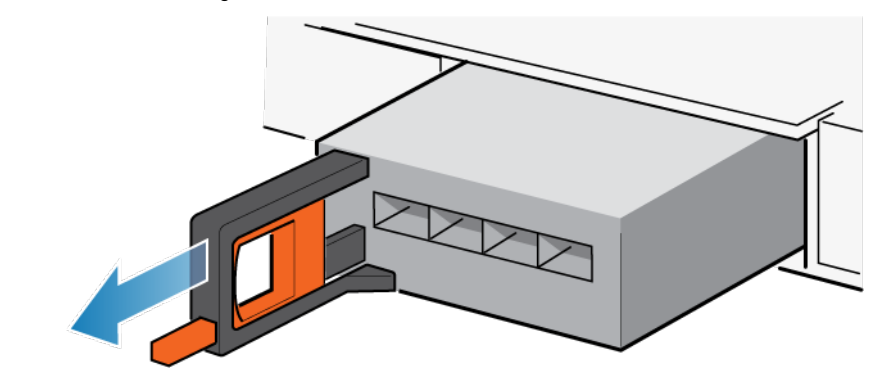

Figure 95. Retrait du Module d'E/S

### Installation d'un Module d'E/S

### Étapes

1. Alignez le module sur le slot vide et insérez-le délicatement dans le slot.

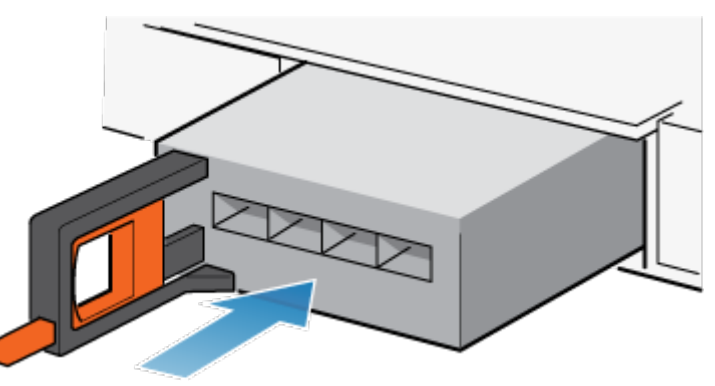

#### Figure 96. Installation d'un Module d'E/S

- 2. Lorsque le Module d'E/S vous semble correctement installé, poussez et relâchez le petit bouton sur la poignée.
  - Si le bouton reste en place, le module est correctement installé.
  - Si le bouton revient en arrière, poussez délicatement le module un peu plus loin dans le châssis et appuyez de nouveau sur le bouton.
  - Si le bouton ne reste pas enfoncé dans la poignée, retirez le module et répétez les étapes 1 et 2.

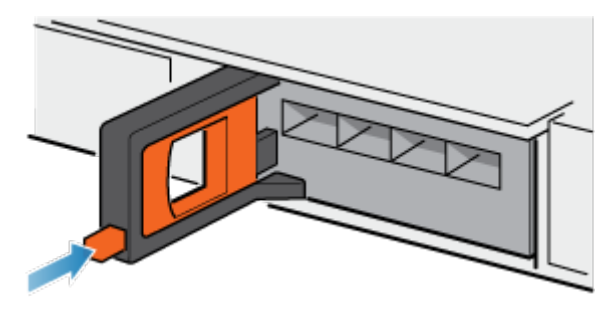

#### Figure 97. Verrouillage en place du Module d'E/S

3. Connectez les câbles dans les ports Module d'E/S attribués.

### Mettre le nœud sous tension

Mettez le nœud sous tension en suivant les instructions de la section Procédures de contrôle de l'alimentation.

### Vérifier le fonctionnement d'un Module d'E/S de remplacement

#### Étapes

- 1. Dans PowerStore Manager, sélectionnez Hardware.
- 2. Sélectionnez l'appliance qui contenait le Module d'E/S que vous avez remplacé.
- 3. Sur la carte Components, sous Rear View, développez BaseEnclosure.
- 4. Développez le nœud qui contient le Module d'E/S, puis sélectionnez le **loModule** concerné.

L'état du Module d'E/S de remplacement doit être Healthy. Si l'état est toujours Faulted, patientez quelques minutes et actualisez PowerStore Manager. Si l'état ne change pas, assurez-vous que le Module d'E/S est correctement placé ou contactez votre prestataire de services.

### Renvoyer une pièce défaillante

### À propos de cette tâche

Pour les clients aux États-Unis, deux-ci doivent renvoyer le matériel défectueux dans les 5 jours ouvrables. Les clients à l'étranger sont priés de retourner le matériel défectueux sous 10 jours ouvrables. Les éléments requis pour renvoyer votre pièce défectueuse sont fournis avec la pièce fonctionnelle.

### Étapes

- 1. Placez la pièce défaillante dans le carton d'expédition qui contenait la pièce de remplacement.
- 2. Expédiez la pièce défaillante à votre fournisseur de services en respectant les instructions fournies avec la pièce de remplacement.
- 3. Pour plus d'informations sur le retour de pièces remplaçables par le client :
  - a. Ouvrez PowerStore Manager.
  - b. Cliquez sur Settings dans l'angle supérieur droit de l'écran.
  - c. Cliquez sur General Support.
  - d. Sous Drives, Power Supplies, and Other Parts, cliquez sur Return Part.
  - e. Si votre écran n'affiche pas le lien Return Part, contactez votre prestataire de services pour obtenir des instructions.

# Remplacer un module de ventilation module de ventilation

Exécutez les opérations décrites ci-après pour retirer le module de ventilation défectueux et installer le module de ventilation de remplacement dans le système.

### Avant de commencer

PRÉCAUTION : Avant de commencer cette procédure, utilisez la vue PowerStore Manager Hardware et la vue Alerts pour vérifier que l'appliance et son homologue nœud sont en bon état de fonctionnement, sans alertes en attente. Si plusieurs nœuds doivent être supprimés lors de l'exécution de cette procédure, répétez cette vérification pour chaque nœud concerné avant de procéder à la suppression du nœud suivant. Si nécessaire, contactez votre prestataire de services avant de commencer la procédure de remplacement.

### Identifier un module de ventilation défectueux depuis PowerStore Manager

Avant de remplacer un module de ventilation, assurez-vous d'avoir identifié son emplacement dans le système. PowerStore Manager vous permet d'identifier et de localiser un module de ventilation défectueux.

### Étapes

- 1. Dans PowerStore Manager, sélectionnez Hardware.
- 2. Sélectionnez l'appliance qui contient le module de ventilation que vous devez remplacer.
- Sur la carte Components, sous Internal View, développez le nœud qui contient le module de ventilation, puis sélectionnez le FanModule pertinent.

Les pièces défectueuses apparaissent en rouge dans l'image du système. L'état Faulted est affiché pour ces pièces dans le champ **State**.

### Mettre le nœud hors tension

Mettez le nœud hors tension en suivant les instructions de la section Procédures de contrôle de l'alimentation.

### **Retirez le nœud**

Cette procédure décrit comment retirer un nœud du châssis. Deux nœuds sont disponibles. Le nœud supérieur est considéré comme étant positionné « à l'envers » et correspond à une copie miroir du nœud inférieur. La procédure de retrait est la même pour le nœud supérieur et le nœud inférieur.

### Prérequis

Si les câbles réseau et de Modules d'E/S ne sont pas déjà identifiés, étiquetez-les clairement afin de les reconnecter ultérieurement.

### À propos de cette tâche

AVERTISSEMENT : Ne retirez pas le nœud dans les cinq minutes qui suivent la mise hors tension du système pour laisser au système le temps d'effectuer la mise en cache.

PRÉCAUTION : Veillez à ne jamais retirer un nœud lorsque la LED de retrait non sécurisé est allumé. Si le voyant est allumé, le nœud homologue a été mis hors tension ou est hors ligne, et vous ne devez pas retirer ce nœud.

PRÉCAUTION : Étant donné que le nœuds inclut des ventilateurs, ces derniers doivent être retirés pendant un laps de temps aussi court que possible. Ne retirez les nœuds d'un système actif que si des pièces de rechange sont disponibles.

### Étapes

1. Faites pivoter le crochet de fixation du câble d'alimentation vers la gauche (vers la droite pour le module d'alimentation supérieur). Débranchez le câble d'alimentation du module d'alimentation.

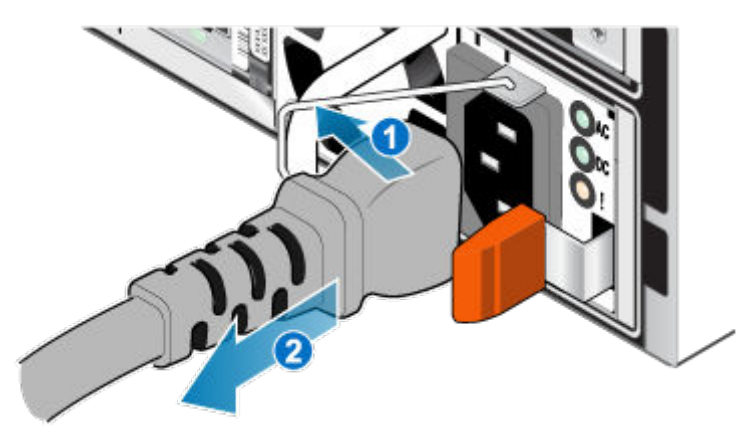

#### Figure 98. Retrait du câble d'alimentation

2. Déconnectez le câble réseau et tous les autres câbles de l'arrière des Modules d'E/S et des ports réseau du nœud.

(i) **REMARQUE :** Étiquetez les câbles avant de les retirer.

(i) **REMARQUE :** Ne débranchez aucun câble de l'autre nœud.

- 3. Si la poignée du nœud est dotée d'une fiche d'identification de nœud, retirez cette fiche.
- 4. Tirez sur la patte de dégagement orange en appuyant délicatement sur le nœud.
  - Le crochet se dégage du mécanisme de verrouillage et la languette de dégagement glisse vers l'extérieur.
  - (i) **REMARQUE** : Le nœud sort complètement du châssis. Veillez à soutenir le nœud pour éviter de le faire tomber.
  - () **REMARQUE :** Le loquet de déverrouillage et la poignée pour nœud B se trouvent sur la partie supérieure gauche. Le loquet de déverrouillage et la poignée pour nœud A se trouvent dans la partie inférieure droite.
  - PRÉCAUTION : Le retrait d'un nœud incorrect entraîne la perte d'alimentation du système et, par conséquent, la perte des données mises en cache.

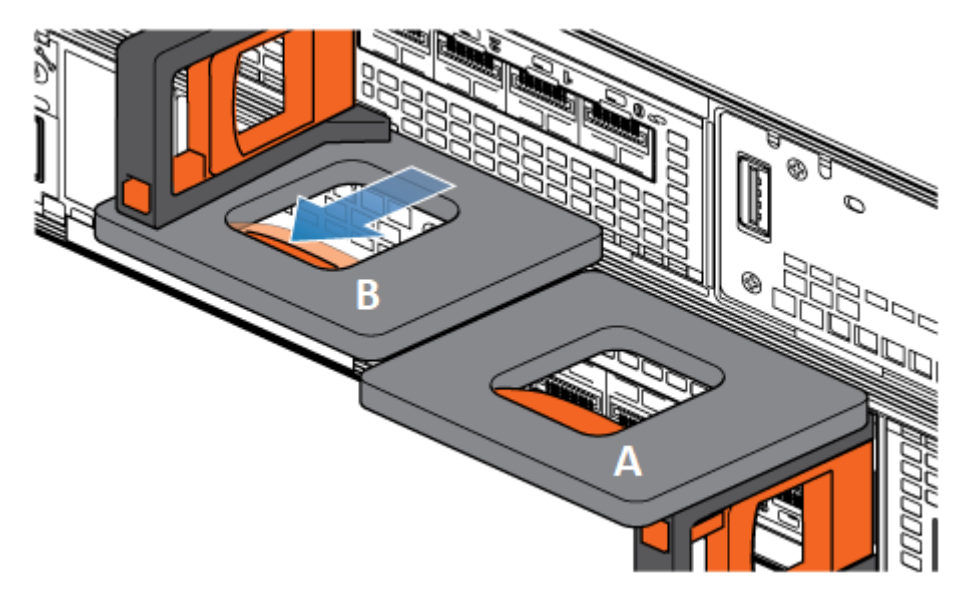

Figure 99. Désenclenchement du mécanisme de verrouillage pour nœud B

5. Avant de retirer le nœud, assurez-vous que le crochet est correctement fixé au câble du bloc d'alimentation de l'autre nœud pour éviter toute perte accidentelle d'alimentation et de cache. 6. Au moyen de la poignée de dégagement, tirez suffisamment le nœud afin de pouvoir saisir les côtés de ce dernier avec les deux mains. Ensuite, soutenez le nœud avec les deux mains, puis extrayez le nœud complètement de son boîtier.

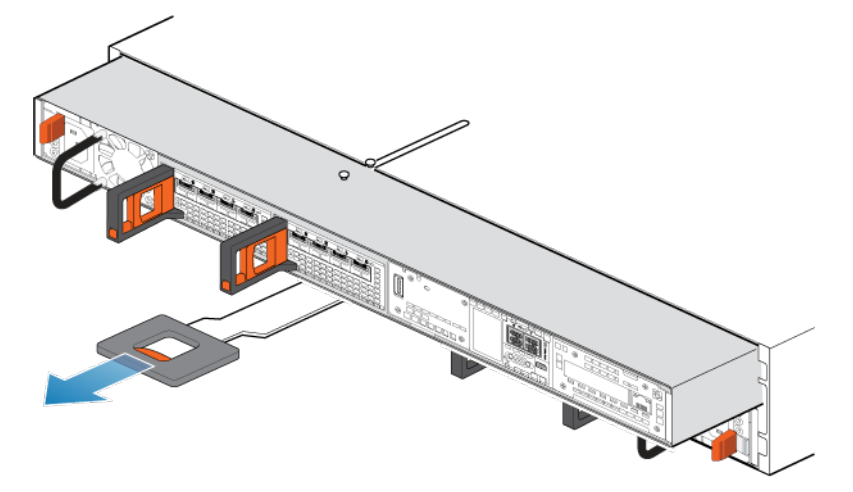

#### Figure 100. Retrait du nœud

7. Placez le nœud sur une surface de travail plane, propre et antistatique.

### Retirez le capot supérieur du nœud.

### Étapes

1. Tout en appuyant sur les deux boutons d'éjection bleus, faites glisser le capot supérieur vers l'arrière du système jusqu'à ce qu'il s'arrête.

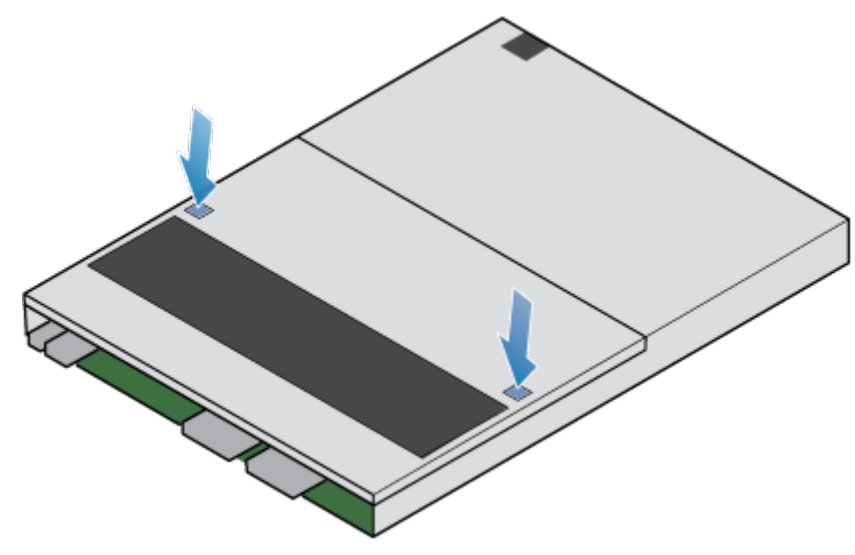

#### Figure 101. Retrait du capot supérieur

2. Soulevez le capot supérieur et retirez-le du nœud.

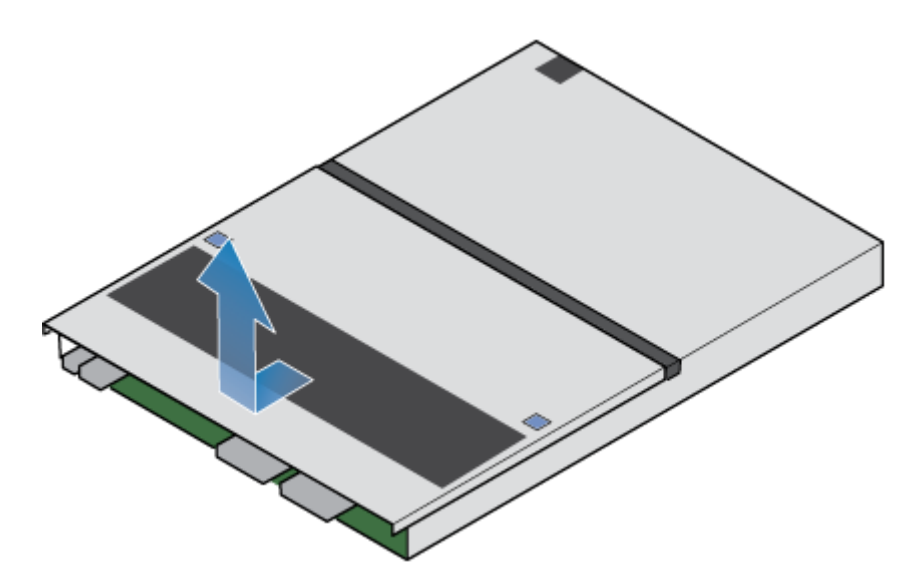

Figure 102. Retrait du capot supérieur

### Retirez le module de ventilation

#### Étapes

1. Débranchez le câble d'alimentation du module de ventilation de la carte mère.

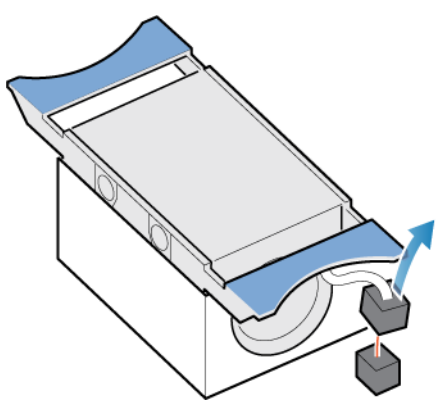

### Figure 103. Déconnexion du câble d'alimentation du ventilateur

- 2. Dégagez le câble d'alimentation du module de ventilation du support de câble.
- 3. Appuyez sur les pattes de dégagement bleues.
- 4. Soulevez le module de ventilation pour le retirer de la carte mère.

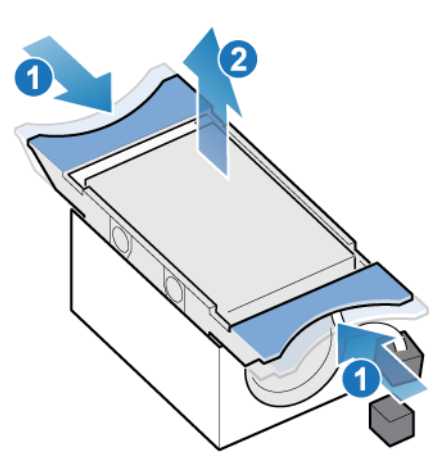

Figure 104. Retrait du ventilateur de la carte mère

### Installez le module de ventilation

#### Étapes

- 1. Placez le module de ventilation dans la position de montage dans le nœud.
- 2. Serrez les taquets bleus et appuyez pour enclencher le module de ventilation en position.
- 3. Connectez le câble d'alimentation module de ventilation au connecteur de la carte mère.

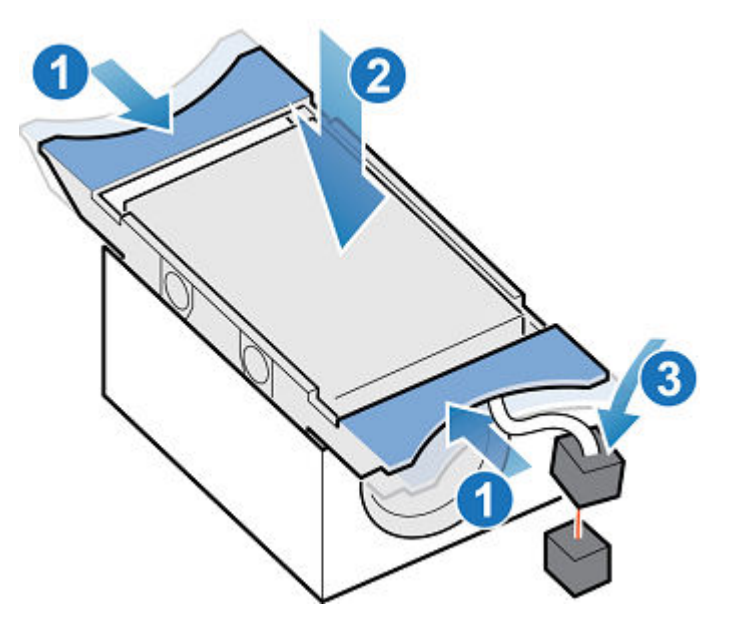

Figure 105. Installation du module de ventilation

### Installez le capot supérieur sur le nœud

### Étapes

1. Positionnez le capot supérieur sur le nœud et alignez-le avec les logements situés sur les côtés, à l'arrière du nœud.

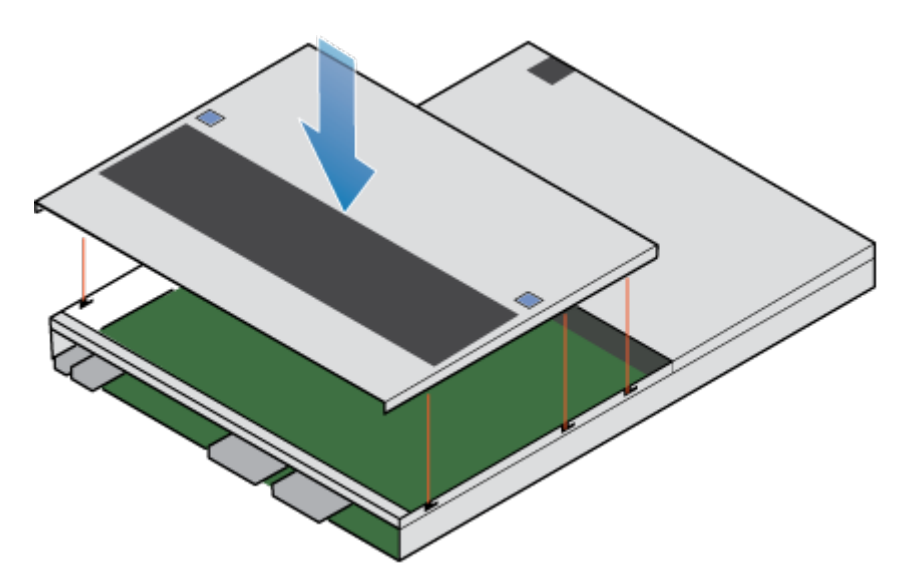

### Figure 106. Alignement du capot supérieur

2. Tirez le capot supérieur vers l'avant pour le fixer en place.

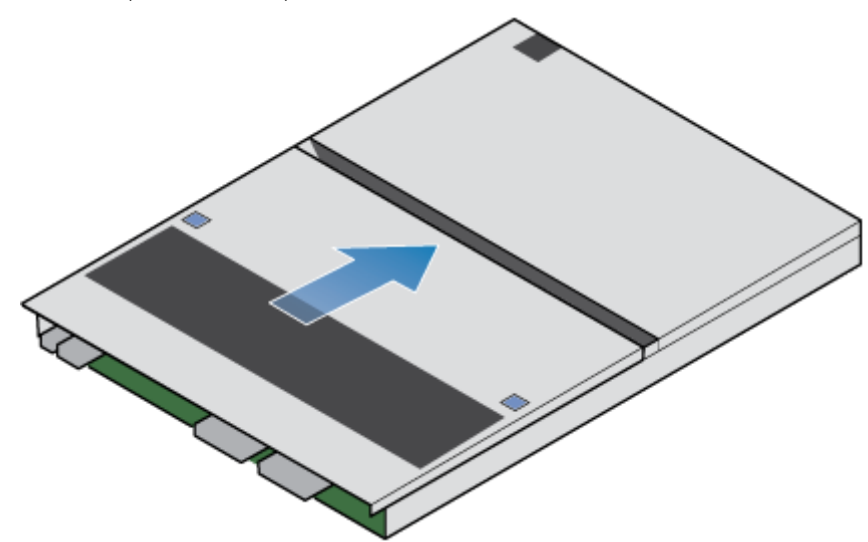

Figure 107. Fixation du capot supérieur

### Installez le nœud

#### Étapes

- 1. Alignez les broches en haut du nœud sur les rainures en haut du boîtier.
- 2. Faites glisser le nœud dans le boîtier jusqu'à ce qu'il s'arrête, environ à mi-chemin.

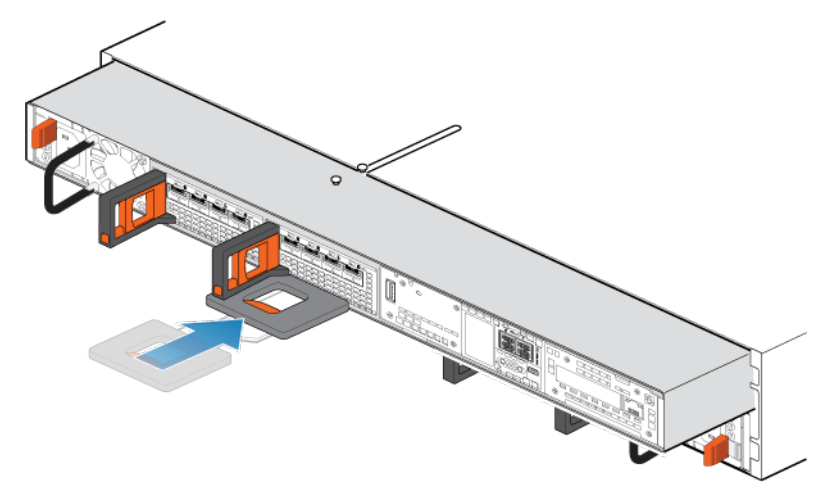

#### Figure 108. Faites glisser le nœud à mi-chemin dans le boîtier

**3.** Tirez entièrement la patte de dégagement noire et faites glisser le reste du nœud dans le boîtier. La patte de dégagement noire glisse dans le système lors de l'insertion.

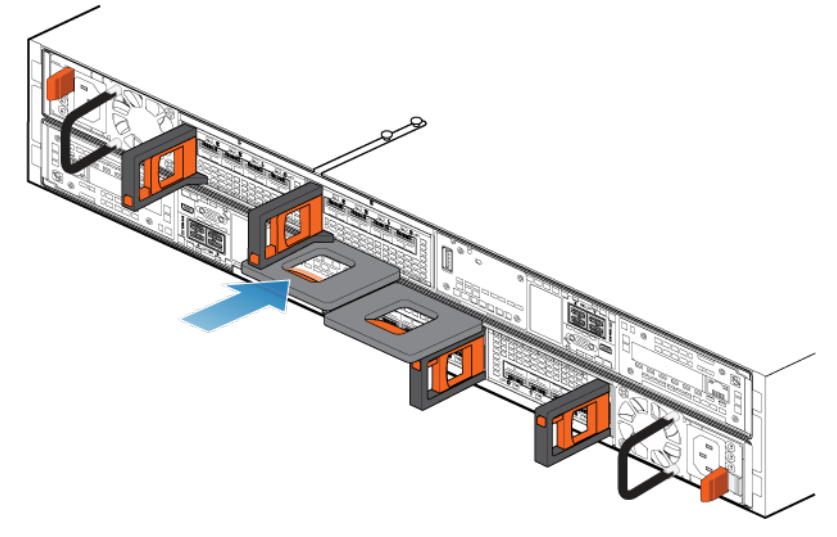

#### Figure 109. Installation du nœud

- 4. Rebranchez les câbles en back-end et les câbles aux modules d'E/S et aux ports réseau.
- Tirez le loquet de déverrouillage orange et poussez doucement pour réenclencher le mécanisme de verrouillage.
  Si la patte de dégagement noire est retirée, le mécanisme de verrouillage n'est pas engagé.
- 6. Si le nœud est livré avec une fiche d'identification de nœud, insérez cette fiche dans la poignée du nœud.
- 7. Branchez le câble d'alimentation.

# Vérifier le fonctionnement d'un module de ventilation de remplacement

### Étapes

- 1. Dans PowerStore Manager, sélectionnez Hardware.
- 2. Sélectionnez l'appliance qui contenait le module de ventilation que vous avez remplacé.
- 3. Sur la carte **Components**, sous **Internal View**, développez le nœud qui contient le module de ventilation, puis sélectionnez le **FanModule** pertinent.

L'état du module de ventilation de remplacement doit être Healthy. Si l'état est toujours Faulted, patientez quelques minutes et actualisez PowerStore Manager. Si l'état ne change pas, assurez-vous que le module de ventilation est correctement placé ou contactez votre prestataire de services.

### Renvoyer une pièce défaillante

### À propos de cette tâche

Pour les clients aux États-Unis, deux-ci doivent renvoyer le matériel défectueux dans les 5 jours ouvrables. Les clients à l'étranger sont priés de retourner le matériel défectueux sous 10 jours ouvrables. Les éléments requis pour renvoyer votre pièce défectueuse sont fournis avec la pièce fonctionnelle.

### Étapes

- 1. Placez la pièce défaillante dans le carton d'expédition qui contenait la pièce de remplacement.
- 2. Expédiez la pièce défaillante à votre fournisseur de services en respectant les instructions fournies avec la pièce de remplacement.
- 3. Pour plus d'informations sur le retour de pièces remplaçables par le client :
  - a. Ouvrez PowerStore Manager.
    - b. Cliquez sur Settings dans l'angle supérieur droit de l'écran.
    - c. Cliquez sur General Support.
    - d. Sous Drives, Power Supplies, and Other Parts, cliquez sur Return Part.
    - e. Si votre écran n'affiche pas le lien Return Part, contactez votre prestataire de services pour obtenir des instructions.

# Remplacer un module DIMM (Dual Inline Memory Module)

Exécutez les opérations décrites ci-après pour retirer le module DIMM défectueux et installer le module de remplacement dans le système.

Les modules DIMM se trouvent dans le nœud. Vous pouvez accéder aux modules DIMM en retirant le nœud du châssis et en ouvrant le capot supérieur.

**REMARQUE :** les barrettes DIMM doivent rester dans leur position d'origine. Ne déplacez pas les barrettes DIMM vers un autre emplacement.

### Avant de commencer

PRÉCAUTION : Avant de commencer cette procédure, utilisez la vue PowerStore Manager Hardware et la vue Alerts pour vérifier que l'appliance et son homologue nœud sont en bon état de fonctionnement, sans alertes en attente. Si plusieurs nœuds doivent être supprimés lors de l'exécution de cette procédure, répétez cette vérification pour chaque nœud concerné avant de procéder à la suppression du nœud suivant. Si nécessaire, contactez votre prestataire de services avant de commencer la procédure de remplacement.

### Identifier un module DIMM défectueux depuis PowerStore Manager

Avant de remplacer un module DIMM, assurez-vous d'avoir identifié son emplacement dans le système. PowerStore Manager vous permet d'identifier et de localiser un module DIMM défectueux.

### Étapes

- 1. Dans PowerStore Manager, sélectionnez Hardware.
- 2. Sélectionnez l'appliance qui inclut le module DIMM que vous devez remplacer.
- 3. Sur la carte **Components**, sous **Internal View**, développez le nœud qui contient le module DIMM, puis sélectionnez le **DIMM** concerné.

Les pièces défectueuses apparaissent en rouge dans l'image du système. L'état Faulted est affiché pour ces pièces dans le champ State.

### Mettre le nœud hors tension

Mettez le nœud hors tension en suivant les instructions de la section Procédures de contrôle de l'alimentation.

### Retirez le nœud

Cette procédure décrit comment retirer un nœud du châssis. Deux nœuds sont disponibles. Le nœud supérieur est considéré comme étant positionné « à l'envers » et correspond à une copie miroir du nœud inférieur. La procédure de retrait est la même pour le nœud supérieur et le nœud inférieur.

### Prérequis

Si les câbles réseau et de Modules d'E/S ne sont pas déjà identifiés, étiquetez-les clairement afin de les reconnecter ultérieurement.

### À propos de cette tâche

AVERTISSEMENT : Ne retirez pas le nœud dans les cinq minutes qui suivent la mise hors tension du système pour laisser au système le temps d'effectuer la mise en cache.

PRÉCAUTION : Veillez à ne jamais retirer un nœud lorsque la LED de retrait non sécurisé est allumé. Si le voyant est allumé, le nœud homologue a été mis hors tension ou est hors ligne, et vous ne devez pas retirer ce nœud.

PRÉCAUTION : Étant donné que le nœuds inclut des ventilateurs, ces derniers doivent être retirés pendant un laps de temps aussi court que possible. Ne retirez les nœuds d'un système actif que si des pièces de rechange sont disponibles.

### Étapes

1. Faites pivoter le crochet de fixation du câble d'alimentation vers la gauche (vers la droite pour le module d'alimentation supérieur). Débranchez le câble d'alimentation du module d'alimentation.

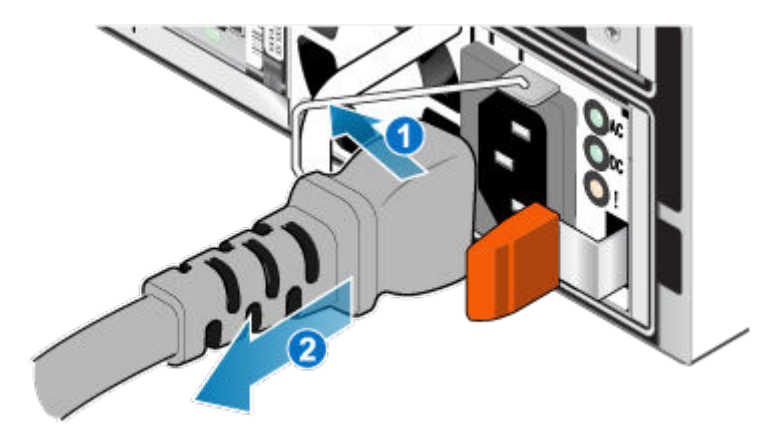

### Figure 110. Retrait du câble d'alimentation

2. Déconnectez le câble réseau et tous les autres câbles de l'arrière des Modules d'E/S et des ports réseau du nœud.

(i) **REMARQUE :** Étiquetez les câbles avant de les retirer.

(i) **REMARQUE :** Ne débranchez aucun câble de l'autre nœud.

- 3. Si la poignée du nœud est dotée d'une fiche d'identification de nœud, retirez cette fiche.
- 4. Tirez sur la patte de dégagement orange en appuyant délicatement sur le nœud.

Le crochet se dégage du mécanisme de verrouillage et la languette de dégagement glisse vers l'extérieur.

(i) **REMARQUE :** Le nœud sort complètement du châssis. Veillez à soutenir le nœud pour éviter de le faire tomber.

(i) **REMARQUE :** Le loquet de déverrouillage et la poignée pour nœud B se trouvent sur la partie supérieure gauche. Le loquet de déverrouillage et la poignée pour nœud A se trouvent dans la partie inférieure droite.

PRÉCAUTION : Le retrait d'un nœud incorrect entraîne la perte d'alimentation du système et, par conséquent, la perte des données mises en cache.

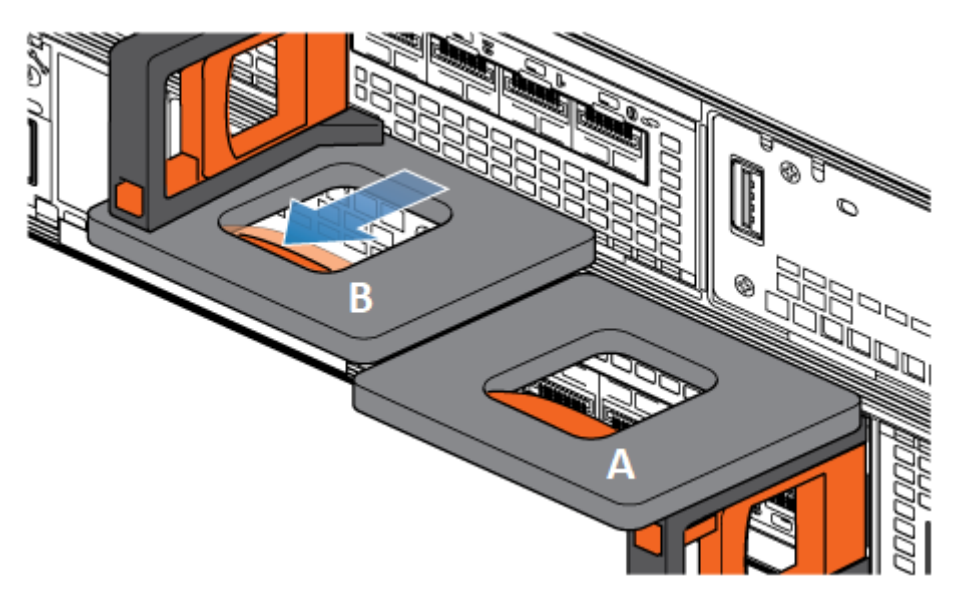

Figure 111. Désenclenchement du mécanisme de verrouillage pour nœud B

- 5. Avant de retirer le nœud, assurez-vous que le crochet est correctement fixé au câble du bloc d'alimentation de l'autre nœud pour éviter toute perte accidentelle d'alimentation et de cache.
- 6. Au moyen de la poignée de dégagement, tirez suffisamment le nœud afin de pouvoir saisir les côtés de ce dernier avec les deux mains. Ensuite, soutenez le nœud avec les deux mains, puis extrayez le nœud complètement de son boîtier.

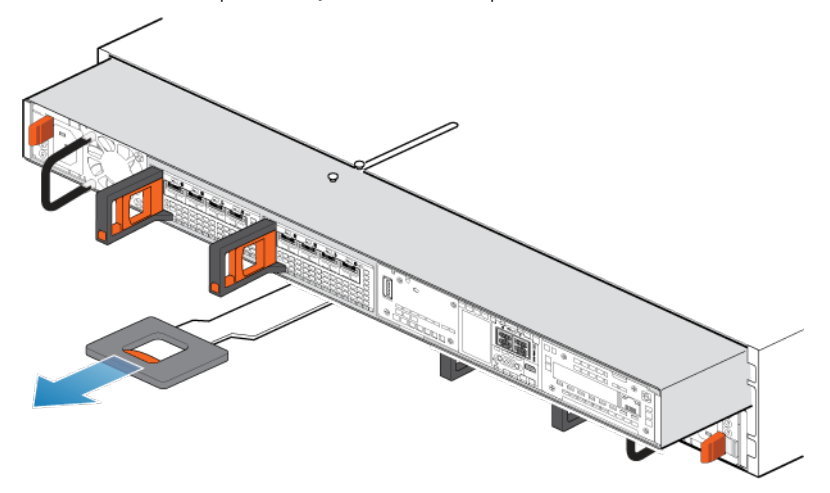

#### Figure 112. Retrait du nœud

7. Placez le nœud sur une surface de travail plane, propre et antistatique.

### Retirez le capot supérieur du nœud.

#### Étapes

1. Tout en appuyant sur les deux boutons d'éjection bleus, faites glisser le capot supérieur vers l'arrière du système jusqu'à ce qu'il s'arrête.

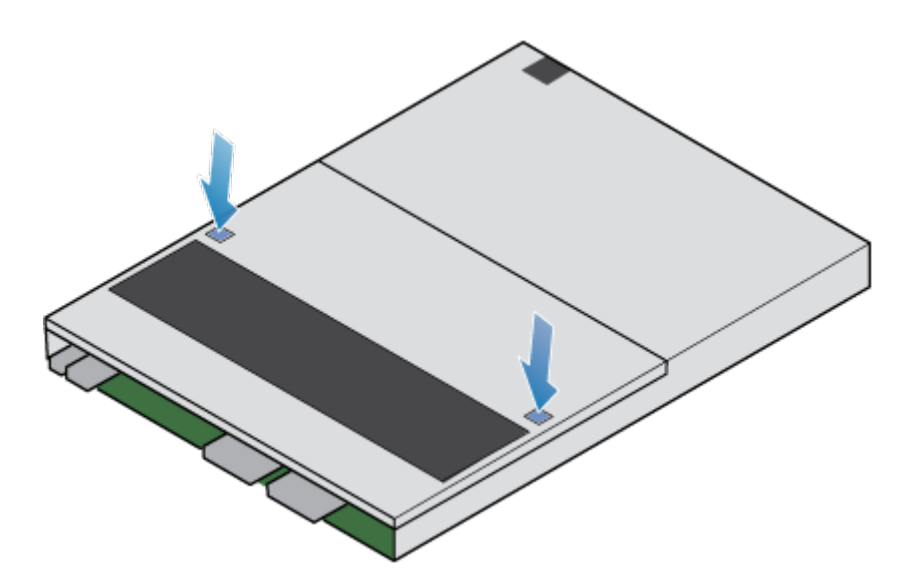

#### Figure 113. Retrait du capot supérieur

2. Soulevez le capot supérieur et retirez-le du nœud.

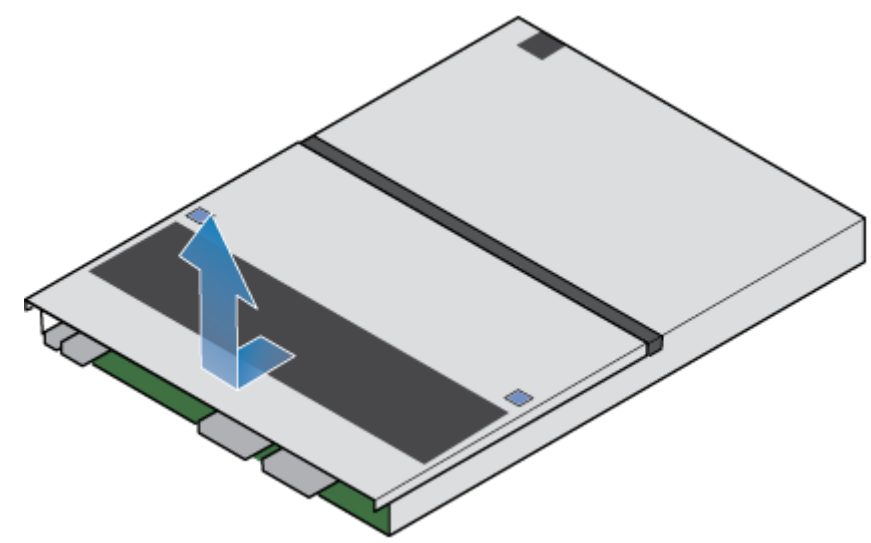

Figure 114. Retrait du capot supérieur

### Retrait du module DIMM défaillant

#### Étapes

1. Localisez le nœud DIMM en panne en utilisant l'illustration ci-dessous comme référence. Les modules DIMM sont maintenus en place par des taquets de retenue blancs ou noirs.

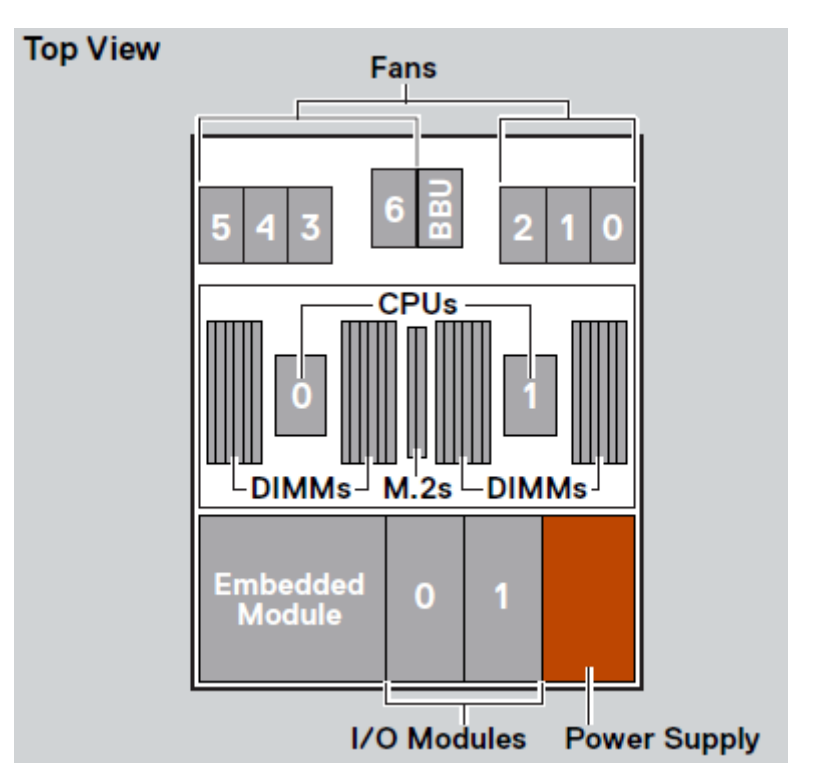

#### Figure 115. Vue de dessus du nœud

(i) **REMARQUE :** Le logement DIMM le plus à gauche est 23 et les logements décroissent de manière séquentielle jusqu'au logement 0 à l'extrême droite.

- 2. Pour dégager le module DIMM de son logement, appuyez sur les taquets de retenue blancs ou noirs.
- 3. Retirez le DIMM en échec.

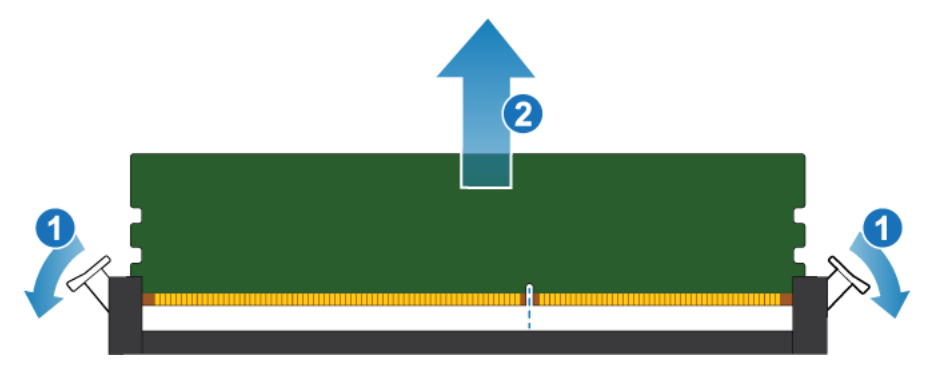

Figure 116. Retrait du module DIMM

### Installer le module DIMM

### Étapes

- 1. En touchant seulement les bords extérieurs du module DIMM, alignez ce dernier au connecteur.
- 2. Appuyez sur le module DIMM verticalement vers le bas dans le socket en exerçant une pression à chaque extrémité, tout en gardant le bord supérieur du module DIMM parallèle au connecteur jusqu'à ce qu'il soit complètement en place au bas du socket. Lorsque le module DIMM s'engage dans les contacts dans le socket, vous sentez une résistance, et un peu plus de force est nécessaire pour pousser le module vers le bas. Au cours de cette phase, gardez à l'esprit les précautions suivantes :
  - N'insérez pas le module DIMM en l'inclinant.
  - Ne faites pas basculer le module DIMM.
  - N'insérez pas le module DIMM en appuyant sur une extrémité.

• Ne placez pas les extrémités du module DIMM l'une après l'autre.

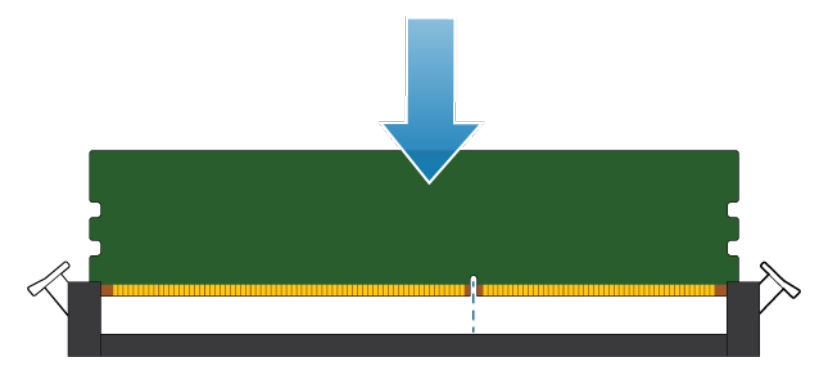

### Figure 117. Installation du module DIMM

**3.** Une insertion correcte du module DIMM ferme automatiquement les dispositifs d'éjection des verrous et verrouille le module DIMM dans le socket. Assurez-vous que les dispositifs d'éjection des verrous sont complètement fermés et que vous avez enclenché les encoches dans le module DIMM.

### Installez le capot supérieur sur le nœud

#### Étapes

1. Positionnez le capot supérieur sur le nœud et alignez-le avec les logements situés sur les côtés, à l'arrière du nœud.

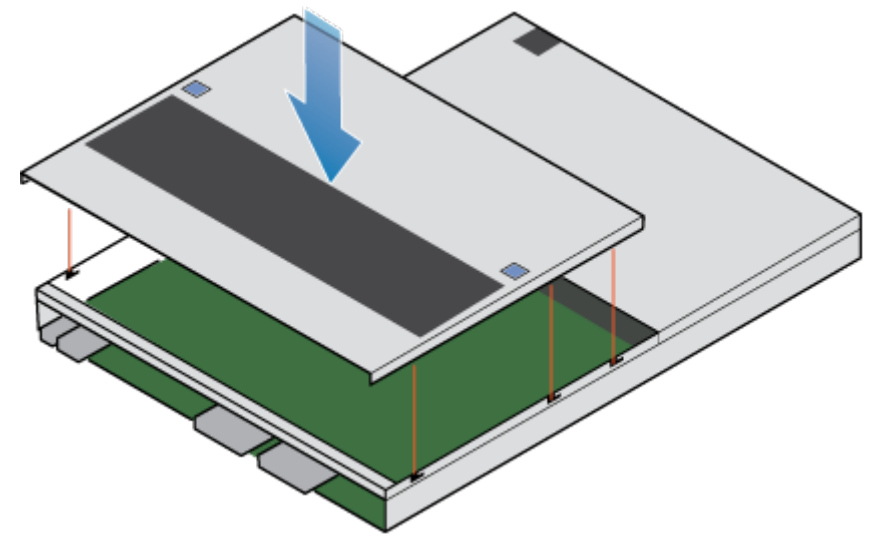

Figure 118. Alignement du capot supérieur

2. Tirez le capot supérieur vers l'avant pour le fixer en place.

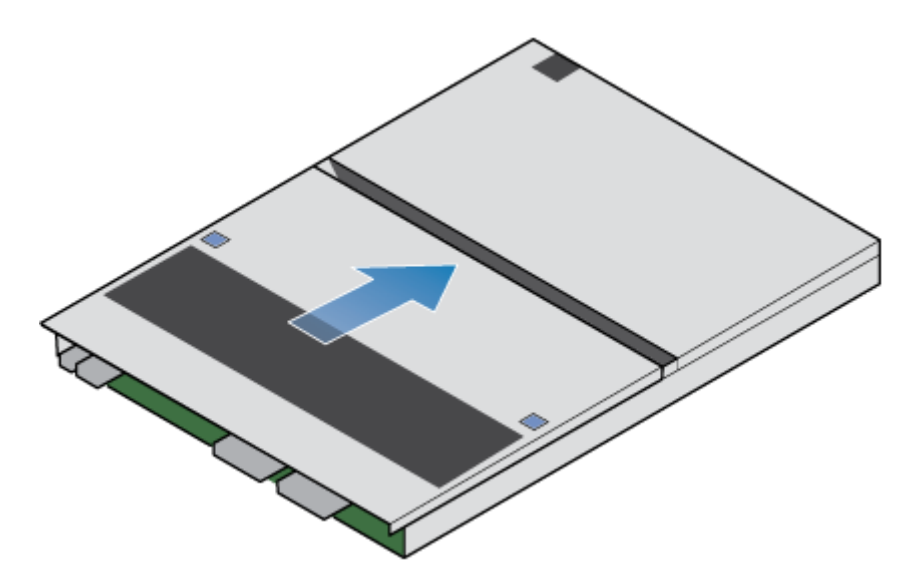

Figure 119. Fixation du capot supérieur

### Installez le nœud

#### Étapes

- 1. Alignez les broches en haut du nœud sur les rainures en haut du boîtier.
- 2. Faites glisser le nœud dans le boîtier jusqu'à ce qu'il s'arrête, environ à mi-chemin.

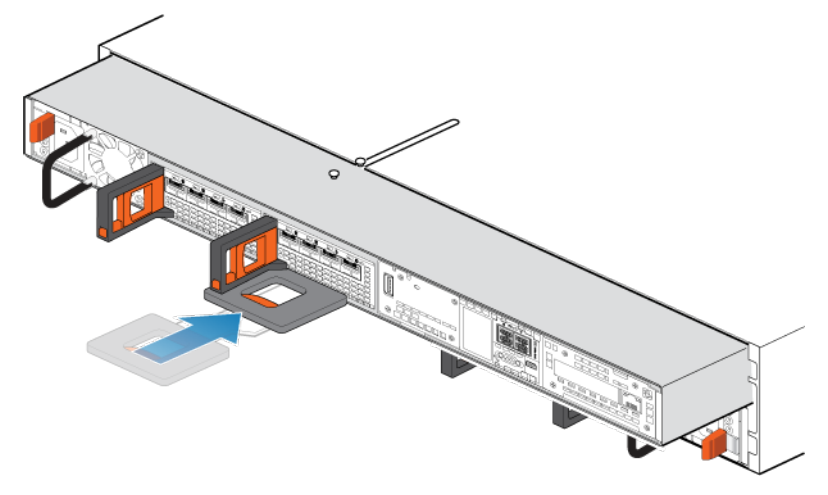

### Figure 120. Faites glisser le nœud à mi-chemin dans le boîtier

**3.** Tirez entièrement la patte de dégagement noire et faites glisser le reste du nœud dans le boîtier. La patte de dégagement noire glisse dans le système lors de l'insertion.

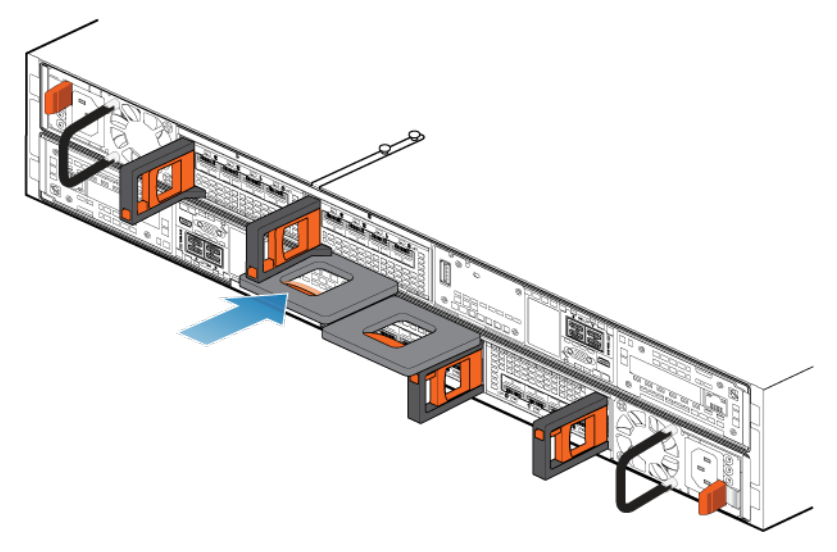

#### Figure 121. Installation du nœud

- 4. Rebranchez les câbles en back-end et les câbles aux modules d'E/S et aux ports réseau.
- Tirez le loquet de déverrouillage orange et poussez doucement pour réenclencher le mécanisme de verrouillage.
  Si la patte de dégagement noire est retirée, le mécanisme de verrouillage n'est pas engagé.
- 6. Si le nœud est livré avec une fiche d'identification de nœud, insérez cette fiche dans la poignée du nœud.
- 7. Branchez le câble d'alimentation.

### Vérifier le bon fonctionnement d'un module DIMM de remplacement

#### Étapes

- 1. Dans PowerStore Manager, sélectionnez Hardware.
- 2. Sélectionnez l'appliance qui contenait le module DIMM que vous avez remplacé.
- 3. Sur la carte **Components**, sous **Internal View**, développez le nœud qui contient le module DIMM, puis sélectionnez le **DIMM** concerné.

L'état du module DIMM de remplacement doit être Healthy. Si l'état est toujours Faulted, patientez quelques minutes et actualisez PowerStore Manager. Si l'état ne change pas, assurez-vous que le module DIMM est correctement placé ou contactez votre prestataire de services.

### Renvoyer une pièce défaillante

### À propos de cette tâche

Pour les clients aux États-Unis, deux-ci doivent renvoyer le matériel défectueux dans les 5 jours ouvrables. Les clients à l'étranger sont priés de retourner le matériel défectueux sous 10 jours ouvrables. Les éléments requis pour renvoyer votre pièce défectueuse sont fournis avec la pièce fonctionnelle.

### Étapes

- 1. Placez la pièce défaillante dans le carton d'expédition qui contenait la pièce de remplacement.
- 2. Expédiez la pièce défaillante à votre fournisseur de services en respectant les instructions fournies avec la pièce de remplacement.
- 3. Pour plus d'informations sur le retour de pièces remplaçables par le client :
  - a. Ouvrez PowerStore Manager.
  - b. Cliquez sur Settings dans l'angle supérieur droit de l'écran.
  - c. Cliquez sur General Support.
  - d. Sous Drives, Power Supplies, and Other Parts, cliquez sur Return Part.
  - e. Si votre écran n'affiche pas le lien Return Part, contactez votre prestataire de services pour obtenir des instructions.

# Remplacer un module d'amorçage M.2 interne Module de démarrage M.2 interne

Exécutez les opérations décrites ci-après pour retirer le Module de démarrage M.2 interne défectueux et installer le Module de démarrage M.2 interne de remplacement dans le système.

Les Module de démarrage M.2 interne se trouvent dans le nœud. Vous pouvez accéder au Module de démarrage M.2 interne en retirant le nœud du châssis et en ouvrant le capot supérieur.

### Avant de commencer

PRÉCAUTION : Avant de commencer cette procédure, utilisez la vue PowerStore Manager Hardware et la vue Alerts pour vérifier que l'appliance et son homologue nœud sont en bon état de fonctionnement, sans alertes en attente. Si plusieurs nœuds doivent être supprimés lors de l'exécution de cette procédure, répétez cette vérification pour chaque nœud concerné avant de procéder à la suppression du nœud suivant. Si nécessaire, contactez votre prestataire de services avant de commencer la procédure de remplacement.

### Identifier un Module de démarrage M.2 interne défectueux depuis PowerStore Manager

Avant de remplacer un Module de démarrage M.2 interne, assurez-vous d'avoir identifié son emplacement dans le système. PowerStore Manager vous permet d'identifier et de localiser une pièce défectueuse.

### Étapes

- 1. Dans PowerStore Manager, sélectionnez Hardware.
- 2. Sélectionnez l'appliance qui contient le Module de démarrage M.2 interne que vous devez remplacer.
- 3. Sur la carte **Components**, sous **Internal View**, développez le nœud qui contient le Module de démarrage M.2 interne, puis sélectionnez le **nternalM.2BootModule** pertinent.

Les pièces défectueuses apparaissent en rouge dans l'image du système. L'état Faulted est affiché pour ces pièces dans le champ **State**.

### Mettre le nœud hors tension

Mettez le nœud hors tension en suivant les instructions de la section Procédures de contrôle de l'alimentation.

### Retirez le nœud

Cette procédure décrit comment retirer un nœud du châssis. Deux nœuds sont disponibles. Le nœud supérieur est considéré comme étant positionné « à l'envers » et correspond à une copie miroir du nœud inférieur. La procédure de retrait est la même pour le nœud supérieur et le nœud inférieur.

### Prérequis

Si les câbles réseau et de Modules d'E/S ne sont pas déjà identifiés, étiquetez-les clairement afin de les reconnecter ultérieurement.

### À propos de cette tâche

AVERTISSEMENT : Ne retirez pas le nœud dans les cinq minutes qui suivent la mise hors tension du système pour laisser au système le temps d'effectuer la mise en cache.

PRÉCAUTION : Veillez à ne jamais retirer un nœud lorsque la LED de retrait non sécurisé est allumé. Si le voyant est allumé, le nœud homologue a été mis hors tension ou est hors ligne, et vous ne devez pas retirer ce nœud.

PRÉCAUTION : Étant donné que le nœuds inclut des ventilateurs, ces derniers doivent être retirés pendant un laps de temps aussi court que possible. Ne retirez les nœuds d'un système actif que si des pièces de rechange sont disponibles.

#### Étapes

1. Faites pivoter le crochet de fixation du câble d'alimentation vers la gauche (vers la droite pour le module d'alimentation supérieur). Débranchez le câble d'alimentation du module d'alimentation.

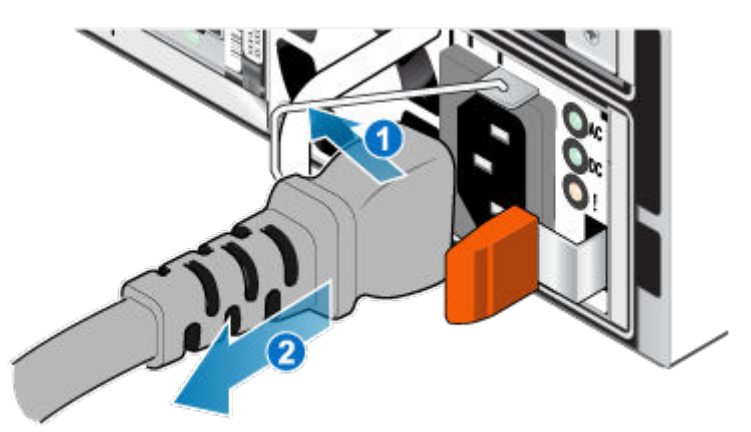

#### Figure 122. Retrait du câble d'alimentation

- 2. Déconnectez le câble réseau et tous les autres câbles de l'arrière des Modules d'E/S et des ports réseau du nœud.
  - (i) **REMARQUE :** Étiquetez les câbles avant de les retirer.

(i) **REMARQUE :** Ne débranchez aucun câble de l'autre nœud.

- 3. Si la poignée du nœud est dotée d'une fiche d'identification de nœud, retirez cette fiche.
- 4. Tirez sur la patte de dégagement orange en appuyant délicatement sur le nœud.
  - Le crochet se dégage du mécanisme de verrouillage et la languette de dégagement glisse vers l'extérieur.
  - (i) **REMARQUE** : Le nœud sort complètement du châssis. Veillez à soutenir le nœud pour éviter de le faire tomber.
  - (i) **REMARQUE :** Le loquet de déverrouillage et la poignée pour nœud B se trouvent sur la partie supérieure gauche. Le loquet de déverrouillage et la poignée pour nœud A se trouvent dans la partie inférieure droite.

PRÉCAUTION : Le retrait d'un nœud incorrect entraîne la perte d'alimentation du système et, par conséquent, la perte des données mises en cache.

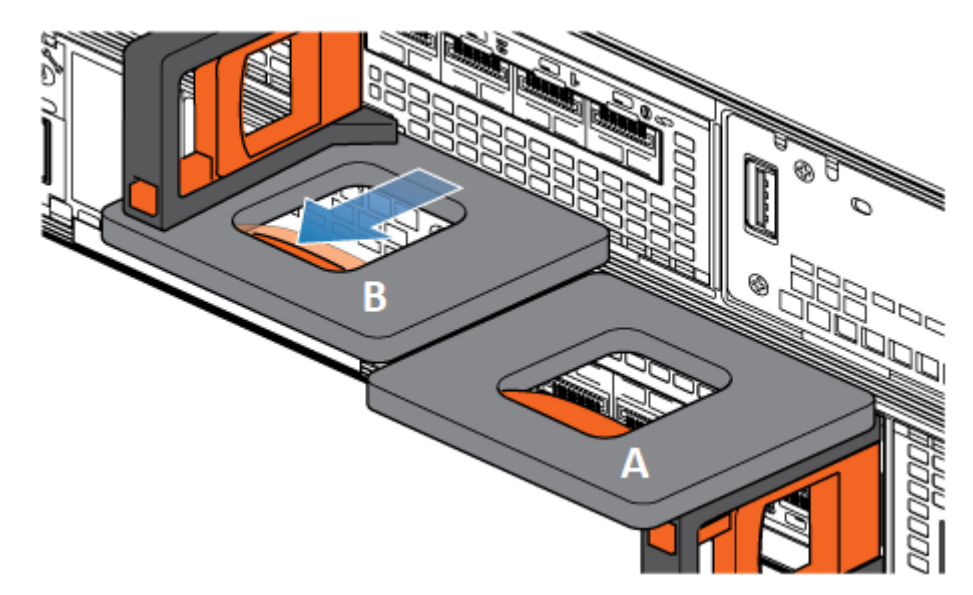

Figure 123. Désenclenchement du mécanisme de verrouillage pour nœud B

- 5. Avant de retirer le nœud, assurez-vous que le crochet est correctement fixé au câble du bloc d'alimentation de l'autre nœud pour éviter toute perte accidentelle d'alimentation et de cache.
- 6. Au moyen de la poignée de dégagement, tirez suffisamment le nœud afin de pouvoir saisir les côtés de ce dernier avec les deux mains. Ensuite, soutenez le nœud avec les deux mains, puis extrayez le nœud complètement de son boîtier.

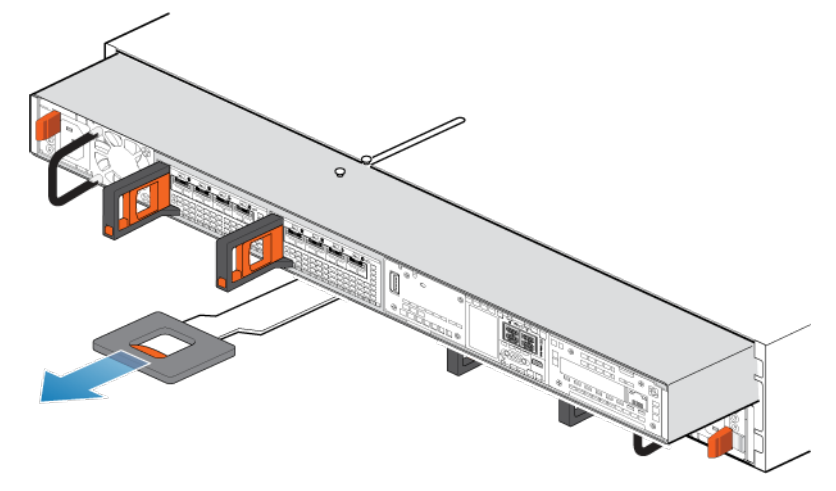

#### Figure 124. Retrait du nœud

7. Placez le nœud sur une surface de travail plane, propre et antistatique.

### Retirez le capot supérieur du nœud.

### Étapes

1. Tout en appuyant sur les deux boutons d'éjection bleus, faites glisser le capot supérieur vers l'arrière du système jusqu'à ce qu'il s'arrête.
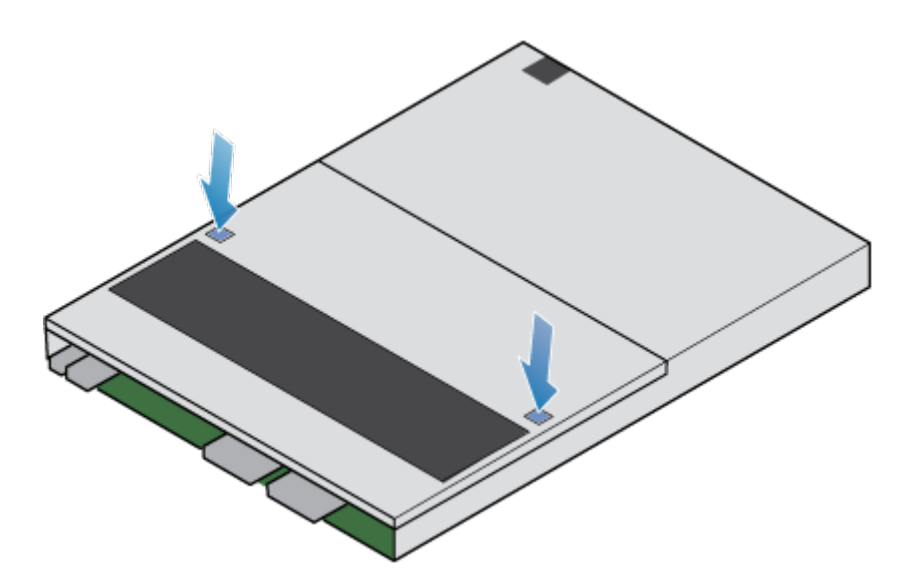

### Figure 125. Retrait du capot supérieur

2. Soulevez le capot supérieur et retirez-le du nœud.

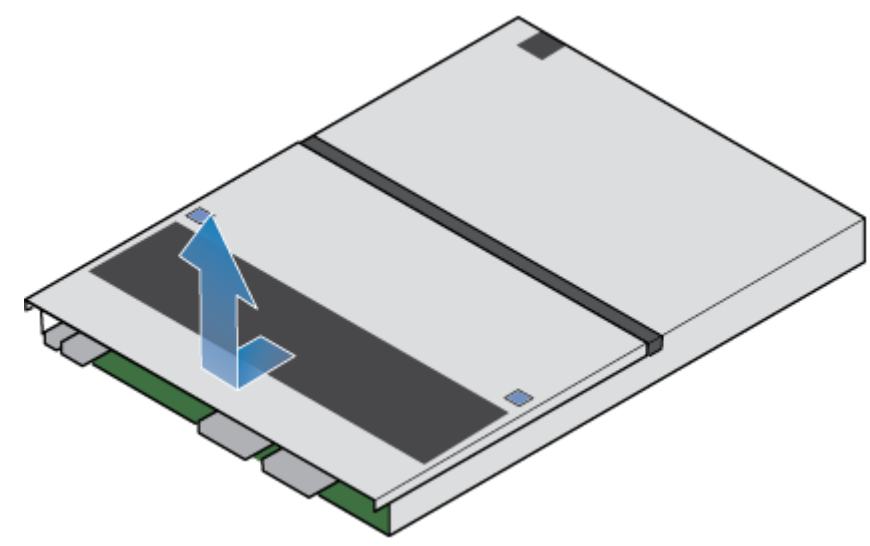

Figure 126. Retrait du capot supérieur

## Retirez le Module de démarrage M.2 interne défaillant

- 1. Repérez le Adaptateur de module de démarrage M.2 dans le nœud.
- Vous pouvez identifier l'Adaptateur de module de démarrage M.2 grâce aux languettes de fixation bleues.
- 2. Pour libérer l'Adaptateur de module de démarrage M.2 de son logement, appuyez sur les deux taquets bleus qui le retiennent.
- 3. En touchant uniquement les bords extérieurs du Adaptateur de module de démarrage M.2, retirez le Adaptateur de module de démarrage M.2.

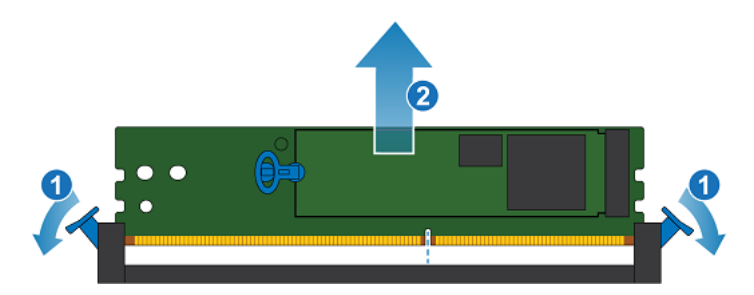

### Figure 127. Retrait du Adaptateur de module de démarrage M.2

- Identifiez le Module de démarrage M.2 interne défaillant. Le premier Module de démarrage M.2 interne est labellisé DISQUE 0 et l'autre, DISQUE 1. Dans PowerStore Manager, le DISQUE 0 est identifié comme InternalM.2BootModule0 et le DISQUE 1 est identifié comme InternalM.2BootModule1.
- 5. Tirez délicatement la poignée de la patte de dégagement sur le Module de démarrage M.2 interne défaillant, afin de le séparer du taquet le maintenant en place.
- 6. Tirez délicatement sur la languette vers le haut pour la dégager complètement de l'Adaptateur de module de démarrage M.2.
- 7. Retirez le Module de démarrage M.2 interne du Adaptateur de module de démarrage M.2.

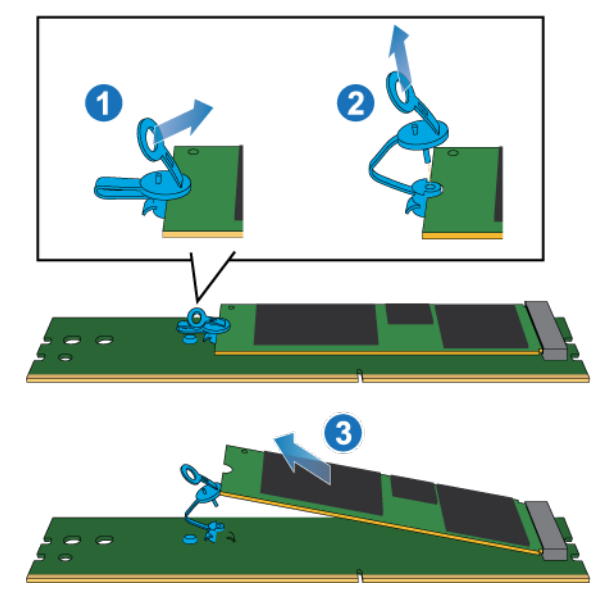

Figure 128. Retrait du Module de démarrage M.2 interne du Adaptateur de module de démarrage M.2

## Installez le Module de démarrage M.2 interne

### Étapes

1. Placez le Module de démarrage M.2 interne dans le Adaptateur de module de démarrage M.2.

(i) **REMARQUE** : Les côtés du Module de démarrage M.2 interne avec les codes-barres doivent être orientés vers le haut.

- 2. Alignez le taquet bleu sur le Module de démarrage M.2 interne de remplacement avec le logement situé sur le Adaptateur de module de démarrage M.2 et poussez-le doucement pour l'installer.
- 3. Connectez la languette à l'adaptateur bleu.

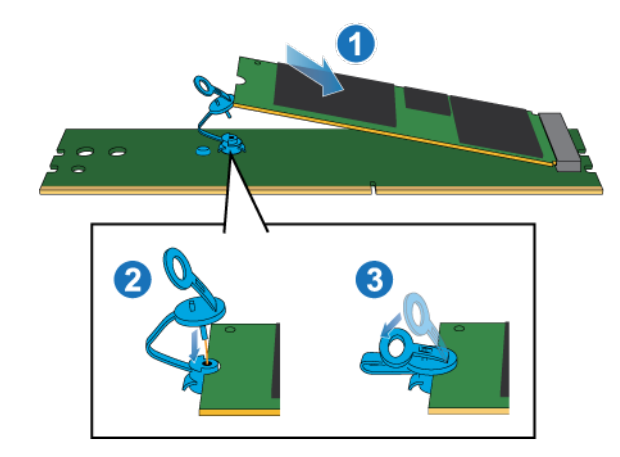

### Figure 129. Installation du Module de démarrage M.2 interne dans le Adaptateur de module de démarrage M.2

- 4. En touchant seulement les bords extérieurs du Adaptateur de module de démarrage M.2, alignez le Adaptateur de module de démarrage M.2 sur le connecteur.
- 5. Poussez fermement le Adaptateur de module de démarrage M.2 tout droit vers le bas dans le connecteur. Lorsque le Adaptateur de module de démarrage M.2 est complètement installé, vous entendez un clic et sentez que les loquets du connecteur s'enclenchent.

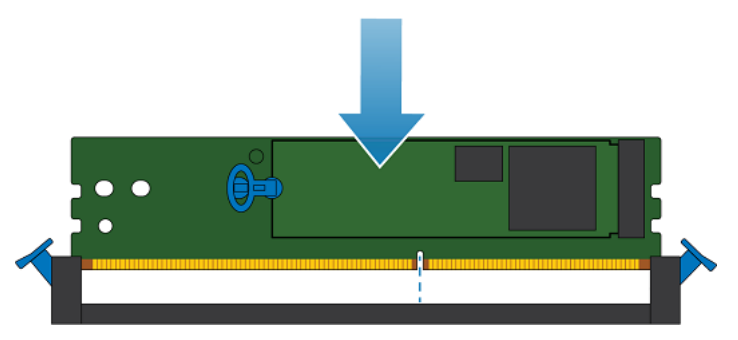

Figure 130. Installation du Adaptateur de module de démarrage M.2

## Installez le capot supérieur sur le nœud

### Étapes

1. Positionnez le capot supérieur sur le nœud et alignez-le avec les logements situés sur les côtés, à l'arrière du nœud.

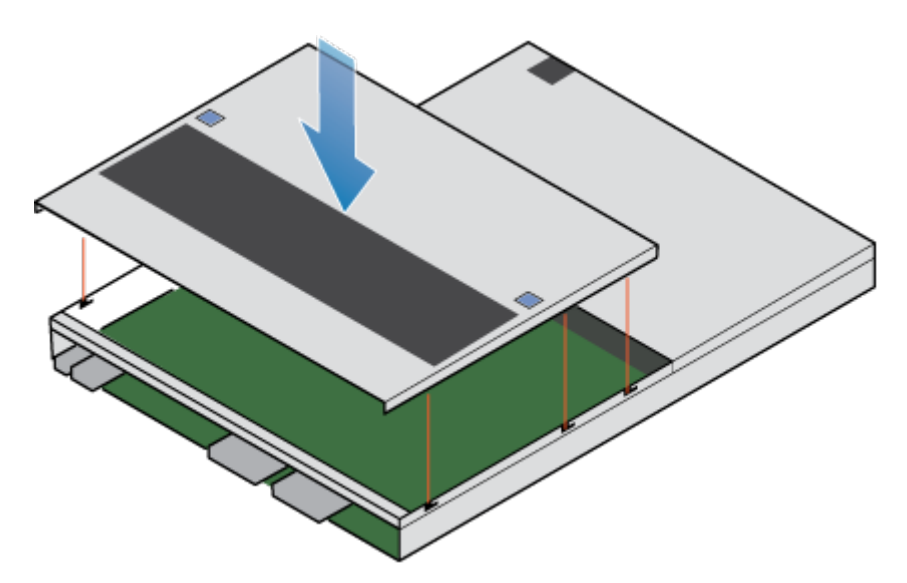

### Figure 131. Alignement du capot supérieur

2. Tirez le capot supérieur vers l'avant pour le fixer en place.

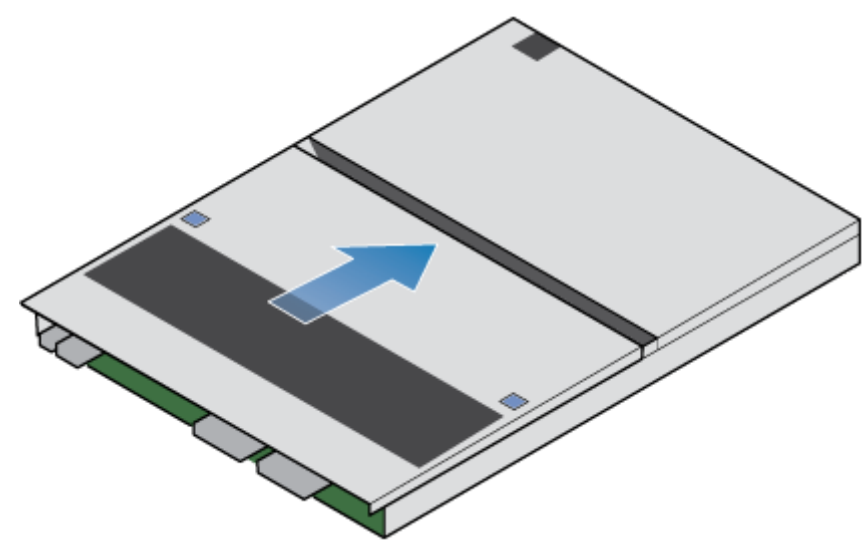

Figure 132. Fixation du capot supérieur

## Installez le nœud

- 1. Alignez les broches en haut du nœud sur les rainures en haut du boîtier.
- 2. Faites glisser le nœud dans le boîtier jusqu'à ce qu'il s'arrête, environ à mi-chemin.

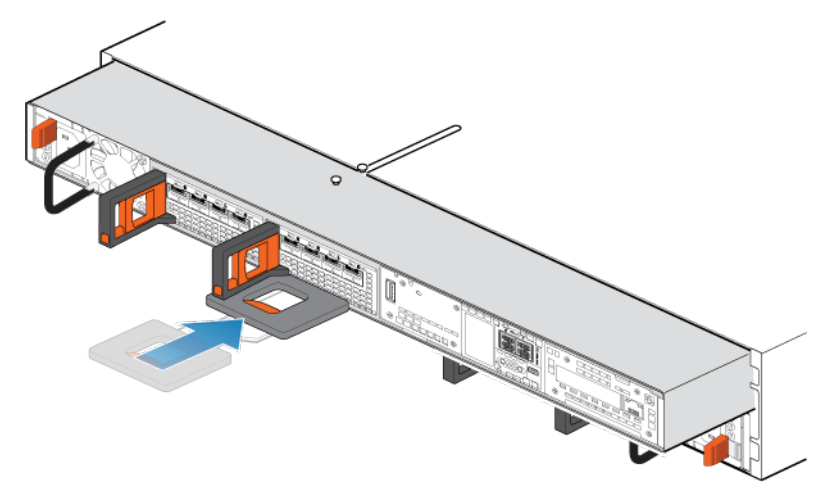

### Figure 133. Faites glisser le nœud à mi-chemin dans le boîtier

**3.** Tirez entièrement la patte de dégagement noire et faites glisser le reste du nœud dans le boîtier. La patte de dégagement noire glisse dans le système lors de l'insertion.

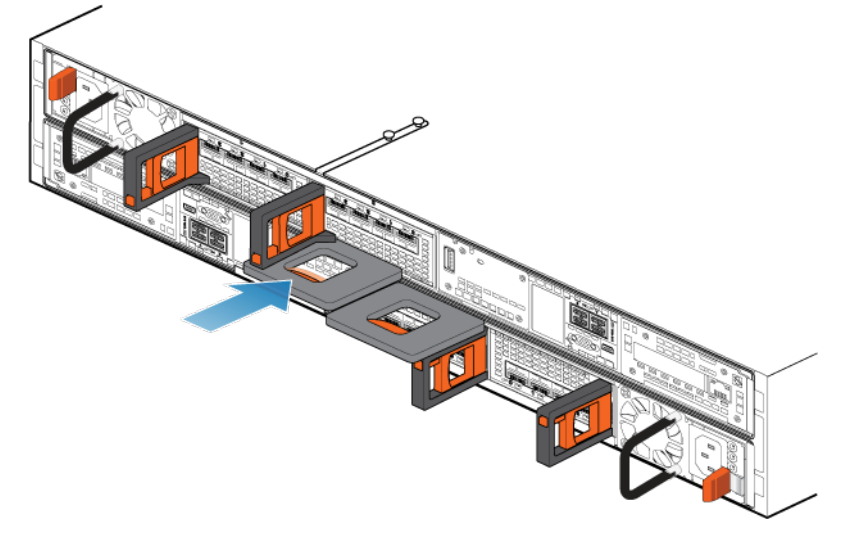

### Figure 134. Installation du nœud

- 4. Rebranchez les câbles en back-end et les câbles aux modules d'E/S et aux ports réseau.
- Tirez le loquet de déverrouillage orange et poussez doucement pour réenclencher le mécanisme de verrouillage. Si la patte de dégagement noire est retirée, le mécanisme de verrouillage n'est pas engagé.
- 6. Si le nœud est livré avec une fiche d'identification de nœud, insérez cette fiche dans la poignée du nœud.
- 7. Branchez le câble d'alimentation.

# Vérifier le fonctionnement d'un Module de démarrage M.2 interne de remplacement

- 1. Dans PowerStore Manager, sélectionnez Hardware.
- 2. Sélectionnez l'appliance qui contenait le Module de démarrage M.2 interne que vous avez remplacé.
- 3. Sur la carte **Components**, sous **Internal View**, développez le nœud qui contient le Module de démarrage M.2 interne, puis sélectionnez le **nternalM.2BootModule** pertinent.

L'état du Module de démarrage M.2 interne de remplacement doit être Healthy. Si l'état est toujours Faulted, patientez quelques minutes et actualisez PowerStore Manager. Si l'état ne change pas, assurez-vous que le Module de démarrage M.2 interne est correctement placé ou contactez votre prestataire de services.

## Renvoyer une pièce défaillante

### À propos de cette tâche

Pour les clients aux États-Unis, deux-ci doivent renvoyer le matériel défectueux dans les 5 jours ouvrables. Les clients à l'étranger sont priés de retourner le matériel défectueux sous 10 jours ouvrables. Les éléments requis pour renvoyer votre pièce défectueuse sont fournis avec la pièce fonctionnelle.

### Étapes

- 1. Placez la pièce défaillante dans le carton d'expédition qui contenait la pièce de remplacement.
- 2. Expédiez la pièce défaillante à votre fournisseur de services en respectant les instructions fournies avec la pièce de remplacement.
- 3. Pour plus d'informations sur le retour de pièces remplaçables par le client :
  - a. Ouvrez PowerStore Manager.
    - b. Cliquez sur Settings dans l'angle supérieur droit de l'écran.
    - c. Cliquez sur General Support.
    - d. Sous Drives, Power Supplies, and Other Parts, cliquez sur Return Part.
    - e. Si votre écran n'affiche pas le lien Return Part, contactez votre prestataire de services pour obtenir des instructions.

## Remplacer un Adaptateur de module de démarrage M.2

Exécutez les opérations décrites ci-après pour retirer le Adaptateur de module de démarrage M.2 défectueux et installer le Adaptateur de module de démarrage M.2 de remplacement dans le système.

L'Adaptateur de module de démarrage M.2 se trouve dans le nœud. Vous pouvez accéder au Adaptateur de module de démarrage M.2 en retirant le nœud du châssis et en ouvrant le capot supérieur.

## Avant de commencer

PRÉCAUTION : Avant de commencer cette procédure, utilisez la vue PowerStore Manager Hardware et la vue Alerts pour vérifier que l'appliance et son homologue nœud sont en bon état de fonctionnement, sans alertes en attente. Si plusieurs nœuds doivent être supprimés lors de l'exécution de cette procédure, répétez cette vérification pour chaque nœud concerné avant de procéder à la suppression du nœud suivant. Si nécessaire, contactez votre prestataire de services avant de commencer la procédure de remplacement.

# Identifier un Adaptateur de module de démarrage M.2 défectueux à partir de PowerStore Manager

Avant de remplacer un Adaptateur de module de démarrage M.2, assurez-vous d'avoir identifié son emplacement dans le système. Le Adaptateur de module de démarrage M.2 n'est pas visible dans PowerStore Manager, mais vous pouvez identifier et localiser le Module de démarrage M.2 interne associé.

### Étapes

- 1. Dans PowerStore Manager, sélectionnez Hardware.
- 2. Sélectionnez l'appliance qui contient le Adaptateur de module de démarrage M.2 que vous devez remplacer.
- 3. Sur la carte **Components**, sous **Internal View**, développez le nœud qui contient le Adaptateur de module de démarrage M.2, puis sélectionnez le **nternalM.2BootModule** pertinent.

Les pièces défectueuses apparaissent en rouge dans l'image du système. L'état Faulted est affiché pour ces pièces dans le champ **State**.

## Mettre le nœud hors tension

Mettez le nœud hors tension en suivant les instructions de la section Procédures de contrôle de l'alimentation.

## Retirez le nœud

Cette procédure décrit comment retirer un nœud du châssis. Deux nœuds sont disponibles. Le nœud supérieur est considéré comme étant positionné « à l'envers » et correspond à une copie miroir du nœud inférieur. La procédure de retrait est la même pour le nœud supérieur et le nœud inférieur.

### Prérequis

Si les câbles réseau et de Modules d'E/S ne sont pas déjà identifiés, étiquetez-les clairement afin de les reconnecter ultérieurement.

### À propos de cette tâche

AVERTISSEMENT : Ne retirez pas le nœud dans les cinq minutes qui suivent la mise hors tension du système pour laisser au système le temps d'effectuer la mise en cache.

PRÉCAUTION : Veillez à ne jamais retirer un nœud lorsque la LED de retrait non sécurisé est allumé. Si le voyant est allumé, le nœud homologue a été mis hors tension ou est hors ligne, et vous ne devez pas retirer ce nœud.

PRÉCAUTION : Étant donné que le nœuds inclut des ventilateurs, ces derniers doivent être retirés pendant un laps de temps aussi court que possible. Ne retirez les nœuds d'un système actif que si des pièces de rechange sont disponibles.

### Étapes

1. Faites pivoter le crochet de fixation du câble d'alimentation vers la gauche (vers la droite pour le module d'alimentation supérieur). Débranchez le câble d'alimentation du module d'alimentation.

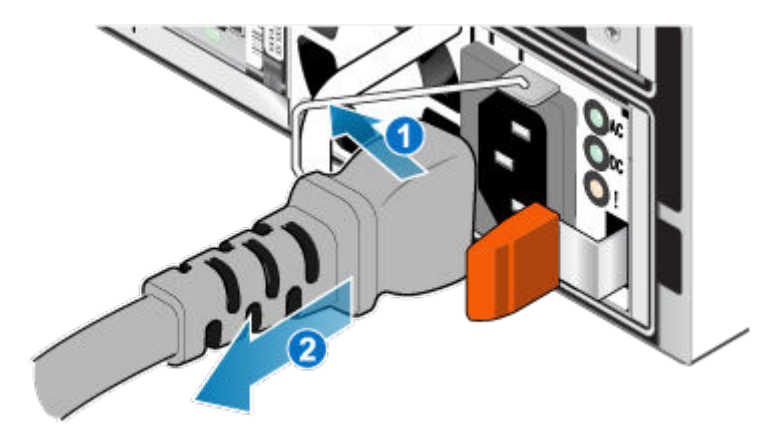

### Figure 135. Retrait du câble d'alimentation

2. Déconnectez le câble réseau et tous les autres câbles de l'arrière des Modules d'E/S et des ports réseau du nœud.

(i) **REMARQUE :** Étiquetez les câbles avant de les retirer.

(i) **REMARQUE :** Ne débranchez aucun câble de l'autre nœud.

- 3. Si la poignée du nœud est dotée d'une fiche d'identification de nœud, retirez cette fiche.
- 4. Tirez sur la patte de dégagement orange en appuyant délicatement sur le nœud.

Le crochet se dégage du mécanisme de verrouillage et la languette de dégagement glisse vers l'extérieur.

(i) **REMARQUE :** Le nœud sort complètement du châssis. Veillez à soutenir le nœud pour éviter de le faire tomber.

**REMARQUE :** Le loquet de déverrouillage et la poignée pour nœud B se trouvent sur la partie supérieure gauche. Le loquet de déverrouillage et la poignée pour nœud A se trouvent dans la partie inférieure droite.

PRÉCAUTION : Le retrait d'un nœud incorrect entraîne la perte d'alimentation du système et, par conséquent, la perte des données mises en cache.

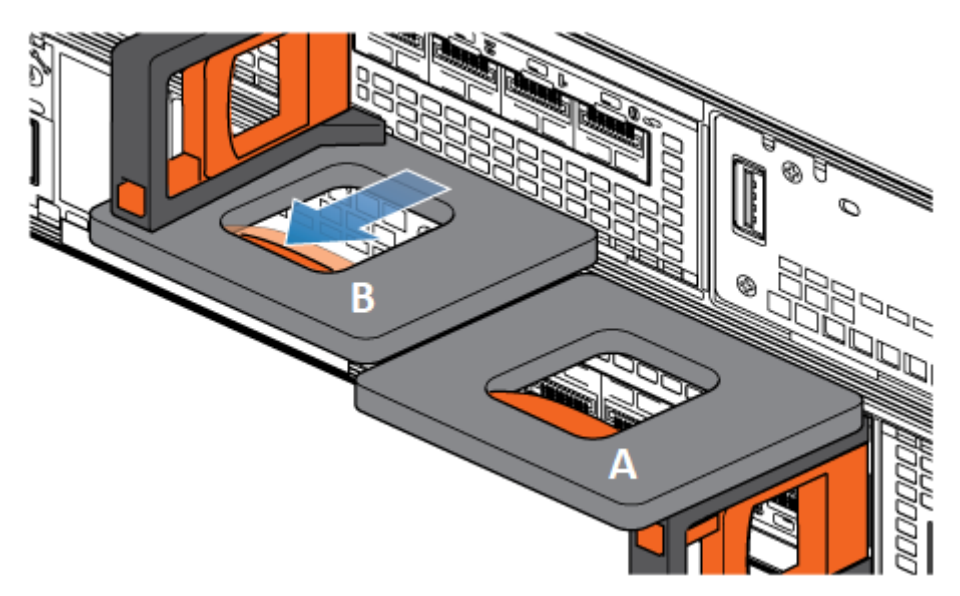

Figure 136. Désenclenchement du mécanisme de verrouillage pour nœud B

- 5. Avant de retirer le nœud, assurez-vous que le crochet est correctement fixé au câble du bloc d'alimentation de l'autre nœud pour éviter toute perte accidentelle d'alimentation et de cache.
- 6. Au moyen de la poignée de dégagement, tirez suffisamment le nœud afin de pouvoir saisir les côtés de ce dernier avec les deux mains. Ensuite, soutenez le nœud avec les deux mains, puis extrayez le nœud complètement de son boîtier.

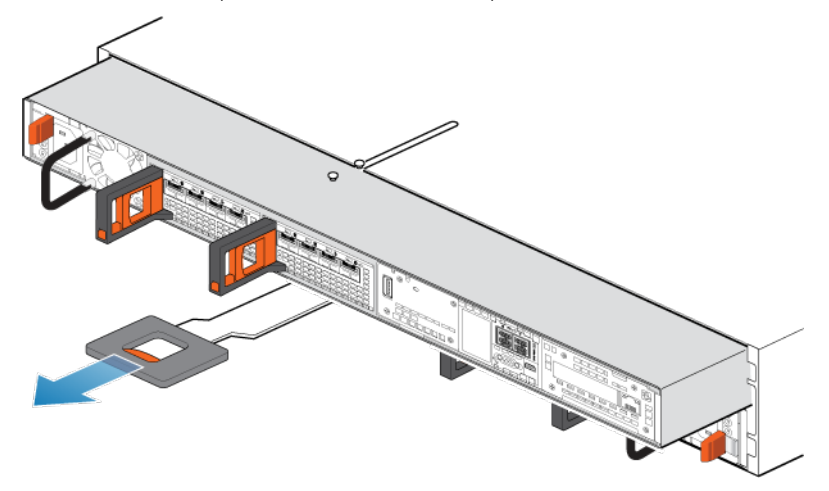

### Figure 137. Retrait du nœud

7. Placez le nœud sur une surface de travail plane, propre et antistatique.

## Retirez le capot supérieur du nœud.

### Étapes

1. Tout en appuyant sur les deux boutons d'éjection bleus, faites glisser le capot supérieur vers l'arrière du système jusqu'à ce qu'il s'arrête.

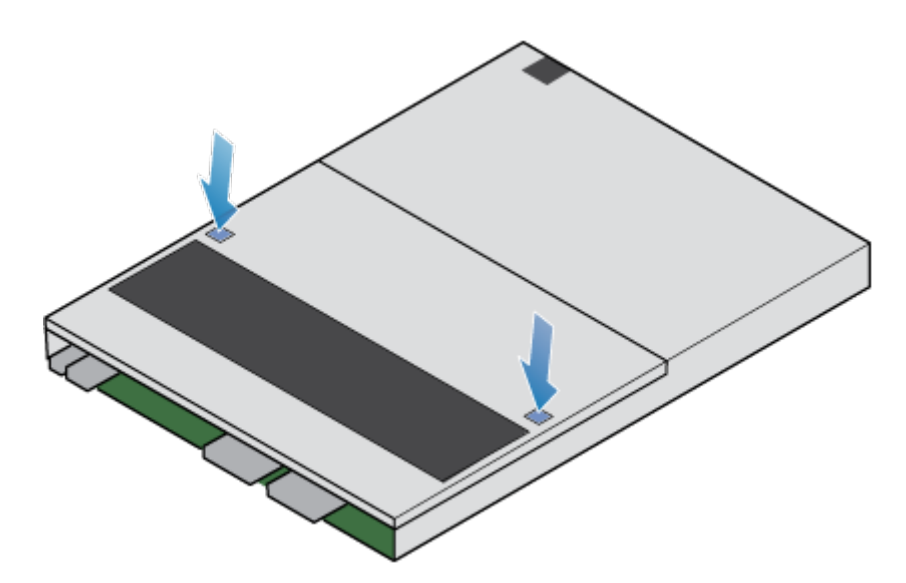

### Figure 138. Retrait du capot supérieur

2. Soulevez le capot supérieur et retirez-le du nœud.

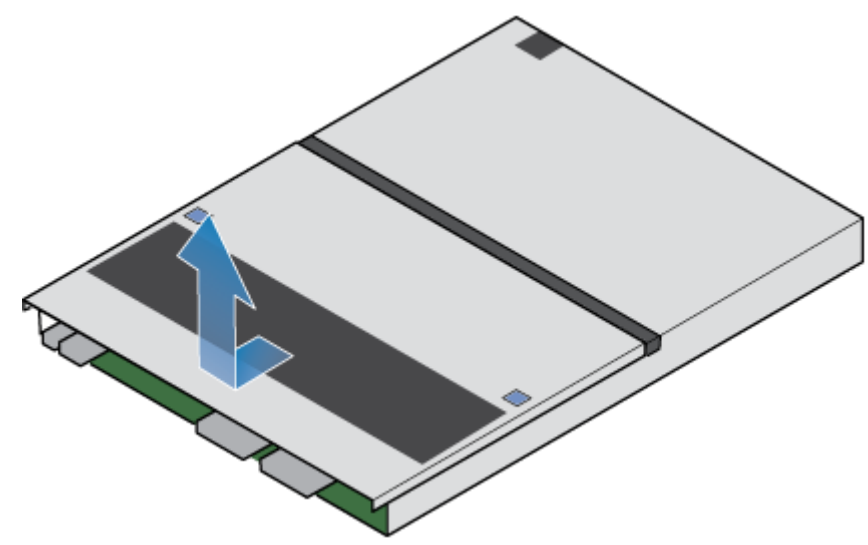

Figure 139. Retrait du capot supérieur

## Retirez le Adaptateur de module de démarrage M.2 défaillant

- Repérez le Adaptateur de module de démarrage M.2 dans le nœud.
  Vous pouvez identifier l'Adaptateur de module de démarrage M.2 grâce aux languettes de fixation bleues.
- 2. Pour libérer l'Adaptateur de module de démarrage M.2 de son logement, appuyez sur les deux taquets bleus qui le retiennent.
- 3. En touchant uniquement les bords extérieurs du Adaptateur de module de démarrage M.2, retirez le Adaptateur de module de démarrage M.2.

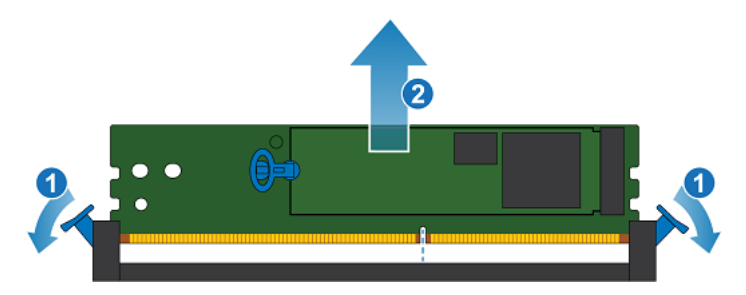

### Figure 140. Retrait du Adaptateur de module de démarrage M.2

- 4. Retirez les Modules de démarrage M.2 internes :
  - a. Tirez délicatement sur la poignée de la patte de dégagement, afin de le séparer du taquet le maintenant en place.
  - b. Tirez délicatement sur la languette vers le haut pour la dégager complètement de l'Adaptateur de module de démarrage M.2.
  - c. Retirez le Module de démarrage M.2 interne du Adaptateur de module de démarrage M.2.

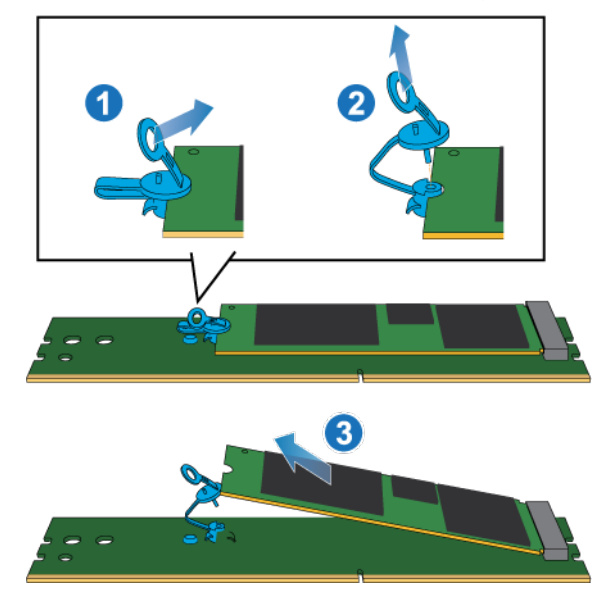

Figure 141. Retrait du Modules de démarrage M.2 internes du Adaptateur de module de démarrage M.2

## Installez le Adaptateur de module de démarrage M.2

### Étapes

1. Placez les Modules de démarrage M.2 internes que vous avez retirés de l'Adaptateur de module de démarrage M.2 défaillant dans le nouveau Adaptateur de module de démarrage M.2.

(i) **REMARQUE :** Les côtés du Module de démarrage M.2 interne avec les codes-barres doivent être orientés vers le haut.

- 2. Alignez le taquet bleu sur le Module de démarrage M.2 interne de remplacement avec le logement situé sur le Adaptateur de module de démarrage M.2 et poussez-le doucement pour l'installer.
- 3. Connectez la languette à l'adaptateur bleu.

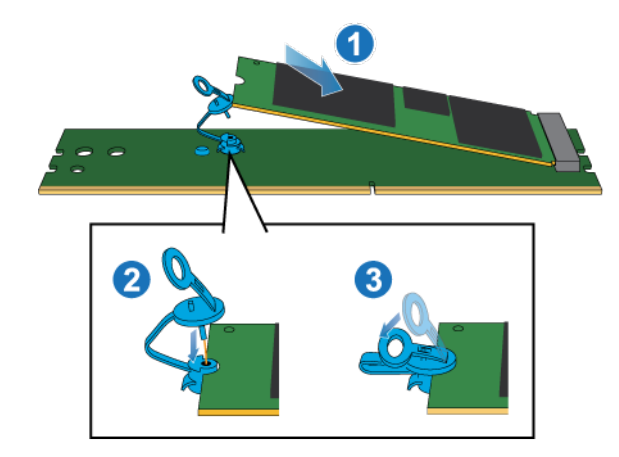

### Figure 142. Installation du Modules de démarrage M.2 internes dans le Adaptateur de module de démarrage M.2

- 4. En touchant seulement les bords extérieurs du Adaptateur de module de démarrage M.2, alignez le Adaptateur de module de démarrage M.2 sur le connecteur.
- 5. Poussez fermement le Adaptateur de module de démarrage M.2 tout droit vers le bas dans le connecteur. Lorsque le Adaptateur de module de démarrage M.2 est complètement installé, vous entendez un clic et sentez que les loquets du connecteur s'enclenchent.

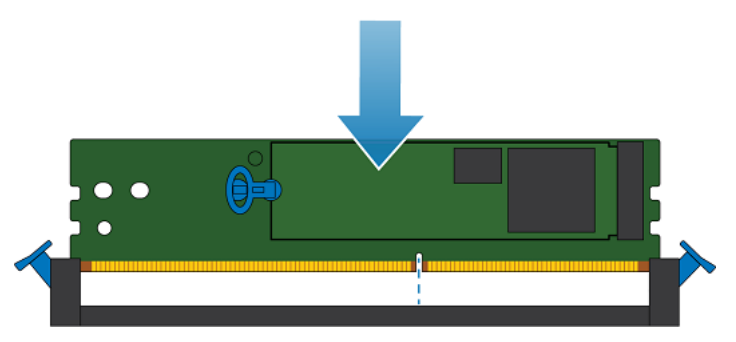

Figure 143. Installation du Adaptateur de module de démarrage M.2

## Installez le capot supérieur sur le nœud

### Étapes

1. Positionnez le capot supérieur sur le nœud et alignez-le avec les logements situés sur les côtés, à l'arrière du nœud.

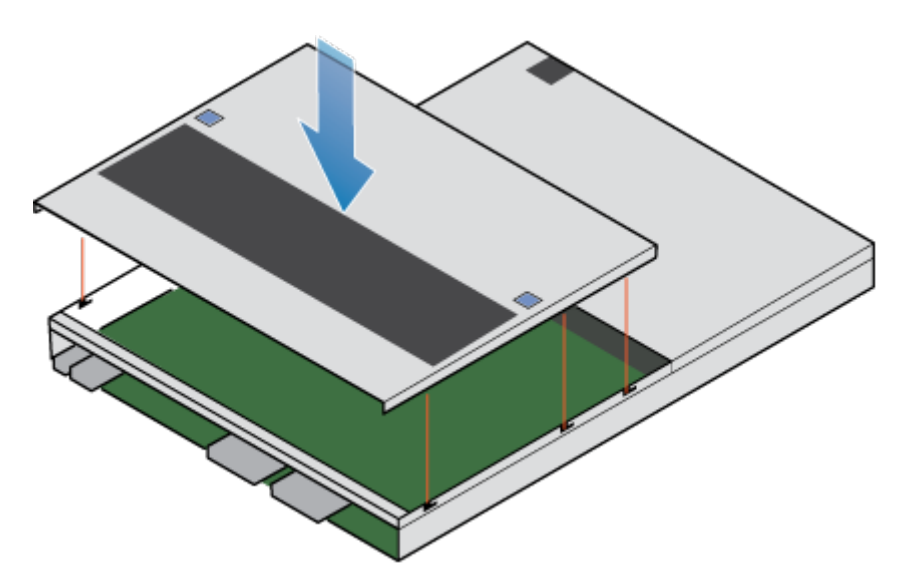

### Figure 144. Alignement du capot supérieur

2. Tirez le capot supérieur vers l'avant pour le fixer en place.

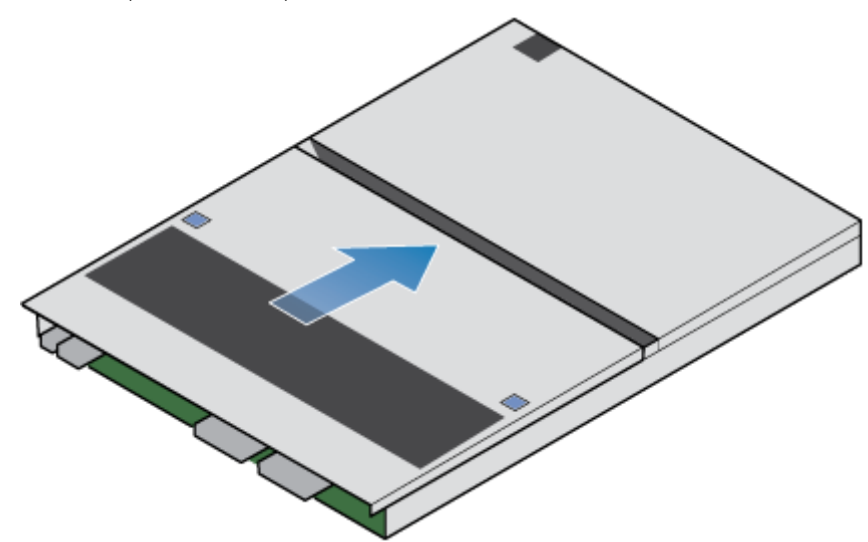

Figure 145. Fixation du capot supérieur

## Installez le nœud

- 1. Alignez les broches en haut du nœud sur les rainures en haut du boîtier.
- 2. Faites glisser le nœud dans le boîtier jusqu'à ce qu'il s'arrête, environ à mi-chemin.

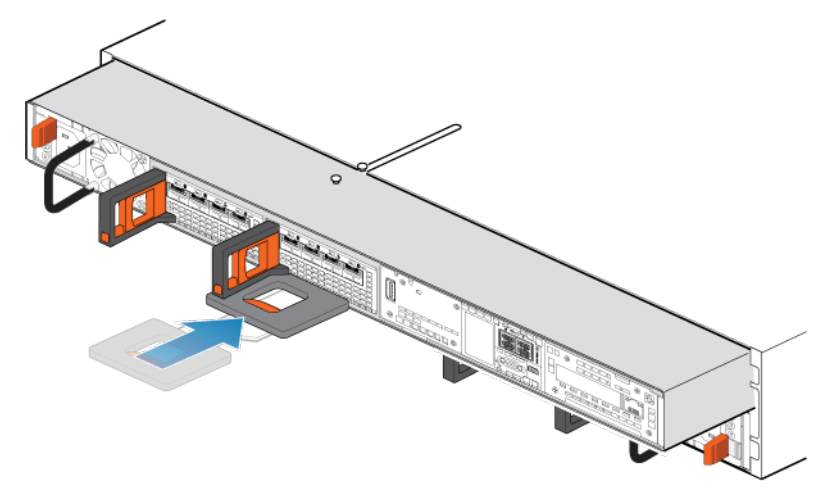

### Figure 146. Faites glisser le nœud à mi-chemin dans le boîtier

**3.** Tirez entièrement la patte de dégagement noire et faites glisser le reste du nœud dans le boîtier. La patte de dégagement noire glisse dans le système lors de l'insertion.

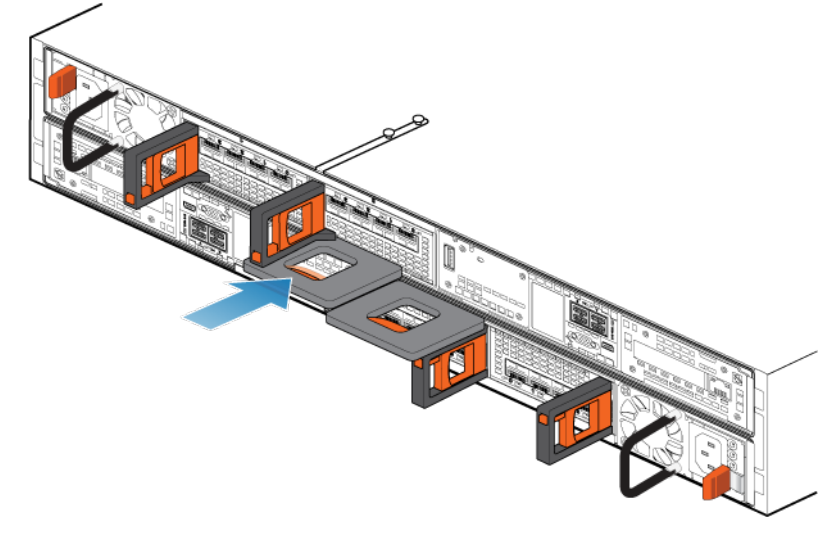

### Figure 147. Installation du nœud

- 4. Rebranchez les câbles en back-end et les câbles aux modules d'E/S et aux ports réseau.
- Tirez le loquet de déverrouillage orange et poussez doucement pour réenclencher le mécanisme de verrouillage.
  Si la patte de dégagement noire est retirée, le mécanisme de verrouillage n'est pas engagé.
- 6. Si le nœud est livré avec une fiche d'identification de nœud, insérez cette fiche dans la poignée du nœud.
- 7. Branchez le câble d'alimentation.

## Vérifier le fonctionnement d'un Adaptateur de module de démarrage M.2 de remplacement

### À propos de cette tâche

Le Adaptateur de module de démarrage M.2 n'est pas visible dans PowerStore Manager, mais vous pouvez afficher le Module de démarrage M.2 interne associé.

### Étapes

1. Dans PowerStore Manager, sélectionnez Hardware.

- 2. Sélectionnez l'appliance qui contenait le Adaptateur de module de démarrage M.2 que vous avez remplacé.
- **3.** Sur la carte **Components**, sous **Internal View**, développez le nœud qui contient le Module de démarrage M.2 interne, puis sélectionnez le **nternalM.2BootModule** pertinent.

L'état du Module de démarrage M.2 interne de remplacement doit être Healthy. Si l'état est toujours Faulted, patientez quelques minutes et actualisez PowerStore Manager. Si l'état ne change pas, assurez-vous que le Adaptateur de module de démarrage M.2 est correctement placé ou contactez votre prestataire de services.

## Renvoyer une pièce défaillante

### À propos de cette tâche

Pour les clients aux États-Unis, deux-ci doivent renvoyer le matériel défectueux dans les 5 jours ouvrables. Les clients à l'étranger sont priés de retourner le matériel défectueux sous 10 jours ouvrables. Les éléments requis pour renvoyer votre pièce défectueuse sont fournis avec la pièce fonctionnelle.

### Étapes

- 1. Placez la pièce défaillante dans le carton d'expédition qui contenait la pièce de remplacement.
- 2. Expédiez la pièce défaillante à votre fournisseur de services en respectant les instructions fournies avec la pièce de remplacement.
- 3. Pour plus d'informations sur le retour de pièces remplaçables par le client :
  - a. Ouvrez PowerStore Manager.
  - b. Cliquez sur Settings dans l'angle supérieur droit de l'écran.
  - c. Cliquez sur General Support.
  - d. Sous Drives, Power Supplies, and Other Parts, cliquez sur Return Part.
  - e. Si votre écran n'affiche pas le lien Return Part, contactez votre prestataire de services pour obtenir des instructions.

## Remplacer un nœud nœud

Exécutez les opérations décrites ci-après pour retirer le nœud défectueux du boîtier et installer le nœud de remplacement.

## Avant de commencer

PRÉCAUTION : Avant de commencer cette procédure, utilisez la vue PowerStore Manager Hardware et la vue Alerts pour vérifier que l'appliance et son homologue nœud sont en bon état de fonctionnement, sans alertes en attente. Si plusieurs nœuds doivent être supprimés lors de l'exécution de cette procédure, répétez cette vérification pour chaque nœud concerné avant de procéder à la suppression du nœud suivant. Si nécessaire, contactez votre prestataire de services avant de commencer la procédure de remplacement.

## Identifier un nœud défectueux à partir de PowerStore Manager

Avant de remplacer un nœud, assurez-vous d'avoir identifié son emplacement dans le système. PowerStore Manager vous permet d'identifier et de localiser un nœud défectueux.

### Étapes

- 1. Dans PowerStore Manager, sélectionnez Hardware.
- 2. Sélectionnez l'appliance qui contient le nœud que vous devez remplacer.
- 3. Sur la carte Components, sous Rear View, développez BaseEnclosure.
- 4. Sélectionnez le Node concerné.

Les pièces défectueuses apparaissent en rouge dans l'image du système. L'état Faulted est affiché pour ces pièces dans le champ State.

## Mettre le nœud hors tension

Mettez le nœud hors tension en suivant les instructions de la section Procédures de contrôle de l'alimentation.

## Retirez le nœud

Cette procédure décrit comment retirer un nœud du châssis. Deux nœuds sont disponibles. Le nœud supérieur est considéré comme étant positionné « à l'envers » et correspond à une copie miroir du nœud inférieur. La procédure de retrait est la même pour le nœud supérieur et le nœud inférieur.

### Prérequis

Si les câbles réseau et de Modules d'E/S ne sont pas déjà identifiés, étiquetez-les clairement afin de les reconnecter ultérieurement.

### À propos de cette tâche

AVERTISSEMENT : Ne retirez pas le nœud dans les cinq minutes qui suivent la mise hors tension du système pour laisser au système le temps d'effectuer la mise en cache.

PRÉCAUTION : Veillez à ne jamais retirer un nœud lorsque la LED de retrait non sécurisé est allumé. Si le voyant est allumé, le nœud homologue a été mis hors tension ou est hors ligne, et vous ne devez pas retirer ce nœud.

PRÉCAUTION : Étant donné que le nœuds inclut des ventilateurs, ces derniers doivent être retirés pendant un laps de temps aussi court que possible. Ne retirez les nœuds d'un système actif que si des pièces de rechange sont disponibles.

### Étapes

1. Faites pivoter le crochet de fixation du câble d'alimentation vers la gauche (vers la droite pour le module d'alimentation supérieur). Débranchez le câble d'alimentation du module d'alimentation.

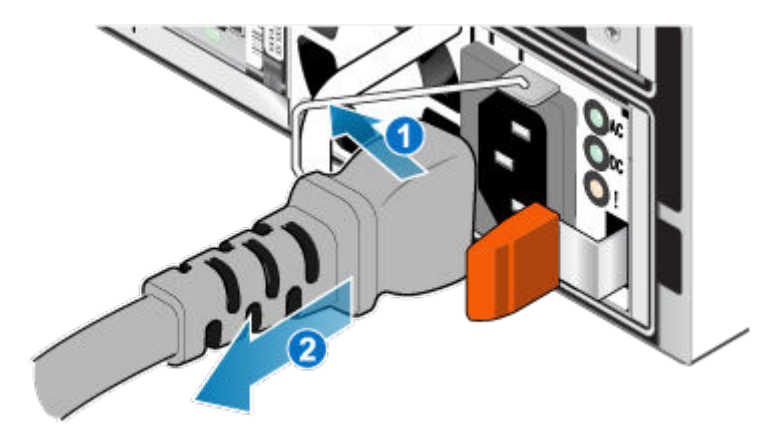

### Figure 148. Retrait du câble d'alimentation

2. Déconnectez le câble réseau et tous les autres câbles de l'arrière des Modules d'E/S et des ports réseau du nœud.

(i) **REMARQUE :** Étiquetez les câbles avant de les retirer.

(i) **REMARQUE :** Ne débranchez aucun câble de l'autre nœud.

- 3. Si la poignée du nœud est dotée d'une fiche d'identification de nœud, retirez cette fiche.
- 4. Tirez sur la patte de dégagement orange en appuyant délicatement sur le nœud.

Le crochet se dégage du mécanisme de verrouillage et la languette de dégagement glisse vers l'extérieur.

(i) **REMARQUE :** Le nœud sort complètement du châssis. Veillez à soutenir le nœud pour éviter de le faire tomber.

(i) **REMARQUE :** Le loquet de déverrouillage et la poignée pour nœud B se trouvent sur la partie supérieure gauche. Le loquet de déverrouillage et la poignée pour nœud A se trouvent dans la partie inférieure droite.

PRÉCAUTION : Le retrait d'un nœud incorrect entraîne la perte d'alimentation du système et, par conséquent, la perte des données mises en cache.

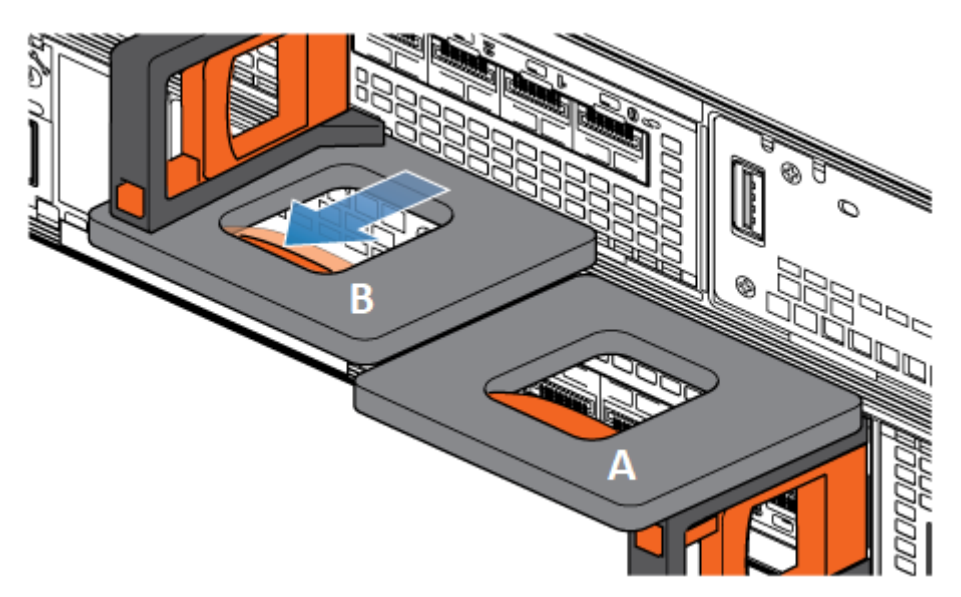

Figure 149. Désenclenchement du mécanisme de verrouillage pour nœud B

- 5. Avant de retirer le nœud, assurez-vous que le crochet est correctement fixé au câble du bloc d'alimentation de l'autre nœud pour éviter toute perte accidentelle d'alimentation et de cache.
- 6. Au moyen de la poignée de dégagement, tirez suffisamment le nœud afin de pouvoir saisir les côtés de ce dernier avec les deux mains. Ensuite, soutenez le nœud avec les deux mains, puis extrayez le nœud complètement de son boîtier.

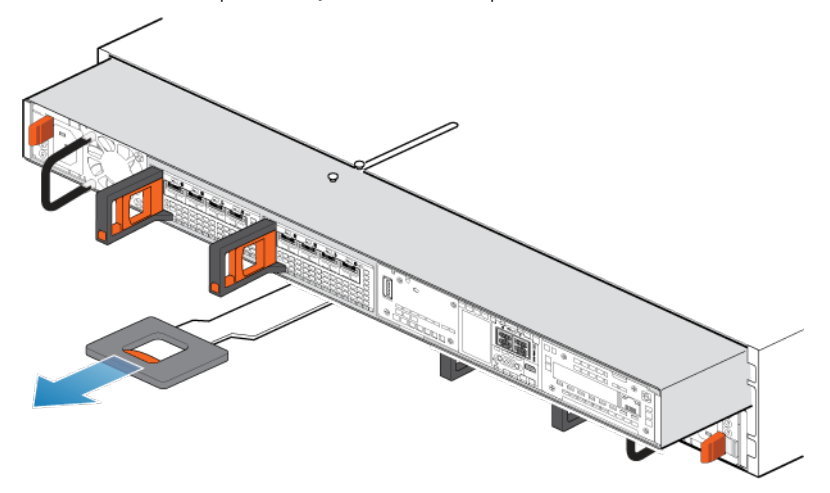

### Figure 150. Retrait du nœud

7. Placez le nœud sur une surface de travail plane, propre et antistatique.

## Retirez le capot supérieur du nœud.

### Étapes

1. Tout en appuyant sur les deux boutons d'éjection bleus, faites glisser le capot supérieur vers l'arrière du système jusqu'à ce qu'il s'arrête.

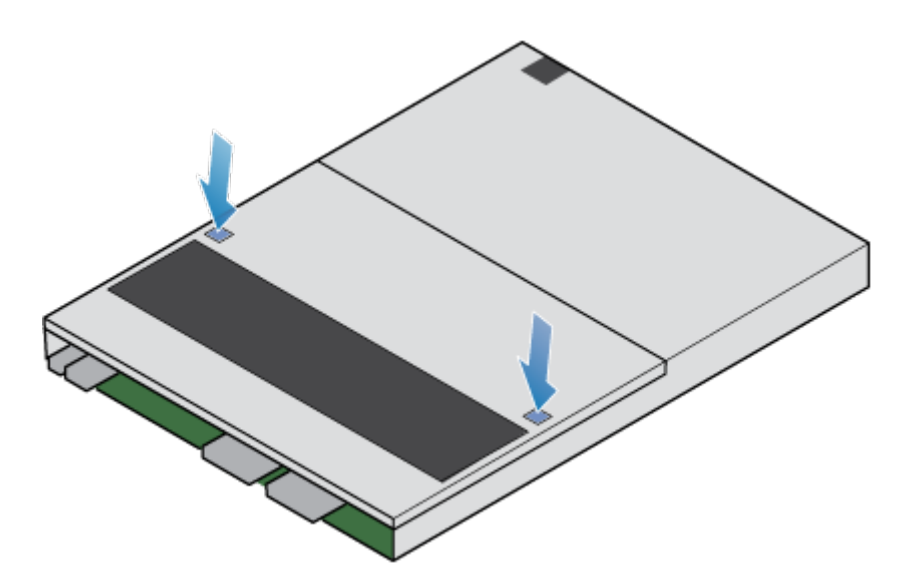

### Figure 151. Retrait du capot supérieur

2. Soulevez le capot supérieur et retirez-le du nœud.

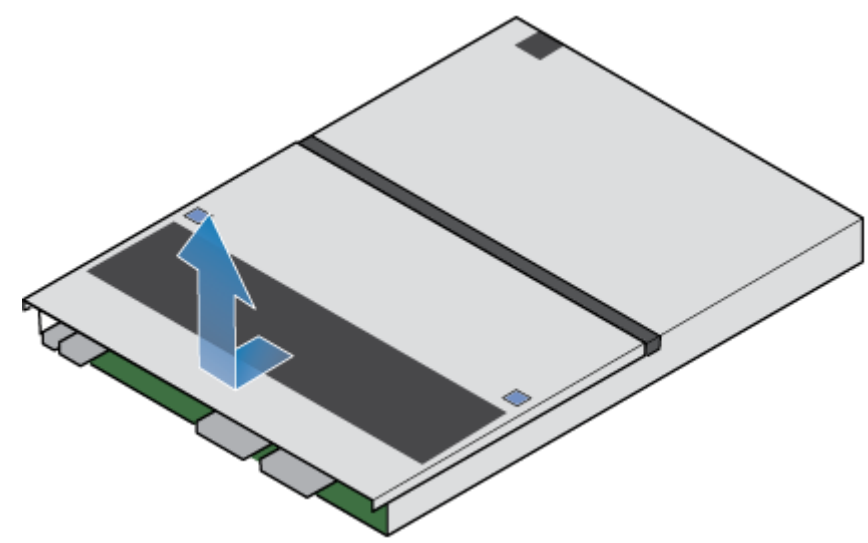

Figure 152. Retrait du capot supérieur

# Transférer des pièces du nœud défaillant vers le nœud de remplacement

Transférez les composants ci-dessous du nœud défectueux vers les emplacements correspondants du nœud de remplacement.

Pour garantir le positionnement correct des composants dans le boîtier, transférez-les un par un.

(i) **REMARQUE** : Assurez-vous que toutes les pièces sont bien insérées avant d'insérer le nœud dans le boîtier de base.

(i) **REMARQUE**: N'ajoutez pas de composants lors de la mise sous tension du nœud.

- Transférez le bloc d'alimentation.
- Transférez les modules d'E/S et les modules de remplissage.
- Transférez le module intégré sans retirer la carte à 4 ports.
- Transférez les modules d'amorçage M.2 internes sans les retirer des adaptateurs.
- Transférez les barrettes DIMM.

REMARQUE : Déplacez les barrettes DIMM une à la fois, à partir du nœud défectueux jusqu'au même emplacement sur le nœud de remplacement.

• Transférez les ventilateurs internes.

REMARQUE : Il est possible que le nœud de remplacement que vous recevez dispose de ventilateurs. En présence de ventilateurs, ignorez les étapes de transfert des modules de ventilation du nœud en panne vers le nœud de remplacement.
 En l'absence de ventilateurs, suivez la procédure de retrait des modules de ventilation du nœud en panne et installez-les dans le nœud de remplacement.

• Transférez le module de sauvegarde par batterie interne.

### Installez le capot supérieur sur le nœud

### Étapes

1. Positionnez le capot supérieur sur le nœud et alignez-le avec les logements situés sur les côtés, à l'arrière du nœud.

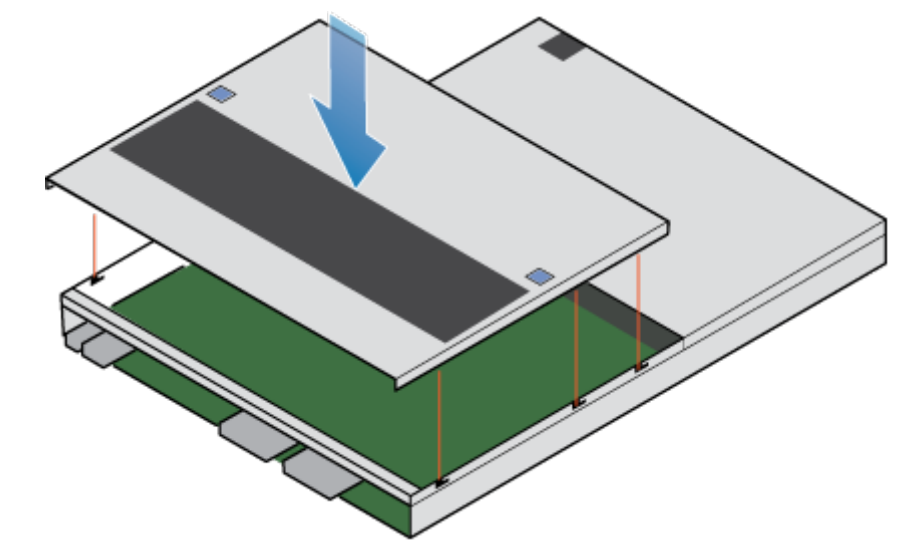

### Figure 153. Alignement du capot supérieur

2. Tirez le capot supérieur vers l'avant pour le fixer en place.

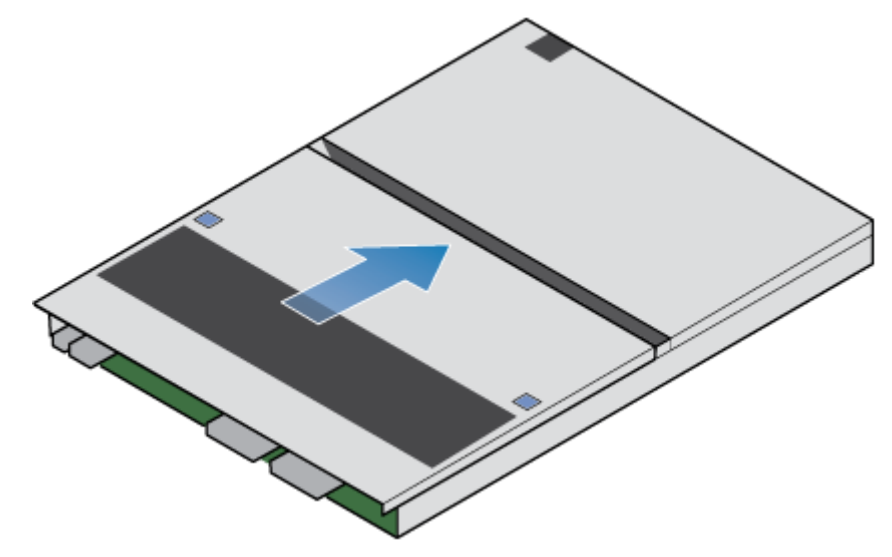

Figure 154. Fixation du capot supérieur

## Installez le nœud

### Étapes

- 1. Alignez les broches en haut du nœud sur les rainures en haut du boîtier.
- 2. Faites glisser le nœud dans le boîtier jusqu'à ce qu'il s'arrête, environ à mi-chemin.

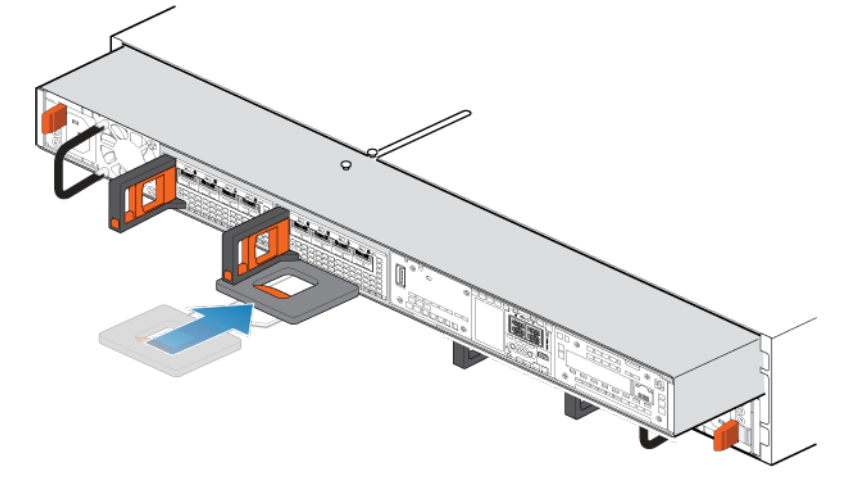

### Figure 155. Faites glisser le nœud à mi-chemin dans le boîtier

 Tirez entièrement la patte de dégagement noire et faites glisser le reste du nœud dans le boîtier. La patte de dégagement noire glisse dans le système lors de l'insertion.

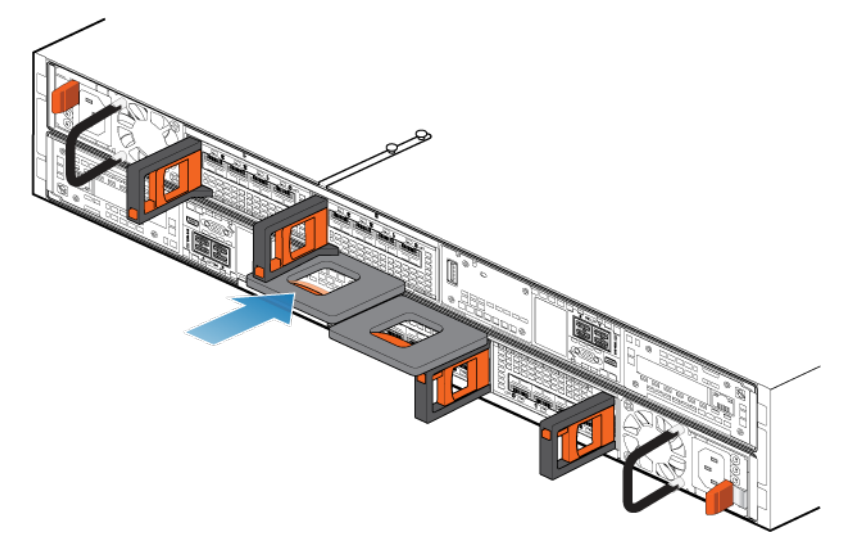

### Figure 156. Installation du nœud

- 4. Rebranchez les câbles en back-end et les câbles aux Modules d'E/S et aux ports réseau.
- Tirez le loquet de déverrouillage orange et poussez doucement pour réenclencher le mécanisme de verrouillage.
  Si la patte de dégagement noire est retirée, le mécanisme de verrouillage n'est pas engagé.
- 6. Si le nœud est livré avec une fiche d'identification de nœud, insérez cette fiche dans la poignée du nœud.
- 7. Branchez le câble d'alimentation immédiatement après l'installation du nœud.

PRÉCAUTION : Si vous ne branchez pas le câble d'alimentation, les mises à niveau obligatoires du firmware risquent de ne pas se terminer.

(i) **REMARQUE** : En cas de mise à jour du firmware, le système redémarre automatiquement deux fois au lieu d'une.

## Vérifier le fonctionnement d'un nœud de remplacement

### Étapes

- 1. Dans PowerStore Manager, sélectionnez Hardware.
- 2. Sélectionnez l'appliance qui contenait le nœud que vous avez remplacé.
- 3. Sur la carte Components, sous Rear View, développez BaseEnclosure.
- 4. Sélectionnez le Node concerné.

L'état du nœud de remplacement doit être Healthy. Si l'état est toujours Faulted, patientez quelques minutes et actualisez PowerStore Manager. Si l'état ne change pas, assurez-vous que le nœud est correctement placé ou contactez votre prestataire de services.

## Renvoyer une pièce défaillante

### À propos de cette tâche

Pour les clients aux États-Unis, deux-ci doivent renvoyer le matériel défectueux dans les 5 jours ouvrables. Les clients à l'étranger sont priés de retourner le matériel défectueux sous 10 jours ouvrables. Les éléments requis pour renvoyer votre pièce défectueuse sont fournis avec la pièce fonctionnelle.

- 1. Placez la pièce défaillante dans le carton d'expédition qui contenait la pièce de remplacement.
- 2. Expédiez la pièce défaillante à votre fournisseur de services en respectant les instructions fournies avec la pièce de remplacement.
- 3. Pour plus d'informations sur le retour de pièces remplaçables par le client :
  - a. Ouvrez PowerStore Manager.
  - b. Cliquez sur Settings dans l'angle supérieur droit de l'écran.
  - c. Cliquez sur General Support.
  - d. Sous Drives, Power Supplies, and Other Parts, cliquez sur Return Part.
  - e. Si votre écran n'affiche pas le lien Return Part, contactez votre prestataire de services pour obtenir des instructions.

## Boîtier d'extension SAS Procédures de maintenance

Le Boîtier d'extension SAS contient des composants remplaçables par le client. Suivez les procédures ci-dessous pour remplacer en toute sécurité un composant défectueux.

() **REMARQUE :** Examinez les informations de l'annexe Consignes de sécurité relatives à la manipulation des unités remplaçables avant de manipuler les pièces remplaçables.

### Sujets :

- Ajouter un disque dans un Boîtier d'extension SAS
- Remplacer un disque défaillant dans un Boîtier d'extension SAS
- Remplacer une carte LCC dans un Boîtier d'extension SAS
- Remplacer un module d'alimentation/de refroidissement dans un Boîtier d'extension SAS

## Ajouter un disque dans un Boîtier d'extension SAS

Exécutez les opérations décrites ci-après pour ajouter un nouveau disque au Boîtier d'extension SAS.

## Retrait du panneau avant

### À propos de cette tâche

() REMARQUE : Retirez le panneau avant du boîtier d'extension pour accéder aux disques. Conformément aux normes relatives aux émissions électromagnétiques, le panneau doit être en place lorsque le boîtier est sous tension. Retirez-le uniquement pour remplacer ou ajouter un disque.

- 1. Si le panneau est muni d'un verrou, insérez la clé fournie avec le boîtier dans le verrou et tournez-la pour déverrouiller le panneau.
- 2. Appuyez sur les deux boutons de déverrouillage situés sur le panneau pour retirer celui-ci de l'armoire.
- 3. Une fois le panneau retiré de l'armoire, posez-le sur une surface propre et antistatique.

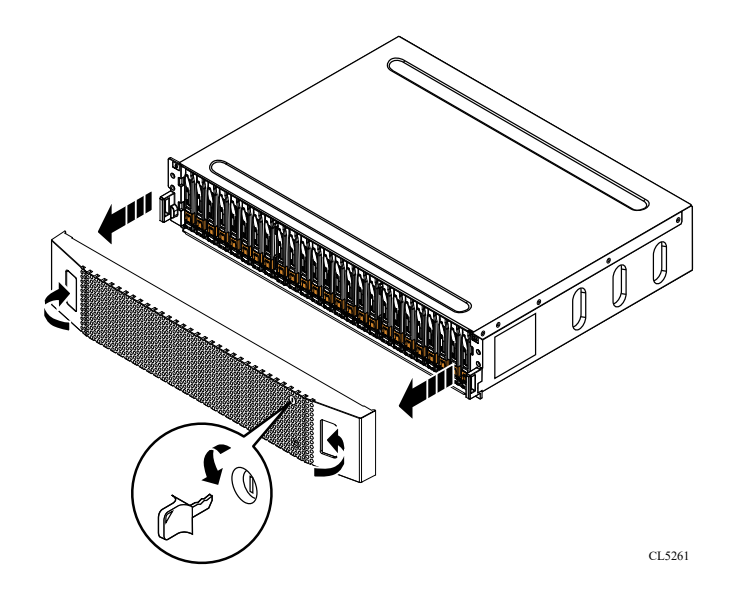

Figure 157. Retrait du panneau avant

## Retirer un module de remplissage de disque

- 1. Placez l'index dans la découpe située sur le module de remplissage du disque.
- 2. Retirez le module de remplissage du logement.

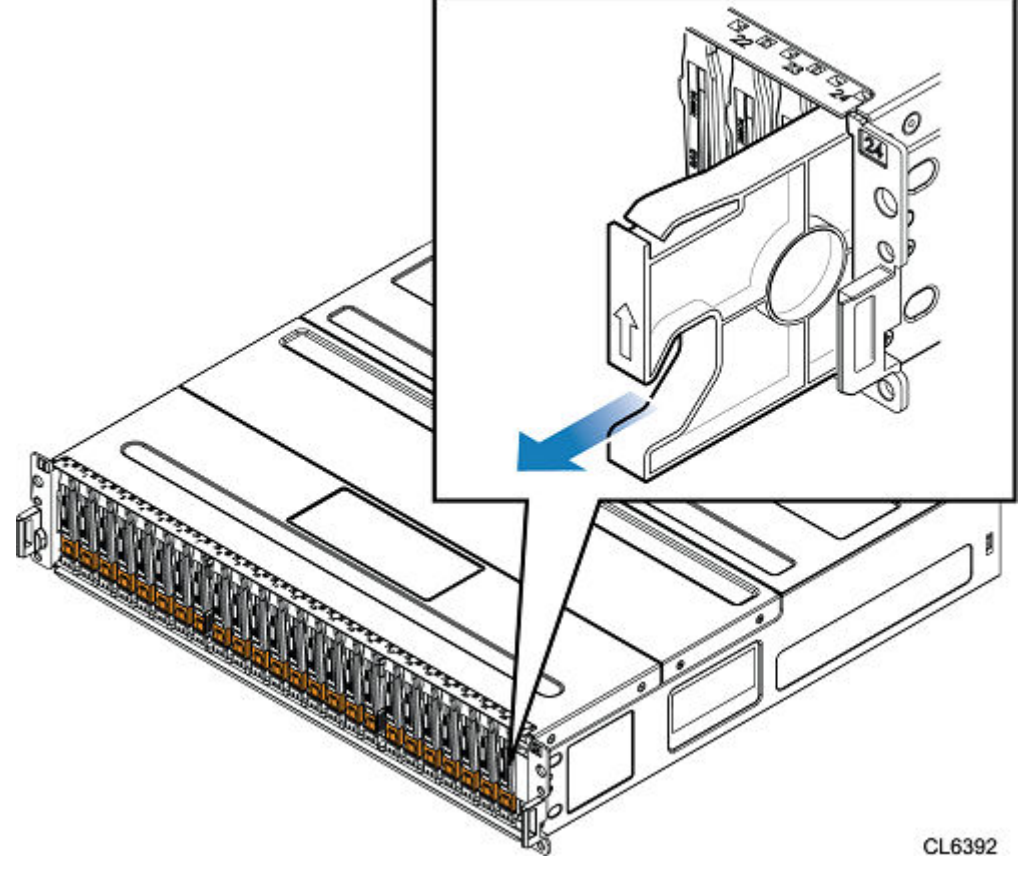

Figure 158. Retrait d'un module de remplissage de disque

## Installation d'un disque

### À propos de cette tâche

- REMARGUE : Si vous installez plusieurs disques dans un système sous tension, patientez au moins 10 secondes avant de glisser le disque suivant dans son logement, mais intervenez dans les 2 minutes. Cela permet au système de déterminer la meilleure largeur RAID.
- (i) **REMARQUE :** Les disques doivent être installés de gauche à droite en commençant par le premier logement disponible.

### Étapes

- 1. Alignez le disque par rapport aux guides du logement.
- 2. Ouvrez complètement le loquet du disque, puis poussez délicatement le disque dans le logement. Le loquet commence à s'abaisser lorsqu'il touche le boîtier.
- 3. Appuyez sur le bouton orange jusqu'à ce que le disque soit bien en place dans son logement.
- 4. Enfoncez le loquet jusqu'à ce qu'il s'enclenche.

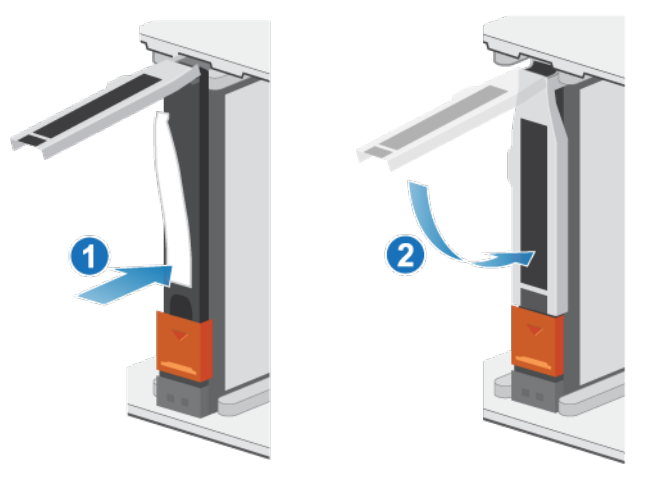

### Figure 159. Installation d'un disque

Le voyant d'activité clignote pour indiquer que la séquence de rotation a commencé.

## Installation du panneau avant

- 1. Alignez le panneau par rapport au boîtier.
- 2. Insérez délicatement le panneau dans l'armoire jusqu'à ce qu'il s'enclenche.
- 3. Si le panneau est muni d'un verrou à clé, verrouillez-le à l'aide de la clé fournie.

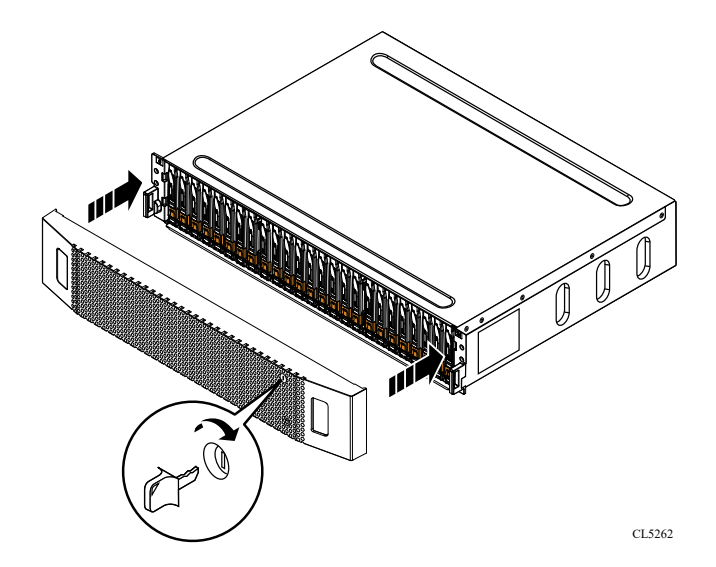

Figure 160. Installation du panneau

## Vérifier le fonctionnement d'un disque ajouté

### Étapes

- 1. Dans PowerStore Manager, sélectionnez Hardware.
- 2. Sélectionnez l'appliance qui contient la disque que vous avez ajouté.
- 3. Sur la carte Components, sous Drives, développez ExpansionEnclosure et sélectionnez le disque.

L'état du disque doit être Healthy. Si l'état est toujours Faulted, patientez quelques minutes et actualisez PowerStore Manager. Si l'état ne change pas, assurez-vous que le disque est correctement placé ou contactez le prestataire de services.

# Remplacer un disque défaillant dans un Boîtier d'extension SAS

Exécutez les opérations décrites ci-après pour retirer un disque défectueux d'un Boîtier d'extension SAS et installer un disque de remplacement.

**REMARQUE :** Si vous remplacez proactivement plusieurs disques, utilisez la procédure Proactive Drive Replacement disponible dans SolVe.

## Identifier un disque défectueux à partir de PowerStore Manager

Avant de remplacer un disque, assurez-vous d'avoir identifié son emplacement dans le système. PowerStore Manager vous permet d'identifier et de localiser un disque défectueux.

- 1. Dans PowerStore Manager, sélectionnez Hardware.
- 2. Sélectionnez l'appliance qui contient le disque que vous devez remplacer.
- Sur la carte Components, sous Drives, développez ExpansionEnclosure et sélectionnez le disque défaillant. Les pièces défectueuses apparaissent en rouge dans l'image du système. L'état Faulted est affiché pour ces pièces dans le champ State.
- 4. Cliquez sur Blink LED.
  - Le voyant de défaillance ambre situé sur le disque commence à clignoter.

## Retrait du panneau avant

### À propos de cette tâche

() **REMARQUE :** Retirez le panneau avant du boîtier d'extension pour accéder aux disques. Conformément aux normes relatives aux émissions électromagnétiques, le panneau doit être en place lorsque le boîtier est sous tension. Retirez-le uniquement pour remplacer ou ajouter un disque.

### Étapes

- 1. Si le panneau est muni d'un verrou, insérez la clé fournie avec le boîtier dans le verrou et tournez-la pour déverrouiller le panneau.
- 2. Appuyez sur les deux boutons de déverrouillage situés sur le panneau pour retirer celui-ci de l'armoire.
- 3. Une fois le panneau retiré de l'armoire, posez-le sur une surface propre et antistatique.

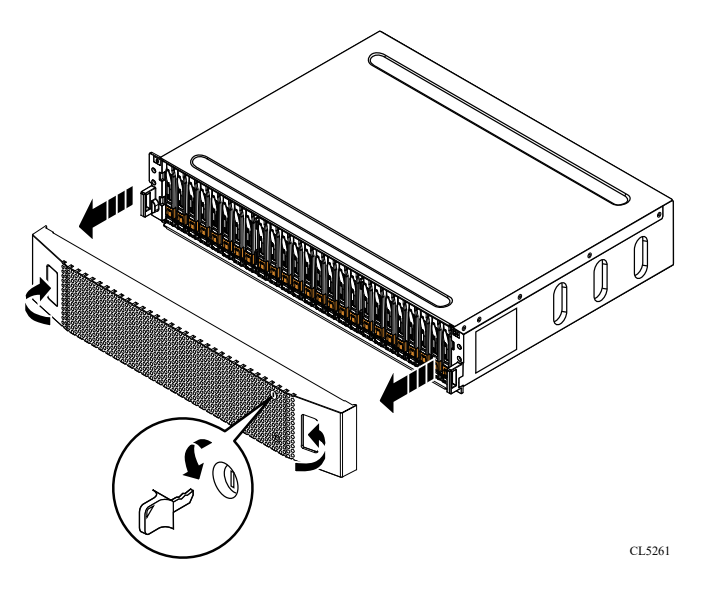

Figure 161. Retrait du panneau avant

## Retirer un disque défaillant

- 1. Accédez à PowerStore Manager pour vous assurer qu'aucune bannière d'événement ne s'affiche indiquant que les disques ne doivent pas être retirés.
- 2. Localisez le disque dont le voyant LED de défaillance clignote de couleur ambre.
- 3. Déplacez le bouton orange vers le bas pour libérer le loquet.
- 4. Retirez le disque du logement.

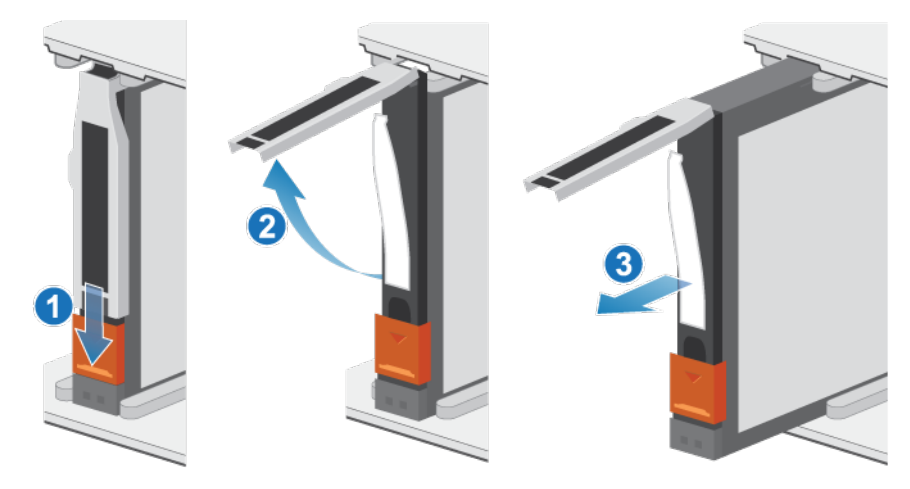

### Figure 162. Retrait d'un disque

5. Posez le disque sur une surface antistatique.

## Installation d'un disque

### Étapes

- 1. Alignez le disque par rapport aux guides du logement.
- 2. Ouvrez complètement le loquet du disque, puis poussez délicatement le disque dans le logement. Le loquet commence à s'abaisser lorsqu'il touche le boîtier.
- 3. Appuyez sur le bouton orange jusqu'à ce que le disque soit bien en place dans son logement.
- **4.** Enfoncez le loquet jusqu'à ce qu'il s'enclenche.

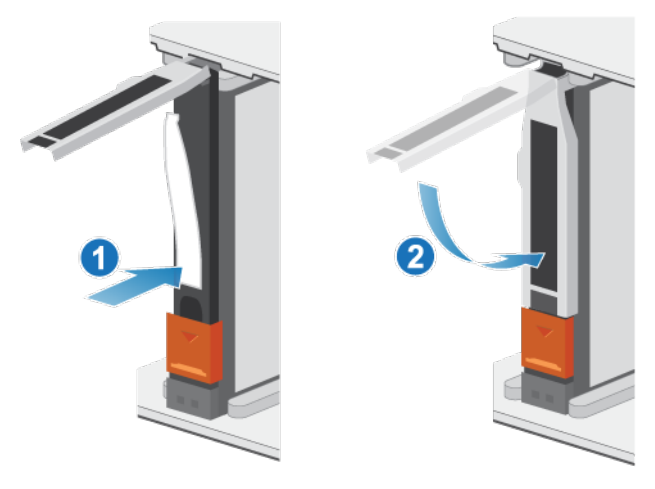

### Figure 163. Installation d'un disque

Le voyant d'activité clignote pour indiquer que la séquence de rotation a commencé.

## Installation du panneau avant

- 1. Alignez le panneau par rapport au boîtier.
- 2. Insérez délicatement le panneau dans l'armoire jusqu'à ce qu'il s'enclenche.
- 3. Si le panneau est muni d'un verrou à clé, verrouillez-le à l'aide de la clé fournie.

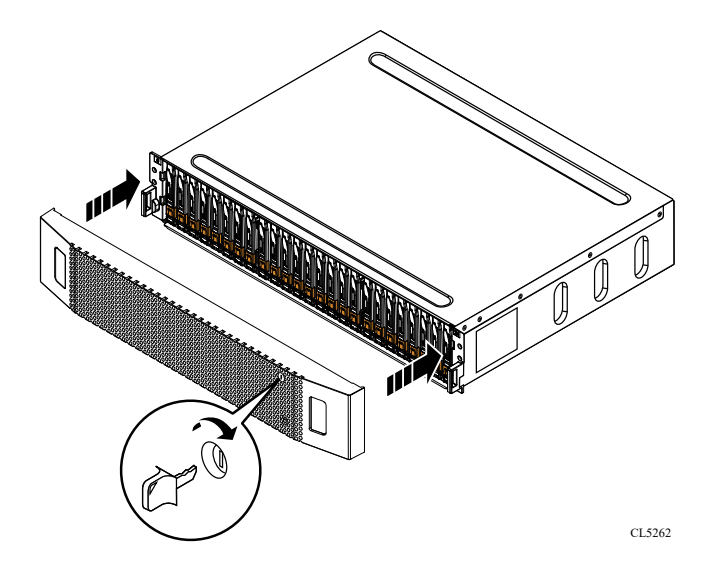

Figure 164. Installation du panneau

## Vérifier le fonctionnement d'un disque de remplacement

### Étapes

- 1. Dans PowerStore Manager, sélectionnez Hardware.
- 2. Sélectionnez l'appliance qui contenait le disque que vous avez remplacé.
- 3. Sur la carte Components, sous Drives, développez ExpansionEnclosure et sélectionnez le disque. L'état du disque de remplacement doit être Healthy. Si l'état est toujours Faulted, patientez quelques minutes et actualisez PowerStore Manager. Si l'état ne change pas, assurez-vous que le disque est correctement placé ou contactez le prestataire de services.
- 4. Cliquez sur Stop Blink LED.

## Renvoyer une pièce défaillante

### À propos de cette tâche

Pour les clients aux États-Unis, deux-ci doivent renvoyer le matériel défectueux dans les 5 jours ouvrables. Les clients à l'étranger sont priés de retourner le matériel défectueux sous 10 jours ouvrables. Les éléments requis pour renvoyer votre pièce défectueuse sont fournis avec la pièce fonctionnelle.

- 1. Placez la pièce défaillante dans le carton d'expédition qui contenait la pièce de remplacement.
- 2. Expédiez la pièce défaillante à votre fournisseur de services en respectant les instructions fournies avec la pièce de remplacement.
- 3. Pour plus d'informations sur le retour de pièces remplaçables par le client :
  - a. Ouvrez PowerStore Manager.
  - b. Cliquez sur Settings dans l'angle supérieur droit de l'écran.
  - c. Cliquez sur General Support.
  - d. Sous Drives, Power Supplies, and Other Parts, cliquez sur Return Part.
  - e. Si votre écran n'affiche pas le lien Return Part, contactez votre prestataire de services pour obtenir des instructions.

# Remplacer une carte LCC dans un Boîtier d'extension SAS

Exécutez les opérations décrites ci-après pour retirer une carte LCC (Link Control Card) défectueuse d'un Boîtier d'extension SAS et installer une carte LCC de remplacement.

## Identifier un module LCC défectueux depuis PowerStore Manager

Avant de remplacer un module LCC, assurez-vous d'avoir identifié son emplacement dans le système. PowerStore Manager vous permet d'identifier et de localiser un module LCC défectueux.

### Étapes

- 1. Dans PowerStore Manager, sélectionnez Hardware.
- 2. Sélectionnez l'appliance qui contient le module LCC que vous devez remplacer.
- 3. Sur la carte Components, sous Rear View, développez ExpansionEnclosure.
- 4. Sélectionnez le module LCC concerné.

Les pièces défectueuses apparaissent en rouge dans l'image du système. L'état Faulted est affiché pour ces pièces dans le champ **State**.

## Suppression d'une carte LCC en échec

### Prérequis

Identifiez la carte LCC en échec, signalée par un voyant de défaillance de couleur ambre.

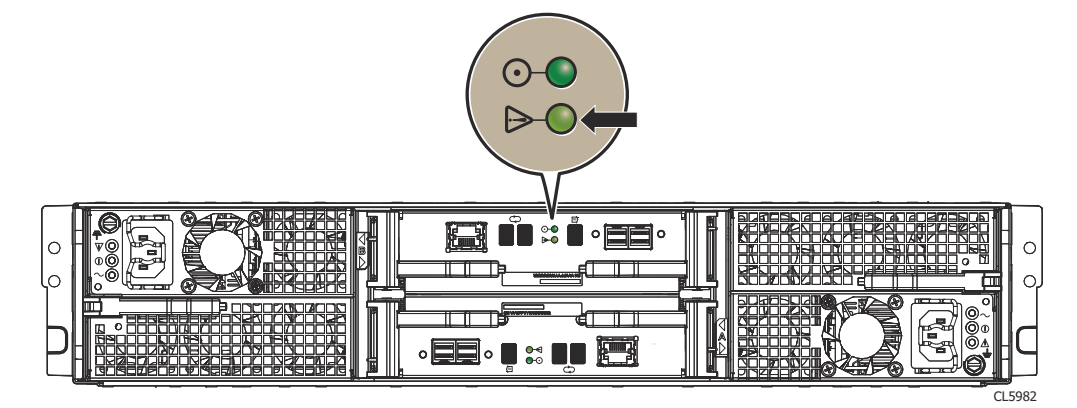

### Figure 165. Voyant de défaillance des cartes LCC

### À propos de cette tâche

PRÉCAUTION : Le boîtier DAE doit disposer d'au moins une carte LCC installée lorsque le boîtier est sous tension. Ne retirez pas les deux cartes LCC alors que le système est sous tension CA.

- 1. Passez un bracelet antistatique à votre poignet, puis reliez-le au boîtier.
- Débranchez chaque câble connecté à la carte LCC en tirant délicatement les loquets des connecteurs afin de libérer leur câble. Notez les points de connexion des câbles à la carte LCC ; vous devrez reconnecter ces câbles ultérieurement.

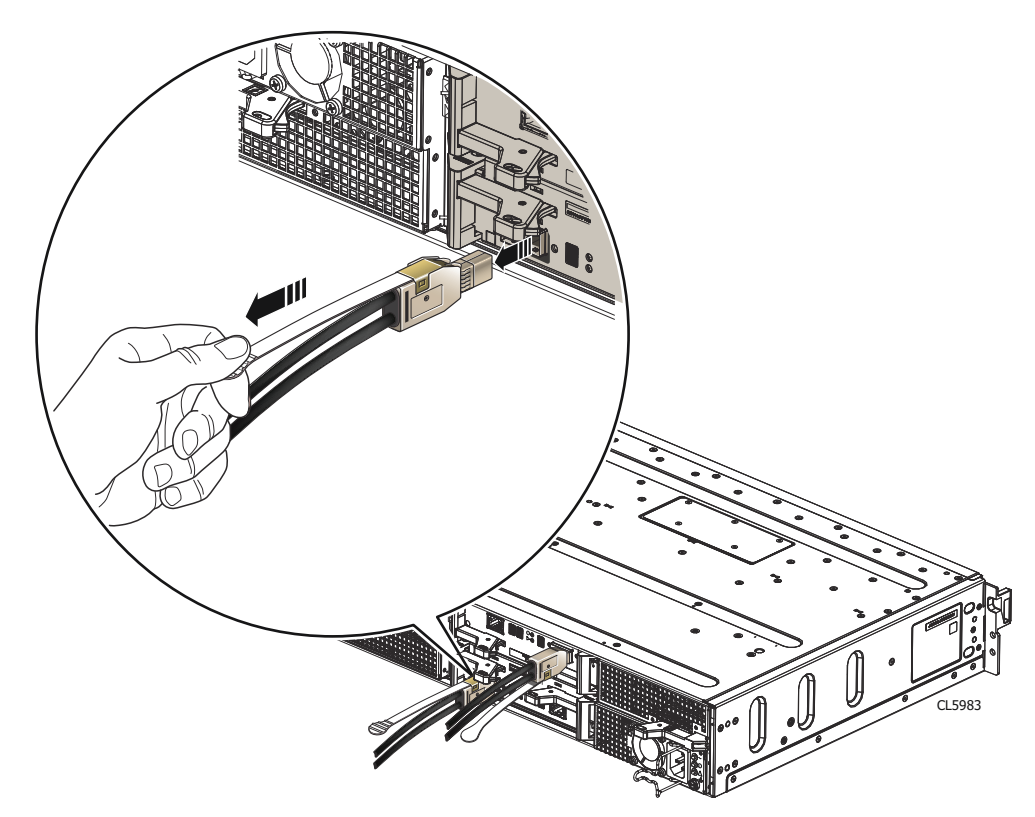

### Figure 166. Déconnexion d'un câble LCC

3. Retirez la carte LCC :

PRÉCAUTION : La carte LCC se retire complètement du boîtier DAE. Vous devrez maintenir les loquets tout en soutenant la carte LCC pour éviter qu'elle ne tombe.

- a. Repérez les boutons orange sur les poignées de la carte LCC.
- b. Appuyez sur les boutons orange pour libérer la carte LCC, puis tirez les loquets vers l'extérieur et retirez la carte LCC de son slot.

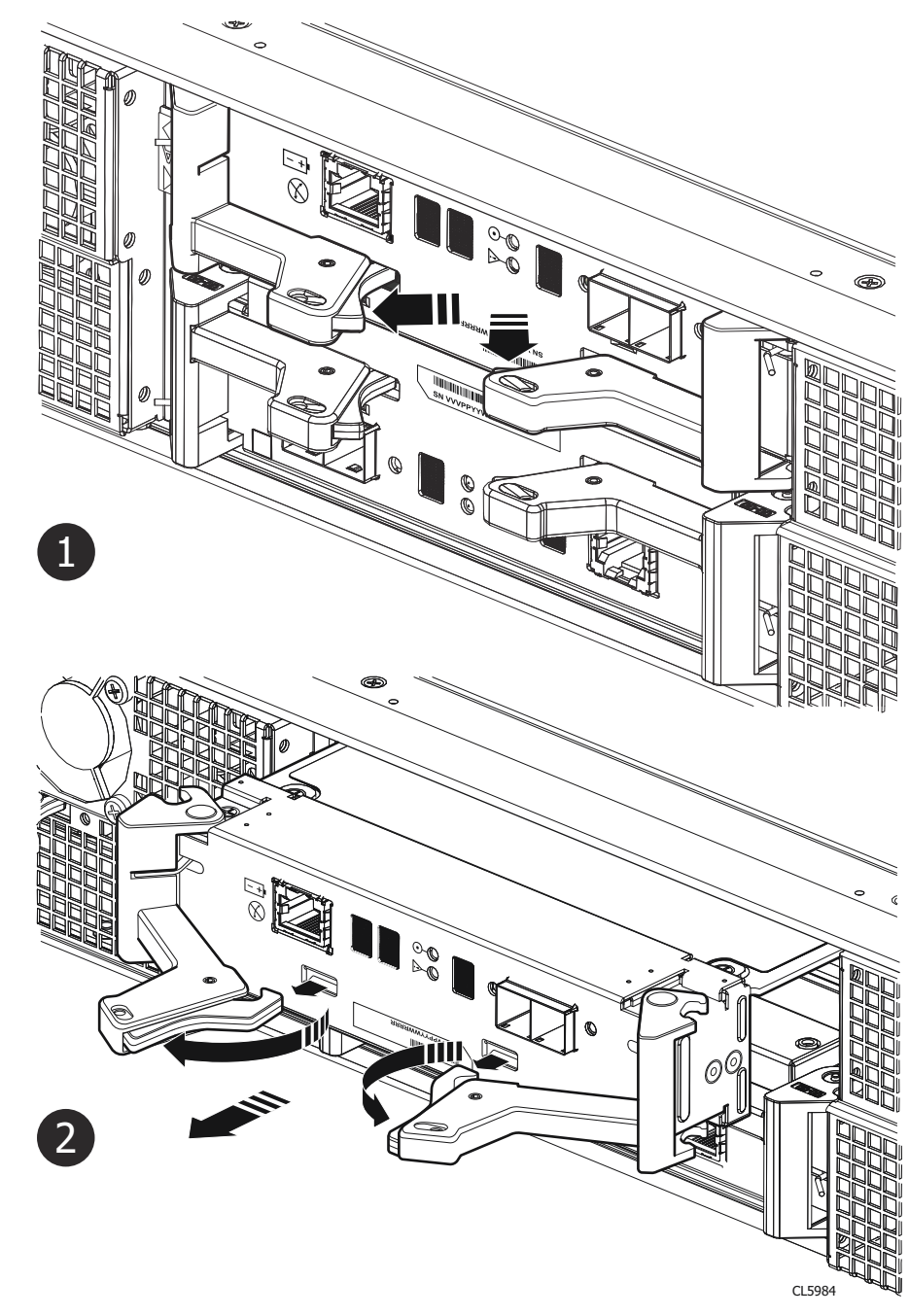

### Figure 167. Retrait d'une carte LCC

4. Posez la carte LCC sur une surface propre et antistatique.

## Installation d'une carte LCC de remplacement

- 1. Passez un bracelet antistatique à votre poignet, puis reliez-le au boîtier.
- 2. Tirez vers l'extérieur les loquets de la carte LCC et assurez-vous qu'ils restent en position ouverte.
- 3. Alignez la carte LCC sur l'ouverture du boîtier, puis poussez-la délicatement pour l'insérer entièrement à l'intérieur du boîtier.

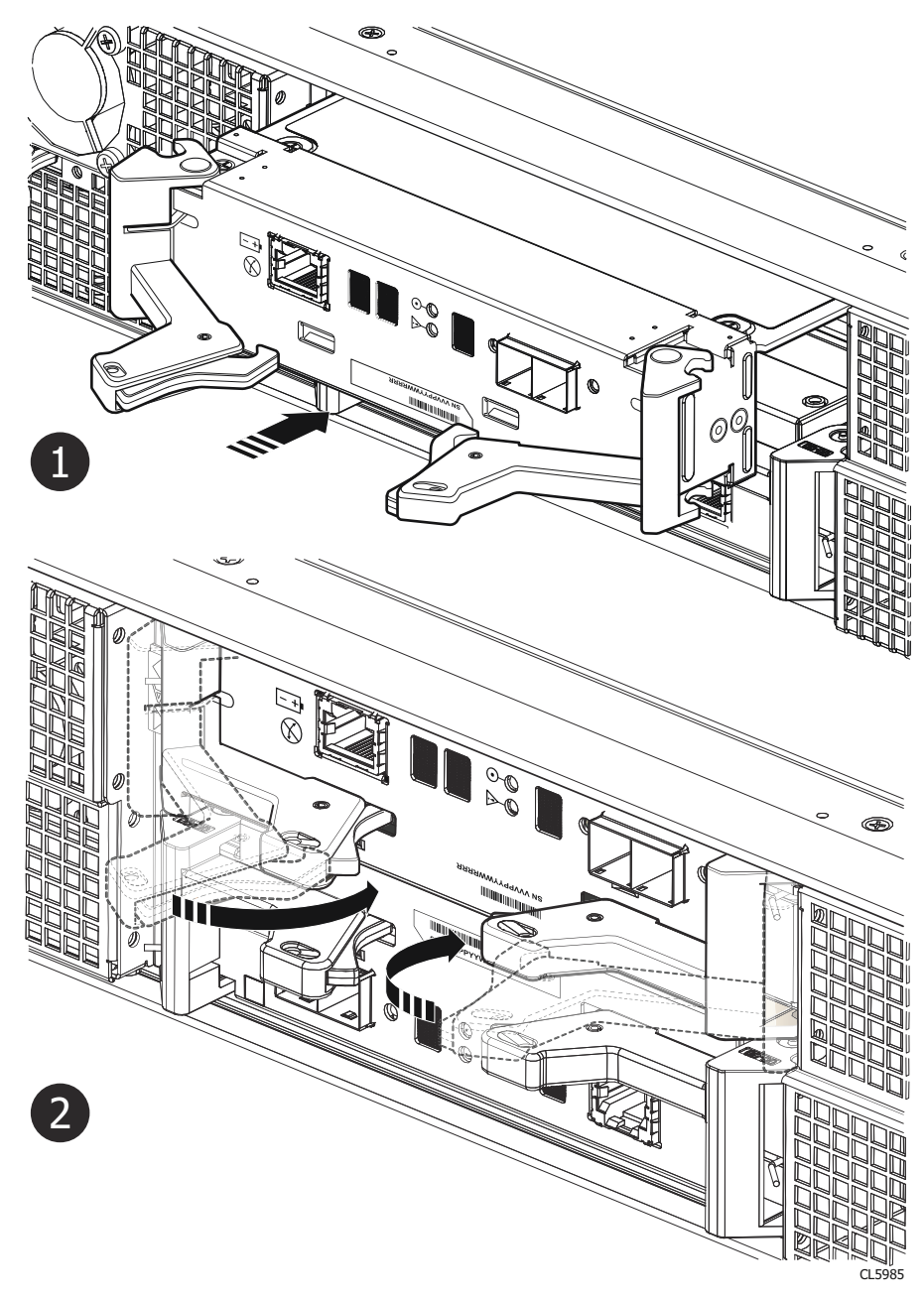

### Figure 168. Installation d'une carte LCC

- 4. Refermez les loquets pour assurer le maintien de la carte LCC.
- 5. Connectez à nouveau chaque câble au port dont il a été retiré.

### Résultats

Le voyant d'alimentation de la carte LCC s'allume.

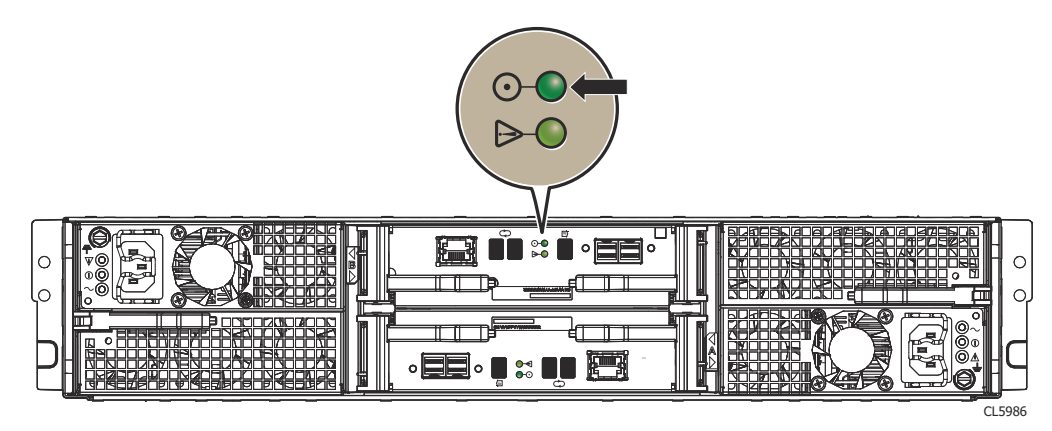

Figure 169. Voyant d'alimentation de la carte LCC

## Vérifier le bon fonctionnement d'un module LCC de remplacement

### Étapes

- 1. Dans PowerStore Manager, sélectionnez Hardware.
- 2. Sélectionnez l'appliance qui contenait le module LCC que vous avez remplacé.
- 3. Sur la carte Components, sous Rear View, développez ExpansionEnclosure.
- 4. Sélectionnez le module LCC concerné.

L'état du module LCC de remplacement doit être Healthy. Si l'état est toujours Faulted, patientez quelques minutes et actualisez PowerStore Manager. Si l'état ne change pas, assurez-vous que le module LCC est correctement placé ou contactez votre prestataire de services.

## Renvoyer une pièce défaillante

### À propos de cette tâche

Pour les clients aux États-Unis, deux-ci doivent renvoyer le matériel défectueux dans les 5 jours ouvrables. Les clients à l'étranger sont priés de retourner le matériel défectueux sous 10 jours ouvrables. Les éléments requis pour renvoyer votre pièce défectueuse sont fournis avec la pièce fonctionnelle.

### Étapes

- 1. Placez la pièce défaillante dans le carton d'expédition qui contenait la pièce de remplacement.
- 2. Expédiez la pièce défaillante à votre fournisseur de services en respectant les instructions fournies avec la pièce de remplacement.
- 3. Pour plus d'informations sur le retour de pièces remplaçables par le client :
  - a. Ouvrez PowerStore Manager.
  - b. Cliquez sur Settings dans l'angle supérieur droit de l'écran.
  - c. Cliquez sur General Support.
  - d. Sous Drives, Power Supplies, and Other Parts, cliquez sur Return Part.
  - e. Si votre écran n'affiche pas le lien Return Part, contactez votre prestataire de services pour obtenir des instructions.

# Remplacer un module d'alimentation/de refroidissement dans un Boîtier d'extension SAS

Exécutez les opérations décrites ci-après afin de retirer le module d'alimentation/de refroidissement défectueux du Boîtier d'extension SAS et d'installer un module d'alimentation/de refroidissement de remplacement.

## Identifier un module d'alimentation/refroidissement défaillant dans PowerStore Manager

Avant de remplacer un module d'alimentation/refroidissement, assurez-vous d'avoir identifié son emplacement dans le système. PowerStore Manager vous permet d'identifier et de localiser un module d'alimentation/refroidissement défectueux.

### Étapes

- 1. Dans PowerStore Manager, sélectionnez Hardware.
- 2. Sélectionnez l'appliance qui contient le module d'alimentation/refroidissement que vous devez remplacer.
- 3. Sur la carte Components, sous Rear View, développez ExpansionEnclosure.
- 4. Sélectionnez le module PSU concerné.

Les pièces défectueuses apparaissent en rouge dans l'image du système. L'état Faulted est affiché pour ces pièces dans le champ State.

## Retrait d'un module d'alimentation/refroidissement défaillant

### Prérequis

Identifiez le module d'alimentation/de refroidissement en échec au moyen du voyant de défaillance ambre.

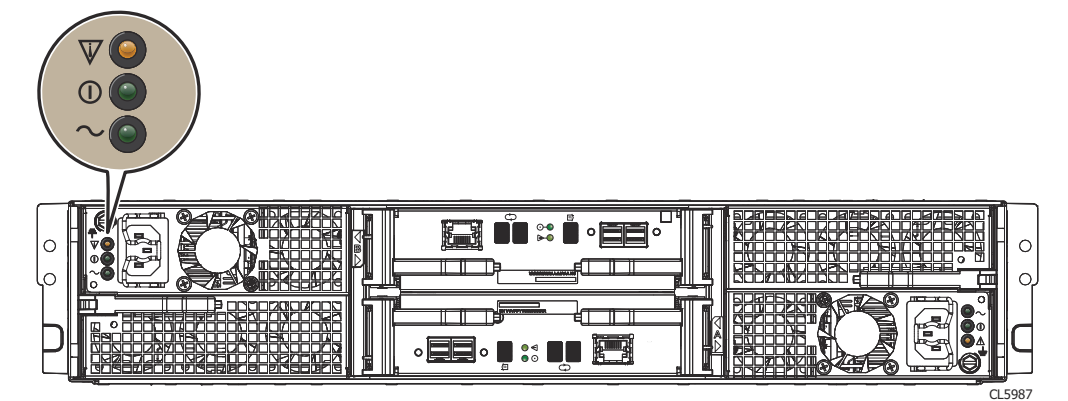

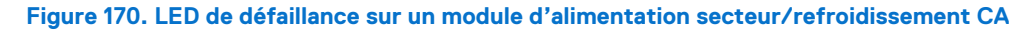

### À propos de cette tâche

PRÉCAUTION : Il ne sera plus possible d'accéder aux disques de votre boîtier et les disques s'arrêteront de tourner deux minutes après le retrait d'un module d'alimentation/de refroidissement de son boîtier. Même si le système peut continuer à fonctionner avec un seul bloc d'alimentation, la perte des deux pulseurs provoque l'arrêt du boîtier DAE, sauf si vous remplacez le module dans les deux minutes. Lors du remplacement des modules de refroidissement, attendez que le voyant vert d'un module soit resté allumé pendant au moins 5 secondes avant de mettre le second module hors tension.

- 1. Passez un bracelet antistatique à votre poignet, puis reliez-le au boîtier.
- 2. Sur un module d'alimentation CA/de refroidissement, libérez le crochet de fixation du câble et débranchez le câble d'alimentation.

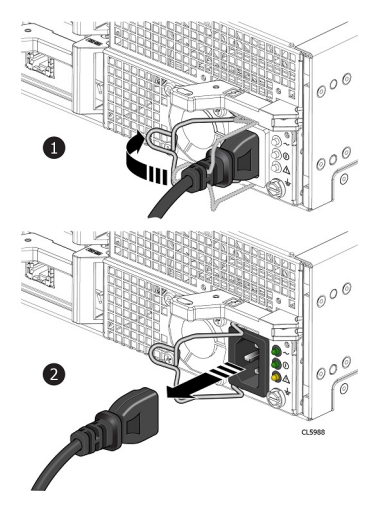

### Figure 171. Débranchement du cordon d'alimentation d'un module d'alimentation/de refroidissement CA

**3.** Dans le cas d'un module d'alimentation CC/de refroidissement, pincez les ergots de déverrouillage de part et d'autre de la fiche du câble d'alimentation, puis débranchez la fiche du connecteur.

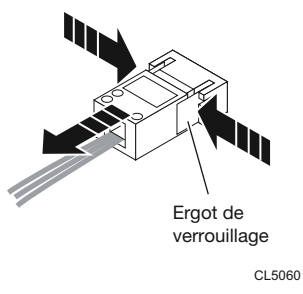

Figure 172. Débranchement du cordon d'alimentation d'un module d'alimentation/de refroidissement CC

- 4. Retirez le module d'alimentation/de refroidissement comme suit :
  - a. Appuyez sur le bouton orange pour libérer le module.
  - b. Tirez le loquet vers l'extérieur et retirez le module d'alimentation/refroidissement de son logement.

PRÉCAUTION : Pour empêcher la surchauffe d'un système en cours d'utilisation, le boîtier cesse de fonctionner si vous ne remplacez pas le module d'alimentation/de refroidissement dans les deux minutes.

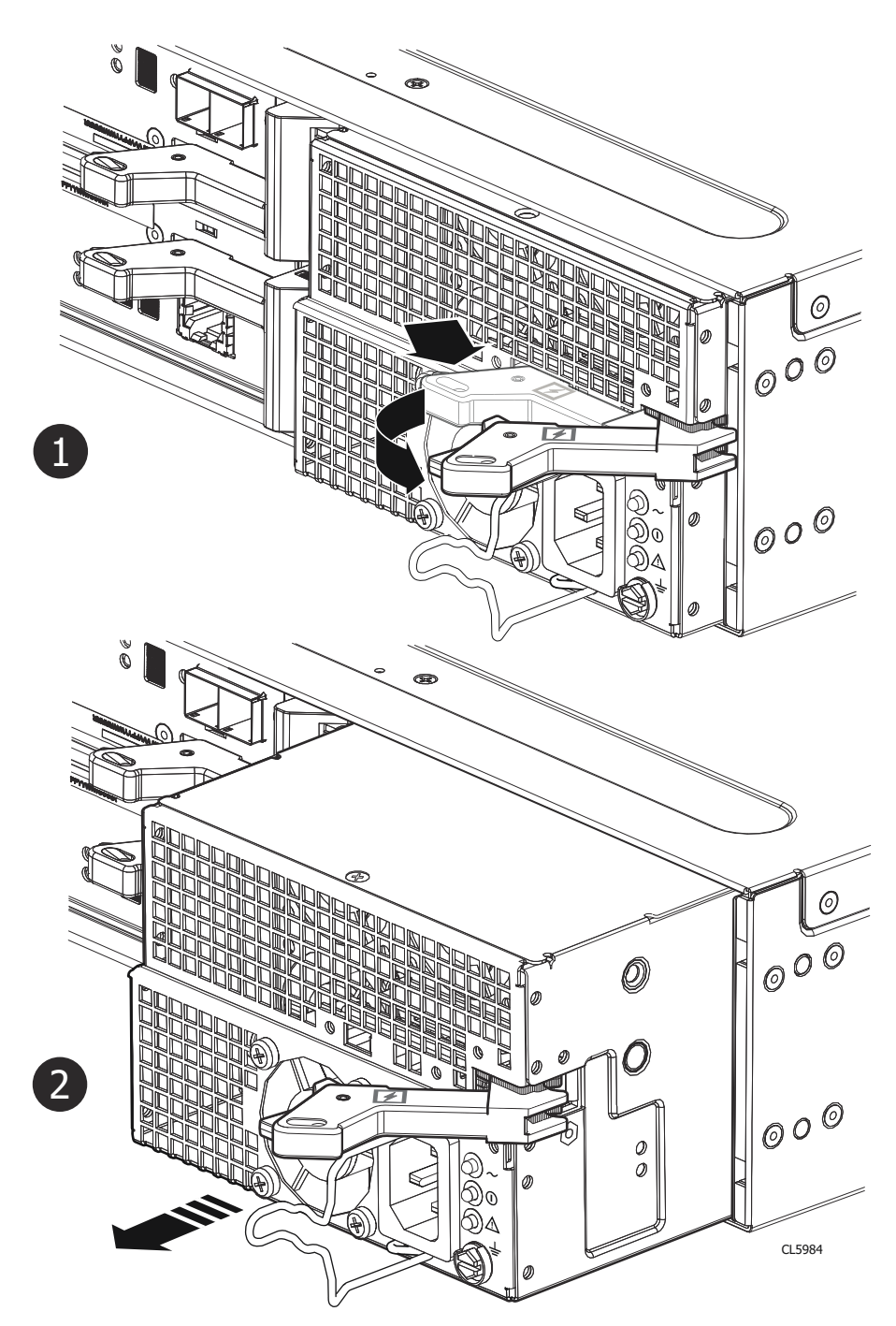

Figure 173. Retrait d'un module d'alimentation secteur/refroidissement CA

# Installation d'un module d'alimentation/de refroidissement de remplacement

- 1. Installez le module d'alimentation/de refroidissement dans un délai de deux minutes :
  - a. Insérez le nouveau module d'alimentation/refroidissement avec précaution. Assurez-vous qu'il est bien en place.
  - b. Refermez le loquet pour assurer la fixation du module d'alimentation/refroidissement.

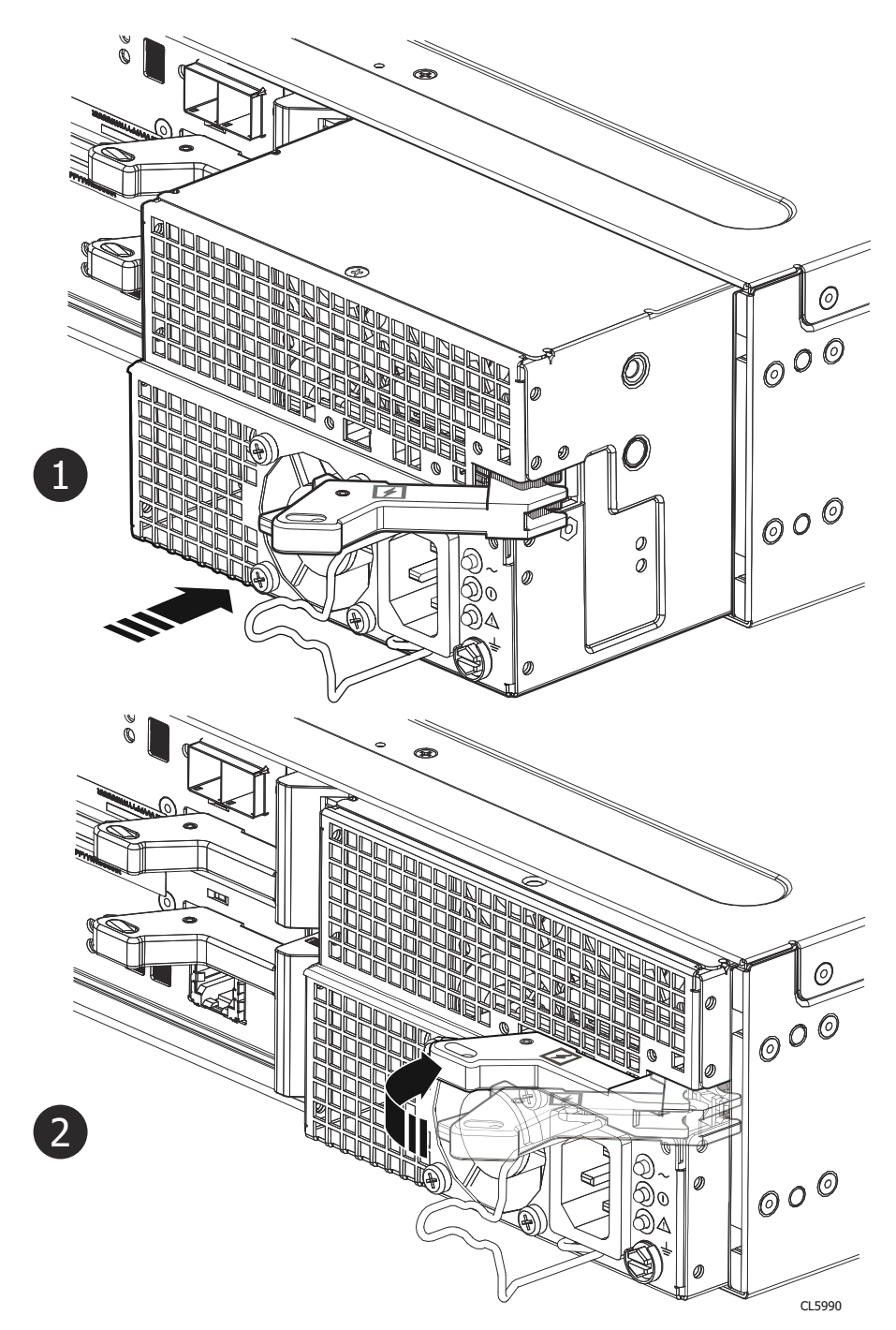

### Figure 174. Installation d'un module d'alimentation/refroidissement

- 2. Dans le cas d'un module d'alimentation/refroidissement CA :
  - a. Raccordez le câble d'alimentation au module d'alimentation/de refroidissement.
  - b. Verrouillez le câble sur le connecteur à l'aide du crochet de fixation.
    Le crochet évite toute déconnexion intempestive du câble d'alimentation.
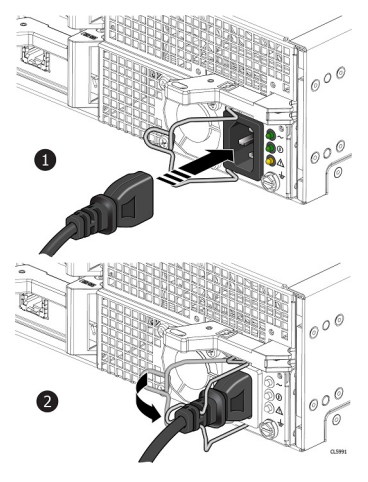

#### Figure 175. Branchement du câble d'alimentation

**3.** Dans le cas d'un module d'alimentation CC/de refroidissement, insérez le câble d'alimentation dans le connecteur jusqu'à ce qu'il s'enclenche.

# Vérifier le bon fonctionnement d'un module d'alimentation/ refroidissement de remplacement

#### Étapes

- 1. Dans PowerStore Manager, sélectionnez Hardware.
- 2. Sélectionnez l'appliance sur laquelle vous avez remplacé le module d'alimentation/refroidissement défaillant.
- 3. Sur la carte Components, sous Rear View, développez ExpansionEnclosure.
- 4. Sélectionnez le module PSU concerné.

L'état du module d'alimentation/de refroidissement de remplacement doit être Healthy. Si l'état est toujours Faulted, patientez quelques minutes et actualisez PowerStore Manager. Si l'état ne change pas, assurez-vous que le module d'alimentation/ refroidissement est correctement placé ou contactez votre prestataire de services.

## Renvoyer une pièce défaillante

#### À propos de cette tâche

Pour les clients aux États-Unis, deux-ci doivent renvoyer le matériel défectueux dans les 5 jours ouvrables. Les clients à l'étranger sont priés de retourner le matériel défectueux sous 10 jours ouvrables. Les éléments requis pour renvoyer votre pièce défectueuse sont fournis avec la pièce fonctionnelle.

- 1. Placez la pièce défaillante dans le carton d'expédition qui contenait la pièce de remplacement.
- 2. Expédiez la pièce défaillante à votre fournisseur de services en respectant les instructions fournies avec la pièce de remplacement.
- 3. Pour plus d'informations sur le retour de pièces remplaçables par le client :
  - a. Ouvrez PowerStore Manager.
  - b. Cliquez sur Settings dans l'angle supérieur droit de l'écran.
  - c. Cliquez sur General Support.
  - d. Sous Drives, Power Supplies, and Other Parts, cliquez sur Return Part.
  - e. Si votre écran n'affiche pas le lien Return Part, contactez votre prestataire de services pour obtenir des instructions.

# Procédures de maintenance Boîtier d'extension NVMe

Le Boîtier d'extension NVMe contient des composants remplaçables par le client. Suivez les procédures ci-dessous pour remplacer en toute sécurité un composant défectueux.

**REMARQUE :** Examinez les informations de l'annexe Consignes de sécurité relatives à la manipulation des unités remplaçables avant de manipuler les pièces remplaçables.

#### Sujets :

- Ajouter un disque dans un Boîtier d'extension NVMe
- Remplacer un disque défaillant dans le Boîtier d'extension NVMe
- Remplacer un module d'alimentation dans un Boîtier d'extension NVMe
- Remplacer un module de ventilation dans un Boîtier d'extension NVMe
- Remplacer une Carte de distribution de l'horloge dans un Boîtier d'extension NVMe
- Remplacer un Module d'accès dans un Boîtier d'extension NVMe
- Remplacer une carte d'interface de données dans un Boîtier d'extension NVMe
- Remplacer un module DIMM (Dual Inline Memory Module)

# Ajouter un disque dans un Boîtier d'extension NVMe

Exécutez les opérations décrites ci-après pour ajouter un nouveau disque au Boîtier d'extension NVMe.

# Retrait du panneau avant

#### À propos de cette tâche

() **REMARQUE :** Retirez le panneau avant du boîtier d'extension pour accéder aux disques. Conformément aux normes relatives aux émissions électromagnétiques, le panneau doit être en place lorsque le boîtier est sous tension. Retirez-le uniquement pour remplacer ou ajouter un disque.

- 1. Si le panneau est muni d'un verrou, insérez la clé fournie avec le boîtier dans le verrou et tournez-la pour déverrouiller le panneau.
- 2. Appuyez sur les deux boutons de déverrouillage situés sur le panneau pour retirer celui-ci de l'armoire.
- 3. Une fois le panneau retiré de l'armoire, posez-le sur une surface propre et antistatique.

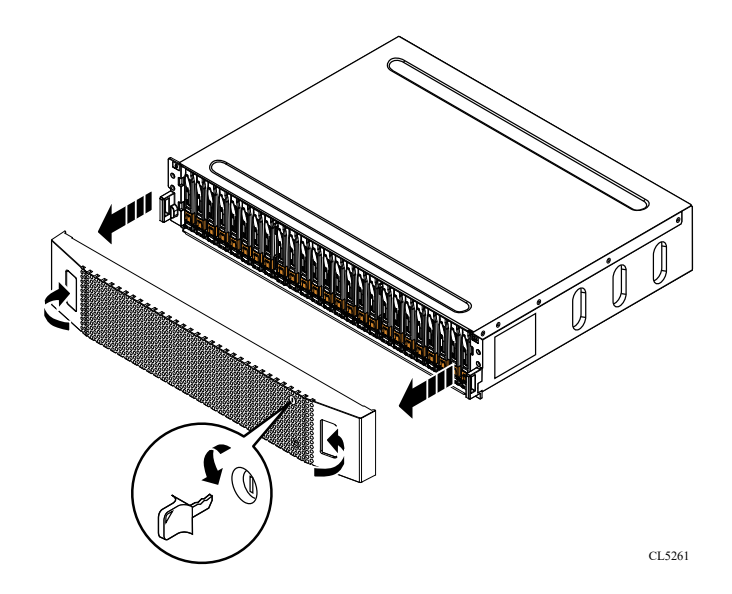

Figure 176. Retrait du panneau avant

# Retirer un module de remplissage de disque

- 1. Placez l'index dans la découpe située sur le module de remplissage du disque.
- 2. Retirez le module de remplissage du logement.

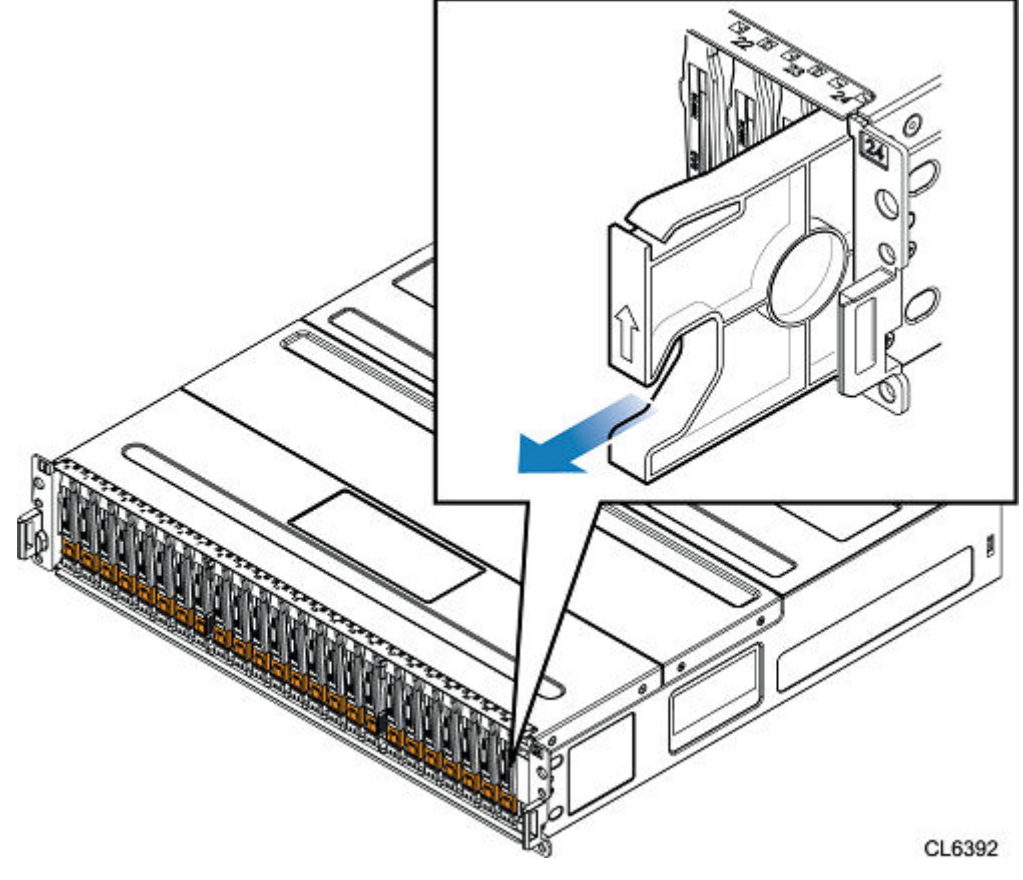

Figure 177. Retrait d'un module de remplissage de disque

# Installation d'un disque

#### À propos de cette tâche

- REMARQUE : Si vous installez plusieurs disques dans un système sous tension, patientez au moins 10 secondes avant de glisser le disque suivant dans son logement, mais intervenez dans les 2 minutes. Cela permet au système de déterminer la meilleure largeur RAID.
- (i) **REMARQUE** : Les disques doivent être installés de gauche à droite en commençant par le premier logement disponible.

#### Étapes

- 1. Alignez le disque par rapport aux guides du logement.
- 2. Ouvrez complètement le loquet du disque, puis poussez délicatement le disque dans le logement. Le loquet commence à s'abaisser lorsqu'il touche le boîtier.
- 3. Appuyez sur le bouton orange jusqu'à ce que le disque soit bien en place dans son logement.
- 4. Enfoncez le loquet jusqu'à ce qu'il s'enclenche.

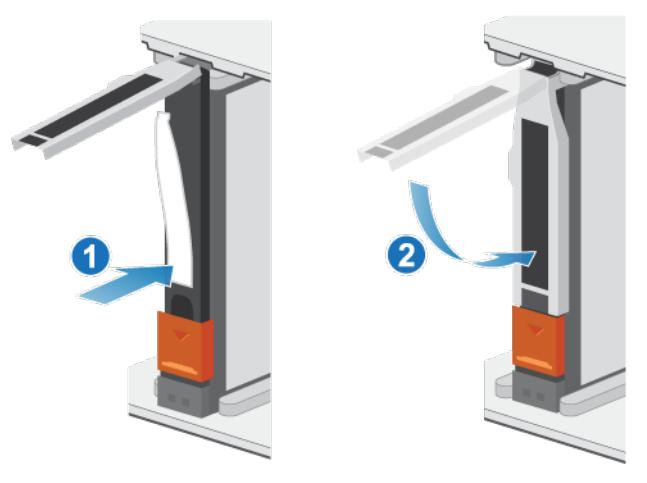

#### Figure 178. Installation d'un disque

Le voyant d'activité clignote pour indiquer que la séquence de rotation a commencé.

## Installation du panneau avant

- 1. Alignez le panneau par rapport au boîtier.
- 2. Insérez délicatement le panneau dans l'armoire jusqu'à ce qu'il s'enclenche.
- 3. Si le panneau est muni d'un verrou à clé, verrouillez-le à l'aide de la clé fournie.

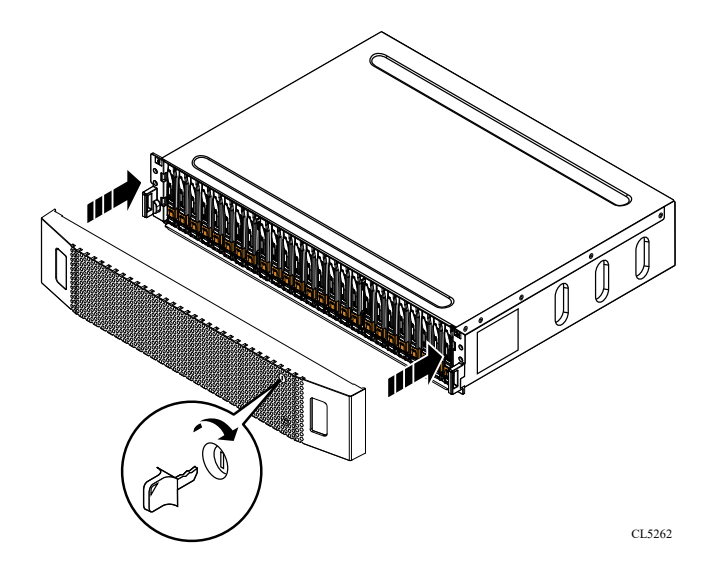

Figure 179. Installation du panneau

# Vérifier le fonctionnement d'un disque ajouté

#### Étapes

- 1. Dans PowerStore Manager, sélectionnez Hardware.
- 2. Sélectionnez l'appliance qui contient la disque que vous avez ajouté.
- 3. Sur la carte Components, sous Drives, développez ExpansionEnclosure et sélectionnez le disque.

L'état du disque doit être Healthy. Si l'état est toujours Faulted, patientez quelques minutes et actualisez PowerStore Manager. Si l'état ne change pas, assurez-vous que le disque est correctement placé ou contactez le prestataire de services.

# Remplacer un disque défaillant dans le Boîtier d'extension NVMe

Exécutez les opérations décrites ci-après pour retirer un disque défectueux d'un Boîtier d'extension NVMe et installer un disque de remplacement.

**REMARQUE :** Si vous remplacez proactivement plusieurs disques, utilisez la procédure Proactive Drive Replacement disponible dans SolVe.

# Identifier un disque défectueux à partir de PowerStore Manager

Avant de remplacer un disque, assurez-vous d'avoir identifié son emplacement dans le système. PowerStore Manager vous permet d'identifier et de localiser un disque défectueux.

- 1. Dans PowerStore Manager, sélectionnez Hardware.
- 2. Sélectionnez l'appliance qui contient le disque que vous devez remplacer.
- Sur la carte Components, sous Drives, développez ExpansionEnclosure et sélectionnez le disque défaillant. Les pièces défectueuses apparaissent en rouge dans l'image du système. L'état Faulted est affiché pour ces pièces dans le champ State.
- 4. Cliquez sur Blink LED.
  - Le voyant de défaillance ambre situé sur le disque commence à clignoter.

# Retrait du panneau avant

#### À propos de cette tâche

() **REMARQUE :** Retirez le panneau avant du boîtier d'extension pour accéder aux disques. Conformément aux normes relatives aux émissions électromagnétiques, le panneau doit être en place lorsque le boîtier est sous tension. Retirez-le uniquement pour remplacer ou ajouter un disque.

#### Étapes

- 1. Si le panneau est muni d'un verrou, insérez la clé fournie avec le boîtier dans le verrou et tournez-la pour déverrouiller le panneau.
- 2. Appuyez sur les deux boutons de déverrouillage situés sur le panneau pour retirer celui-ci de l'armoire.
- 3. Une fois le panneau retiré de l'armoire, posez-le sur une surface propre et antistatique.

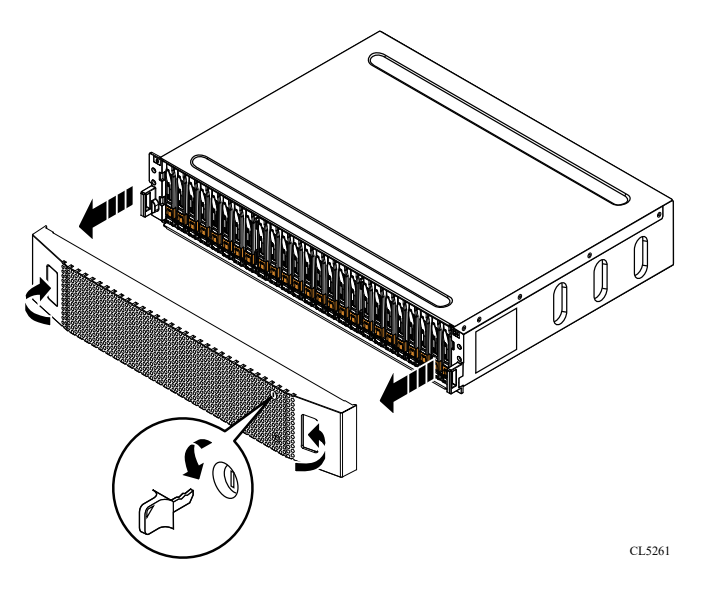

Figure 180. Retrait du panneau avant

# Retirer un disque défaillant

- 1. Accédez à PowerStore Manager pour vous assurer qu'aucune bannière d'événement ne s'affiche indiquant que les disques ne doivent pas être retirés.
- 2. Localisez le disque dont le voyant LED de défaillance clignote de couleur ambre.
- **3.** Déplacez le bouton orange vers le bas pour libérer le loquet.
- 4. Retirez le disque du logement.

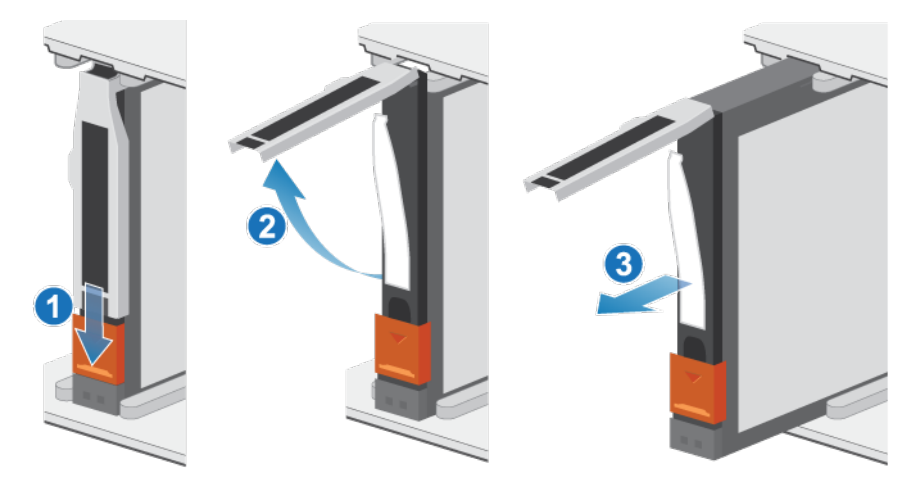

#### Figure 181. Retrait d'un disque

5. Posez le disque sur une surface antistatique.

# Installation d'un disque

#### Étapes

- 1. Alignez le disque par rapport aux guides du logement.
- 2. Ouvrez complètement le loquet du disque, puis poussez délicatement le disque dans le logement. Le loquet commence à s'abaisser lorsqu'il touche le boîtier.
- 3. Appuyez sur le bouton orange jusqu'à ce que le disque soit bien en place dans son logement.
- **4.** Enfoncez le loquet jusqu'à ce qu'il s'enclenche.

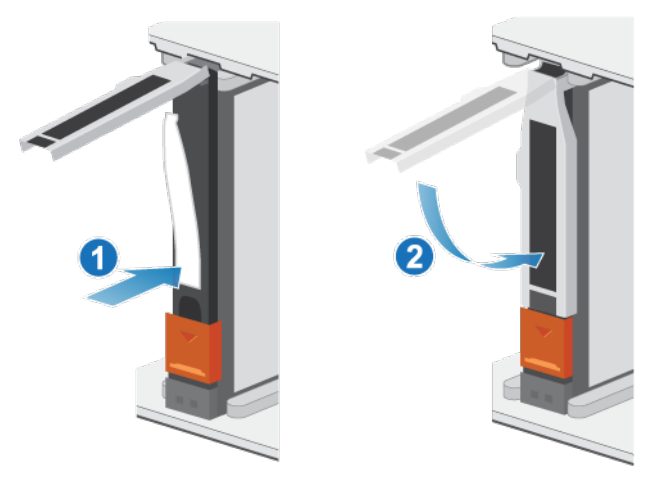

#### Figure 182. Installation d'un disque

Le voyant d'activité clignote pour indiquer que la séquence de rotation a commencé.

### Installation du panneau avant

- 1. Alignez le panneau par rapport au boîtier.
- 2. Insérez délicatement le panneau dans l'armoire jusqu'à ce qu'il s'enclenche.
- 3. Si le panneau est muni d'un verrou à clé, verrouillez-le à l'aide de la clé fournie.

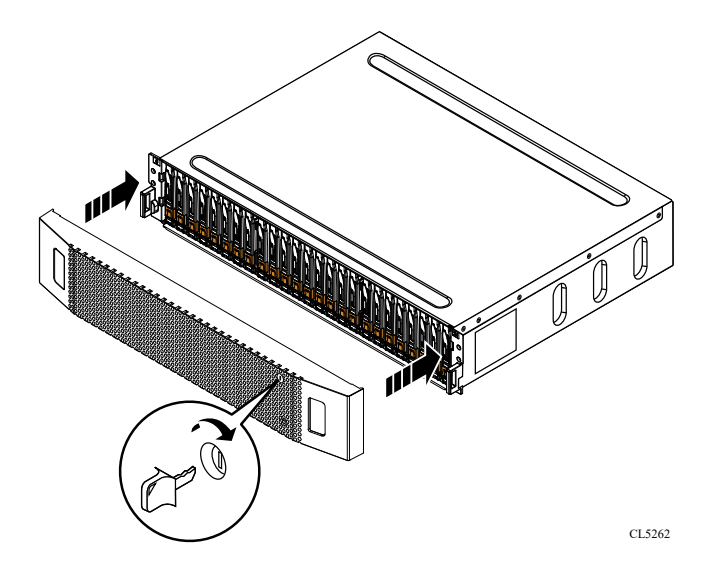

Figure 183. Installation du panneau

# Vérifier le fonctionnement d'un disque de remplacement

#### Étapes

- 1. Dans PowerStore Manager, sélectionnez Hardware.
- 2. Sélectionnez l'appliance qui contenait le disque que vous avez remplacé.
- 3. Sur la carte Components, sous Drives, développez ExpansionEnclosure et sélectionnez le disque. L'état du disque de remplacement doit être Healthy. Si l'état est toujours Faulted, patientez quelques minutes et actualisez PowerStore Manager. Si l'état ne change pas, assurez-vous que le disque est correctement placé ou contactez le prestataire de services.
- 4. Cliquez sur Stop Blink LED.

# Renvoyer une pièce défaillante

#### À propos de cette tâche

Pour les clients aux États-Unis, deux-ci doivent renvoyer le matériel défectueux dans les 5 jours ouvrables. Les clients à l'étranger sont priés de retourner le matériel défectueux sous 10 jours ouvrables. Les éléments requis pour renvoyer votre pièce défectueuse sont fournis avec la pièce fonctionnelle.

- 1. Placez la pièce défaillante dans le carton d'expédition qui contenait la pièce de remplacement.
- 2. Expédiez la pièce défaillante à votre fournisseur de services en respectant les instructions fournies avec la pièce de remplacement.
- 3. Pour plus d'informations sur le retour de pièces remplaçables par le client :
  - a. Ouvrez PowerStore Manager.
  - b. Cliquez sur Settings dans l'angle supérieur droit de l'écran.
  - c. Cliquez sur General Support.
  - d. Sous Drives, Power Supplies, and Other Parts, cliquez sur Return Part.
  - e. Si votre écran n'affiche pas le lien Return Part, contactez votre prestataire de services pour obtenir des instructions.

# Remplacer un module d'alimentation dans un Boîtier d'extension NVMe

Procédez comme suit pour retirer le module d'alimentation défectueux du Boîtier d'extension NVMe et installer un bloc d'alimentation de remplacement.

# Identification d'une alimentation défaillante depuis PowerStore Manager

Avant de remplacer une alimentation, utilisez PowerStore Manager pour identifier son emplacement dans le système.

#### Étapes

- 1. Dans PowerStore Manager, sélectionnez Matériel.
- 2. Sélectionnez l'appliance qui contient l'alimentation à remplacer.
- 3. Sur la carte Composants, sous Vue arrière, développez Boîtier d'extension.
- 4. Développez le nœud qui contient l'alimentation, puis sélectionnez **PSU0**.

Les pièces défectueuses apparaissent en rouge dans l'image du système. L'état Faulted est affiché pour ces pièces dans le champ **État**.

# Voyants de bloc d'alimentation Boîtier d'extension NVMe

Utilisez les LED de défaillance pour identifier la pièce défectueuse.

(i) REMARQUE : Les blocs d'alimentation du Boîtier d'extension NVMe sont installés à l'envers.

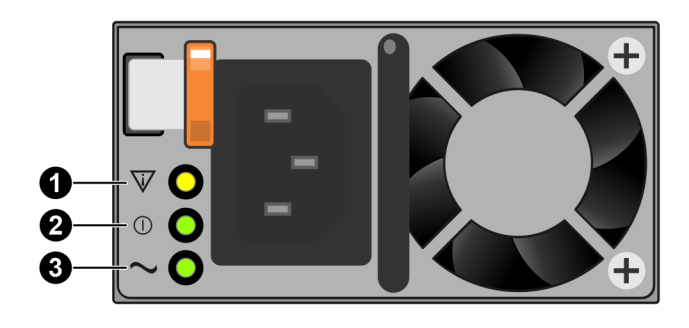

#### Figure 184. Voyants de bloc d'alimentation Boîtier d'extension NVMe

#### Tableau 12. Voyants de bloc d'alimentation Boîtier d'extension NVMe

| LED                      | Location | État       | Description                                                                                                    |
|--------------------------|----------|------------|----------------------------------------------------------------------------------------------------|
| Défaillance              | 0        | Ambre fixe | Défaillance du module d'alimentation ou du<br>module de secours. Vérifiez que les câbles<br>sont correctement connectés. |
|                          |          | Éteint     | Aucune défaillance.                                                                                                    |
| Alimentation CC (sortie) | 2        | Vert       | L'alimentation CC est activée.                                                                                           |
|                          |          | Éteint     | L'alimentation CC est coupée. Vérifiez la source d'alimentation.                                                         |

#### Tableau 12. Voyants de bloc d'alimentation Boîtier d'extension NVMe (suite)

| LED                           | Location | État   | Description                                                             |
|-------------------------------|----------|--------|-------------------------------------------------------------------------|
| Alimentation secteur (entrée) | 3        | Vert   | L'alimentation secteur est activée.                                     |
|                               |          | Éteint | L'alimentation secteur est coupée. Vérifiez<br>la source d'alimentation |

# Retrait d'un bloc d'alimentation

#### À propos de cette tâche

Les blocs d'alimentation du Boîtier d'extension NVMe sont installés à l'envers.

(i) **REMARQUE :** Il n'est pas nécessaire de mettre le système hors tension pour retirer un bloc d'alimentation.

#### Étapes

1. Faites pivoter le crochet de fixation du câble d'alimentation vers la gauche. Retirez le câble d'alimentation branché au bloc d'alimentation.

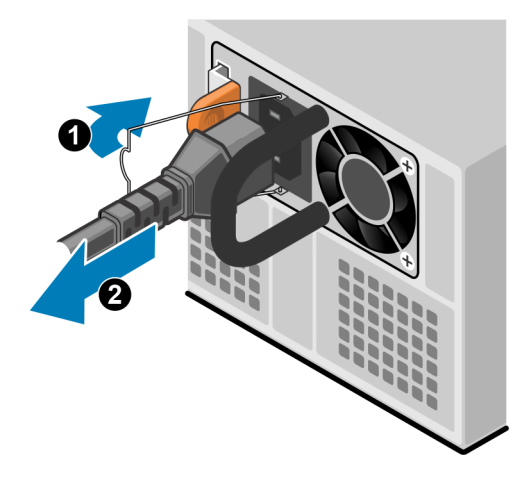

#### Figure 185. Retrait du câble d'alimentation

2. Poussez et maintenez la patte de dégagement orange vers la gauche et saisissez le bloc d'alimentation par sa poignée. Retirez le bloc d'alimentation en l'extrayant du nœud.

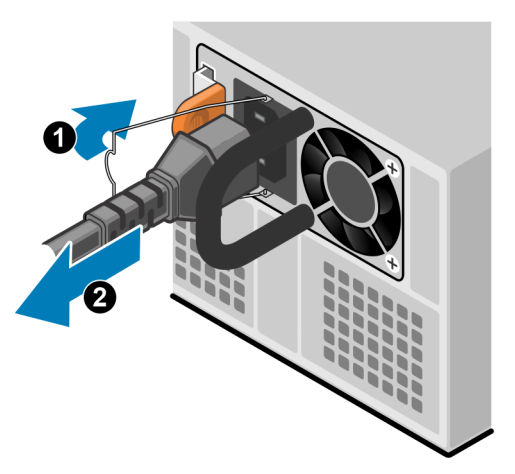

Figure 186. Retrait d'une alimentation

# Installation d'un bloc d'alimentation

#### À propos de cette tâche

Les blocs d'alimentation du Boîtier d'extension NVMe sont installés à l'envers.

#### Étapes

- 1. Alignez le bloc d'alimentation sur le logement dans le nœud. Le crochet de fixation du câble d'alimentation se trouve sur la gauche.
- 2. Insérez le bloc d'alimentation dans le nœud jusqu'à ce qu'il s'enclenche.

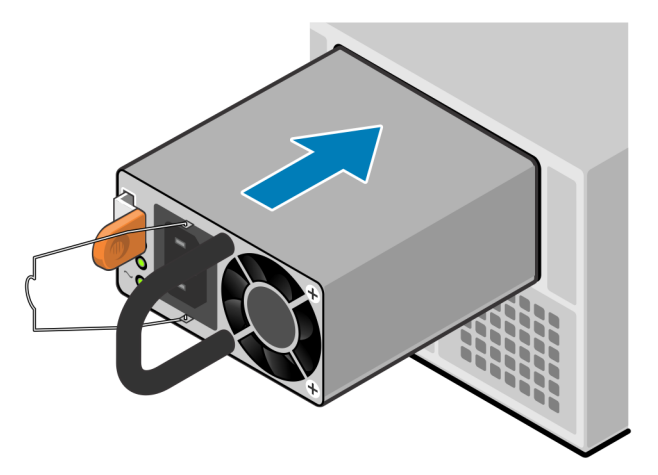

#### Figure 187. Installation d'un bloc d'alimentation

3. Branchez le câble d'alimentation au bloc d'alimentation et fixez le cordon avec le crochet de fixation du connecteur.

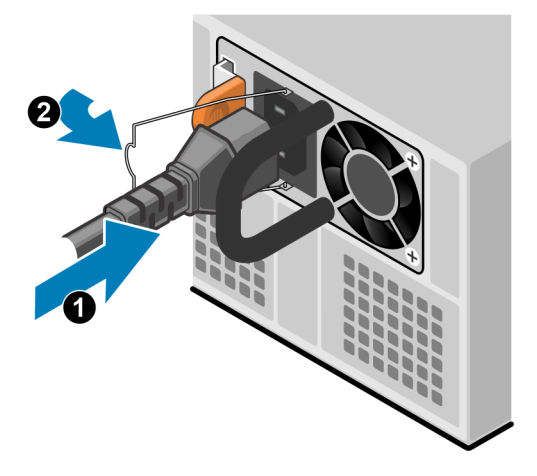

Figure 188. Insertion du câble d'alimentation

# Vérifier le fonctionnement d'une alimentation de remplacement

- 1. Dans PowerStore Manager, sélectionnez Matériel.
- 2. Sélectionnez l'appliance qui contenait l'alimentation que vous avez remplacée.
- 3. Sur la carte Composants, sous Vue arrière, développez Boîtier d'extension.
- 4. Développez le nœud qui contient l'alimentation, puis sélectionnez PSU0.

L'état de l'alimentation de remplacement doit être Healthy. Si l'état est toujours Faulted, patientez quelques minutes et actualisez PowerStore Manager. Si l'état ne change pas, assurez-vous que l'alimentation est correctement placée ou contactez votre prestataire de services.

# Renvoyer une pièce défaillante

#### À propos de cette tâche

Pour les clients aux États-Unis, deux-ci doivent renvoyer le matériel défectueux dans les 5 jours ouvrables. Les clients à l'étranger sont priés de retourner le matériel défectueux sous 10 jours ouvrables. Les éléments requis pour renvoyer votre pièce défectueuse sont fournis avec la pièce fonctionnelle.

#### Étapes

- 1. Placez la pièce défaillante dans le carton d'expédition qui contenait la pièce de remplacement.
- 2. Expédiez la pièce défaillante à votre fournisseur de services en respectant les instructions fournies avec la pièce de remplacement.
- 3. Pour plus d'informations sur le retour de pièces remplaçables par le client :
  - a. Ouvrez PowerStore Manager.
    - b. Cliquez sur Settings dans l'angle supérieur droit de l'écran.
    - c. Cliquez sur General Support.
    - d. Sous Drives, Power Supplies, and Other Parts, cliquez sur Return Part.
    - e. Si votre écran n'affiche pas le lien Return Part, contactez votre prestataire de services pour obtenir des instructions.

# Remplacer un module de ventilation dans un Boîtier d'extension NVMe

Procédez comme suit pour retirer le module de ventilation défectueux du Boîtier d'extension NVMe et installer un ventilateur de remplacement.

# Identifier un module de ventilation défectueux depuis PowerStore Manager

Avant de remplacer un module de ventilation, assurez-vous d'avoir identifié son emplacement dans le système. PowerStore Manager vous permet d'identifier et de localiser un module de ventilation défectueux.

#### Étapes

- 1. Dans PowerStore Manager, sélectionnez Hardware.
- 2. Sélectionnez l'appliance qui contient le module de ventilation que vous devez remplacer.
- 3. Sur la carte **Components**, sous **Internal View**, développez le nœud qui contient le module de ventilation, puis sélectionnez le **FanModule** pertinent.

Les pièces défectueuses apparaissent en rouge dans l'image du système. L'état Faulted est affiché pour ces pièces dans le champ **State**.

# Retirer un module de ventilation

#### Étapes

- 1. Tirez le boîtier d'extension du rack jusqu'à ce que le capot du système soit accessible.
- 2. Soulevez le capot du système.

PRÉCAUTION : Ne laissez pas le capot du système ouvert pendant plus de deux minutes. Si vous avez besoin de plus de temps, fermez le capot et laissez la température du système se stabiliser avant de continuer.

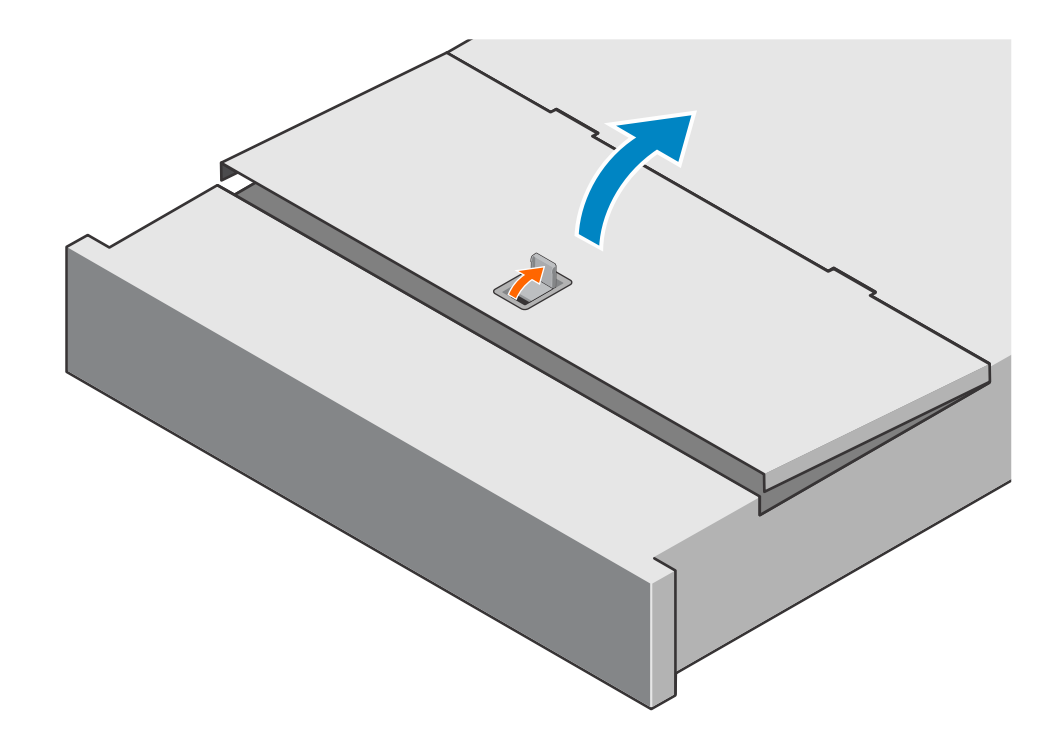

#### Figure 189. Soulèvement du capot du système

- **3.** Appuyez sur les taquets de dégagement orange situés sur le module de ventilation.
- **4.** Soulevez et retirez le module de ventilation du système.

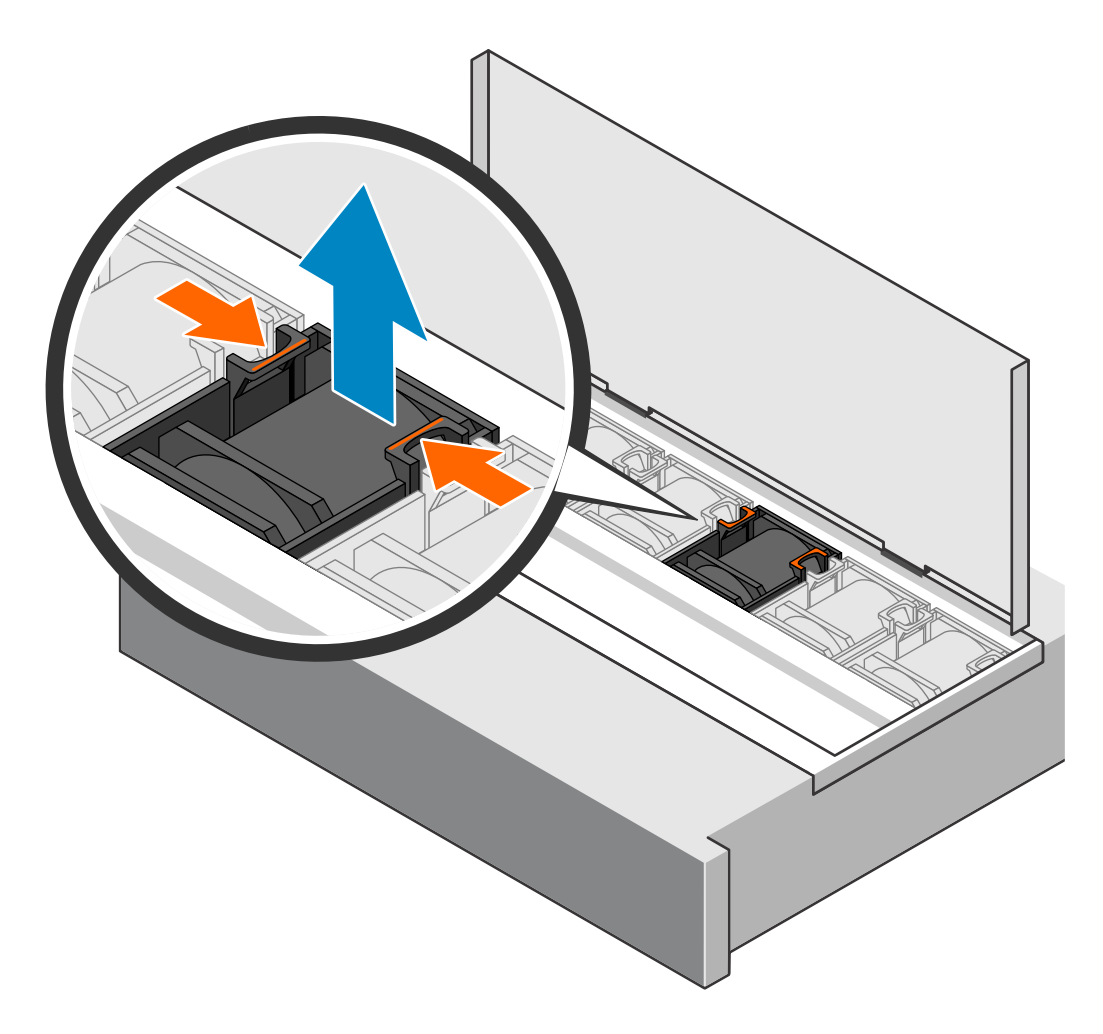

Figure 190. Retrait d'un module de ventilation

# Installer un module de ventilation

#### Étapes

1. Insérez le module de ventilation dans le logement vide.

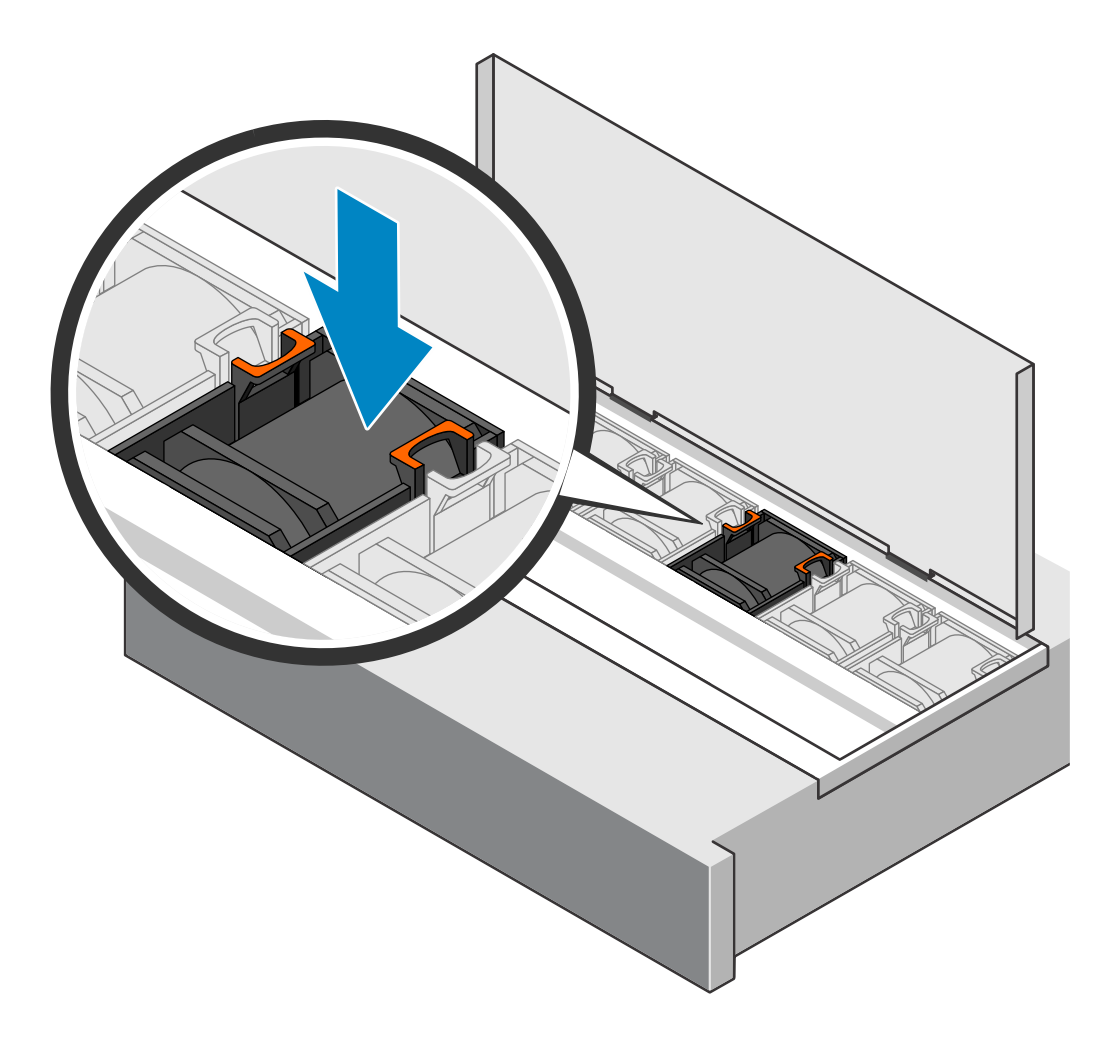

#### Figure 191. Installation d'un module de ventilateur

2. Fermez le capot du système.

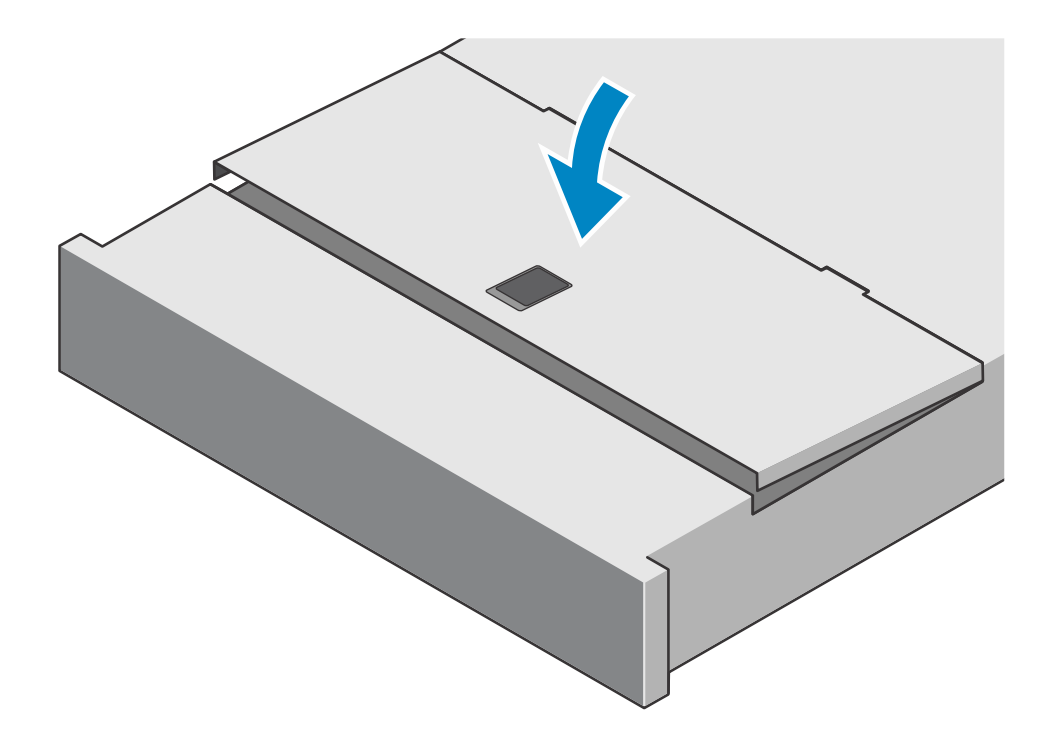

#### Figure 192. Fermeture du capot du système

3. Poussez le boîtier d'extension dans le rack.

# Vérifier le fonctionnement d'un module de ventilation de remplacement

#### Étapes

- 1. Dans PowerStore Manager, sélectionnez Hardware.
- 2. Sélectionnez l'appliance qui contenait le module de ventilation que vous avez remplacé.
- 3. Sur la carte **Components**, sous **Internal View**, développez le nœud qui contient le module de ventilation, puis sélectionnez le **FanModule** pertinent.

L'état du module de ventilation de remplacement doit être Healthy. Si l'état est toujours Faulted, patientez quelques minutes et actualisez PowerStore Manager. Si l'état ne change pas, assurez-vous que le module de ventilation est correctement placé ou contactez votre prestataire de services.

## Renvoyer une pièce défaillante

#### À propos de cette tâche

Pour les clients aux États-Unis, deux-ci doivent renvoyer le matériel défectueux dans les 5 jours ouvrables. Les clients à l'étranger sont priés de retourner le matériel défectueux sous 10 jours ouvrables. Les éléments requis pour renvoyer votre pièce défectueuse sont fournis avec la pièce fonctionnelle.

- 1. Placez la pièce défaillante dans le carton d'expédition qui contenait la pièce de remplacement.
- 2. Expédiez la pièce défaillante à votre fournisseur de services en respectant les instructions fournies avec la pièce de remplacement.
- 3. Pour plus d'informations sur le retour de pièces remplaçables par le client :
  - a. Ouvrez PowerStore Manager.
  - b. Cliquez sur Settings dans l'angle supérieur droit de l'écran.
  - c. Cliquez sur General Support.

- d. Sous Drives, Power Supplies, and Other Parts, cliquez sur Return Part.
- e. Si votre écran n'affiche pas le lien Return Part, contactez votre prestataire de services pour obtenir des instructions.

# Remplacer une Carte de distribution de l'horloge dans un Boîtier d'extension NVMe

Procédez comme suit pour retirer la Carte de distribution de l'horloge en échec du Boîtier d'extension NVMe et installer la Carte de distribution de l'horloge de remplacement.

# Identifier un Carte de distribution de l'horloge défectueux à partir de PowerStore Manager

Avant de remplacer un Carte de distribution de l'horloge, assurez-vous d'avoir identifié son emplacement dans le système. PowerStore Manager vous permet d'identifier et de localiser un Carte de distribution de l'horloge défectueux.

#### Étapes

- 1. Dans PowerStore Manager, sélectionnez Matériel.
- 2. Sélectionnez l'appliance qui contient le Carte de distribution de l'horloge que vous devez remplacer.
- 3. Sur la carte Composants, sous Vue arrière, développez Boîtier d'extension.
- 4. Sélectionnez le module CDB concerné.

Les pièces défectueuses apparaissent en rouge dans l'image du système. L'état Faulted est affiché pour ces pièces dans le champ État.

### Retirer une carte de distribution de l'horloge

#### Étapes

- 1. Tirez le boîtier d'extension du rack jusqu'à ce que le capot du système soit accessible.
- 2. Soulevez le capot du système.

PRÉCAUTION : Ne laissez pas le capot du système ouvert pendant plus de deux minutes. Si vous avez besoin de plus de temps, fermez le capot et laissez la température du système se stabiliser avant de continuer.

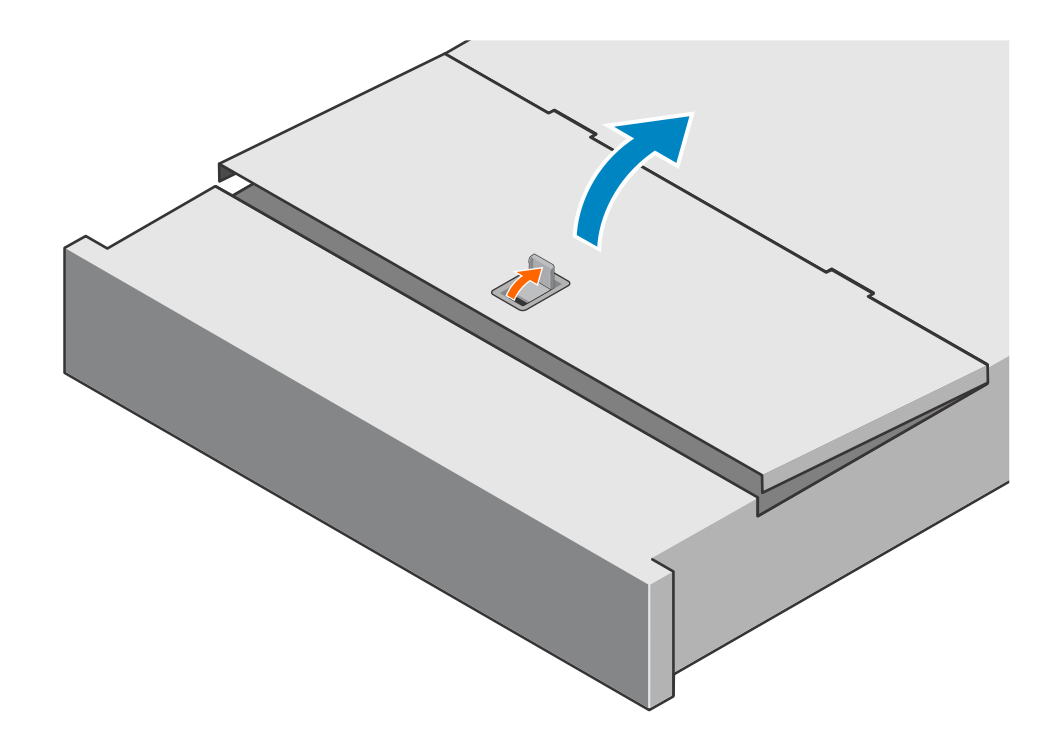

#### Figure 193. Soulèvement du capot du système

- 3. Appuyez sur les taquets de dégagement orange situés sur la carte de distribution de l'horloge.
- 4. Faites glisser la carte de distribution de l'horloge vers les ventilateurs, puis retirez-la du système.

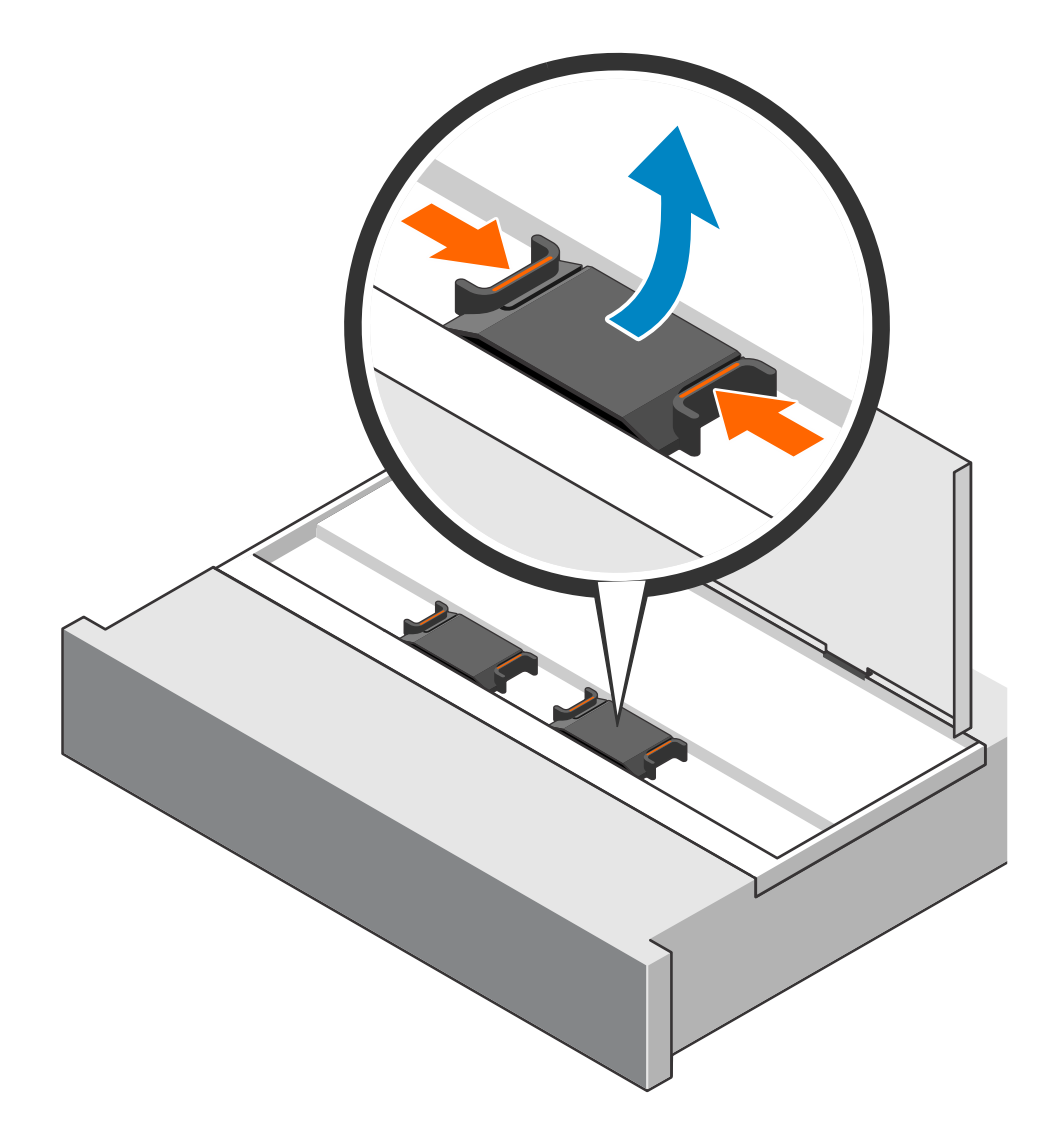

Figure 194. Retrait de la carte de distribution de l'horloge

# Installer une carte de distribution de l'horloge

- 1. Pincez les taquets orange et alignez la carte de distribution de l'horloge sur le logement vide.
- 2. Insérez la carte de distribution de l'horloge dans le logement vide.

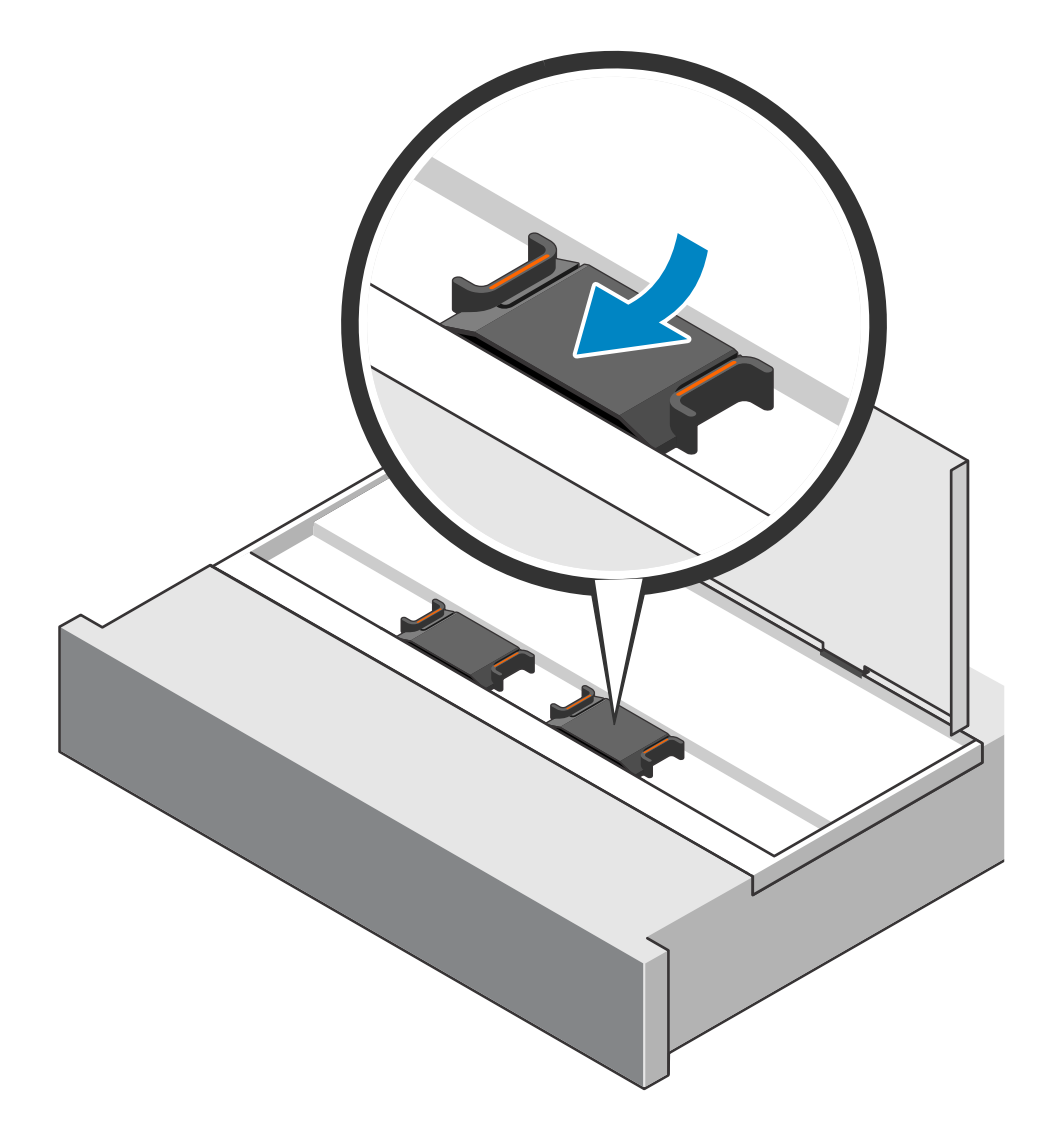

#### Figure 195. Installation de la carte de distribution de l'horloge

**3.** Fermez le capot du système.

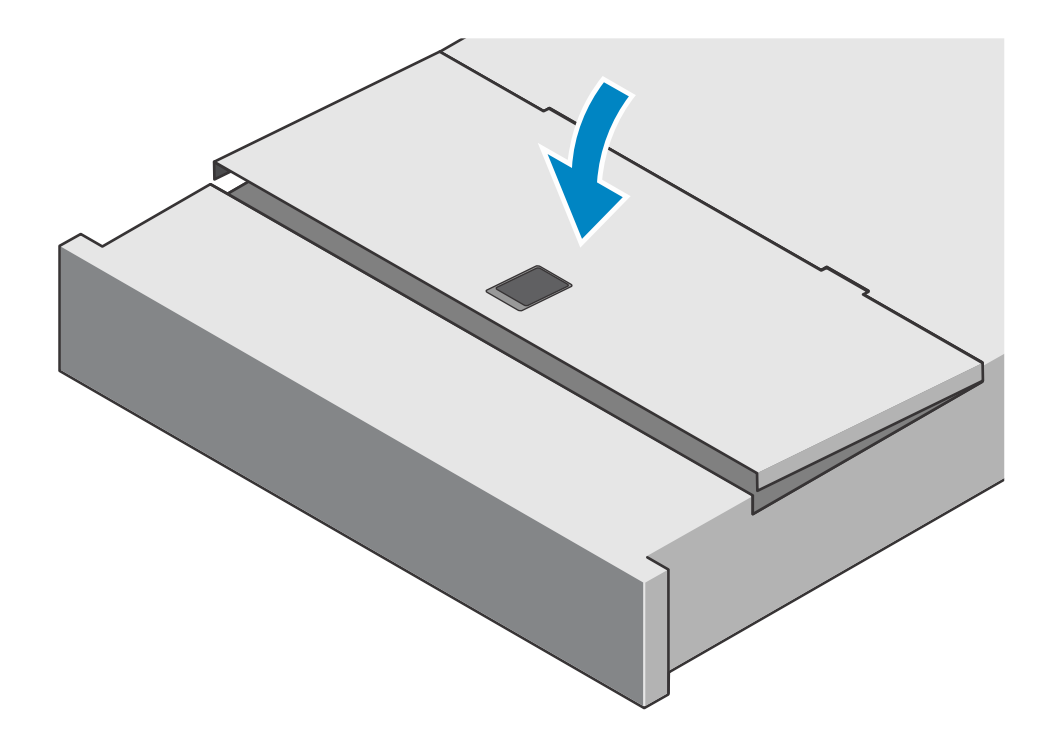

#### Figure 196. Fermeture du capot du système

4. Poussez le boîtier d'extension dans le rack.

# Vérifier le fonctionnement d'un Carte de distribution de l'horloge de remplacement

#### Étapes

- 1. Dans PowerStore Manager, sélectionnez Matériel.
- 2. Sélectionnez l'appliance qui contenait le Carte de distribution de l'horloge que vous avez remplacé.
- 3. Sur la carte Composants, sous Vue arrière, développez Boîtier d'extension.
- 4. Sélectionnez le Carte de distribution de l'horloge approprié.

L'état du Carte de distribution de l'horloge de remplacement doit être Healthy. Si l'état est toujours Faulted, patientez quelques minutes et actualisez PowerStore Manager. Si l'état ne change pas, assurez-vous que le Carte de distribution de l'horloge est correctement placé ou contactez votre prestataire de services.

### Renvoyer une pièce défaillante

#### À propos de cette tâche

Pour les clients aux États-Unis, deux-ci doivent renvoyer le matériel défectueux dans les 5 jours ouvrables. Les clients à l'étranger sont priés de retourner le matériel défectueux sous 10 jours ouvrables. Les éléments requis pour renvoyer votre pièce défectueuse sont fournis avec la pièce fonctionnelle.

- 1. Placez la pièce défaillante dans le carton d'expédition qui contenait la pièce de remplacement.
- 2. Expédiez la pièce défaillante à votre fournisseur de services en respectant les instructions fournies avec la pièce de remplacement.
- 3. Pour plus d'informations sur le retour de pièces remplaçables par le client :
  - a. Ouvrez PowerStore Manager.
  - b. Cliquez sur Settings dans l'angle supérieur droit de l'écran.
  - c. Cliquez sur General Support.

- d. Sous Drives, Power Supplies, and Other Parts, cliquez sur Return Part.
- e. Si votre écran n'affiche pas le lien Return Part, contactez votre prestataire de services pour obtenir des instructions.

# Remplacer un Module d'accès dans un Boîtier d'extension NVMe

Procédez comme suit pour retirer la Module d'accès en échec du Boîtier d'extension NVMe et installer la Module d'accès de remplacement.

# Identifier un Module d'accès défectueux à partir de PowerStore Manager

Avant de remplacer un Module d'accès, assurez-vous d'avoir identifié son emplacement dans le système. PowerStore Manager vous permet d'identifier et de localiser un Module d'accès défectueux.

#### Étapes

- 1. Dans PowerStore Manager, sélectionnez Matériel.
- 2. Sélectionnez l'appliance qui contient le Module d'accès que vous devez remplacer.
- 3. Sur la carte Composants, sous Vue arrière, développez Boîtier d'extension.
- 4. Sélectionnez le Module d'accès approprié.

Les pièces défectueuses apparaissent en rouge dans l'image du système. L'état Faulted est affiché pour ces pièces dans le champ **État**.

## Retirer un module d'accès

#### À propos de cette tâche

() **REMARQUE :** Le module d'accès 1 se trouve dans la partie supérieure du boîtier d'extension NVMe et le module d'accès 2 dans la partie inférieure.

- 1. Étiquetez et retirez les câbles du module d'accès.
- 2. Appuyez sur les deux boutons orange pour libérer les loquets du module d'accès.

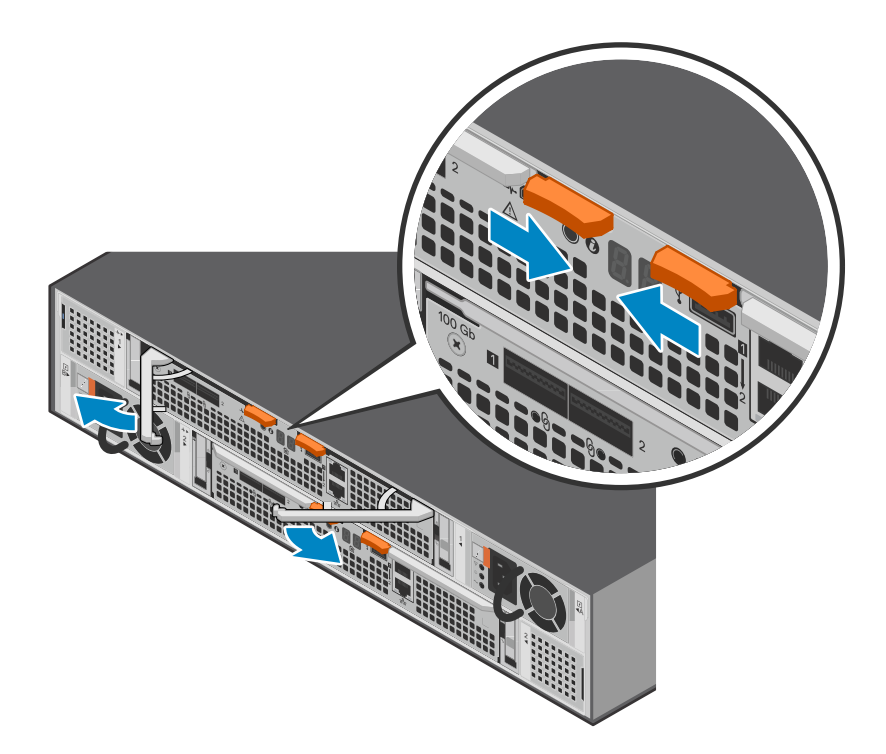

#### Figure 197. Dégagement du module d'accès

3. Tirez sur les loquets pour retirer le module d'accès du châssis.

(i) **REMARQUE :** Le module d'accès se retire complètement du châssis. Vous devez maintenir l'appui sur les loquets tout en tenant le module d'accès pour éviter qu'il ne tombe.

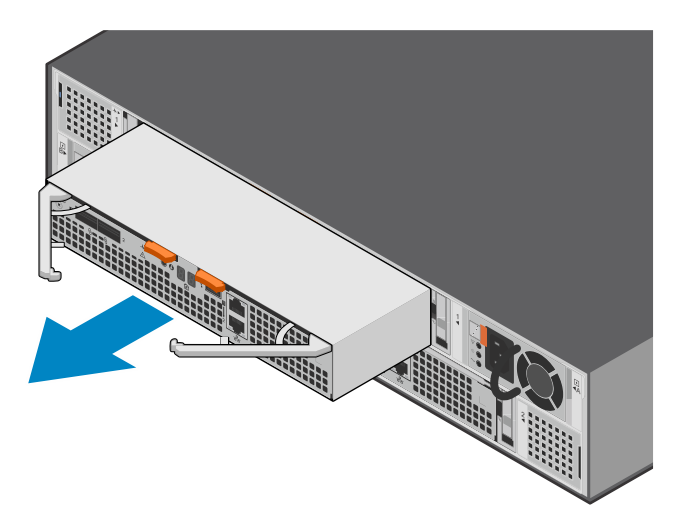

Figure 198. Retrait du module d'accès

## Installer un module d'accès

#### Étapes

1. Alignez le module d'accès sur le logement vide et insérez-le délicatement dans le logement.

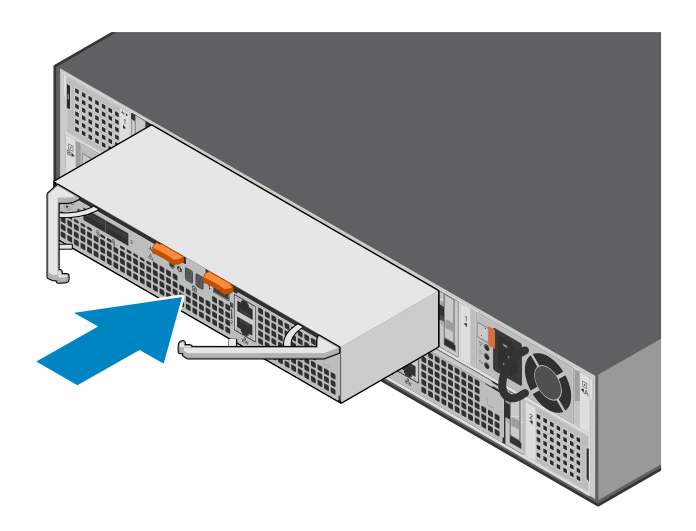

#### Figure 199. Installation du module d'accès

2. Appuyez sur les loquets du module d'accès pour le verrouiller.

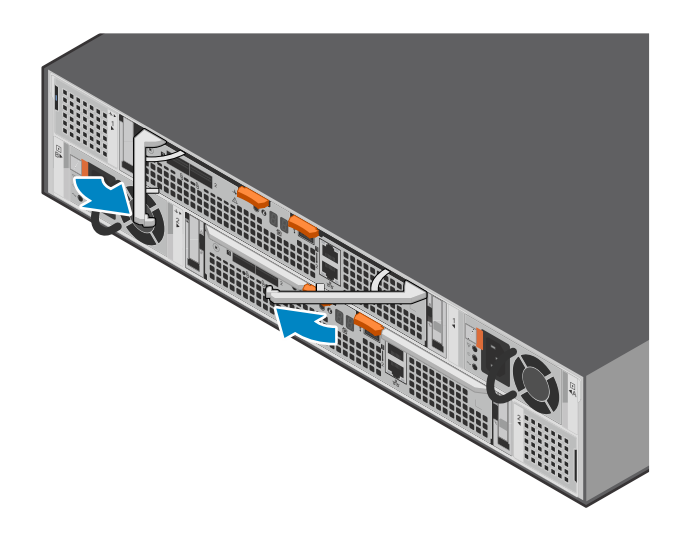

#### Figure 200. Verrouillage du module d'accès

3. Connectez les câbles au module d'accès.

# Vérifier le fonctionnement d'un Module d'accès de remplacement

#### Étapes

- 1. Dans PowerStore Manager, sélectionnez Matériel.
- 2. Sélectionnez l'appliance qui contenait le Module d'accès que vous avez remplacé.
- 3. Sur la carte Composants, sous Vue arrière, développez Boîtier d'extension.
- 4. Sélectionnez le Module d'accès approprié.

L'état du Module d'accès de remplacement doit être Healthy. Si l'état est toujours Faulted, patientez quelques minutes et actualisez PowerStore Manager. Si l'état ne change pas, assurez-vous que le Module d'accès est correctement placé ou contactez votre prestataire de services.

# Renvoyer une pièce défaillante

#### À propos de cette tâche

Pour les clients aux États-Unis, deux-ci doivent renvoyer le matériel défectueux dans les 5 jours ouvrables. Les clients à l'étranger sont priés de retourner le matériel défectueux sous 10 jours ouvrables. Les éléments requis pour renvoyer votre pièce défectueuse sont fournis avec la pièce fonctionnelle.

#### Étapes

- 1. Placez la pièce défaillante dans le carton d'expédition qui contenait la pièce de remplacement.
- 2. Expédiez la pièce défaillante à votre fournisseur de services en respectant les instructions fournies avec la pièce de remplacement.
- 3. Pour plus d'informations sur le retour de pièces remplaçables par le client :
  - a. Ouvrez PowerStore Manager.
  - b. Cliquez sur Settings dans l'angle supérieur droit de l'écran.
  - c. Cliquez sur General Support.
  - d. Sous Drives, Power Supplies, and Other Parts, cliquez sur Return Part.
  - e. Si votre écran n'affiche pas le lien Return Part, contactez votre prestataire de services pour obtenir des instructions.

# Remplacer une carte d'interface de données dans un Boîtier d'extension NVMe

Effectuez les opérations suivantes pour supprimer une carte d'interface de données (DIB) défectueuse d'un Boîtier d'extension NVMe et installer une DIB de remplacement.

# Identifier un module DIB défectueux à partir de PowerStore Manager

Avant de remplacer un module DIB, assurez-vous d'avoir identifié son emplacement dans le système. PowerStore Manager vous permet d'identifier et de localiser un module DIB défectueux.

#### Étapes

- 1. Dans PowerStore Manager, sélectionnez Matériel.
- 2. Sélectionnez l'appliance qui contient le module DIB que vous devez remplacer.
- 3. Sur la carte Composants, sous Vue arrière, développez Boîtier d'extension.
- 4. Sélectionnez le module DIB concerné.

Les pièces défectueuses apparaissent en rouge dans l'image du système. L'état Faulted est affiché pour ces pièces dans le champ **État**.

# Retrait d'une carte d'interface de données (carte DIB)

- 1. Retirez le module d'accès en suivant les instructions de la section Retirer un module d'accès.
- 2. Appuyez sur les deux boutons orange pour libérer les loquets de la carte DIB.

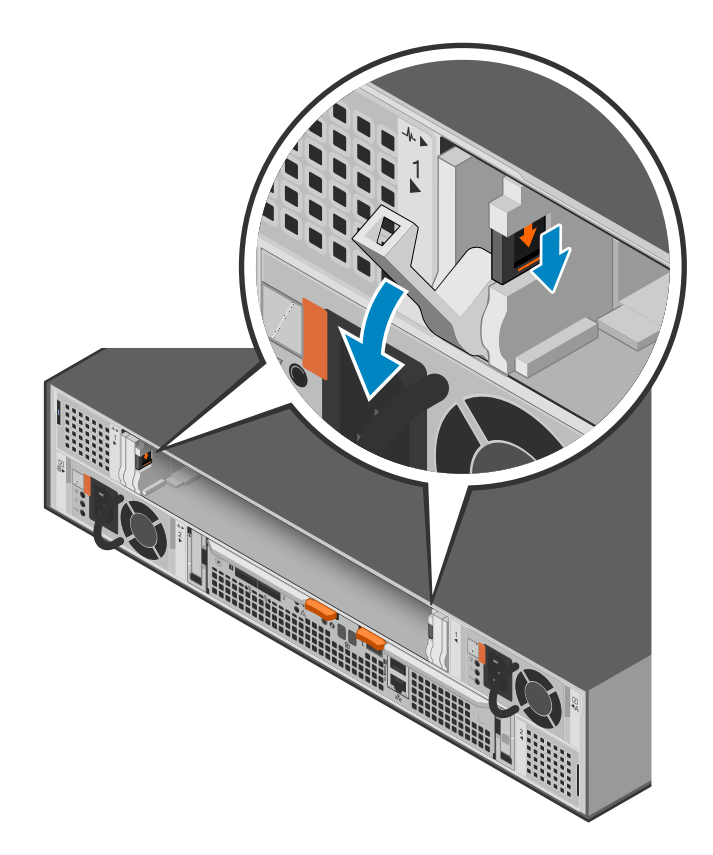

#### Figure 201. Dégagement de la carte DIB

- **3.** Appuyez fermement sur les loquets, puis tirez sur les loquets pour retirer la carte DIB du boîtier.
  - (i) **REMARQUE :** La carte DIB se retire complètement du boîtier. Vous devrez maintenir les loquets tout en soutenant la carte DIB pour éviter qu'elle ne tombe.

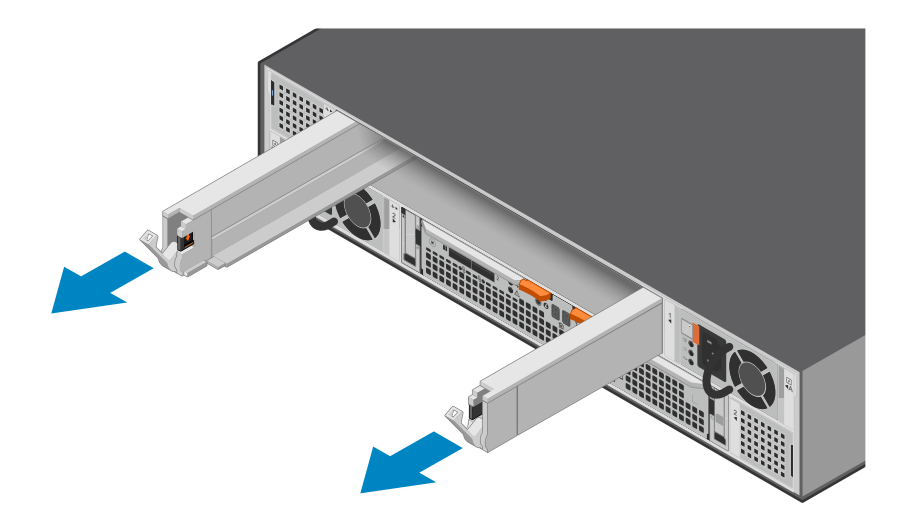

#### Figure 202. Retrait de la carte DIB

# **Remplacer une carte DIB**

#### Étapes

1. Alignez la carte DIB avec le logement vide et poussez-la délicatement dans le logement jusqu'à ce que les loquets soient enclenchés et commencent à monter.

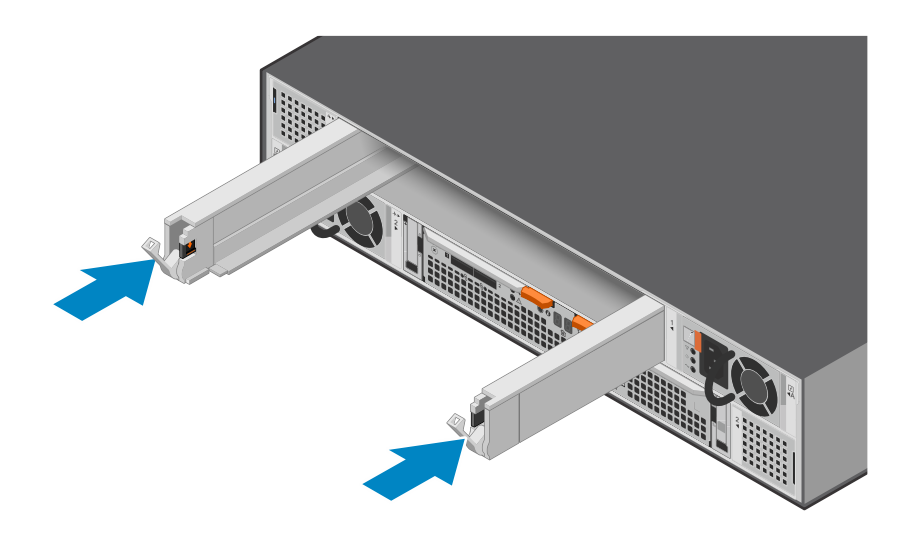

#### Figure 203. Installation d'une carte DIB

2. Appuyez sur les loquets de la carte DIB pour les verrouiller.

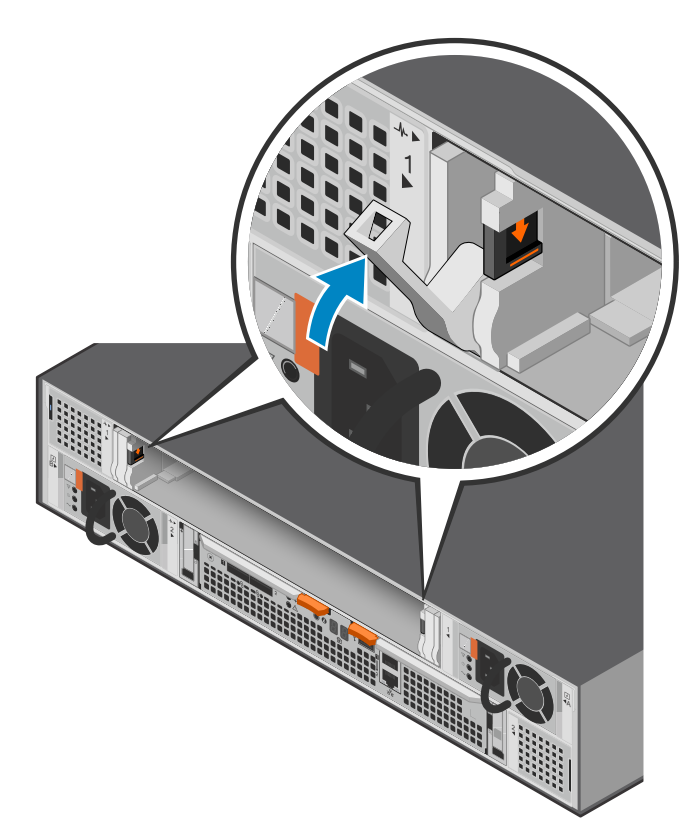

#### Figure 204. Verrouillage en place de la carte DIB

3. Remettez en place le module d'accès en suivant les instructions de la section Installer un module d'accès.

# Vérifier le bon fonctionnement d'une carte DIB de remplacement

#### Étapes

- 1. Dans PowerStore Manager, sélectionnez Matériel.
- 2. Sélectionnez l'appliance qui contenait la carte DIB que vous avez remplacée.
- 3. Sur la carte Composants, sous Vue arrière, développez Boîtier d'extension.
- 4. Sélectionnez le module **DIB** concerné.

L'état de la carte DIB de remplacement doit être Healthy. Si l'état est toujours Faulted, patientez quelques minutes et actualisez PowerStore Manager. Si l'état ne change pas, assurez-vous que la carte DIB est correctement placée ou contactez votre prestataire de services.

# Renvoyer une pièce défaillante

#### À propos de cette tâche

Pour les clients aux États-Unis, deux-ci doivent renvoyer le matériel défectueux dans les 5 jours ouvrables. Les clients à l'étranger sont priés de retourner le matériel défectueux sous 10 jours ouvrables. Les éléments requis pour renvoyer votre pièce défectueuse sont fournis avec la pièce fonctionnelle.

#### Étapes

- 1. Placez la pièce défaillante dans le carton d'expédition qui contenait la pièce de remplacement.
- 2. Expédiez la pièce défaillante à votre fournisseur de services en respectant les instructions fournies avec la pièce de remplacement.
- 3. Pour plus d'informations sur le retour de pièces remplaçables par le client :
  - a. Ouvrez PowerStore Manager.
  - b. Cliquez sur Settings dans l'angle supérieur droit de l'écran.
  - c. Cliquez sur General Support.
  - d. Sous Drives, Power Supplies, and Other Parts, cliquez sur Return Part.
  - e. Si votre écran n'affiche pas le lien Return Part, contactez votre prestataire de services pour obtenir des instructions.

# Remplacer un module DIMM (Dual Inline Memory Module)

Exécutez les opérations décrites ci-après pour retirer le module DIMM défectueux et installer le module de remplacement dans le système.

**REMARQUE :** les barrettes DIMM doivent rester dans leur position d'origine. Ne déplacez pas les barrettes DIMM vers un autre emplacement.

## Avant de commencer

PRÉCAUTION : Avant de commencer cette procédure, utilisez la vue PowerStore Manager Hardware et la vue Alerts pour vérifier que l'appliance et son homologue nœud sont en bon état de fonctionnement, sans alertes en attente. Si plusieurs nœuds doivent être supprimés lors de l'exécution de cette procédure, répétez cette vérification pour chaque nœud concerné avant de procéder à la suppression du nœud suivant. Si nécessaire, contactez votre prestataire de services avant de commencer la procédure de remplacement.

# Identifier un module DIMM défectueux depuis PowerStore Manager

Avant de remplacer un module DIMM, assurez-vous d'avoir identifié son emplacement dans le système. PowerStore Manager vous permet d'identifier et de localiser un module DIMM défectueux.

#### Étapes

- 1. Dans PowerStore Manager, sélectionnez Matériel.
- 2. Sélectionnez l'appliance qui inclut le module DIMM que vous devez remplacer.
- 3. Sur la carte Composants, sous Vue interne, développez Boîtier d'extension.
- 4. Sélectionnez le module **DIMM** concerné.

Les pièces défectueuses apparaissent en rouge dans l'image du système. L'état Faulted est affiché pour ces pièces dans le champ **État**.

5. Vous pouvez également identifier un module DIMM défectueux à l'aide des commandes suivantes :

Pour afficher les informations du module DIMM :

svc\_diag list --expansion\_hardware --sub\_option dimm

Affichez l'état du Boîtier d'extension NVMe :

svc\_diag list --expansion\_hardware --sub\_option status

Pour afficher la sortie détaillée de l'ensemble du matériel dans le Boîtier d'extension NVMe, y compris l'intégrité et l'état.

svc\_diag list --expansion\_hardware

(i) REMARQUE : L'exécution de la commande svc\_diag list prend quelques minutes.

# Retirer un module d'accès

#### À propos de cette tâche

() **REMARQUE :** Le module d'accès 1 se trouve dans la partie supérieure du boîtier d'extension NVMe et le module d'accès 2 dans la partie inférieure.

- 1. Étiquetez et retirez les câbles du module d'accès.
- 2. Appuyez sur les deux boutons orange pour libérer les loquets du module d'accès.

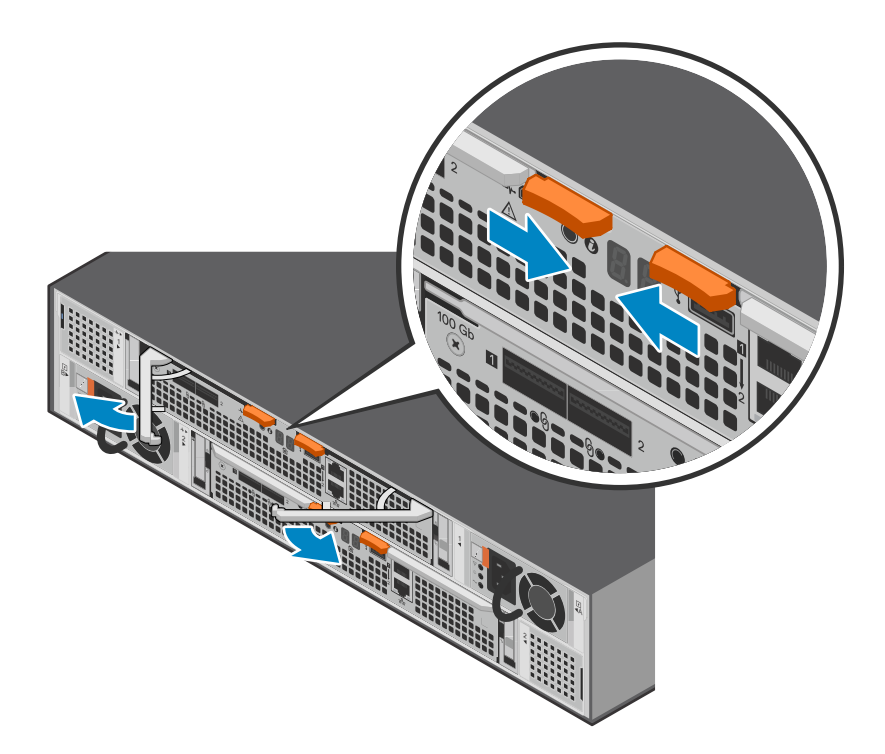

#### Figure 205. Dégagement du module d'accès

3. Tirez sur les loquets pour retirer le module d'accès du châssis.

(i) **REMARQUE :** Le module d'accès se retire complètement du châssis. Vous devez maintenir l'appui sur les loquets tout en tenant le module d'accès pour éviter qu'il ne tombe.

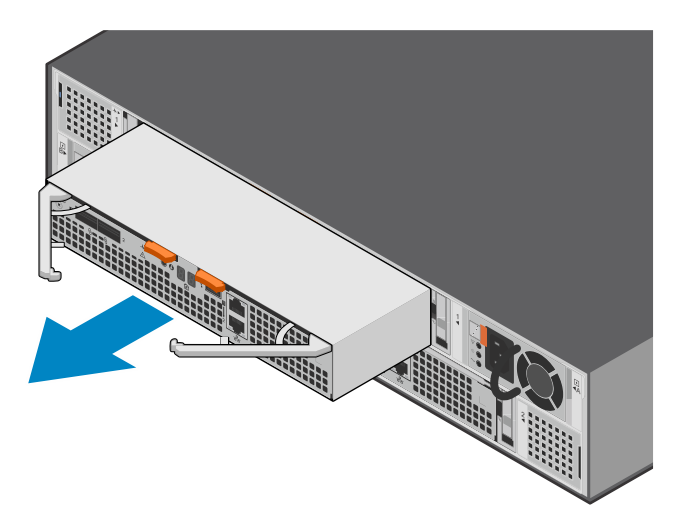

Figure 206. Retrait du module d'accès

# Retrait du module DIMM défaillant

#### Étapes

1. Localisez le module DIMM en panne dans le module d'accès en utilisant l'illustration ci-dessous comme référence.

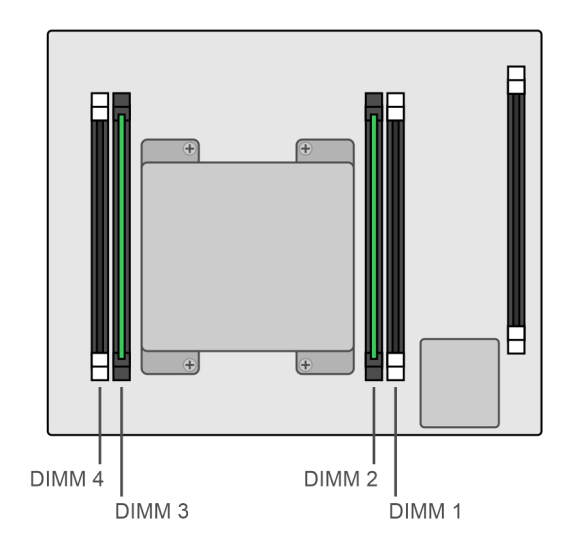

#### Figure 207. Vue de dessus du module d'accès

(i) **REMARGUE :** Les modules DIMM sont installés dans les logements 2 et 3.

- 2. Pour dégager le module DIMM de son logement, appuyez sur les taquets qui le retiennent.
- **3.** Retirez le DIMM en échec.

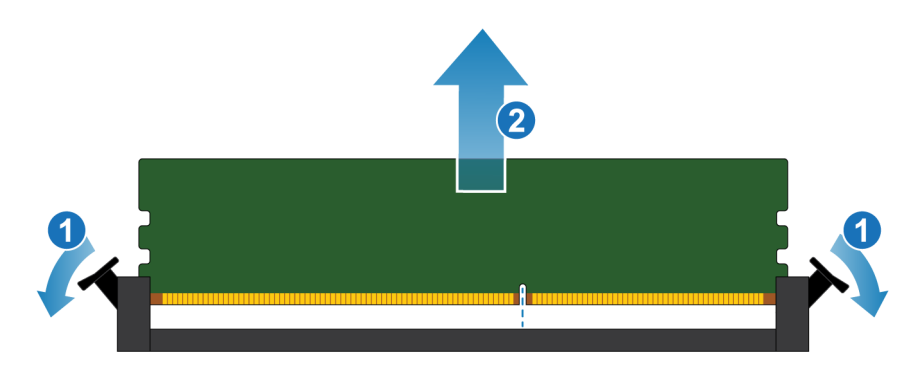

Figure 208. Retrait du module DIMM

# Installer le module DIMM

- 1. En touchant seulement les bords extérieurs du module DIMM, alignez ce dernier au connecteur.
- 2. Insérez le module DIMM verticalement dans le socket en exerçant une pression vers le bas à chaque extrémité. Maintenez le bord d'attaque du module DIMM parallèle au connecteur jusqu'à ce qu'il soit complètement en place dans le socket. Lorsque le module DIMM s'engage dans les contacts dans le socket, vous sentez une résistance, et un peu plus de force est nécessaire pour pousser le module vers le bas. Au cours de cette phase, gardez à l'esprit les précautions suivantes :
  - N'insérez pas le module DIMM en l'inclinant.
  - Ne faites pas basculer le module DIMM.
  - N'insérez pas le module DIMM en appuyant sur une extrémité.
  - Ne placez pas les extrémités du module DIMM l'une après l'autre.

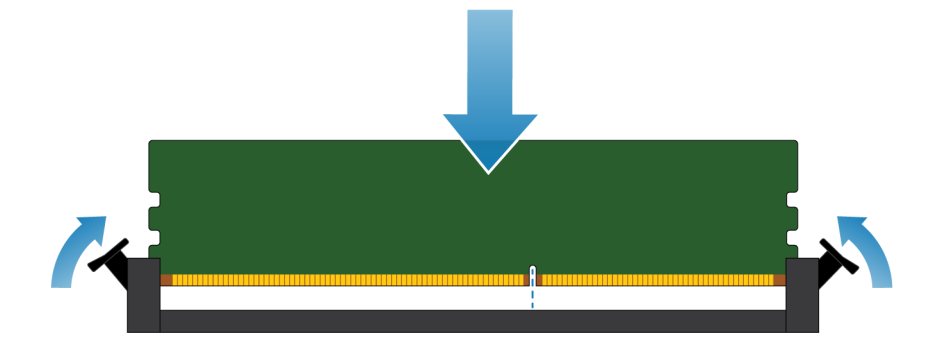

#### Figure 209. Installation du module DIMM

**3.** Une insertion correcte du module DIMM ferme automatiquement les dispositifs d'éjection des verrous et verrouille le module DIMM dans le socket. Assurez-vous que les dispositifs d'éjection des verrous sont complètement fermés et que vous avez enclenché les encoches dans le module DIMM.

# Installer un module d'accès

#### Étapes

1. Alignez le module d'accès sur le logement vide et insérez-le délicatement dans le logement.

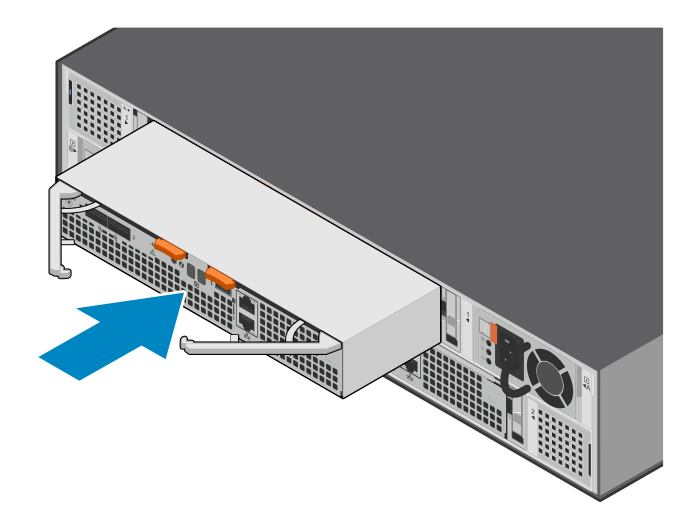

#### Figure 210. Installation du module d'accès

2. Appuyez sur les loquets du module d'accès pour le verrouiller.

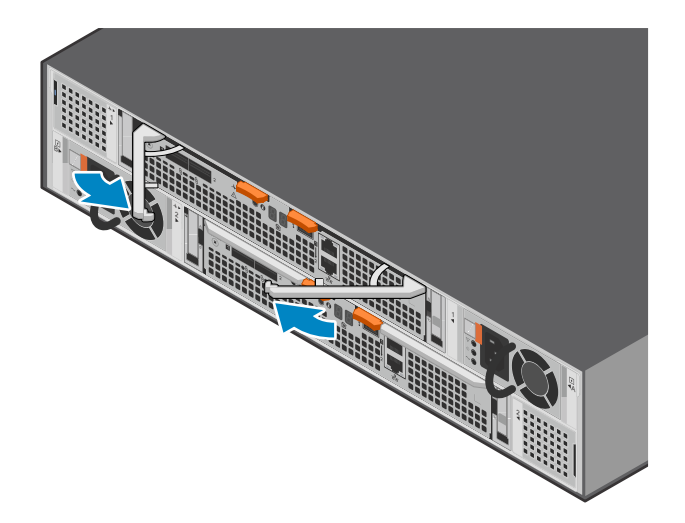

#### Figure 211. Verrouillage du module d'accès

3. Connectez les câbles au module d'accès.

# Vérifier le bon fonctionnement d'un module DIMM de remplacement

#### Étapes

- 1. Dans PowerStore Manager, sélectionnez Matériel.
- 2. Sélectionnez l'appliance qui contenait le module DIMM que vous avez remplacé.
- 3. Sur la carte Composants, sous Vue interne, développez Boîtier d'extension.
- 4. Sélectionnez le module DIMM concerné.

L'état du module DIMM de remplacement doit être Healthy. Si l'état est toujours Faulted, patientez quelques minutes et actualisez PowerStore Manager. Si l'état ne change pas, assurez-vous que le module DIMM est correctement placé ou contactez votre prestataire de services.

5. Vous pouvez également vérifier le fonctionnement d'un module DIMM de remplacement à l'aide des commandes suivantes : Pour afficher les informations du module DIMM :

svc\_diag list --expansion\_hardware --sub\_option dimm

Affichez l'état du Boîtier d'extension NVMe :

svc\_diag list --expansion\_hardware --sub\_option status

Pour afficher la sortie détaillée de l'ensemble du matériel dans le Boîtier d'extension NVMe, y compris l'intégrité et l'état.

svc diag list --expansion hardware

(i) REMARQUE : L'exécution de la commande svc\_diag list prend quelques minutes.

## Renvoyer une pièce défaillante

#### À propos de cette tâche

Pour les clients aux États-Unis, deux-ci doivent renvoyer le matériel défectueux dans les 5 jours ouvrables. Les clients à l'étranger sont priés de retourner le matériel défectueux sous 10 jours ouvrables. Les éléments requis pour renvoyer votre pièce défectueuse sont fournis avec la pièce fonctionnelle.

- 1. Placez la pièce défaillante dans le carton d'expédition qui contenait la pièce de remplacement.
- 2. Expédiez la pièce défaillante à votre fournisseur de services en respectant les instructions fournies avec la pièce de remplacement.
- 3. Pour plus d'informations sur le retour de pièces remplaçables par le client :
  - a. Ouvrez PowerStore Manager.
  - b. Cliquez sur **Settings** dans l'angle supérieur droit de l'écran.
  - c. Cliquez sur General Support.
  - d. Sous Drives, Power Supplies, and Other Parts, cliquez sur Return Part.
  - e. Si votre écran n'affiche pas le lien Return Part, contactez votre prestataire de services pour obtenir des instructions.

# Mises à niveau sans déplacement des données

Suivez cette procédure pour effectuer une mise à niveau sans déplacement des données de votre matériel PowerStore.

**REMARQUE :** Passez en revue les informations contenues dans Consignes de sécurité relatives à la manipulation des unités remplaçables avant de manipuler les pièces.

#### Sujets :

- Présentation de la mise à niveau sans déplacement des données
- Préconfigurer le système avec un nouveau matériel, si nécessaire
- Démarrer la mise à niveau sans déplacement des données dans PowerStore Manager
- Annulation de la mise à niveau
- Mettre le nœud A hors tension
- Retirer le nœud A source
- Déplacer les composants du nœud source vers le nœud cible
- Déplacer le bloc d'alimentation
- Déplacer le Modules d'E/S
- Déplacer le module intégré
- Retirez le capot supérieur du nœud.
- Déplacer le Adaptateur de module de démarrage M.2
- Déplacer le module de sauvegarde par batterie interne
- Installez le capot supérieur sur le nœud
- Installer le nœud
- Attendre que les contrôles d'intégrité aboutissent sur le nœud A
- Mettre le nœud B hors tension
- Retirer le nœud source B
- Déplacer les composants du nœud source vers le nœud cible
- Déplacer le bloc d'alimentation
- Déplacer le Modules d'E/S
- Déplacer le module intégré
- Retirez le capot supérieur du nœud.
- Déplacer le Adaptateur de module de démarrage M.2
- Déplacer le module de sauvegarde par batterie interne
- Installer le capot supérieur sur le nœud
- Installer le nœud
- Attendre que le nœud B réussisse les contrôles d'intégrité
- Remplacer l'étiquette d'extraction noire
- Mettre à jour les enregistrements de gestion globale des ressources

# Présentation de la mise à niveau sans déplacement des données

Une mise à niveau sans déplacement des données vous permet de mettre à niveau votre matériel PowerStore vers un matériel plus performant avec plus de cœurs de processeur et plus de mémoire. Le processus de mise à niveau ne nécessite pas d'interruption de service, car les mises à niveau sont effectuées un nœud à la fois. Le système lance une fenêtre de maintenance lorsque chaque nœud se met hors tension et ferme la fenêtre de maintenance une fois la mise à niveau de ce nœud terminée. En cas de suppression d'un nœud, les opérations d'E/S peuvent être limitées. Vous devez donc planifier la mise à niveau pour une période avec peu d'E/S ou pendant une maintenance planifiée.

(i) **REMARQUE** : Cette procédure prend jusqu'à 2,5 heures.

#### Tableau 13. Stratégies de mise à niveau du modèle x000

|                 | PowerStore 1200 | PowerStore 3200 | PowerStore 5200 | PowerStore 9200                                                |
|-----------------|-----------------|-----------------|-----------------|----------------------------------------------------------------|
| PowerStore 1000 | Pris en charge  | Pris en charge  |                 |                                                                |
| PowerStore 3000 |                 | Pris en charge  | Pris en charge  |                                                                |
| PowerStore 5000 |                 |                 | Pris en charge  | Pris en charge                                                 |
| PowerStore 7000 |                 |                 |                 | Pris en charge                                                 |
| PowerStore 9000 |                 |                 |                 | Pris en charge pour les<br>services en mode bloc<br>uniquement |

#### Tableau 14. Stratégies de mise à niveau du modèle x200

|                 | PowerStore 3200 | PowerStore 5200 | PowerStore 9200 |
|-----------------|-----------------|-----------------|-----------------|
| PowerStore 1200 | Pris en charge  |                 |                 |
| PowerStore 3200 |                 | Pris en charge  |                 |
| PowerStore 5200 |                 |                 | Pris en charge  |

REMARQUE : Pour une mise à niveau sans déplacement de données de PowerStore 5000/5200 vers PowerStore 9200 avec PowerStoreOS versions 3.x ou 4,0.x, contactez votre prestataire de services pour lui demander s'il est nécessaire de régler un paramètre PowerStoreOS pour améliorer la stabilité du système dans le cadre de la mise à niveau. Pour plus d'informations, voir l'article 000226681 de la base de connaissances.

- REMARQUE : Le nœud d'origine de votre système est appelé nœud source. Le nœud que vous installez pour la mise à niveau est appelé nœud cible.
- **REMARQUE :** N'ajoutez pas de Modules d'E/S ou ne modifiez pas le type de Modules d'E/S ou le module intégré pendant la mise à niveau.
- REMARQUE : Avant de commencer la mise à niveau sans déplacement des données, exécutez le contrôle d'intégrité du système en accédant à l'onglet **Surveillance** pour garantir l'intégrité de la baie.
- (i) **REMARQUE** : Les mises à niveau sans déplacement des données prennent en charge les boîtiers d'extension NVMe et SAS.

# Préconfigurer le système avec un nouveau matériel, si nécessaire

Si vous mettez à niveau un commutateur PowerStore 3000 ou 3200 vers un commutateur PowerStore 5200, des disques NVRAM supplémentaires sont requis. Si vous effectuez une mise à niveau vers un PowerStore 9200, des blocs d'alimentation de 2 100 W sont obligatoires.

La mise à niveau sans déplacement des données peut vous obliger à ajouter deux disques NVRAM ou à remplacer les blocs d'alimentation avant de commencer la mise à niveau. Si votre kit d'installation est fourni avec des disques ou des blocs d'alimentation, installez-les avant de lancer le processus de mise à niveau.

REMARQUE : Avant d'ajouter des disques NVRAM ou de remplacer des blocs d'alimentation, exécutez le contrôle d'intégrité du système sous l'onglet **Surveillance** pour garantir l'intégrité de la baie.

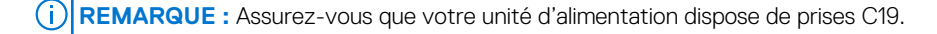
# Installer des disques NVRAM supplémentaires pour une mise à niveau du modèle 3000 ou 3200 vers le modèle 5200

Si vous mettez à niveau un commutateur PowerStore 3000 ou 3200 vers un commutateur PowerStore 5200, vous devez ajouter des disques NVRAM aux logements 21 et 22 du boîtier de base. Ces disques NVRAM doivent être de nouveaux disques fournis avec le kit de mise à niveau.

- () **REMARQUE :** Les disques que vous insérez dans les logements 21 et 22 lors de la mise à niveau doivent être du même type (FIPS ou non FIPS) que les disques des logements 23 et 24. La mise à niveau ne prend pas en charge une combinaison des deux types de disques.
- () **REMARQUE :** Si vous souhaitez passer de disques non FIPS à des disques FIPS, vous devez remplacer les disques non FIPS dans les logements 23 et 24 avant d'ajouter les nouveaux disques aux logements 21 et 22. Voir l'article Procédure de remplacement de disques NVMe NVRAM certifiés FIPS (en anglais). Seul le personnel Dell autorisé peut exécuter cette procédure. Les clients doivent contacter leur prestataire de services.
- (i) **REMARQUE** : Si des disques non NVRAM occupent les logements 21 et 22, contactez votre prestataire de services.

### Installer les disques NVRAM NVMe

#### Étapes

- 1. Si nécessaire, retirez le module de remplissage de disque du logement de disque.
- 2. Alignez le disque par rapport aux guides du logement.
- **3.** Ouvrez complètement le loquet du disque, puis poussez délicatement le disque dans le logement. Le loquet commence à s'abaisser lorsqu'il touche le boîtier.
- 4. Appuyez sur le bouton orange jusqu'à ce que le disque soit bien en place dans son logement.
- 5. Enfoncez le loquet jusqu'à ce qu'il s'enclenche.

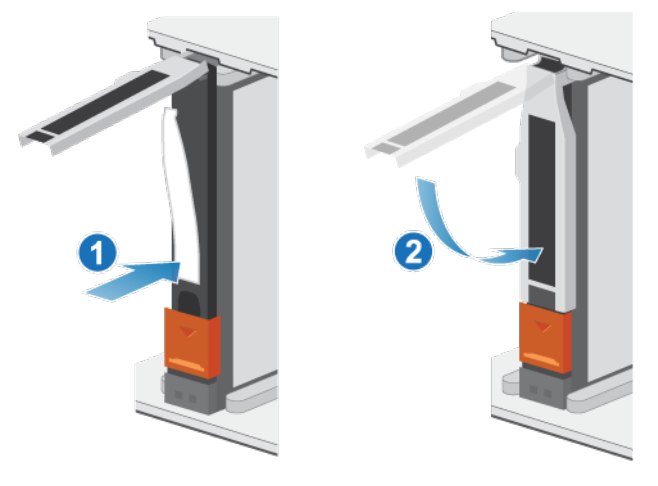

Figure 212. Installation d'un disque NVRAM NVMe

6. Poussez le capot du loquet pour l'enclencher.

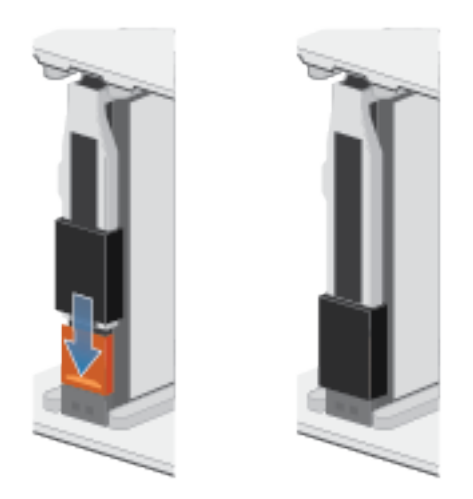

#### Figure 213. Pousser le capot du loquet pour l'enclencher

7. Répétez ces étapes pour l'autre disque NVRAM.

REMARQUE : Une fois que vous avez installé les nouveaux disques NVRAM, le système affiche des alertes indiquant que les
nouveaux disques se trouvent dans des logements incorrects. Vous pouvez ignorer ces alertes. Le système les efface lorsque la
mise à niveau sans déplacement des données commence.

### **Remplacer des blocs d'alimentation**

Si vous effectuez une mise à niveau vers un PowerStore 9200 et que les blocs d'alimentation de votre appliance sont de 1 800 W, vous devez remplacer les blocs d'alimentation par des blocs d'alimentation de 2 100 W avant de lancer la mise à niveau.

#### PRÉCAUTION : Remplacez un bloc d'alimentation à la fois.

(i) **REMARQUE** : Assurez-vous que votre unité d'alimentation dispose de prises C19.

### **Retrait d'un bloc d'alimentation**

#### À propos de cette tâche

Il existe deux alimentations. Les blocs d'alimentation sont installés dans les nœuds supérieur et inférieur, ce qui signifie que le bloc d'alimentation supérieur est installé à l'envers. Cette procédure permet de retirer l'un ou l'autre bloc d'alimentation. Le sens dans lequel le crochet de fixation et la poignée de dégagement sont enfoncés est toutefois inversé pour le bloc d'alimentation à l'envers.

(i) **REMARQUE :** Il n'est pas nécessaire de mettre le système hors tension pour retirer un bloc d'alimentation.

- 1. Vérifiez que les deux crochets de fixation du câble du bloc d'alimentation sont bien en place et que les deux blocs d'alimentation sont sous tension.
- 2. Faites pivoter le crochet de fixation du câble d'alimentation vers la gauche (vers la droite pour le bloc d'alimentation à l'envers). Retirez le câble d'alimentation branché au bloc d'alimentation.

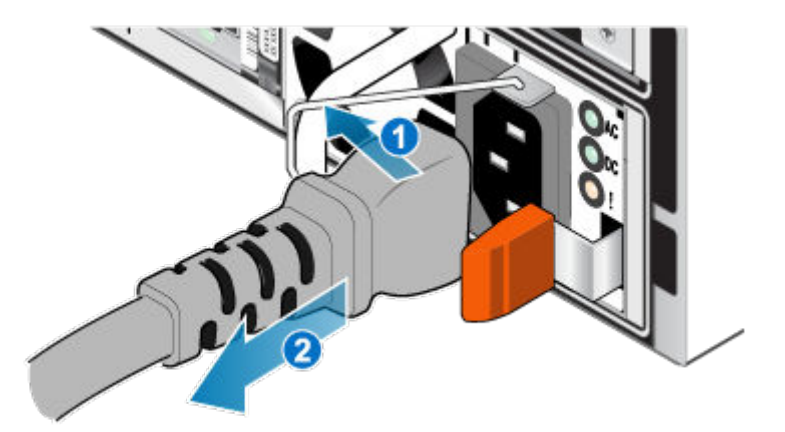

#### Figure 214. Retrait du câble d'alimentation

**3.** Appuyez et maintenez la patte de dégagement orange à gauche (à droite pour le bloc d'alimentation à l'envers) et saisissez le bloc d'alimentation par sa poignée. Retirez le bloc d'alimentation en l'extrayant du nœud.

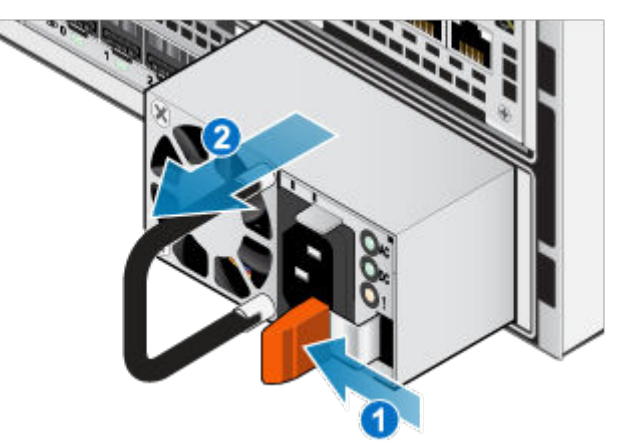

Figure 215. Retrait du bloc d'alimentation

### Installation d'un bloc d'alimentation

#### À propos de cette tâche

Les blocs d'alimentation sont installés dans les nœuds supérieur et inférieur, ce qui signifie que le bloc d'alimentation supérieur est installé à l'envers. La procédure suivante fonctionne pour l'installation de l'un ou l'autre des blocs d'alimentation.

- 1. Alignez le bloc d'alimentation sur le logement dans le nœud.
- 2. Insérez le bloc d'alimentation dans le nœud jusqu'à ce qu'il s'enclenche.

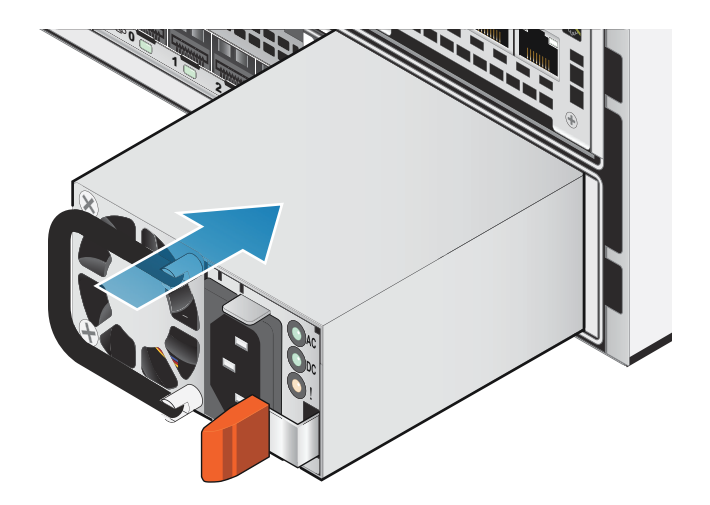

#### Figure 216. Installation d'un bloc d'alimentation

3. Branchez le câble d'alimentation au bloc d'alimentation et fixez le cordon avec le crochet de fixation du connecteur.

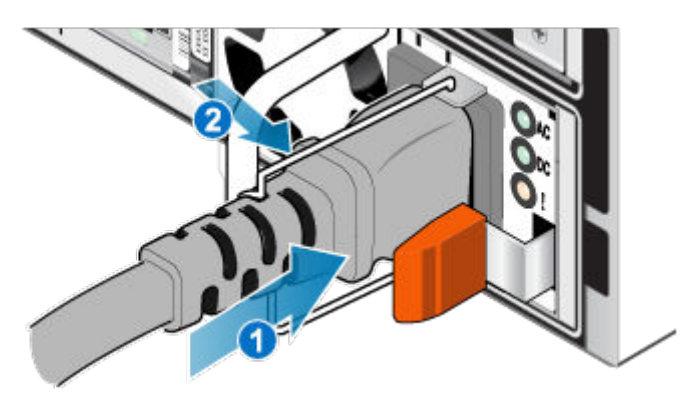

Figure 217. Insertion du câble d'alimentation

4. Patientez jusqu'à ce que le bloc d'alimentation soit mis sous tension, puis répétez ce processus pour remplacer le deuxième bloc d'alimentation.

# Démarrer la mise à niveau sans déplacement des données dans PowerStore Manager

#### Étapes

- 1. Dans PowerStore Manager, sélectionnez Matériel.
- 2. Cochez la case correspondant à l'appliance que vous souhaitez mettre à niveau.
- 3. Sous Plus d'actions, sélectionnez Mise à niveau sans déplacement des données.
- 4. Exécutez ensuite les invites de PowerStore Manager. Le système exécute une validation pour s'assurer que l'appliance est prête pour la mise à niveau. Si toutes les vérifications de validation réussissent, le système affiche le message suivant : The appliance has passed all validation checks and nodes can be upgraded

Si vous n'avez pas ajouté le matériel requis comme décrit précédemment dans cette procédure, le système affiche un message d'échec :

• Si vous effectuez une mise à niveau d'un commutateur PowerStore 3000 ou 3200 vers un commutateur PowerStore 5200 et que la mise à niveau nécessite l'ajout de disques NVRAM, le message suivant s'affiche sur le système : NVRAM Platform Check running on node\_<a or b> has failed: Target platform requires [4] NVRAM drives. Found [x] NVRAM drives.

- Si vous effectuez une mise à niveau vers un PowerStore 9200 et que la mise à niveau nécessite le remplacement des blocs d'alimentation, le système affiche le message suivant: Node PSU platform check running on node\_<a or b> has failed. Power supplies on [x] are not compatible with the specified platform [y]..
  - (i) **REMARQUE :** Si vous n'avez pas déjà installé le matériel requis fourni avec votre mise à niveau sans déplacement des données, annulez la vérification de validation, installez le matériel et exécutez à nouveau la vérification de validation. Si vous avez déjà installé le matériel et que vous ne parvenez toujours pas à réussir la validation, contactez votre prestataire de services.
- 5. Continuez à suivre les invites jusqu'à atteindre la page récapitulative. Cliquez sur **Finish**. Après quelques minutes, l'état de la tâche de mise à niveau du matériel s'affiche brièvement dans une fenêtre contextuelle.
- 6. Pour surveiller l'état de la tâche, accédez à Surveillance > Tâches et cliquez sur Commande de mise à niveau du matériel. Vous pouvez également accéder à l'état de la tâche en cliquant sur l'icône Tâches en haut de la page.
- 7. Après plusieurs minutes, PowerStore Manager peut perdre la connexion au système pendant qu'il se déconnecte automatiquement du nœud principal et se connecte au nœud homologue. Lorsque ce processus est terminé, le système affiche le message suivant : The connection to the PowerStore has been restored.
- 8. Après plusieurs minutes, une alerte d'information bleue sur la bannière d'alerte indique que vous devez mettre hors tension le nœud A. Accédez à la section « Mettre hors tension le nœud A » tout en continuant à surveiller les alertes et invites supplémentaires de PowerStore Manager.

## Annulation de la mise à niveau

Si vous avez besoin d'annuler la mise à niveau sans déplacement des données, c'est la dernière occasion de le faire. Vous devez annuler la mise à niveau avant de remplacer le nœud source. Une fois que vous avez inséré le nœud A cible et qu'il a démarré avec succès, il n'est pas possible de revenir au type de système d'origine. La seule exception est si le nouveau nœud cible n'a pas pu être installé. Si cela ce produit, contactez votre fournisseur de services.

#### Étapes

- 1. Le cas échéant, remettez les blocs d'alimentation que vous avez remplacés ou retirez les disques NVRAM que vous avez ajoutés.
- 2. Si vous avez mis le nœud A hors tension, redémarrez-le.
- 3. Si vous avez retiré le nœud A, inversez ce que vous avez fait et réinsérez le nœud A. Lorsque le nœud A a fini de redémarrer, l'alerte suivante s'affiche :

Hardware rollback has completed successfully

La tâche Commande de mise à niveau matérielle sous Surveillance > Tâches échoue.

## Mettre le nœud A hors tension

Mettez hors tension le nœud A comme décrit dans la section Procédures de mise hors tension d'un nœud PowerStore. PowerStore Manager perd brièvement la connexion au système pendant qu'il se déconnecte automatiquement du nœud principal et se connecte au nœud homologue.

## **Retirer le nœud A source**

Effectuez les opérations suivantes pour retirer le nœud A du boîtier. Le Nœud A est le nœud inférieur.

#### Prérequis

Si les câbles ne sont pas déjà étiquetés, étiquetez-les clairement pour les reconnecter plus tard.

#### À propos de cette tâche

PRÉCAUTION : Veillez à ne jamais retirer un nœud lorsque la LED de retrait non sécurisé est allumé. Si le voyant LED est allumé, le nœud homologue a été mis hors tension ou est hors ligne et ce nœud ne doit pas être retiré.

## PRÉCAUTION : Étant donné que le nœuds inclut des ventilateurs, ces derniers doivent être retirés pendant un laps de temps aussi court que possible.

#### Étapes

- 1. Assurez-vous que le crochet est correctement fixé au câble du bloc d'alimentation de l'autre nœud pour éviter toute perte accidentelle d'alimentation et de cache.
- 2. Faites pivoter le crochet de fixation du câble d'alimentation vers la gauche. Débranchez le câble d'alimentation du module d'alimentation.

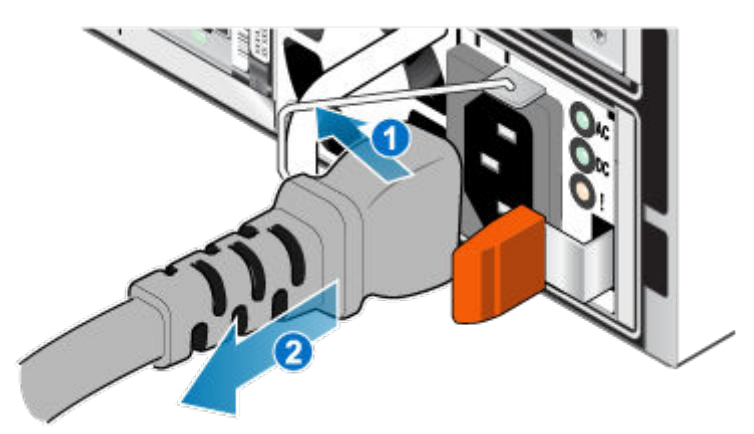

#### Figure 218. Retrait du câble d'alimentation

3. Déconnectez les câbles de l'arrière des Modules d'E/S et des ports réseau du nœud.

(i) **REMARQUE :** Ne débranchez aucun câble de l'autre nœud.

- 4. Retirez la prise d'identification du nœud de la poignée du nœud.
- 5. Tirez sur la patte de dégagement orange en appuyant délicatement sur le nœud.

Le crochet se dégage du mécanisme de verrouillage et la languette de dégagement glisse vers l'extérieur.

- (i) **REMARQUE** : Le nœud sort complètement du châssis. Veillez à soutenir le nœud pour éviter de le faire tomber.
- (i) **REMARQUE** : Le loquet de déverrouillage et la poignée pour nœud A se trouvent dans la partie inférieure droite.
- PRÉCAUTION : Le retrait d'un nœud incorrect entraîne une perte d'alimentation du système et une perte des données mises en cache.

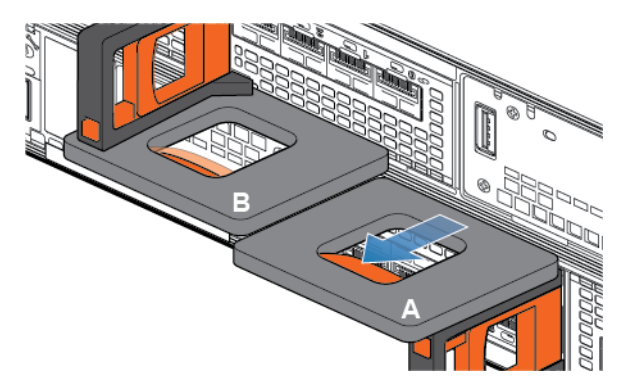

Figure 219. Désenclenchement du mécanisme de verrouillage pour le nœud A

6. Au moyen de la poignée de dégagement, tirez suffisamment le nœud afin de pouvoir saisir les côtés de ce dernier avec les deux mains. Ensuite, soutenez le nœud avec les deux mains, puis extrayez le nœud complètement de son boîtier.

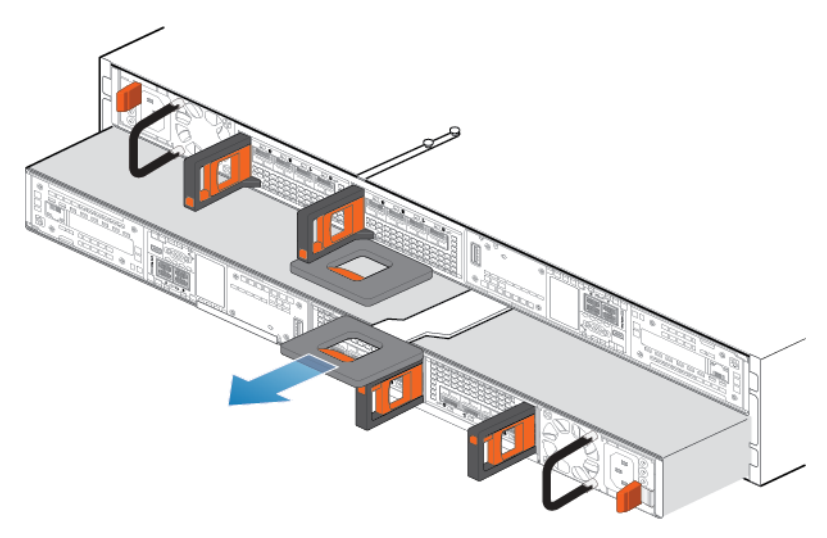

#### Figure 220. Retrait du nœud

7. Posez le nœud sur une surface de travail propre, plane et sans électricité statique en orientant le capot supérieur vers le haut.

# Déplacer les composants du nœud source vers le nœud cible

Déplacez les composants suivants du nœud source vers le nœud cible :

- Bloc d'alimentation
- Modules d'E/S
- Module intégré
- Adaptateur de module de démarrage M.2
- Module de sauvegarde par batterie interne

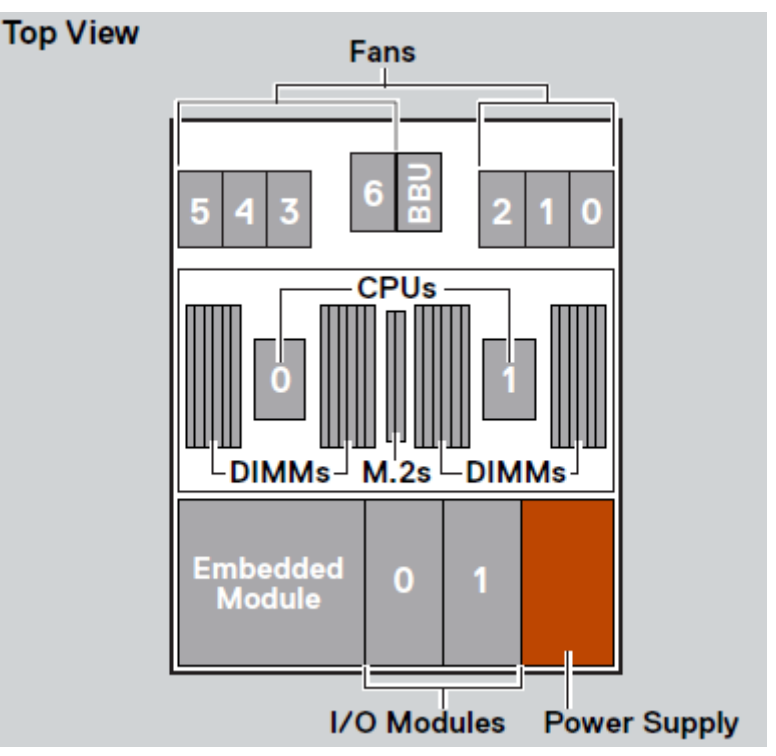

#### Figure 221. Vue de dessus du nœud

**REMARQUE :** Il n'est pas nécessaire de déplacer les processeurs, les barrettes DIMM ou les ventilateurs. Le nœud cible est livré avec ces composants déjà installés.

## Déplacer le bloc d'alimentation

Exécutez les opérations suivantes pour déplacer le bloc d'alimentation du nœud source vers le nœud cible.

### Retrait d'un bloc d'alimentation

#### Étapes

Poussez et maintenez la patte de dégagement orange et saisissez le bloc d'alimentation par sa poignée. Retirez le bloc d'alimentation en l'extrayant du nœud.

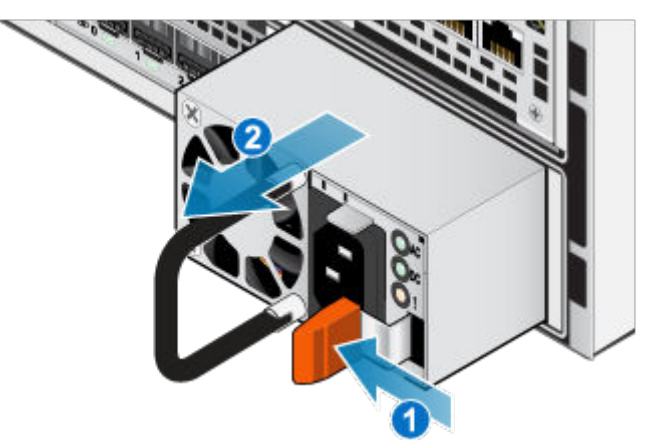

Figure 222. Retrait d'une alimentation

### Installation d'un bloc d'alimentation

#### Étapes

- 1. Alignez le bloc d'alimentation sur le logement dans le nœud.
- 2. Insérez le bloc d'alimentation dans le nœud jusqu'à ce qu'il s'enclenche.

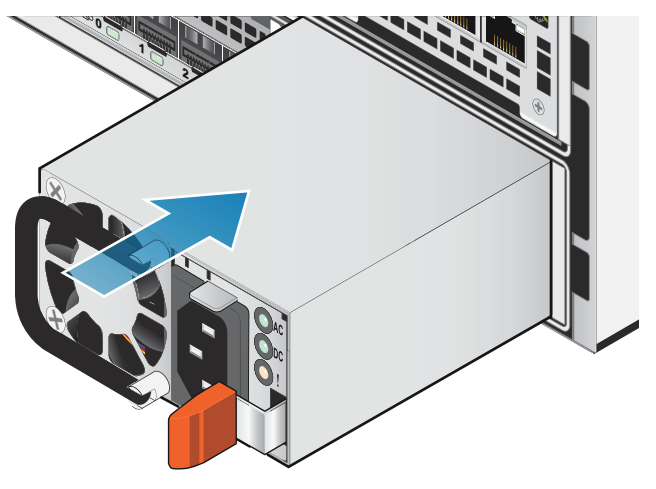

Figure 223. Installation d'un bloc d'alimentation

## Déplacer le Modules d'E/S

Exécutez les actions suivantes pour déplacer le Modules d'E/S du nœud source vers le nœud cible.

## Retrait d'un Module d'E/S

#### À propos de cette tâche

- (i) **REMARQUE :** Déplacez les Modules d'E/S de la source vers la cible un à la fois. Les Modules d'E/S doivent être déplacés dans les logements correspondants sur le nœud cible.
- () **REMARQUE :** Les figures ci-dessous illustrent le Module d'E/S dans le nœud supérieur installé dans le rack. Le nœud supérieur étant placé à l'envers dans le rack, l'alignement du Module d'E/S est inversé lorsque le nœud se trouve sur une surface de travail.

#### Étapes

1. Tirez le mécanisme de déclenchement sur la poignée du Module d'E/S afin de le libérer.

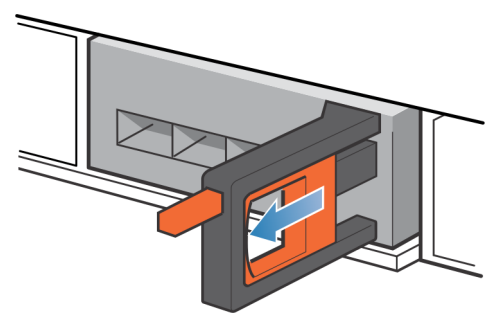

#### Figure 224. Retrait du Module d'E/S

2. Retirez délicatement le Module d'E/S du logement.

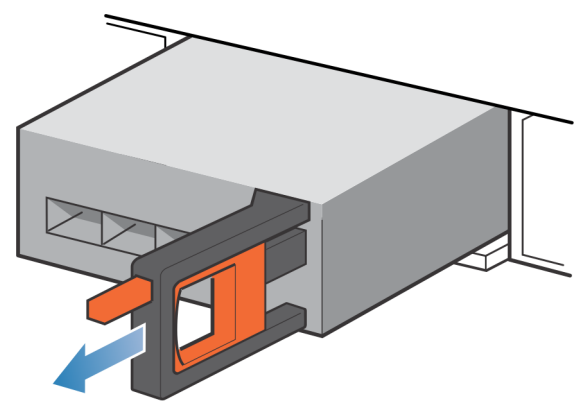

Figure 225. Retrait du Module d'E/S

### Installation d'un Module d'E/S

#### À propos de cette tâche

- **REMARQUE :** Déplacez les Modules d'E/S de la source vers la cible un à la fois. Les Modules d'E/S doivent être déplacés dans les logements correspondants sur le nœud cible.
- REMARQUE : Les figures ci-dessous illustrent le Module d'E/S dans le nœud supérieur installé dans le rack. Le nœud supérieur étant
   placé à l'envers dans le rack, l'alignement du Module d'E/S est inversé lorsque le nœud se trouve sur une surface de travail.

#### Étapes

1. Alignez le module sur le slot vide et insérez-le délicatement dans le slot.

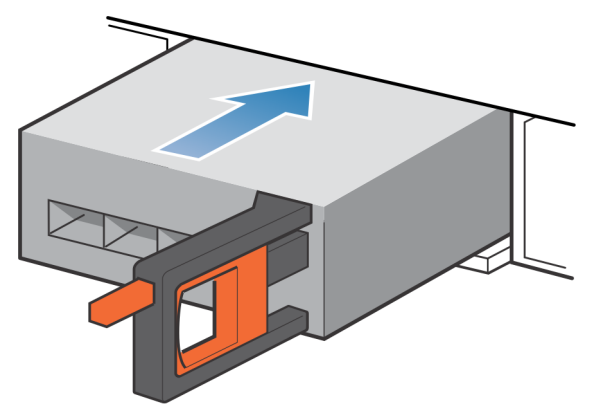

#### Figure 226. Installation d'un Module d'E/S

- 2. Lorsque le Module d'E/S vous semble correctement installé, poussez et relâchez le petit bouton sur la poignée.
  - Si le bouton reste en place, le module est correctement installé.
  - Si le bouton revient en arrière, poussez délicatement le module un peu plus loin dans le châssis et appuyez de nouveau sur le bouton.
  - Si le bouton ne reste pas enfoncé dans la poignée, retirez le module et répétez les étapes 1 et 2.

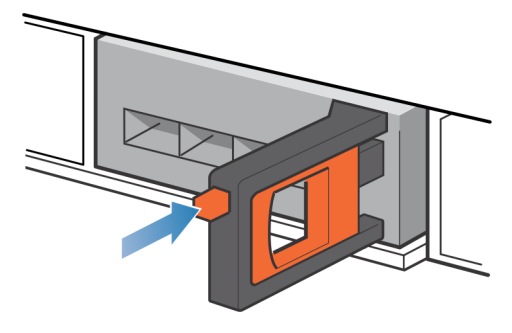

Figure 227. Installation du Module d'E/S

## Déplacer le module intégré

Exécutez les actions suivantes pour déplacer le module intégré du nœud source vers le nœud cible.

### Retirez le module intégré

#### À propos de cette tâche

REMARQUE : Les figures ci-dessous illustrent le module intégré dans le nœud supérieur installé dans le rack. Le nœud supérieur
 étant placé à l'envers dans le rack, l'alignement du module intégré est inversé lorsque vous placez le nœud sur une surface de travail.

#### Étapes

1. Appuyez sur le taquet orange du module intégré pour libérer le levier.

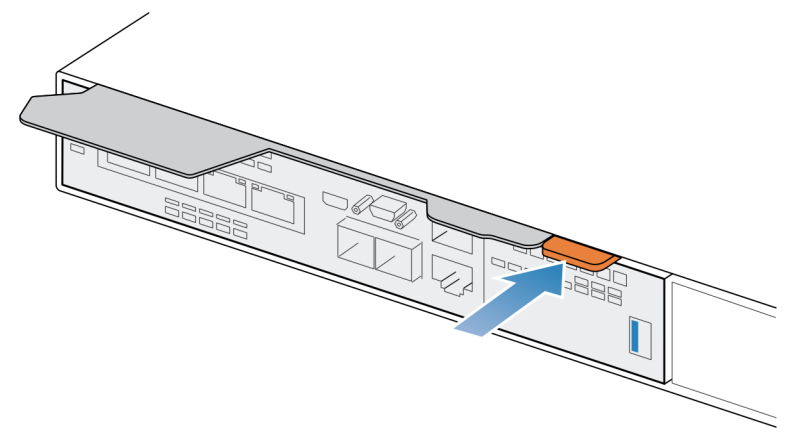

#### Figure 228. Dégagement du levier du module intégré

2. Soulevez le levier de déverrouillage pour le retirer du système. Le module intégré est dégagé du système lorsque vous levez le levier.

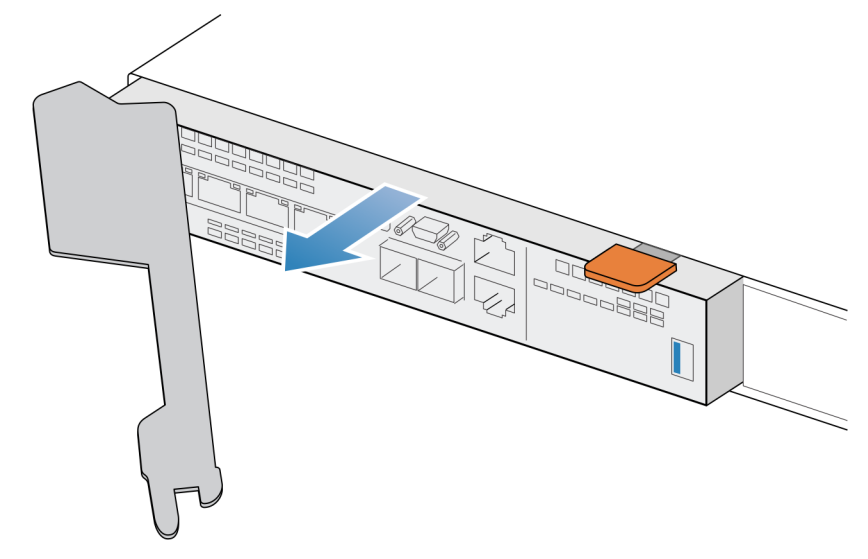

#### Figure 229. Retrait du module intégré du système

3. Retirez le module intégré du logement.

### Installer le module intégré

#### À propos de cette tâche

() **REMARQUE :** Les figures ci-dessous illustrent le module intégré dans le nœud supérieur installé dans le rack. Le nœud supérieur étant placé à l'envers dans le rack, l'alignement du module intégré est inversé lorsque vous placez le nœud sur une surface de travail.

#### Étapes

 Alignez le module intégré sur le logement vide et insérez-le délicatement dans le logement. Lors de l'installation du module intégré, le levier de dégagement pivote vers l'intérieur.

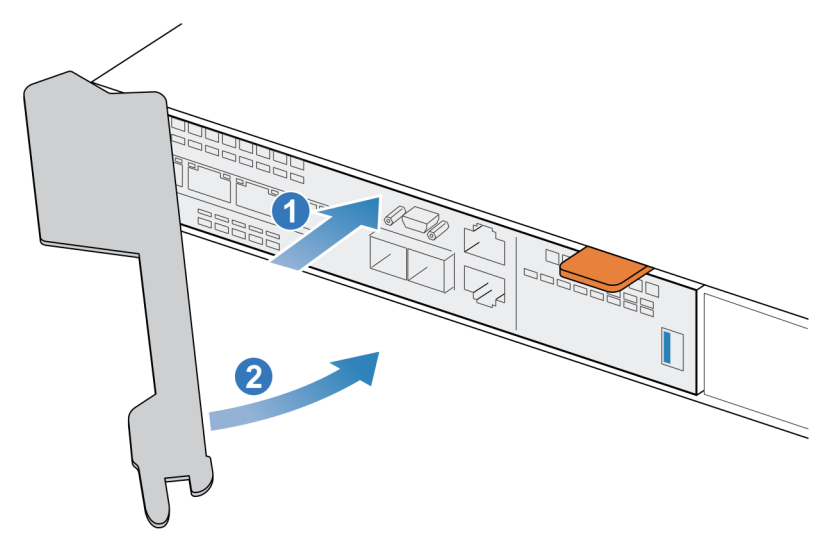

#### Figure 230. Installation du module intégré

2. Une fois le module intégré complètement installé, poussez le levier de dégagement pour le réinstaller dans le système jusqu'à ce que le taquet orange maintienne le levier en place.

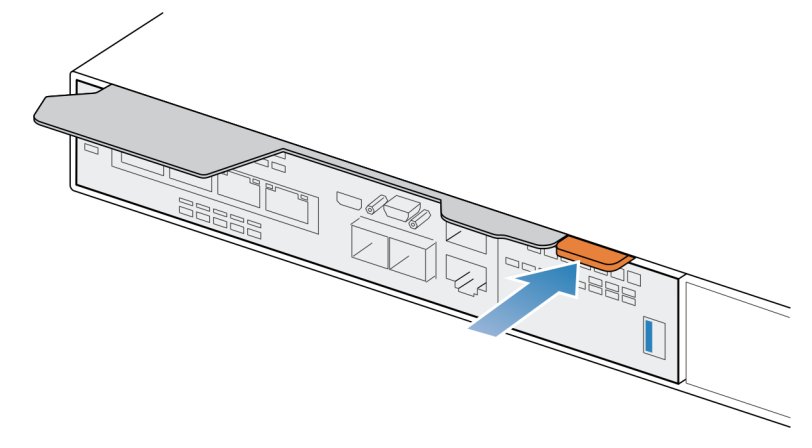

Figure 231. Fixation du levier de déverrouillage

## Retirez le capot supérieur du nœud.

#### Étapes

1. Tout en appuyant sur les deux boutons d'éjection bleus, faites glisser le capot supérieur vers l'arrière du système jusqu'à ce qu'il s'arrête.

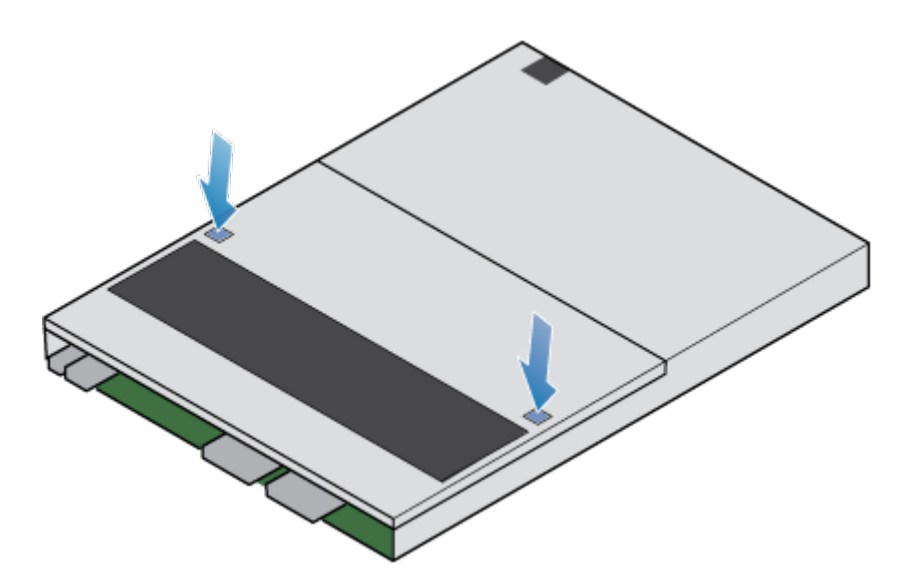

#### Figure 232. Retrait du capot supérieur

2. Soulevez le capot supérieur et retirez-le du nœud.

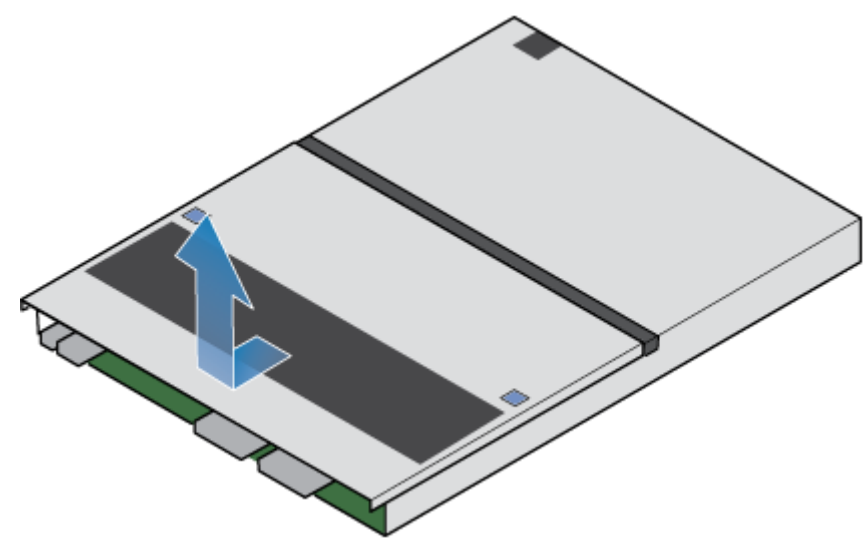

Figure 233. Retrait du capot supérieur

## Déplacer le Adaptateur de module de démarrage M.2

Exécutez les actions suivantes pour déplacer le Adaptateur de module de démarrage M.2 du nœud source vers le nœud cible.

### Retirer l'Adaptateur de module de démarrage M.2 du nœud cible

- Repérez le Adaptateur de module de démarrage M.2 dans le nœud.
   Vous pouvez identifier l'Adaptateur de module de démarrage M.2 grâce aux languettes de fixation bleues.
- 2. Pour libérer l'Adaptateur de module de démarrage M.2 de son logement, appuyez sur les deux taquets bleus qui le retiennent.
- **3.** En touchant uniquement les bords extérieurs du Adaptateur de module de démarrage M.2, retirez le Adaptateur de module de démarrage M.2.

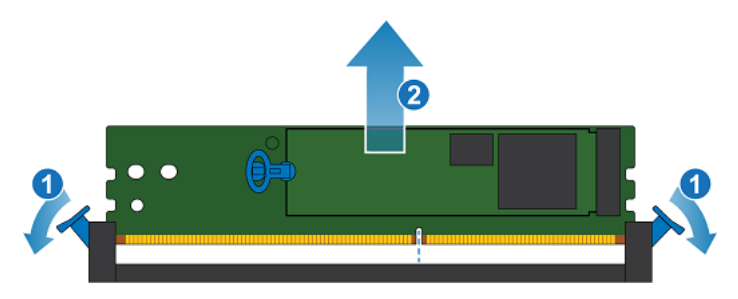

#### Figure 234. Retrait du Adaptateur de module de démarrage M.2

**REMARQUE :** La figure ci-dessus illustre un Adaptateur de module de démarrage M.2 sur lequel sont installés des disques M.2. L'Adaptateur de module de démarrage M.2 sur le nœud cible n'inclut pas de disques M.2.

### Retirer l'Adaptateur de module de démarrage M.2 du nœud source

#### Étapes

1. Repérez le Adaptateur de module de démarrage M.2 dans le nœud.

Vous pouvez identifier l'Adaptateur de module de démarrage M.2 grâce aux languettes de fixation bleues.

- 2. Pour libérer l'Adaptateur de module de démarrage M.2 de son logement, appuyez sur les deux taquets bleus qui le retiennent.
- **3.** En touchant uniquement les bords extérieurs du Adaptateur de module de démarrage M.2, retirez le Adaptateur de module de démarrage M.2.

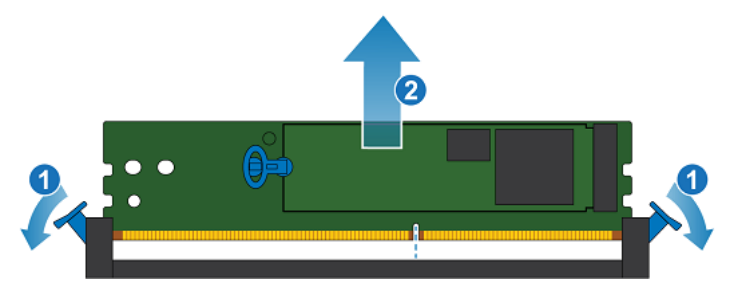

Figure 235. Retrait du Adaptateur de module de démarrage M.2

### Installez le Adaptateur de module de démarrage M.2

- 1. En touchant seulement les bords extérieurs du Adaptateur de module de démarrage M.2, alignez le Adaptateur de module de démarrage M.2 sur le connecteur.
- Poussez fermement le Adaptateur de module de démarrage M.2 tout droit vers le bas dans le connecteur. Lorsque le Adaptateur de module de démarrage M.2 est complètement installé, vous entendez un clic et sentez que les loquets du connecteur s'enclenchent.

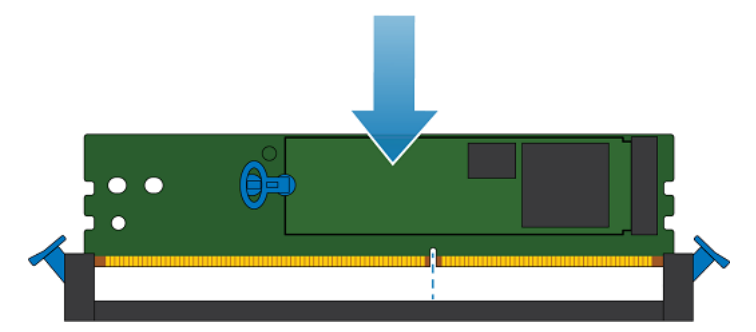

Figure 236. Installation du Adaptateur de module de démarrage M.2

## Déplacer le module de sauvegarde par batterie interne

Exécutez les actions suivantes pour déplacer le module de sauvegarde par batterie interne du nœud source vers le nœud cible.

### Retirer le module interne de sauvegarde par batterie

#### Étapes

- 1. Soulevez la patte de fixation grise pour la retirer du module interne de sauvegarde par batterie.
- 2. Retirez le clip qui entoure le module interne de sauvegarde par batterie en tirant sur le taquet situé sur le côté gauche.
- 3. Déconnectez le câble du module interne de sauvegarde par batterie de la carte mère.

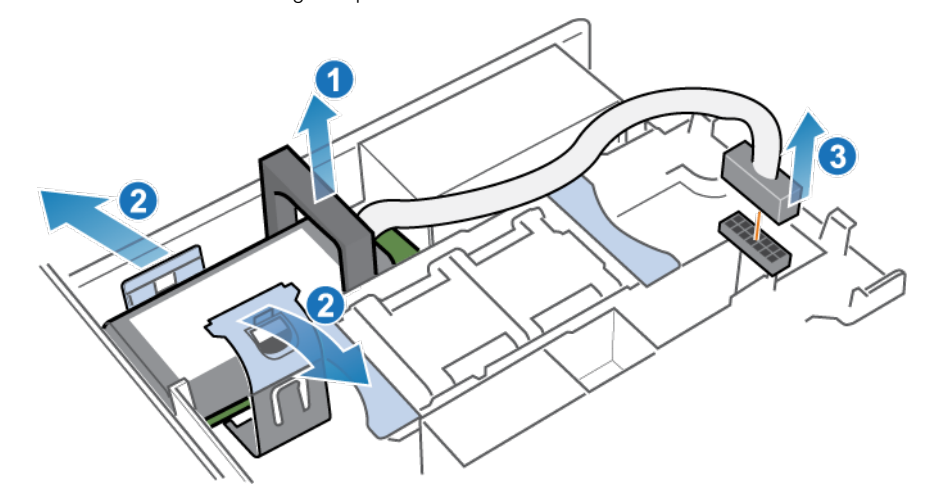

Figure 237. Dégagement du module interne de sauvegarde par batterie

4. Soulevez le module interne de sauvegarde par batterie pour le retirer de la carte mère.

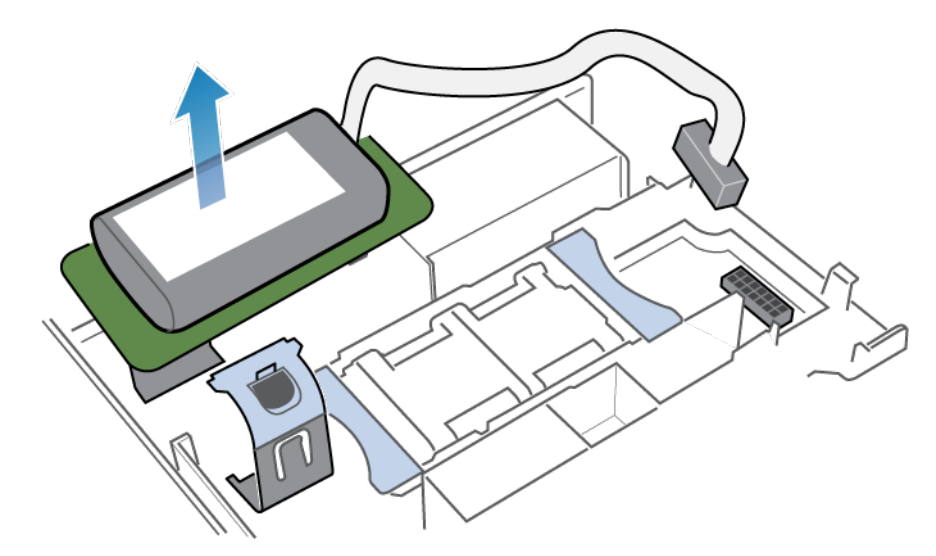

Figure 238. Retrait du module interne de sauvegarde par batterie de la carte mère

### Installer le module interne de sauvegarde par batterie

- 1. Retirez la patte de fixation grise du logement de la module de sauvegarde par batterie interne.
- 2. Positionnez le module de sauvegarde par batterie interne sur la carte mère.

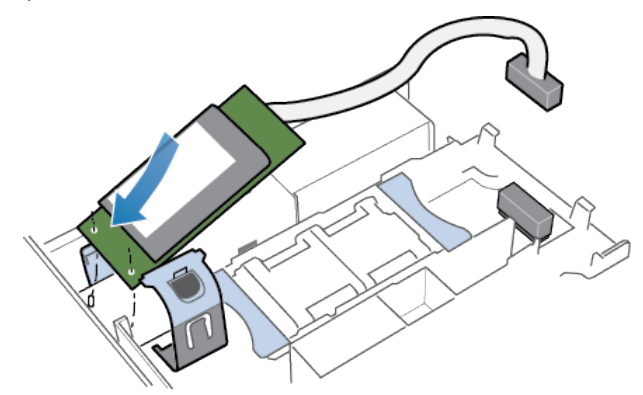

Figure 239. Positionnement du module interne de sauvegarde par batterie

- 3. Replacez le clip autour du module interne de sauvegarde par batterie en le centrant, jusqu'à ce qu'il s'enclenche.
- 4. Remettez en place la patte de fixation grise sur la partie supérieure du module interne de sauvegarde par batterie.
- 5. Connectez le câble du module interne de sauvegarde par batterie à la carte mère.

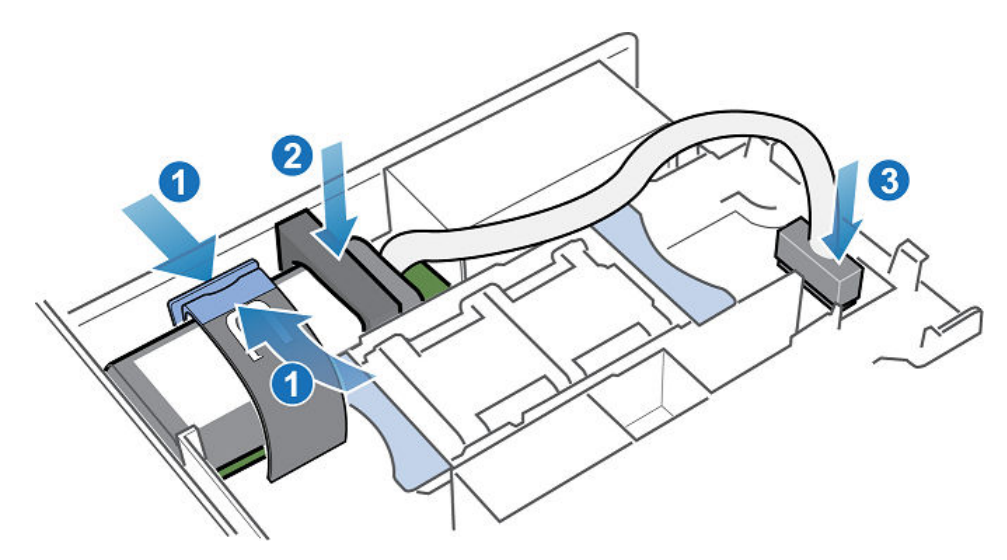

Figure 240. Branchement du câble du module interne de sauvegarde par batterie à la carte mère

6. Vérifiez que le câble du module interne de sauvegarde par batterie est correctement acheminé dans les clips de retenue du câble.

## Installez le capot supérieur sur le nœud

#### Étapes

1. Positionnez le capot supérieur sur le nœud et alignez-le avec les logements situés sur les côtés, à l'arrière du nœud.

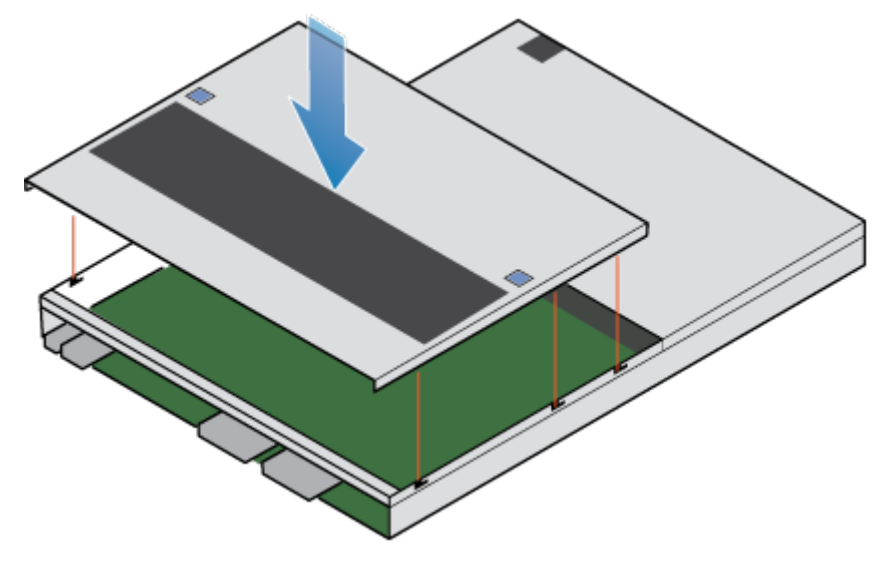

Figure 241. Alignement du capot supérieur

2. Tirez le capot supérieur vers l'avant pour le fixer en place.

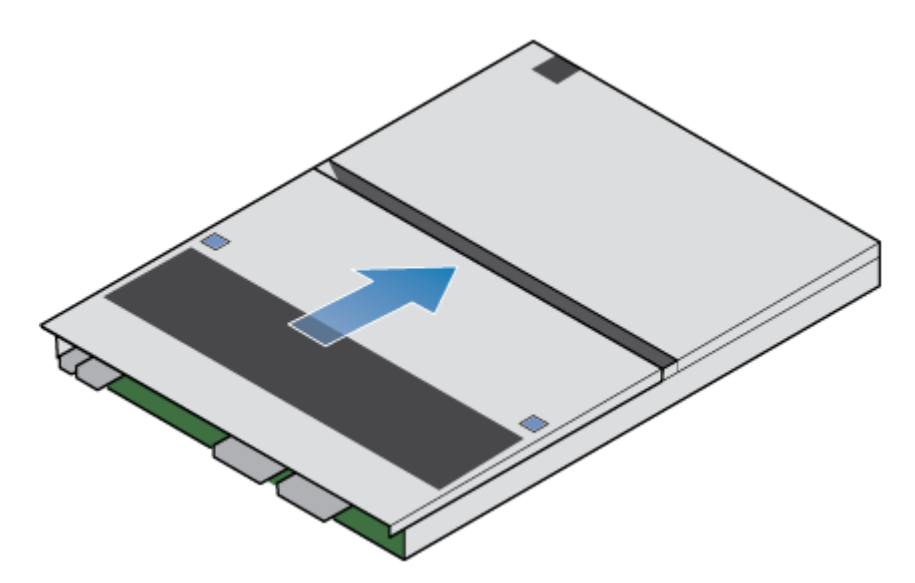

Figure 242. Fixation du capot supérieur

## Installer le nœud

#### Étapes

- 1. Alignez le nœud sur l'ouverture du châssis.
- 2. Insérez le nœud dans le châssis jusqu'en butée, environ à mi-chemin.

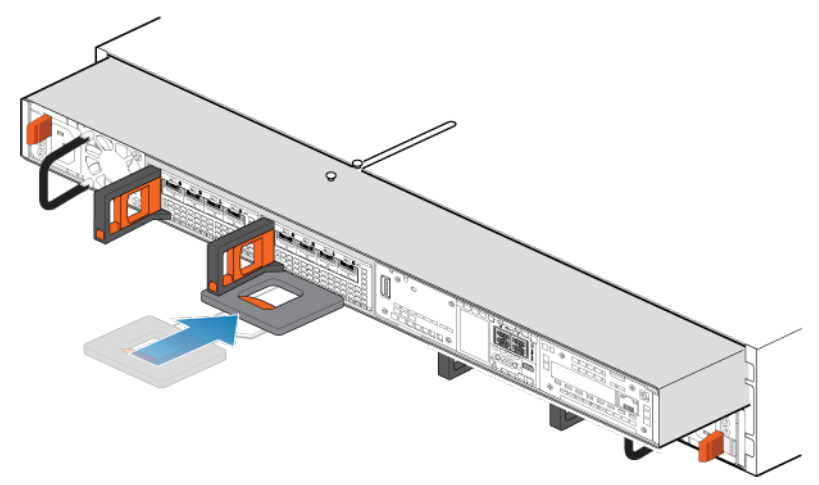

#### Figure 243. Faire glisser le nœud à mi-chemin dans le châssis

 Tirez à fond sur le taquet de dégagement noir et poussez le nœud dans le châssis pour l'insérer complètement. La patte de dégagement noire glisse dans le système lors de l'insertion.

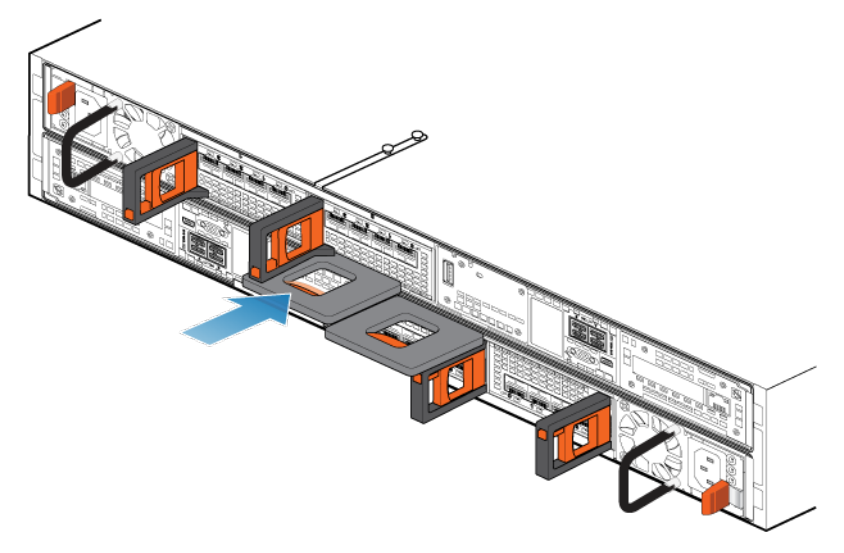

#### Figure 244. Installation du nœud

**4.** Tirez la patte de dégagement orange et poussez délicatement pour réenclencher le mécanisme de verrouillage. Si la patte de dégagement noire est retirée, le mécanisme de verrouillage n'est pas engagé.

PRÉCAUTION : Vérifiez que tous les composants sont en place et correctement verrouillés.

- 5. Rebranchez les câbles en back-end et les câbles aux Modules d'E/S et aux ports réseau.
- 6. Insérez la fiche d'identification du nœud dans la poignée du nœud.
- 7. Branchez le câble d'alimentation immédiatement après l'installation du nœud.

PRÉCAUTION : Si vous ne branchez pas le câble d'alimentation, les mises à niveau obligatoires du firmware risquent de ne pas se terminer.

## Attendre que les contrôles d'intégrité aboutissent sur le nœud A

#### À propos de cette tâche

Lorsque le nœud A est en ligne, le système effectue des mises à niveau du firmware, exécute une série de contrôles d'intégrité et confirme que le matériel installé est correct. Ce processus peut prendre jusqu'à une heure.

#### Étapes

1. Dans PowerStore Manager, attendez que le système termine les contrôles d'intégrité et affiche l'alerte suivante sur la bannière d'alerte :

```
Follow the instructions in the Power control procedures appendix of the PowerStore Installation and Service Guide to power off Node B...
```

2. Si les contrôles d'intégrité échouent, le système affiche le message suivant :

```
Appliance is not ready to upgrade the second node. The system is verifying the health of the appliance to determine when it is safe to continue the upgrade.
```

- 3. Corrigez les problèmes identifiés au terme des contrôles d'intégrité avant de passer au nœud B.
- **4.** Si le processus ne s'est pas terminé après une heure, exécutez la commande suivante pour vérifier l'état de la tâche : svc\_health\_check\_run -p After\_First\_Node\_Dip\_Online -ep health\_check\_type=0 -v
- 5. Si vous ne parvenez pas à résoudre l'un des problèmes, contactez votre prestataire de services.

## Mettre le nœud B hors tension

Mettez hors tension le nœud B comme décrit dans la section Procédures de mise hors tension d'un nœud PowerStore.

## Retirer le nœud source B

Procédez comme suit pour retirer le nœud source B du châssis. Le nœud B est le nœud supérieur.

#### Prérequis

Si les câbles ne sont pas déjà étiquetés, étiquetez-les clairement pour les reconnecter plus tard.

#### À propos de cette tâche

PRÉCAUTION : Veillez à ne jamais retirer un nœud lorsque le voyant de retrait non sécurisé est allumé. Si ce voyant est allumé, le nœud homologue a été mis hors tension ou est hors ligne, et vous ne devez pas retirer ce nœud.

PRÉCAUTION : Dans la mesure où les nœuds disposent de ventilateurs de refroidissement, vous devez les retirer aussi rapidement que possible.

#### Étapes

- 1. Assurez-vous que le crochet est correctement fixé au câble du bloc d'alimentation de l'autre nœud pour éviter toute perte accidentelle d'alimentation et de données mises en cache.
- 2. Faites pivoter le crochet de fixation du câble d'alimentation vers la droite. Débranchez le câble d'alimentation du module d'alimentation.
- **3.** Déconnectez les câbles de l'arrière des Modules d'E/S et des ports réseau du nœud.

(i) **REMARQUE** : Ne débranchez aucun câble de l'autre nœud.

- 4. Retirez la fiche d'identification du nœud de la poignée du nœud.
- 5. Tirez sur la patte de dégagement orange en appuyant délicatement sur le nœud.
  - Le crochet se dégage du mécanisme de verrouillage et la languette de dégagement glisse vers l'extérieur.
  - (i) **REMARQUE** : Le nœud se retire complètement du châssis. Veillez à bien tenir le nœud pour éviter qu'il tombe.

(i) **REMARQUE** : La patte et la poignée de dégagement du nœud B se trouvent sur la partie supérieure gauche.

PRÉCAUTION : Le retrait d'un nœud incorrect entraîne une perte d'alimentation du système et une perte des données mises en cache.

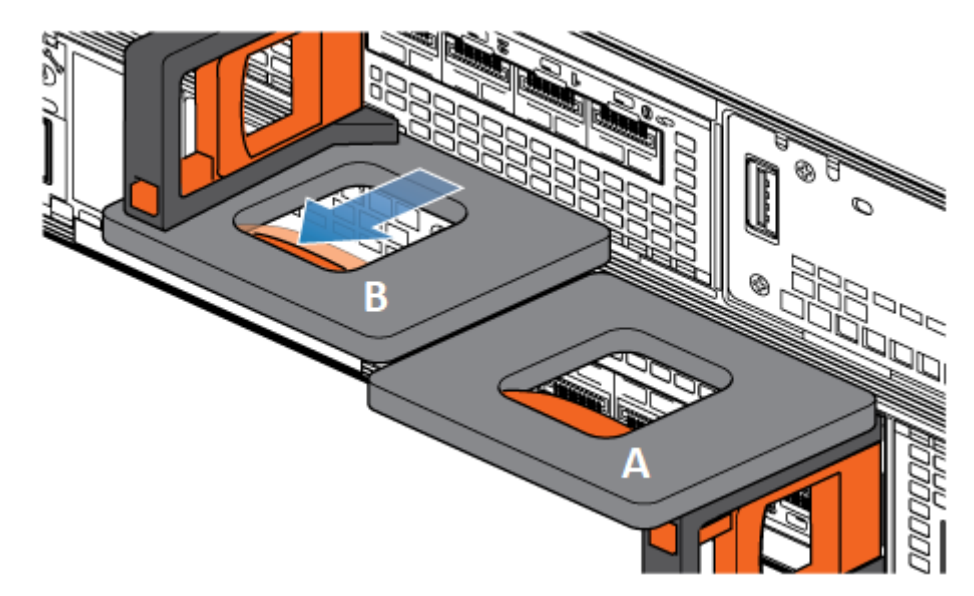

Figure 245. Désengagement du mécanisme de verrouillage pour le nœud B

6. Au moyen de la poignée de désengagement, tirez sur le nœud afin de pouvoir le saisir par les côtés avec les deux mains. En tenant le nœud avec les deux mains, extrayez-le complètement de son boîtier.

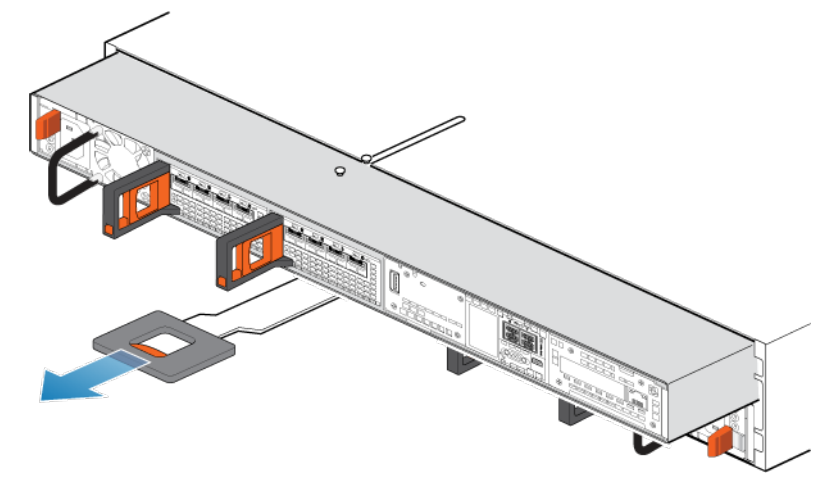

#### Figure 246. Retrait du nœud

7. Placez le nœud sur une surface de travail propre, plane et sans électricité statique, en orientant le capot supérieur vers le haut.

# Déplacer les composants du nœud source vers le nœud cible

Déplacez les composants suivants du nœud source vers le nœud cible :

- Bloc d'alimentation
- Modules d'E/S
- Module intégré
- Adaptateur de module de démarrage M.2
- Module de sauvegarde par batterie interne

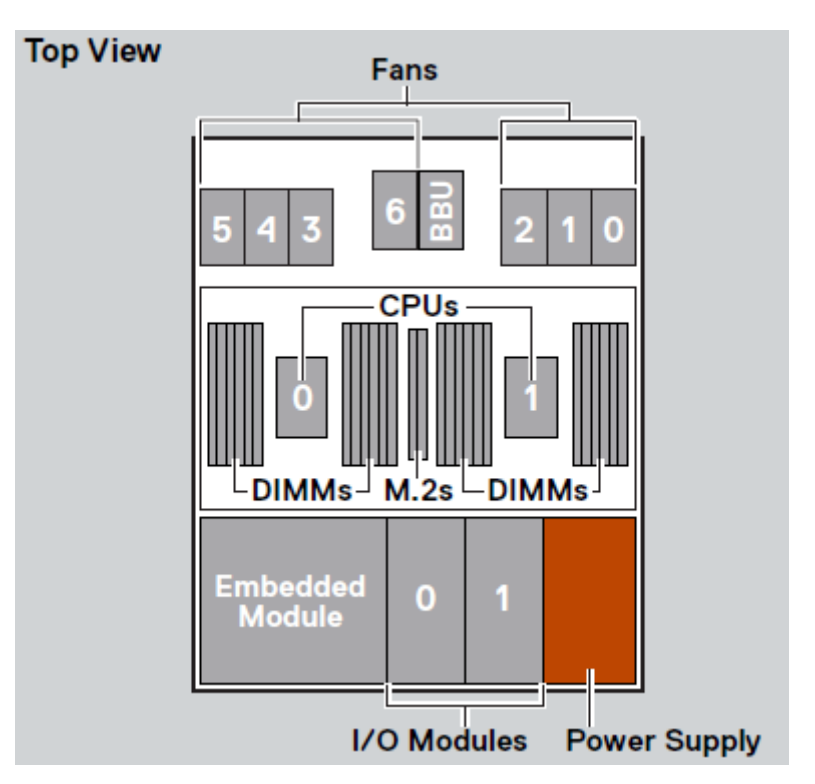

#### Figure 247. Vue de dessus du nœud

**REMARQUE :** Il n'est pas nécessaire de déplacer les processeurs, les barrettes DIMM ou les ventilateurs. Le nœud cible est livré avec ces composants déjà installés.

## Déplacer le bloc d'alimentation

Exécutez les opérations suivantes pour déplacer le bloc d'alimentation du nœud source vers le nœud cible.

### **Retrait d'un bloc d'alimentation**

#### Étapes

Poussez et maintenez la patte de dégagement orange et saisissez le bloc d'alimentation par sa poignée. Retirez le bloc d'alimentation en l'extrayant du nœud.

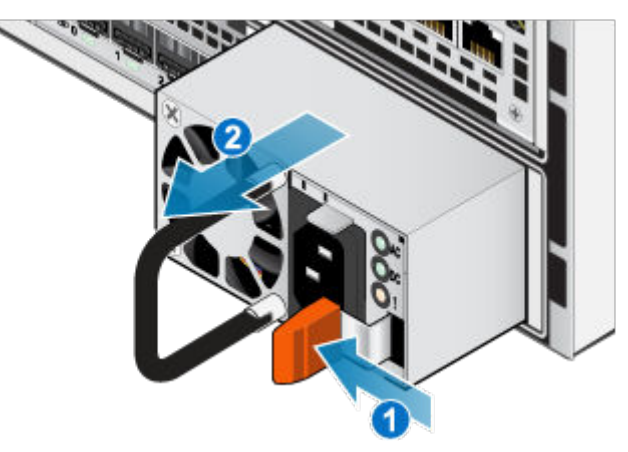

Figure 248. Retrait d'une alimentation

### Installation d'un bloc d'alimentation

#### Étapes

- 1. Alignez le bloc d'alimentation sur le logement dans le nœud.
- 2. Insérez le bloc d'alimentation dans le nœud jusqu'à ce qu'il s'enclenche.

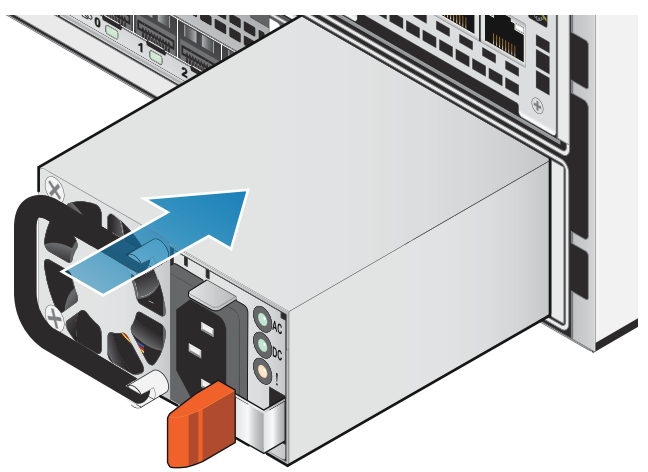

Figure 249. Installation d'un bloc d'alimentation

## Déplacer le Modules d'E/S

Exécutez les actions suivantes pour déplacer le Modules d'E/S du nœud source vers le nœud cible.

### Retrait d'un Module d'E/S

#### À propos de cette tâche

- **REMARQUE :** Déplacez les Modules d'E/S de la source vers la cible un à la fois. Les Modules d'E/S doivent être déplacés dans les logements correspondants sur le nœud cible.
- () **REMARQUE :** Les figures ci-dessous illustrent le Module d'E/S dans le nœud supérieur installé dans le rack. Le nœud supérieur étant placé à l'envers dans le rack, l'alignement du Module d'E/S est inversé lorsque le nœud se trouve sur une surface de travail.

#### Étapes

1. Tirez le mécanisme de déclenchement sur la poignée du Module d'E/S afin de le libérer.

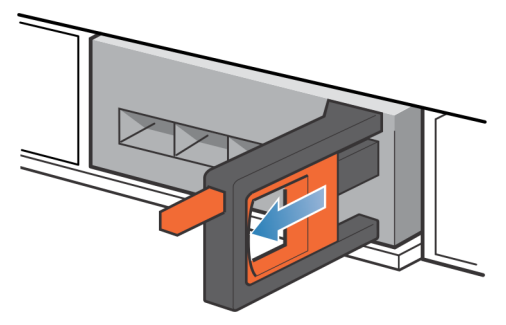

#### Figure 250. Retrait du Module d'E/S

2. Retirez délicatement le Module d'E/S du logement.

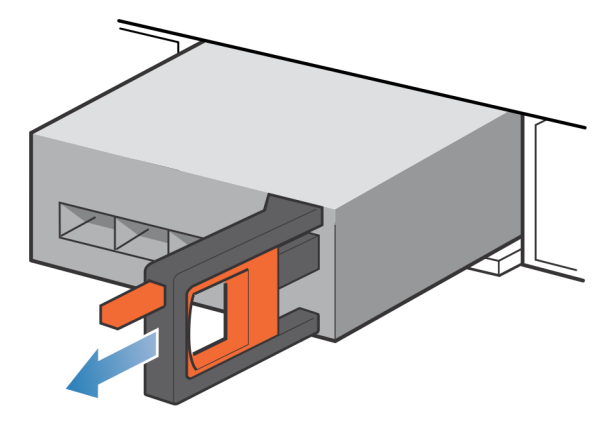

Figure 251. Retrait du Module d'E/S

### Installation d'un Module d'E/S

#### À propos de cette tâche

- () **REMARQUE :** Déplacez les Modules d'E/S de la source vers la cible un à la fois. Les Modules d'E/S doivent être déplacés dans les logements correspondants sur le nœud cible.
- () **REMARQUE :** Les figures ci-dessous illustrent le Module d'E/S dans le nœud supérieur installé dans le rack. Le nœud supérieur étant placé à l'envers dans le rack, l'alignement du Module d'E/S est inversé lorsque le nœud se trouve sur une surface de travail.

#### Étapes

1. Alignez le module sur le slot vide et insérez-le délicatement dans le slot.

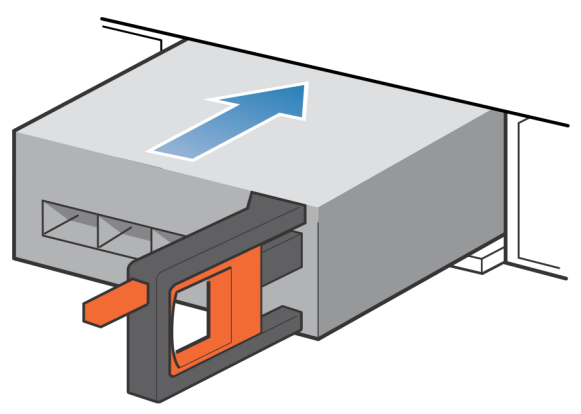

#### Figure 252. Installation d'un Module d'E/S

- 2. Lorsque le Module d'E/S vous semble correctement installé, poussez et relâchez le petit bouton sur la poignée.
  - Si le bouton reste en place, le module est correctement installé.
  - Si le bouton revient en arrière, poussez délicatement le module un peu plus loin dans le châssis et appuyez de nouveau sur le bouton.
  - Si le bouton ne reste pas enfoncé dans la poignée, retirez le module et répétez les étapes 1 et 2.

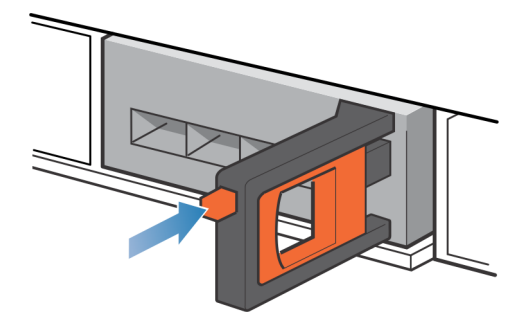

Figure 253. Installation du Module d'E/S

## Déplacer le module intégré

Exécutez les actions suivantes pour déplacer le module intégré du nœud source vers le nœud cible.

### Retirez le module intégré

#### À propos de cette tâche

(i) **REMARQUE :** Les figures ci-dessous illustrent le module intégré dans le nœud supérieur installé dans le rack. Le nœud supérieur étant placé à l'envers dans le rack, l'alignement du module intégré est inversé lorsque vous placez le nœud sur une surface de travail.

#### Étapes

1. Appuyez sur le taquet orange du module intégré pour libérer le levier.

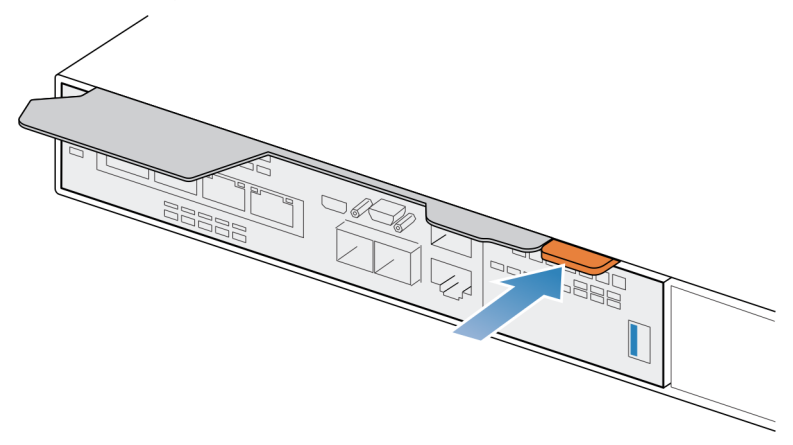

#### Figure 254. Dégagement du levier du module intégré

2. Soulevez le levier de déverrouillage pour le retirer du système. Le module intégré est dégagé du système lorsque vous levez le levier.

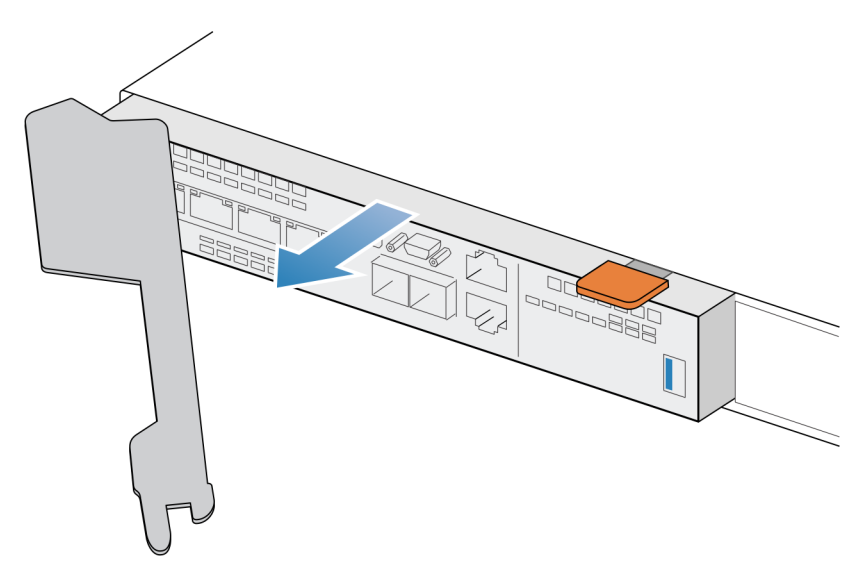

#### Figure 255. Retrait du module intégré du système

3. Retirez le module intégré du logement.

### Installer le module intégré

#### À propos de cette tâche

() **REMARQUE :** Les figures ci-dessous illustrent le module intégré dans le nœud supérieur installé dans le rack. Le nœud supérieur étant placé à l'envers dans le rack, l'alignement du module intégré est inversé lorsque vous placez le nœud sur une surface de travail.

#### Étapes

1. Alignez le module intégré sur le logement vide et insérez-le délicatement dans le logement.

Lors de l'installation du module intégré, le levier de dégagement pivote vers l'intérieur.

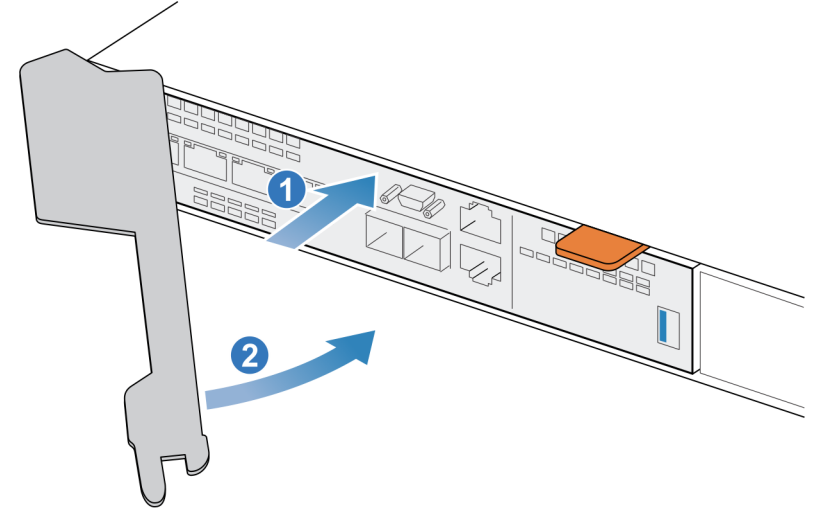

#### Figure 256. Installation du module intégré

2. Une fois le module intégré complètement installé, poussez le levier de dégagement pour le réinstaller dans le système jusqu'à ce que le taquet orange maintienne le levier en place.

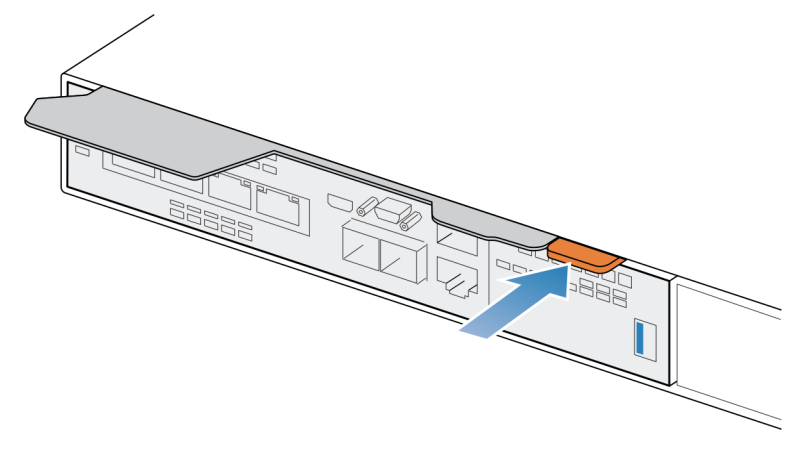

Figure 257. Fixation du levier de déverrouillage

## Retirez le capot supérieur du nœud.

#### Étapes

1. Tout en appuyant sur les deux boutons d'éjection bleus, faites glisser le capot supérieur vers l'arrière du système jusqu'à ce qu'il s'arrête.

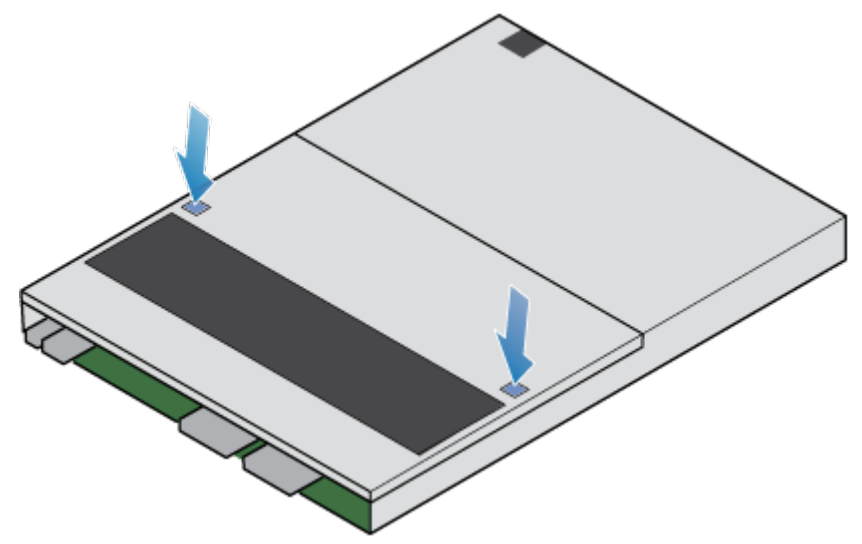

#### Figure 258. Retrait du capot supérieur

2. Soulevez le capot supérieur et retirez-le du nœud.

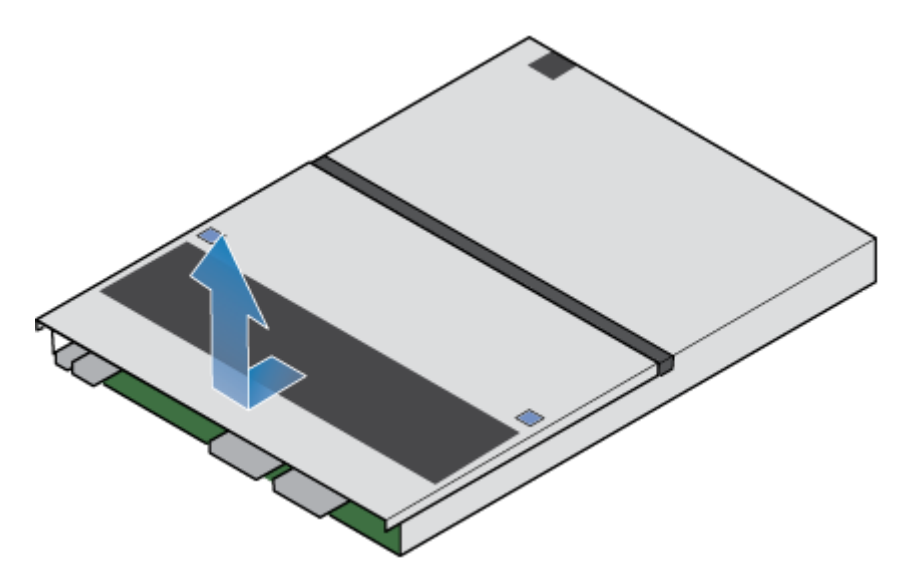

Figure 259. Retrait du capot supérieur

## Déplacer le Adaptateur de module de démarrage M.2

Exécutez les actions suivantes pour déplacer le Adaptateur de module de démarrage M.2 du nœud source vers le nœud cible.

### Retirer l'Adaptateur de module de démarrage M.2 du nœud cible

#### Étapes

- Repérez le Adaptateur de module de démarrage M.2 dans le nœud.
   Vous pouvez identifier l'Adaptateur de module de démarrage M.2 grâce aux languettes de fixation bleues.
- 2. Pour libérer l'Adaptateur de module de démarrage M.2 de son logement, appuyez sur les deux taquets bleus qui le retiennent.
- **3.** En touchant uniquement les bords extérieurs du Adaptateur de module de démarrage M.2, retirez le Adaptateur de module de démarrage M.2.

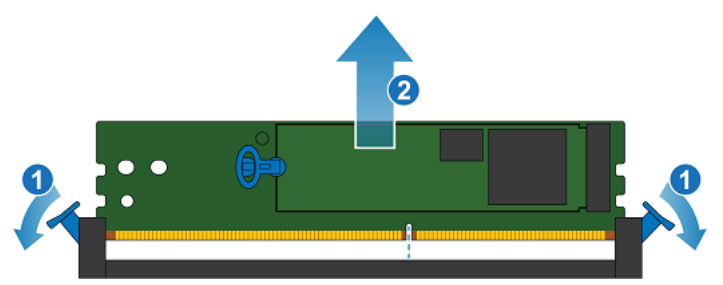

#### Figure 260. Retrait du Adaptateur de module de démarrage M.2

(i) **REMARQUE :** La figure ci-dessus illustre un Adaptateur de module de démarrage M.2 sur lequel sont installés des disques M.2. L'Adaptateur de module de démarrage M.2 sur le nœud cible n'inclut pas de disques M.2.

### Retirer l'Adaptateur de module de démarrage M.2 du nœud source

#### Étapes

Repérez le Adaptateur de module de démarrage M.2 dans le nœud.
 Vous pouvez identifier l'Adaptateur de module de démarrage M.2 grâce aux languettes de fixation bleues.

- 2. Pour libérer l'Adaptateur de module de démarrage M.2 de son logement, appuyez sur les deux taquets bleus qui le retiennent.
- **3.** En touchant uniquement les bords extérieurs du Adaptateur de module de démarrage M.2, retirez le Adaptateur de module de démarrage M.2.

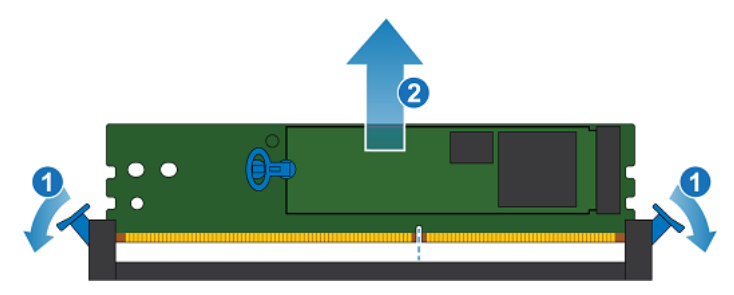

Figure 261. Retrait du Adaptateur de module de démarrage M.2

### Installez le Adaptateur de module de démarrage M.2

#### Étapes

- 1. En touchant seulement les bords extérieurs du Adaptateur de module de démarrage M.2, alignez le Adaptateur de module de démarrage M.2 sur le connecteur.
- Poussez fermement le Adaptateur de module de démarrage M.2 tout droit vers le bas dans le connecteur. Lorsque le Adaptateur de module de démarrage M.2 est complètement installé, vous entendez un clic et sentez que les loquets du connecteur s'enclenchent.

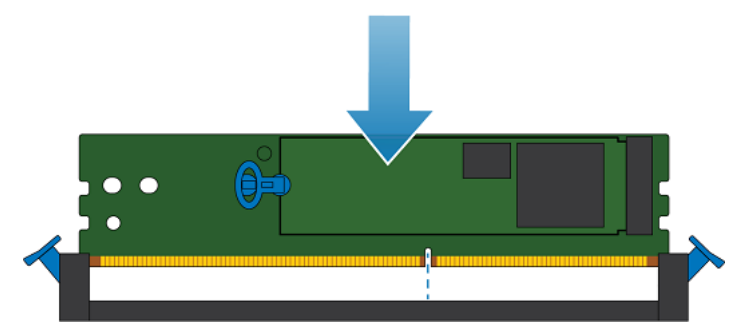

Figure 262. Installation du Adaptateur de module de démarrage M.2

## Déplacer le module de sauvegarde par batterie interne

Exécutez les actions suivantes pour déplacer le module de sauvegarde par batterie interne du nœud source vers le nœud cible.

### Retirer le module interne de sauvegarde par batterie

- 1. Soulevez la patte de fixation grise pour la retirer du module interne de sauvegarde par batterie.
- 2. Retirez le clip qui entoure le module interne de sauvegarde par batterie en tirant sur le taquet situé sur le côté gauche.
- 3. Déconnectez le câble du module interne de sauvegarde par batterie de la carte mère.

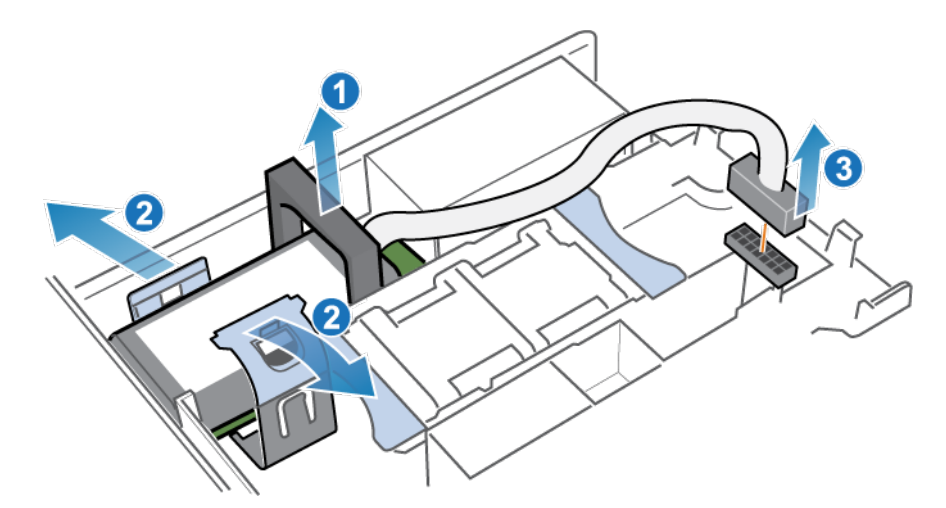

Figure 263. Dégagement du module interne de sauvegarde par batterie

4. Soulevez le module interne de sauvegarde par batterie pour le retirer de la carte mère.

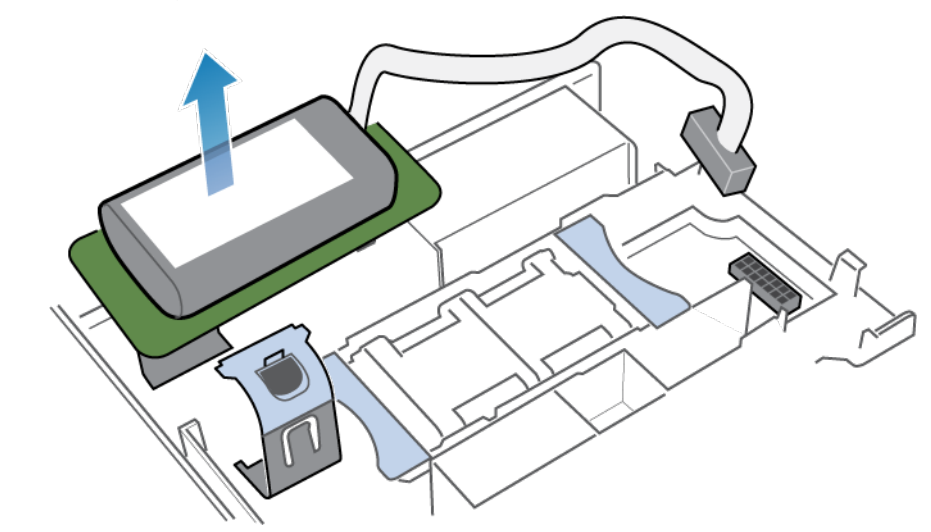

Figure 264. Retrait du module interne de sauvegarde par batterie de la carte mère

### Installer le module interne de sauvegarde par batterie

- 1. Retirez la patte de fixation grise du logement de la module de sauvegarde par batterie interne.
- 2. Positionnez le module de sauvegarde par batterie interne sur la carte mère.

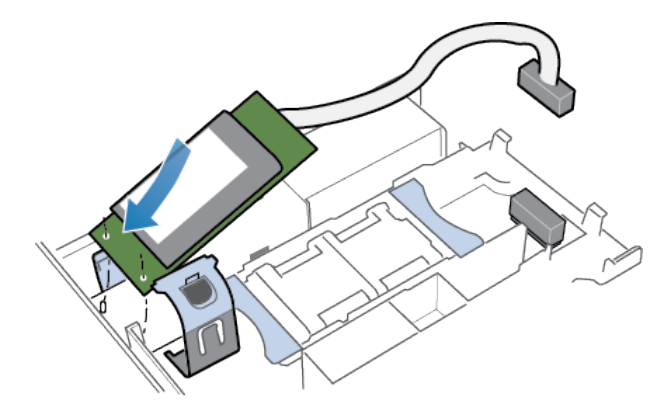

Figure 265. Positionnement du module interne de sauvegarde par batterie

- 3. Replacez le clip autour du module interne de sauvegarde par batterie en le centrant, jusqu'à ce qu'il s'enclenche.
- 4. Remettez en place la patte de fixation grise sur la partie supérieure du module interne de sauvegarde par batterie.
- 5. Connectez le câble du module interne de sauvegarde par batterie à la carte mère.

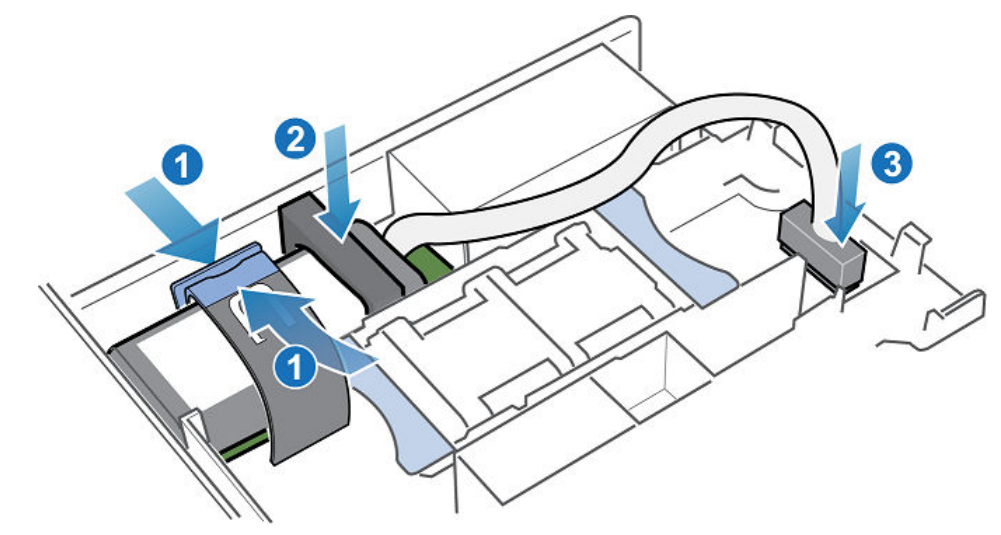

Figure 266. Branchement du câble du module interne de sauvegarde par batterie à la carte mère

6. Vérifiez que le câble du module interne de sauvegarde par batterie est correctement acheminé dans les clips de retenue du câble.

## Installer le capot supérieur sur le nœud

#### Étapes

1. Positionnez le capot supérieur sur le nœud et alignez-le sur les logements situés de part et d'autre à l'arrière du nœud.

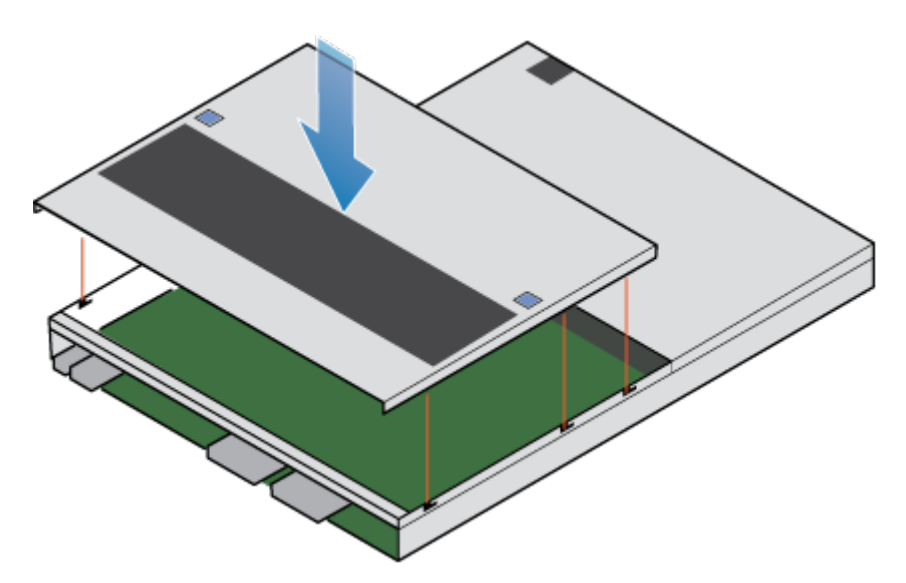

#### Figure 267. Alignement du capot supérieur

2. Tirez le capot supérieur vers l'avant pour le fixer en place.

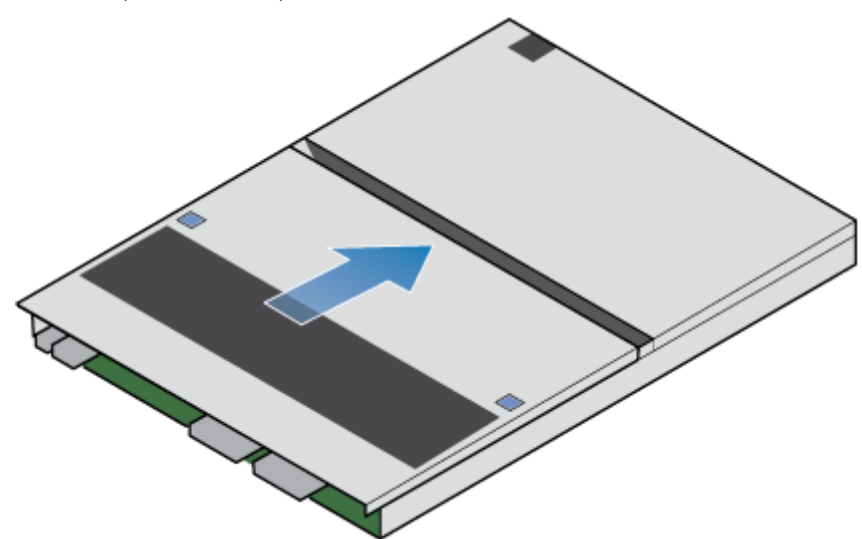

#### Figure 268. Fixation du capot supérieur

3. Retournez le nœud de sorte que le capot supérieur se trouve en bas.

## Installer le nœud

- 1. Alignez le nœud sur l'ouverture du châssis.
- 2. Insérez le nœud dans le châssis jusqu'en butée, environ à mi-chemin.

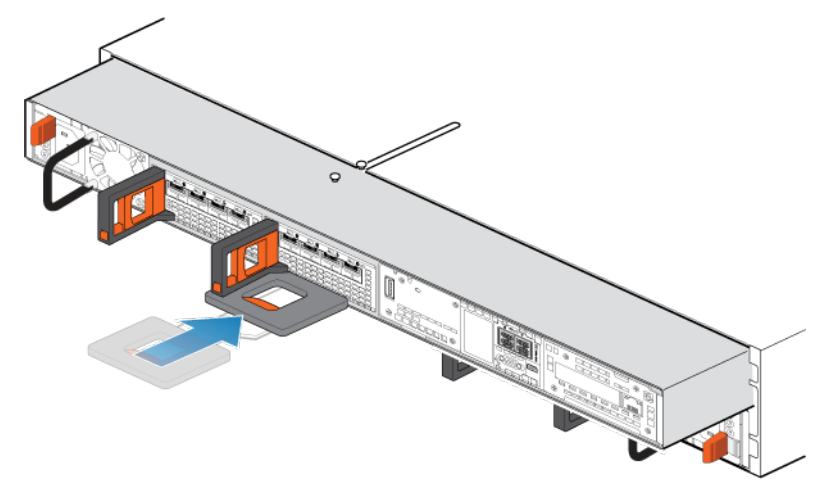

Figure 269. Faire glisser le nœud à mi-chemin dans le châssis

**3.** Tirez à fond sur le taquet de dégagement noir et poussez le nœud dans le châssis pour l'insérer complètement. La patte de dégagement noire glisse dans le système lors de l'insertion.

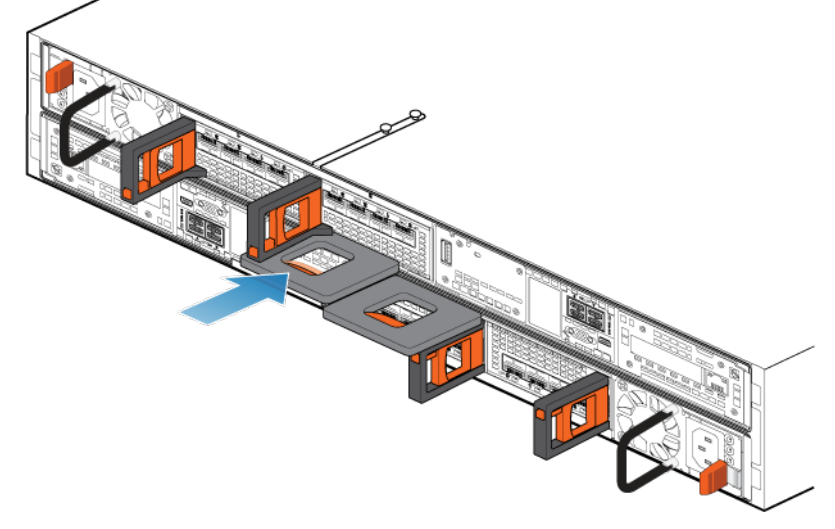

#### Figure 270. Installation du nœud

 Tirez la patte de dégagement orange et poussez délicatement pour réenclencher le mécanisme de verrouillage. Si la patte de dégagement noire est retirée, le mécanisme de verrouillage n'est pas engagé.

#### **PRÉCAUTION** : Vérifiez que tous les composants sont en place et correctement verrouillés.

- 5. Rebranchez les câbles en back-end et les câbles aux Modules d'E/S et aux ports réseau.
- 6. Insérez la fiche d'identification du nœud dans la poignée du nœud.
- 7. Branchez le câble d'alimentation immédiatement après l'installation du nœud.

PRÉCAUTION : Si vous ne branchez pas le câble d'alimentation, les mises à niveau obligatoires du firmware risquent de ne pas se terminer.

# Attendre que le nœud B réussisse les contrôles d'intégrité

#### À propos de cette tâche

Lorsque le nœud B est mis en ligne, le système effectue des mises à niveau du firmware, exécute une série de contrôles d'intégrité et confirme que le matériel installé est correct.

#### Étapes

- 1. Dans PowerStore Manager, attendez que le système termine les contrôles d'intégrité et affiche une alerte sur la bannière d'alerte. Ce processus peut prendre jusqu'à une heure.
- Après avoir effectué les contrôles d'intégrité, PowerStore Manager perd brièvement la connexion au système pendant qu'il met à jour les informations du modèle. Lorsque ce processus est terminé, le système affiche le message suivant : The connection to the PowerStore has been restored.
- **3.** Une fois la mise à niveau terminée, la tâche Commande de mise à niveau matérielle s'affiche comme terminée dans les Détails de la tâche, et le système affiche l'alerte d'information suivante :

```
Hardware upgrade appliance status. (complete) Hardware upgrade on the appliance has completed
```

PowerStore Manager affiche désormais le numéro de modèle mis à niveau pour cette appliance dans l'onglet Matériel.

## Remplacer l'étiquette d'extraction noire

#### Étapes

1. Retirez l'étiquette d'extraction noire du Boîtier de base. L'étiquette d'extraction noire se trouve sur le côté droit à l'avant du Boîtier de base, entre les disques 16 et 17.

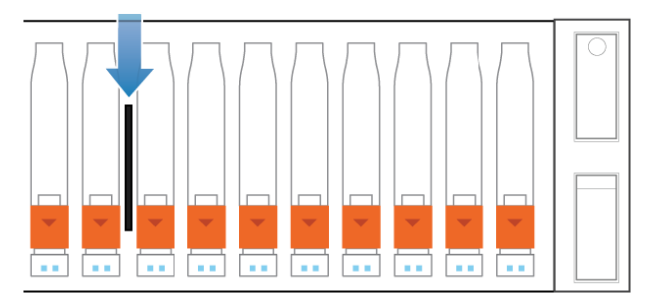

Figure 271. Emplacement de l'étiquette d'extraction noire

PRÉCAUTION : Ne retirez pas les disques lorsque le système est en cours d'exécution.

() **REMARQUE :** Deux languettes arrière de l'étiquette la fixent dans le Boîtier de base. Si vous avez du mal à retirer l'étiquette, il peut être nécessaire de retirer les disques et de pincer l'arrière de l'étiquette pour la retirer. Si vous ne pouvez pas retirer l'étiquette sans retirer les disques, vous devez attendre un temps d'arrêt programmé avant de retirer les disques et l'étiquette.

2. Insérez la nouvelle étiquette d'extraction noire dans le Boîtier de base.

REMARQUE : La nouvelle étiquette n'inclut pas le numéro de série Dell (DST). Vous pouvez trouver le numéro DST sur la languette d'extraction bleue située entre les disques dans les logements 7 et 8.

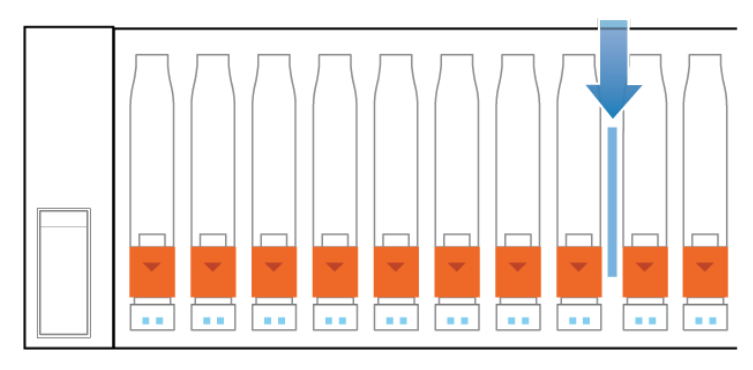

Figure 272. Emplacement de l'étiquette d'extraction bleue

# Mettre à jour les enregistrements de gestion globale des ressources

Après avoir terminé la mise à niveau, contactez votre prestataire de services pour mettre à jour les enregistrements de gestion globale des ressources avec des détails sur votre système mis à niveau. La mise à jour des enregistrements garantit que vous continuez à recevoir le support approprié pour votre système.

() **REMARQUE :** Prestataires de services Dell, voir l'article 000218134 de la base de connaissances : Mise à jour des enregistrements de gestion globale de parc informatique (GAM) PowerStore pour noter le nouveau type de baie après la conversion sans déplacement des données (en anglais). Cet article de la base de connaissances fournit des détails sur la mise à jour des enregistrements GAM avec les nouvelles informations de baie.

## A

## Consignes de sécurité relatives à la manipulation des unités remplaçables

Pour éviter d'endommager le système, examinez les consignes de sécurité ci-dessous avant de remplacer des pièces.

#### Sujets :

• Gestion des unités remplaçables

## Gestion des unités remplaçables

Cette section décrit les précautions à prendre et les procédures à suivre lors du retrait, de l'installation et du stockage d'une unité remplaçable.

### Éviter les dommages liés aux décharges électrostatiques

Lorsque vous installez ou remplacez une pièce matérielle, vous pouvez endommager par inadvertance les circuits électroniques fragiles de l'équipement par simple contact.

La charge électrostatique accumulée dans votre corps se décharge dans les circuits. Si l'air de l'espace de travail est très sec, utilisez un humidificateur pour réduire les risques de dommages par décharge électrostatique.

Suivez ces procédures pour éviter d'endommager l'équipement :

- prévoyez suffisamment de place pour manipuler l'équipement.
- Nettoyez l'espace de travail et enlevez tous les éléments susceptibles de provoquer naturellement des décharges électrostatiques, comme les emballages en mousse, en cellophane et autres objets similaires.
- Ne retirez les pièces de remplacement ou de mise à niveau sur site de leur sachet antistatique que lorsque vous êtes prêt à les installer.
- Avant toute intervention, munissez-vous du kit de maintenance antistatique et de tous les autres composants dont vous avez besoin.
- Une fois l'installation commencée, évitez de vous éloigner de l'espace de travail ; vous risqueriez de créer une charge électrostatique.
- Utilisez des gants antistatiques ou un bracelet antistatique (avec sangle). Si vous utilisez un bracelet antistatique avec sangle :
  - Fixez le clip du bracelet antistatique au support antistatique ou à une surface métallique nue sur une armoire, dans un rack ou dans un boîtier.
  - Enroulez le bracelet antistatique autour de votre poignet avec le bouton en métal contre votre peau.
  - Si un testeur est disponible, testez le bracelet.
- En cas d'urgence, si le kit antistatique n'est pas disponible, suivez les procédures décrites dans la rubrique Procédures d'urgence (sans kit de maintenance antistatique).

# Procédures d'urgence n'incluant aucun kit de maintenance antistatique

En cas d'urgence, si aucun kit de maintenance antistatique (ESD) n'est disponible, prenez les précautions suivantes pour réduire la possibilité d'une décharge électrostatique. Assurez-vous que votre corps et le sous-ensemble présentent le même potentiel électrostatique.

(i) **REMARQUE** : Ces précautions ne remplacent pas le kit de maintenance antistatique. Appliquez-les uniquement en cas d'urgence.

- Avant de manipuler une pièce, touchez une partie métallique (non peinte) de l'armoire, du rack ou du boîtier.
- Avant de retirer la pièce de son sachet antistatique, placez une main sur une surface métallique nue de l'armoire, du rack ou du boîtier et saisissez simultanément la pièce dans son sachet antistatique. Au cours de cette opération, ne vous déplacez pas et ne touchez aucun meuble, aucune personne ni aucune surface avant d'avoir installé la pièce.
- Lorsque vous retirez une pièce de son sachet antistatique, évitez de toucher ses composants et circuits électroniques.
• Si vous devez vous déplacer ou toucher d'autres surfaces avant d'installer une pièce, replacez celle-ci dans son sachet antistatique. Une fois prêt à reprendre l'installation de la pièce, répétez la procédure.

### Temps d'acclimatation du matériel

Les unités doivent s'acclimater à l'environnement d'exploitation avant d'être mises sous tension. Pour ce faire, vous devez les déballer et les conserver dans l'environnement d'exploitation jusqu'à 16 heures afin d'assurer leur stabilisation thermique et de leur éviter toute condensation.

#### Tableau 15. Temps d'acclimatation du matériel

| Environnement de transit/stockage |                                       | Température de l'environnement<br>d'exploitation | Temps d'acclimatation |
|-----------------------------------|---------------------------------------|--------------------------------------------------|-----------------------|
| Température                       | Humidité                              | -                                                | ·                     |
| Nominale                          | Nominale                              | 20-22°C (température nominale)                   | 0-1 heure             |
| 20-22°C                           | 40-55 %<br>(humidité relative)        | 40-55 % (humidité relative)                      |                       |
| Froid                             | Sec                                   | < 30 °C                                          | 4 heures              |
| <20°C                             | <30 % (humidité<br>relative)          |                                                  |                       |
| Froid                             | Humide                                | < 30 °C                                          | 4 heures              |
| <20°C                             | ≥30 % (humidité<br>relative)          |                                                  |                       |
| Chaud                             | Sec                                   | < 30 °C                                          | 4 heures              |
| >22°C                             | <30 % (humidité<br>relative)          |                                                  |                       |
| Chaud<br>>22°C                    | Humide 30-45 %<br>(humidité relative) | < 30 °C                                          | 4 heures              |
|                                   | Humide 45-60 %<br>(humidité relative) | < 30 °C                                          | 8 heures              |
|                                   | Humide ≥60 %<br>(humidité relative)   | < 30 °C                                          | 16 heures             |
| Inconnu                           |                                       | < 30 °C                                          | 16 heures             |

• Si vous constatez des signes de condensation au terme de la période d'acclimatation recommandée, laissez encore le système ou le composant se stabiliser pendant 8 heures supplémentaires.

 Les systèmes et les composants ne doivent pas subir de fluctuations de température et d'humidité susceptibles de provoquer la formation de condensation sur leur surface ou à l'intérieur de ceux-ci. Veillez à ce que le rapport de température lors de l'expédition et du stockage n'excède pas 25 °C/h (45 °/h).

### Retirer, installer ou stocker des unités remplaçables

Observez les précautions suivantes lors du retrait, de la manipulation ou du stockage des unités remplaçables :

AVERTISSEMENT : Dans certaines unités remplaçables, l'essentiel du poids se trouve à l'arrière du composant. Assurezvous que le back-end de l'unité remplaçable est pris en charge lors de son installation ou de sa suppression. La chute d'une unité remplaçable peut entraîner des blessures ou endommager l'équipement.

AVERTISSEMENT : Une secousse brusque, une chute ou même une vibration modérée peut endommager définitivement certaines unités remplaçables sensibles.

(i) **REMARQUE :** Dans le cas d'un module qui doit être installé dans le slot d'un boîtier, vérifiez que les connecteurs arrière du module ne sont pas endommagés avant de procéder à l'installation.

- Ne retirez aucune unité remplaçable défaillante tant que vous ne disposez pas de la pièce de remplacement.
- Lors de la manipulation des unités remplaçables, évitez les décharges électrostatiques en portant des gants antistatiques ou un bracelet antistatique avec sangle.
- Évitez de toucher les composants et les circuits électroniques de l'unité remplaçable.
- N'exercez jamais une pression excessive pour retirer ou installer une unité remplaçable. Prenez le temps de lire les instructions.
- Stockez une unité remplaçable dans le sachet antistatique et l'emballage d'expédition spécialement conçus dans lesquels vous l'avez reçue. Utilisez le sachet antistatique et l'emballage d'expédition spécial lorsque vous devez retourner l'unité remplaçable.
- Les unités remplaçables doivent s'acclimater à l'environnement d'exploitation avant d'être mises sous tension. Pour ce faire, vous devez les déballer et les conserver dans l'environnement d'exploitation pendant 16 heures minimum afin d'assurer leur stabilisation thermique et de leur éviter toute condensation. Vérifiez que l'unité remplaçable s'est stabilisée sur le plan thermique dans l'environnement d'exploitation.
- Les panneaux avant soient toujours fixés pour être conformes aux normes relatives aux émissions électromagnétiques. Veillez à remettre en place le panneau après le remplacement d'un composant.
- Chaque module d'E/S ou logement de disque doit contenir un composant ou un module de remplissage pour garantir la bonne circulation de l'air dans l'ensemble du système.

### Déballer une pièce

Respectez les bonnes pratiques ci-dessous pour déballer une pièce.

#### Étapes

- 1. Portez un gant antistatique ou passez un bracelet antistatique à votre poignet et reliez-le au boîtier à l'intérieur duquel vous installez la pièce.
- 2. Déballez la pièce et posez-la sur une surface propre et antistatique.
- 3. Si elle va remplacer une pièce défaillante, conservez son emballage afin de la placer dans celui-ci lorsque vous devrez la renvoyer.

## Procédures de contrôle de l'alimentation

Apprenez à mettre le système hors tension et sous tension.

#### Sujets :

- Considérations relatives aux procédures de contrôle de l'alimentation
- Aperçu des procédures de contrôle de l'alimentation
- Procédures de mise hors tension du nœud PowerStore
- Procédures de mise sous tension du nœud PowerStore
- Procédures de redémarrage d'un nœud PowerStore
- Mise hors tension d'une appliance
- Mettre une appliance sous tension
- Mettre un cluster hors tension à l'aide de PowerStore Manager
- Mise sous tension d'un cluster

# Considérations relatives aux procédures de contrôle de l'alimentation

Notez les points suivants avant de commencer :

- La mise hors tension d'un nœud, d'une appliance ou d'un cluster peut prendre plusieurs minutes.
- Dans une véritable situation d'arrêt d'urgence, mettez les commutateurs d'alimentation de l'armoire en position d'arrêt pour couper immédiatement l'alimentation de tous les composants de l'armoire.
- Toute intervention sur l'équipement peut entraîner des décharges électrostatiques susceptibles d'endommager le matériel. Avant d'intervenir sur le matériel, prenez des précautions concernant la manipulation des unités remplaçables. Voir Consignes de sécurité relatives à la manipulation des unités remplaçables.
- Si vous déplacez ou remplacez du matériel, pour vous aider à identifier les boîtiers associés lorsque vous êtes prêt à effectuer le câblage et la mise sous tension :
  - Veillez à noter le câblage entre les boîtiers et les appliances. Si vous avez utilisé des étiquettes de câble lors de l'installation initiale, il est plus facile de rebrancher les câbles.
  - Veillez également à enregistrer le numéro de série Dell de chaque boîtier de votre cluster.
- Les nœuds de l'appliance sont mis sous tension dans le mode dans lequel ils se trouvaient avant de la mise hors tension de l'appliance. Si un nœud est mis sous tension en mode maintenance :
  - 1. Connectez-vous à l'appliance au moyen d'un client SSH.
  - 2. Exécutez la commande svc rescue state clear pour effacer le mode d'amorçage.

**3.** Exécutez la commande svc\_node reboot pour redémarrer le nœud. Une fois redémarré, le nœud revient en mode normal. Pour plus d'informations sur les scripts de maintenance, reportez-vous à la section *Guide des scripts de maintenance de PowerStore*.

- Si les deux nœuds de l'appliance redémarrent en mode de maintenance, repassez toujours d'abord le nœud A de l'appliance en mode normal afin d'éviter les conflits entre les logiciels de gestion. Lorsque le nœud A fonctionne en mode normal, vous pouvez repasser le nœud B dans ce mode.
- Avant de mettre hors tension une appliance avec des volumes Metro, assurez-vous que le rôle des volumes Metro sur l'appliance est défini sur Non préféré. Pour plus d'informations sur la définition des rôles de volume Metro, reportez-vous au guide Protection de vos données.

## Aperçu des procédures de contrôle de l'alimentation

PRÉCAUTION : Ne mettez pas l'appareil hors tension en tirant sur les câbles situés à l'arrière de l'appliance pour lancer une séquence d'arrêt. Utilisez PowerStore Manager ou un script de maintenance pour effectuer toutes les opérations d'arrêt normales. Le tableau suivant fournit un aperçu des étapes nécessaires à la mise hors tension, à la mise sous tension et au redémarrage du composant approprié de votre cluster :

| Composant | Action                 | Procédure                                                                                                    |
|-----------|------------------------|----------------------------------------------------------------------------------------------------|
| Nœud      | Mettre hors<br>tension | Utilisez PowerStore Manager ou exécutez un script de service.                                                                                                    |
|           | Marche                 | <ul> <li>Si le nœud a été retiré du châssis, replacez-le dans le châssis, puis rebranchez son câble d'alimentation.</li> <li>Si le nœud n'a pas été retiré du boîtier, exécutez un script de maintenance.</li> </ul> |
|           | Reboot                 | Utilisez PowerStore Manager ou exécutez un script de service.                                                                                                    |
| Appliance | Mettre hors<br>tension | Utilisez PowerStore Manager ou exécutez un script de service.                                                                                                    |
|           | Marche                 | Si les nœuds ou les boîtiers d'extension ont été retirés du châssis, replacez les boîtiers d'extension et les nœuds. Rebranchez les câbles d'alimentation dans le bon ordre.                                         |
| Cluster   | Mettre hors<br>tension | Utilisez PowerStore Manager ou exécutez un script de service.                                                                                                    |
|           | Marche                 | Si les nœuds ou les boîtiers d'extension ont été retirés du châssis, replacez les boîtiers<br>d'extension et les nœuds. Rebranchez les câbles d'alimentation dans le bon ordre.                                      |

#### Tableau 16. Aperçu des procédures de contrôle de l'alimentation

### Procédures de mise hors tension du nœud PowerStore

Cette section regroupe les procédures suivantes :

- Mettre un nœud hors tension à l'aide de PowerStore Manager
- Mettre un nœud hors tension à l'aide d'un script de maintenance

### Mettre un nœud hors tension à l'aide de PowerStore Manager

#### Prérequis

Procurez-vous les informations suivantes :

- Adresse IP de gestion du cluster pour la connexion à PowerStore Manager.
- Informations d'identification du compte d'utilisateur PowerStore Manager avec privilèges d'administrateur et connaissance des informations d'identification du compte de service.

**REMARQUE :** N'éteignez pas ou ne redémarrez pas un nœud si le nœud homologue ne fonctionne pas normalement. Si le nœud homologue rencontre des problèmes majeurs, les alertes et événements associés apparaissent dans PowerStore Manager.

En outre, pour éviter les interruptions de service, assurez-vous qu'il y a suffisamment de chemins d'accès fonctionnels depuis tous les hôtes connectés au nœud homologue.

#### À propos de cette tâche

- **REMARQUE :** Si vous ne parvenez pas à accéder à PowerStore Manager, consultez Mettre un nœud hors tension à l'aide d'un script de maintenance.
- () **REMARQUE :** Les baies de stockage Flash TLC conservent les données jusqu'à 90 jours lorsqu'ils sont hors tension. Une corruption des données peut se produire si les disques sont mis hors tension pendant plus de 90 jours ou s'ils sont stockés à des températures supérieures à 40 °C (104 °F).
- () **REMARQUE :** Les baies de stockage Flash QLC conservent les données jusqu'à 30 jours lorsqu'ils sont hors tension. Une corruption des données peut se produire si les disques sont mis hors tension pendant plus de 30 jours ou s'ils sont stockés à des températures supérieures à 40 °C (104 °F).

#### Étapes

- 1. Sous Hardware, sélectionnez l'appliance qui contient le nœud que vous souhaitez mettre hors tension.
- 2. Sur la page Appliance Details, sélectionnez la carte Components.
- 3. Sur la carte Components, dans la section Internal View, sélectionnez le nœud que vous souhaitez mettre hors tension.
- 4. Sous More Actions, sélectionnez Power Down.
- 5. À l'invite de confirmation, saisissez le mot de passe de service, puis cliquez sur Power Down.

#### Étapes suivantes

Pour vérifier si le nœud est hors tension, vérifiez l'état des LED situées à l'arrière du boîtier. À l'exception des LED du bloc d'alimentation, du port de gestion et du port de service, tous les LED situés sur le nœud doivent être ÉTEINTS. Le LED de retrait non sécurisé sur le nœud actif ou homologue est allumé.

### Mettre un nœud hors tension à l'aide d'un script de maintenance

#### Prérequis

Procurez-vous les informations suivantes :

- Adresse IP de gestion de l'appliance qui contient le nœud. Dans PowerStore Manager, accédez à Paramètres > Gestion de réseau > IP du réseau > Gestion. Consultez le tableau Management IPs pour identifier l'adresse IP de gestion associée à l'appliance.
- Informations d'identification du compte de service

() **REMARQUE :** N'éteignez pas ou ne redémarrez pas un nœud si le nœud homologue ne fonctionne pas normalement. Si le nœud homologue rencontre des problèmes majeurs, les alertes et événements associés apparaissent dans PowerStore Manager.

En outre, pour éviter les interruptions de service, assurez-vous qu'il y a suffisamment de chemins d'accès fonctionnels depuis tous les hôtes connectés au nœud homologue.

#### À propos de cette tâche

- () **REMARQUE :** Les baies de stockage Flash TLC conservent les données jusqu'à 90 jours lorsqu'ils sont hors tension. Une corruption des données peut se produire si les disques sont mis hors tension pendant plus de 90 jours ou s'ils sont stockés à des températures supérieures à 40 °C (104 °F).
- () **REMARQUE :** Les baies de stockage Flash QLC conservent les données jusqu'à 30 jours lorsqu'ils sont hors tension. Une corruption des données peut se produire si les disques sont mis hors tension pendant plus de 30 jours ou s'ils sont stockés à des températures supérieures à 40 °C (104 °F).

#### Étapes

1. Démarrez un client SSH, puis connectez-vous à l'appliance à l'aide de l'adresse IP de gestion.

(i) **REMARQUE** : L'accès à la gestion de SSH externe doit être activé sur l'appliance.

- 2. Saisissez le nom d'utilisateur et le mot de passe associés au compte de service, puis connectez-vous. L'invite de connexion indique le nœud auquel vous êtes connecté. Par exemple, la lettre "A" de l'invite [SVC:user@DST5467-A~]\$ indique que vous êtes connecté au nœud A.
- 3. En fonction du nœud auquel vous êtes connecté, exécutez l'une des commandes suivantes :
  - svc node shutdown local pour mettre hors tension le nœud auquel vous êtes connecté.
  - svc\_node shutdown peer pour mettre hors tension le nœud homologue.

#### Étapes suivantes

Pour vérifier si le nœud est hors tension, vérifiez l'état des LED situés à l'arrière du bôîtier. À l'exception des LED du bloc d'alimentation, du port de gestion et du port de service, tous les LED situés sur le nœud doivent être ÉTEINTS. Le LED de retrait non sécurisé sur le nœud actif ou homologue est allumé.

## Procédures de mise sous tension du nœud PowerStore

Cette section regroupe les procédures suivantes :

- Mettre un nœud sous tension à l'aide d'un script de service
- Mise sous tension d'un nœud en le replaçant

### Mettre un nœud sous tension à l'aide d'un script de service

#### Prérequis

Procurez-vous les informations suivantes :

- Adresse IP de gestion de l'appliance qui contient le nœud. Dans PowerStore Manager, accédez à Paramètres > Gestion de réseau > IP du réseau > Gestion. Consultez le tableau Management IPs pour identifier l'adresse IP de gestion associée à l'appliance.
- Informations d'identification du compte de service

#### À propos de cette tâche

Utilisez la procédure suivante pour mettre sous tension un nœud dans des scénarios tels que :

- Vous êtes à distance et ne pouvez pas replacer le nœud.
- Le nœud n'a pas été retiré du boîtier.
- Le module intégré, le module d'E/S ou la carte à 4 ports ont été remplacés.

#### Étapes

- 1. Démarrez un client SSH, puis connectez-vous à l'appliance à l'aide de l'adresse IP de gestion. Étant donné que seul le nœud homologue est mis sous tension, vous êtes connecté directement au nœud homologue de l'appliance.
- 2. Saisissez le nom d'utilisateur et le mot de passe associés au compte de service, puis connectez-vous.
- 3. Exécutez la commande suivante :

svc\_node power\_on

4. Patientez jusqu'à ce que le nœud soit mis sous tension.

(i) **REMARQUE** : La mise sous tension du nœud peut prendre plusieurs minutes.

### Mise sous tension d'un nœud en le replaçant

#### À propos de cette tâche

Utilisez la procédure suivante pour mettre sous tension un nœud lorsqu'il a été retiré du boîtier :

#### Étapes

1. Replacez le nœud dans le châssis.

Le nœud est automatiquement mis sous tension.

- 2. Reconnectez le câble d'alimentation.
- 3. Patientez jusqu'à ce que le nœud soit mis sous tension.

### Procédures de redémarrage d'un nœud PowerStore

Cette section regroupe les procédures suivantes :

- Redémarrer un nœud à l'aide de PowerStore Manager
- Redémarrer un nœud à l'aide d'un script de service

### Redémarrer un nœud à l'aide de PowerStore Manager

#### Prérequis

Procurez-vous les informations suivantes :

- Adresse IP de gestion du cluster pour la connexion à PowerStore Manager.
- Compte d'utilisateur PowerStore Manager avec des privilèges d'administration.
- () **REMARQUE :** N'éteignez pas ou ne redémarrez pas un nœud si le nœud homologue ne fonctionne pas normalement. Si le nœud homologue rencontre des problèmes majeurs, les alertes et événements associés apparaissent dans PowerStore Manager.

Pour éviter les interruptions de service, assurez-vous qu'il y a suffisamment de chemins d'accès fonctionnels depuis tous les hôtes connectés au nœud homologue.

#### À propos de cette tâche

Utilisez la procédure suivante pour redémarrer un nœud à l'aide de PowerStore Manager :

#### Étapes

- 1. Sous Hardware, sélectionnez l'appliance qui contient le nœud que vous souhaitez redémarrer.
- 2. Sur la page Appliance Details, sélectionnez la carte Components.
- 3. Sur la carte **Composants**, dans la section **Vue arrière**, développez **Boîtier de base**, puis sélectionnez le nœud que vous souhaitez redémarrer.
- 4. Sous More Actions, sélectionnez Reboot.
- 5. À l'invite de confirmation, sélectionnez Confirmez que vous souhaitez redémarrer le nœud, puis cliquez sur Redémarrer.

### Redémarrer un nœud à l'aide d'un script de service

#### Prérequis

Procurez-vous les informations suivantes :

- Adresse IP de gestion de l'appliance qui contient le nœud. Dans PowerStore Manager, accédez à Paramètres > Gestion de réseau > IP du réseau > Gestion. Consultez le tableau Management IPs pour identifier l'adresse IP de gestion associée à l'appliance.
- Informations d'identification du compte de service
- () **REMARQUE :** N'éteignez pas ou ne redémarrez pas un nœud si le nœud homologue ne fonctionne pas normalement. Si le nœud homologue rencontre des problèmes majeurs, les alertes et événements associés apparaissent dans PowerStore Manager.

En outre, pour éviter les interruptions de service, assurez-vous qu'il y a suffisamment de chemins d'accès fonctionnels depuis tous les hôtes connectés au nœud homologue.

#### À propos de cette tâche

Utilisez la procédure suivante pour redémarrer un nœud à l'aide d'un script de service :

#### Étapes

- 1. Démarrez un client SSH, puis connectez-vous à l'appliance à l'aide de l'adresse IP de gestion.
- 2. Saisissez le nom d'utilisateur et le mot de passe du compte de service pour vous connecter. L'invite de connexion indique le nœud auquel vous êtes connecté. Par exemple, la lettre "A" de l'invite [SVC:user@FNM12345678910-A~]\$ indique que vous êtes connecté au nœud A.
- 3. En fonction du nœud auquel vous êtes connecté, exécutez l'une des commandes suivantes :
  - svc node reboot local pour redémarrer le nœud auquel vous êtes connecté.
  - svc\_node reboot peer pour redémarrer le nœud homologue.

Pour plus d'informations, reportez-vous au Guide des scripts de maintenance de PowerStore.

## Mise hors tension d'une appliance

#### Prérequis

- Ne mettez pas l'appliance hors tension si vous remplacez un composant matériel. Identifiez le nœud qui contient le composant matériel défaillant et ne mettez hors tension que ce nœud. Pour plus d'informations, reportez-vous à la section Mettre un nœud hors tension à l'aide de PowerStore Manager.
- La mise hors tension d'une appliance entraîne la perte de l'accès des hôtes mappés aux données de l'appliance. Avant de commencer, assurez-vous de déconnecter temporairement l'accès de l'hôte depuis toutes les ressources de stockage.
- Procurez-vous les informations suivantes :
  - Adresse IP de gestion de l'appliance. Dans PowerStore Manager, accédez à Paramètres > Gestion de réseau > IP du réseau > Gestion. Consultez le tableau Management IPs pour identifier l'adresse IP de gestion associée à l'appliance.
  - Informations d'identification du compte de service
  - Numéros de série de l'appliance
  - Le cas échéant, numéros de série des boîtiers d'extension associés

#### À propos de cette tâche

Utilisez la procédure suivante pour mettre hors tension une appliance unique. Pour mettre hors tension toutes les appliances d'un cluster, reportez-vous à Mettre un cluster hors tension à l'aide de PowerStore Manager.

- () **REMARQUE :** Les baies de stockage Flash TLC conservent les données jusqu'à 90 jours lorsqu'ils sont hors tension. Une corruption des données peut se produire si les disques sont mis hors tension pendant plus de 90 jours ou s'ils sont stockés à des températures supérieures à 40 °C (104 °F).
- () **REMARQUE :** Les baies de stockage Flash QLC conservent les données jusqu'à 30 jours lorsqu'ils sont hors tension. Une corruption des données peut se produire si les disques sont mis hors tension pendant plus de 30 jours ou s'ils sont stockés à des températures supérieures à 40 °C (104 °F).

#### Étapes

- 1. Connectez-vous à PowerStore Manager.
- 2. Déterminez l'appliance principale en accédant à Paramètres > Cluster > Propriétés.
- 3. Si l'appliance que vous arrêtez est l'appliance principale :
  - **a.** Démarrez un client SSH, puis connectez-vous à l'appliance à l'aide de l'adresse IP de gestion.
  - b. Saisissez le nom d'utilisateur et le mot de passe associés au compte de service, puis connectez-vous.
  - c. Exécutez la commande suivante pour déterminer les nœuds qui remplissent les conditions requises pour devenir le nouveau nœud principal :

svc\_cluster\_management GetClusterStatus

d. Exécutez la commande suivante pour spécifier l'appliance que vous souhaitez voir devenir la nouvelle appliance principale :

svc\_cluster\_management MovePrimaryAppliance -n <ID number of new primary node>

- 4. Dans PowerStore Manager, sous Hardware, sélectionnez l'appliance que vous souhaitez mettre hors tension.
- 5. Sous More Actions, sélectionnez Power Down. La fenêtre Validation s'ouvre.
- 6. Vérifiez les erreurs, les avertissements et les recommandations. Une fois que l'appliance a passé toutes les vérifications de validation, cliquez sur **Suivant**.
  - La fenêtre Active Objects s'ouvre.
- 7. Vérifiez la liste des objets de l'appliance ayant eu une activité d'E/S au cours des cinq dernières minutes.
- 8. Cliquez sur Next. La fenêtre Confirm s'ouvre.
- 9. Saisissez le mot de passe de maintenance, puis cliquez sur Power Down.
- 10. Vérifiez l'état des LED situés à l'arrière du châssis afin de vous assurer que l'appliance a été mise hors tension. À l'exception des LED du bloc d'alimentation, du port de gestion et du port de service, tous les LED situés sur l'appliance doivent être ÉTEINTS.
- 11. Patientez cinq minutes, puis débranchez les câbles d'alimentation du boîtier de la base.
- 12. Déconnectez les câbles d'alimentation de tous les boîtiers d'extension associés.

## Mettre une appliance sous tension

#### À propos de cette tâche

Utilisez la procédure suivante pour mettre une appliance sous tension :

#### Étapes

- 1. Si des nœuds ont été retirés, replacez les nœuds dans le châssis du boîtier de base.
- 2. Le cas échéant, assurez-vous que les boîtiers d'extension sont également replacés dans l'armoire.
- 3. Le cas échéant, procédez par ordre croissant pour rebrancher les câbles d'alimentation à chaque boîtier d'extension associé, comme dans l'exemple suivant :
  - Boîtier d'extension 0
  - Boîtier d'extension 1
  - Boîtier d'extension 2

Les LED d'état de l'alimentation de chaque boîtier d'extension s'allument lorsque le câble d'alimentation est connecté.

 Rebranchez d'abord les câbles d'alimentation au nœud A, puis au nœud B. Les LED d'alimentation des deux nœuds s'allument lorsque le câble d'alimentation est connecté.

## Mettre un cluster hors tension à l'aide de PowerStore Manager

#### Prérequis

- La mise hors tension d'un cluster entraîne la perte de l'accès des hôtes mappés aux données du cluster. Avant de commencer, assurez-vous de déconnecter temporairement l'accès de l'hôte depuis toutes les ressources de stockage.
- Vérifiez si des machines virtuelles utilisent le stockage à partir du cluster. Il est recommandé de mettre hors tension les machines virtuelles avant de mettre le cluster hors tension.
- Lorsque le cluster est hors tension, vous n'avez pas accès aux interfaces UI, API ou CLI. Imprimez les instructions de mise sous tension afin de les avoir à disposition pour mettre le cluster sous tension dans un ordre spécifique. Ces instructions sont également disponibles à l'adresse dell.com/powerstoredocs.
- Procurez-vous les informations suivantes :
  - Adresse IP de gestion du cluster
  - Informations d'identification du compte de service
  - o ID du site
  - Numéros de série des appliances
  - Le cas échéant, numéros de série des boîtiers d'extension associés

#### À propos de cette tâche

- (i) **REMARQUE :** Les baies de stockage Flash TLC conservent les données jusqu'à 90 jours lorsqu'ils sont hors tension. Une corruption des données peut se produire si les disques sont mis hors tension pendant plus de 90 jours ou s'ils sont stockés à des températures supérieures à 40 °C (104 °F).
- () **REMARQUE :** Les baies de stockage Flash QLC conservent les données jusqu'à 30 jours lorsqu'ils sont hors tension. Une corruption des données peut se produire si les disques sont mis hors tension pendant plus de 30 jours ou s'ils sont stockés à des températures supérieures à 40 °C (104 °F).

#### Étapes

- 1. Dans PowerStore Manager, sélectionnez l'icône Paramètres, puis sélectionnez Mettre hors tension dans la section Cluster.
- 2. Cliquez sur Mettre le cluster hors tension. La fenêtre Validation s'ouvre.
- 3. Cliquez sur Exécuter la validation.

- 4. Vérifiez les erreurs, les avertissements et les recommandations. Si le cluster réussit toutes les vérifications de validation, cliquez sur Suivant. S'il reste des erreurs qui peuvent être ignorées en toute sécurité, sélectionnez Ignorer les erreurs et continuer, quelle que soit la perte de données possible, puis cliquez sur Suivant. La fenêtre Active Objects s'ouvre.
- 5. Vérifiez la liste des objets de l'appliance ayant eu une activité d'E/S au cours des cinq dernières minutes.
- 6. Cliquez sur Next.
- La fenêtre **Confirm** s'ouvre.
- 7. Saisissez le mot de passe de maintenance, puis cliquez sur Power Down.
- 8. Vérifiez l'état du processus en examinant les LED d'alimentation des nœuds. Le processus de mise hors tension est terminé lorsque les LED d'alimentation de tous les nœuds du cluster sont éteints.
- 9. Après avoir vérifié que le cluster est arrêté, débranchez les câbles d'alimentation des deux nœuds du boîtier de base du cluster, le cas échéant. Patientez quelques secondes et vérifiez que tous les autres LED sont éteints.
- 10. Débranchez le câble d'alimentation de chacun des boîtiers d'extension associés afin de mettre ces derniers hors tension, le cas échéant.
- 11. Si votre cluster comporte plusieurs appliances, répétez les étapes précédentes pour mettre hors tension les autres appliances du cluster.

### Mise sous tension d'un cluster

#### À propos de cette tâche

Utilisez la procédure suivante pour mettre sous tension un cluster :

#### Étapes

- 1. Si des nœuds ont été retirés, replacez les nœuds dans le châssis du boîtier de base concerné.
- 2. Le cas échéant, pour chaque appliance dans le cluster, assurez-vous que les boîtiers d'extension sont également replacés dans l'armoire.
- **3.** Le cas échéant, pour chaque appliance du cluster, rebranchez les câbles d'alimentation à chaque boîtier d'extension dans l'ordre suivant :
  - Boîtier d'extension 0
  - Boîtier d'extension 1
  - Boîtier d'extension 2

Les LED d'état de l'alimentation de chaque boîtier d'extension s'allument lorsque le câble d'alimentation est connecté.

 Pour chaque appliance, rebranchez d'abord les câbles d'alimentation au nœud A, puis au nœud B. Le LED d'alimentation de chaque nœud s'allume lorsque le câble d'alimentation est connecté.

## Transfert du module de sauvegarde par batterie interne

Apprenez à transférer le module de sauvegarde par batterie interne d'un nœud en échec vers un nœud de remplacement.

**REMARQUE :** Examinez les informations de l'annexe Consignes de sécurité relatives à la manipulation des unités remplaçables avant de manipuler les pièces remplaçables.

#### Sujets :

- Retirer le module interne de sauvegarde par batterie
- Installer le module interne de sauvegarde par batterie

## Retirer le module interne de sauvegarde par batterie

#### Étapes

- 1. Soulevez la patte de fixation grise pour la retirer du module interne de sauvegarde par batterie.
- 2. Retirez le clip qui entoure le module interne de sauvegarde par batterie en tirant sur le taquet situé sur le côté gauche.
- 3. Déconnectez le câble du module interne de sauvegarde par batterie de la carte mère.

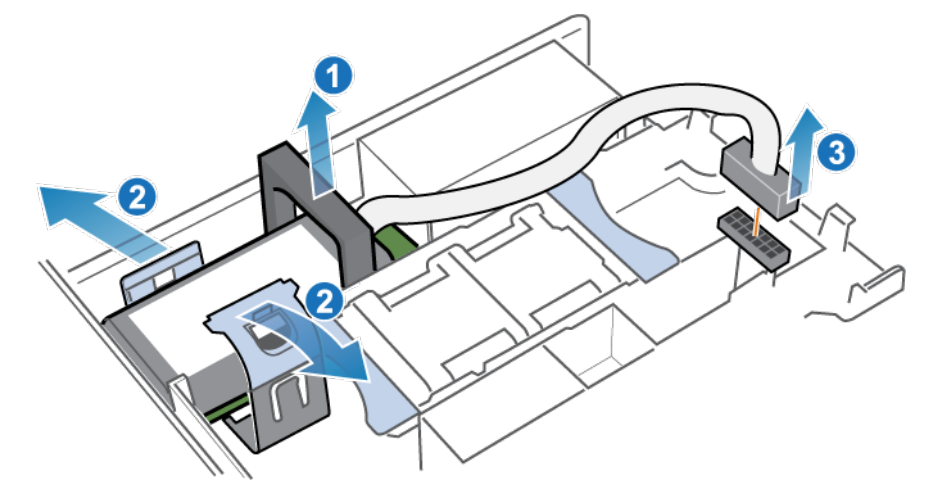

Figure 273. Dégagement du module interne de sauvegarde par batterie

4. Soulevez le module interne de sauvegarde par batterie pour le retirer de la carte mère.

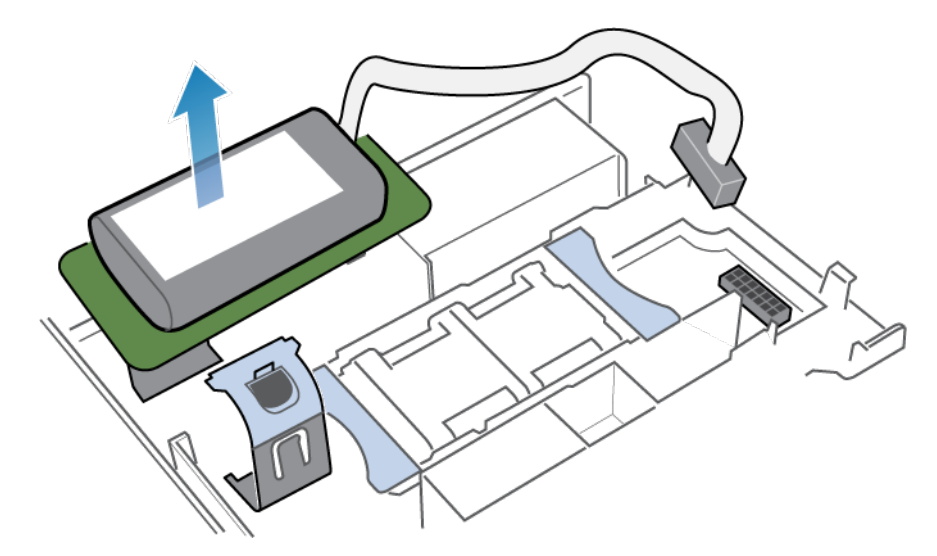

Figure 274. Retrait du module interne de sauvegarde par batterie de la carte mère

## Installer le module interne de sauvegarde par batterie

Installez le module interne de sauvegarde par batterie dans le nœud de remplacement.

#### Étapes

1. Positionnez le module interne de sauvegarde par batterie sur la carte mère.

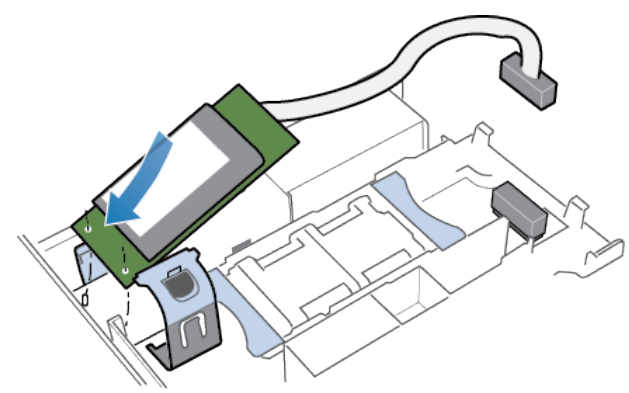

Figure 275. Mise en place du module interne de sauvegarde par batterie

- 2. Replacez le clip autour du module interne de sauvegarde par batterie en le centrant, jusqu'à ce qu'il s'enclenche.
- 3. Remettez en place la patte de fixation grise sur la partie supérieure du module interne de sauvegarde par batterie.
- 4. Connectez le câble du module interne de sauvegarde par batterie à la carte mère.

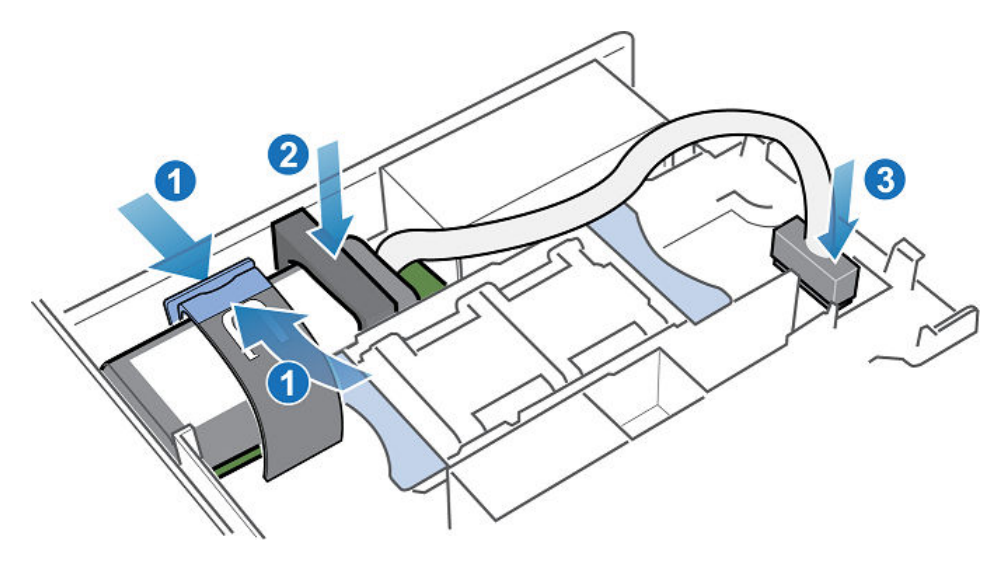

Figure 276. Branchement du câble du module interne de sauvegarde par batterie à la carte mère

5. Vérifiez que le câble du module interne de sauvegarde par batterie est correctement acheminé dans les clips de retenue du câble.

## Collecte des données

Découvrez comment collecter des ressources de support pour vous aider à dépanner les appliances de votre système.

#### Sujets :

- Collecte de ressources de support
- Collecte des ressources de support

## Collecte de ressources de support

Vous pouvez collecter des ressources de support pour vous aider à dépanner les appliances de votre système.

En fonction de l'option que vous choisissez, les ressources de support peuvent comprendre des journaux système, des informations de configuration et d'autres informations de diagnostic. Utilisez ces informations pour analyser les problèmes de performances ou les envoyer à votre prestataire de services afin qu'il puisse établir un diagnostic et vous aider à résoudre les problèmes. Ce processus ne collecte pas les données utilisateur.

Vous pouvez collecter des ressources de support pour une ou plusieurs appliances. Lorsque vous démarrez une collecte, les données sont toujours collectées au niveau de l'appliance. Par exemple, si vous demandez une collecte pour un volume, le système collecte des ressources de support pour l'appliance qui contient le volume. Si vous demandez une collecte pour plusieurs volumes, le système collecte les ressources de support pour toutes les appliances qui contiennent les volumes.

Vous pouvez définir un délai pour la collecte des documents de support. La définition d'une période peut permettre une collecte de données plus petite et plus pertinente, plus facile à analyser. Vous pouvez définir une période prédéfinie ou une période personnalisée répondant à vos besoins.

Vous pouvez également ajouter des informations supplémentaires dans la collecte de ressources de support à partir de **Advanced collection options**. La collecte d'informations supplémentaires peut prendre plus de temps que la collecte de ressources de support par défaut et la taille de la collecte de données est beaucoup plus importante. Sélectionnez cette option si votre prestataire de services le demande. Par défaut, la collecte des ressources de support utilise le profil *Essentials*. Utilisez le script de maintenance svc\_dc pour collecter des ressources de support pour d'autres profils. Reportez-vous à la section Guide des scripts de maintenance de PowerStore pour plus d'informations sur le script de maintenance svc\_dc et les profils disponibles.

(i) **REMARQUE** : Le système ne peut exécuter qu'une seule tâche de collecte à la fois.

Vous pouvez effectuer les opérations suivantes sur une collecte de ressources de support :

- Afficher des informations sur les collectes existantes.
- Télécharger une collecte pour le support, si le support à distance via Secure Remote Services est activé.
- Télécharger une collecte vers un client local.
- Supprimer une collecte.

(i) **REMARQUE** : Certaines de ces opérations ne sont peut-être pas disponibles si le cluster fonctionne dans un état détérioré.

### Collecte des ressources de support

#### Étapes

- 1. Sélectionnez l'icône Settings, puis sélectionnez Gather Support Materials dans la section Support.
- 2. Cliquez sur Recueillir les ressources de support.
- 3. Saisissez une description de la collecte dans le champ Description.
- 4. Sélectionnez la période de collecte des données.

Vous pouvez sélectionner l'une des options disponibles dans le menu déroulant **Période de collecte** ou sélectionner **Personnalisé** et définir une période.

REMARQUE : Si vous sélectionnez Personnalisé comme période pour la collecte de données, l'heure de fin estimée pour la collecte de données s'affiche dans la colonne in de la période de collecte du tableau Bibliothèque de ressources de support.

- 5. Dans le menu déroulant Type d'objet, sélectionnez le type de données de support à collecter.
- 6. Dans la zone Objets pour lesquels collecter des données :, cochez les cases des appliances à partir desquelles collecter les données de support.
- 7. Pour envoyer la collecte de données au support à la fin de la tâche, cochez la case Envoyer les ressources au support une fois la tâche terminée.

() **REMARQUE :** Cette option est disponible uniquement si Support Connectivity est activée sur le système. Vous pouvez également envoyer la collecte de données au support à partir de la page **Collecte de ressources de support** une fois la tâche terminée.

8. Cliquez sur Start.

La collecte de données est lancée et la nouvelle tâche s'affiche dans le tableau **Bibliothèque de ressources de support**. Vous pouvez cliquer sur la tâche pour afficher ses détails et sa progression.

#### Résultats

Une fois la tâche terminée, les informations sur la tâche sont mises à jour dans le tableau Bibliothèque de ressources de support.

#### Étapes suivantes

Une fois la tâche terminée, vous pouvez télécharger la collecte de données, envoyer la collecte au support ou supprimer la collecte de données.

## Créneaux de maintenance

En savoir plus sur l'activation et la désactivation des fenêtres de maintenance. Pendant une fenêtre de maintenance, certaines actions (le débranchement de câbles et l'échange de composants, par exemple) n'alerteront pas par erreur le support client d'une panne.

#### Sujets :

- Activer une fenêtre de maintenance
- Désactiver une fenêtre de maintenance

## Activer une fenêtre de maintenance

Ouvrez une fenêtre de maintenance avant d'effectuer des procédures susceptibles d'informer par erreur le support client des problèmes liés au système.

#### Étapes

- 1. Sélectionnez l'icône Paramètres, puis sélectionnez Fenêtre de maintenance dans la section Support.
- 2. Sélectionnez l'appliance pour laquelle vous souhaitez activer une fenêtre de maintenance, puis cliquez sur Activer/Modifier.
- 3. Dans le champ durée de la fenêtre de maintenance, saisissez le nombre de jours et d'heures pour la durée de la fenêtre de maintenance.

(i) **REMARQUE :** Spécifiez une période plus longue que le temps nécessaire pour terminer la procédure.

4. Cliquez sur Appliquer.

#### Résultats

- Le système affiche le message « La fenêtre de maintenance a été activée avec succès » surligné en vert.
- La colonne État indique « Activé ».
- La colonne heure de fin (heure du cluster) affiche la date et l'heure auxquelles le système réactivera les notifications de support pour l'appliance.
- Sous Paramètres > Support, le système affiche « Activé » à côté de l'option Fenêtre de maintenance.

### Désactiver une fenêtre de maintenance

Désactive une fenêtre de maintenance après avoir terminé une procédure qui aurait pu avertir par erreur le support client de problèmes avec le système.

#### Étapes

- 1. Sélectionnez l'icône Paramètres, puis sélectionnez Fenêtre de maintenance dans la section Support.
- 2. Sélectionnez l'appliance pour laquelle vous souhaitez désactiver la fenêtre de maintenance, puis cliquez sur Désactiver.
- 3. Cliquez sur Appliquer.

#### Résultats

- Le système affiche le message « La fenêtre de maintenance a été désactivée avec succès » surligné en vert.
- La colonne État indique « Désactivé ».
- Sous Paramètres > Support, le système ne montre plus la mention « Activé » à côté de l'option Fenêtre de maintenance.

## Ajouter des appliances au cluster

Découvrez comment ajouter des appliances au cluster.

#### Sujets :

• Ajouter des appliances au cluster

## Ajouter des appliances au cluster

#### Prérequis

- Un cluster ne peut comporter que quatre appliances au maximum.
- Vérifiez le bon fonctionnement et l'intégrité d'un cluster. Si une autre appliance du cluster n'est pas opérationnelle, vous ne serez peut-être pas en mesure d'ajouter une appliance.
- Assurez-vous que les appliances à ajouter ne sont pas configurées et qu'elles correspondent aux paramètres d'usine.
- Obtenez l'étiquette de service des appliances que vous souhaitez ajouter.
- Vérifiez que vous disposez d'un nombre suffisant d'adresses IP inutilisées pour chaque appliance. Pour chaque appliance que vous souhaitez ajouter, vous devez prévoir au moins 4 adresses IP pour le réseau de gestion et 3 adresses IP pour le réseau de stockage. Adressez-vous à votre administrateur réseau pour obtenir et provisionner des adresses IP supplémentaires, si nécessaire. Pour vérifier les adresses IP ou en ajouter d'autres, cliquez sur l'icône Paramètres, puis sélectionnez IP réseau dans la section Networking.
- **REMARQUE :** Le cluster et l'appliance que vous ajoutez doivent exécuter la même version de PowerStoreOS avant que l'appliance puisse être ajoutée au cluster. Les clusters sur PowerStoreOS version 3.0.x et ultérieure détectent automatiquement s'il existe une incompatibilité entre les versions du système d'exploitation et permettent la synchronisation via l'Assistant **Ajouter une appliance**.

Pour les clusters sur PowerStoreOS version 2.x et antérieures où l'appliance exécute une version supérieure du cluster PowerStoreOS, mettez à niveau le cluster avant d'ajouter la nouvelle appliance.

Pour les clusters sur la version 2.x et antérieure où le cluster exécute une version supérieure de PowerStoreOS par rapport à l'appliance, l'appliance doit être installée dans le même rack et utiliser les mêmes commutateurs que le cluster existant, et être configurée dans son propre cluster distinct. Ensuite, mettez à niveau le système d'exploitation du cluster distinct. Pour plus d'informations, voir l'article 000133192 de la base de connaissances (PowerStore Manager empêche l'« ajout d'une appliance à un cluster existant »).

#### À propos de cette tâche

Procédez comme indiqué ci-dessous pour ajouter des appliances au cluster.

#### Étapes

- 1. Sous Matériel, cliquez sur Ajouter sous l'onglet Appliances.
- 2. Suivez les invites de l'Assistant Add Appliance pour sélectionner et ajouter les appliances à votre cluster.
  - **REMARQUE :** Lorsque ce processus est en cours d'exécution, n'exécutez pas de commandes, telles que l'ajout d'hôtes externes ou la modification des configurations CHAP, qui peuvent modifier l'état du cluster.

**REMARQUE :** Toutes les opérations démarrées pendant l'exécution du processus Ajouter une appliance ne s'exécutent pas tant que l'opération Ajouter une appliance n'est pas terminée.

3. Si la version PowerStoreOS du cluster ne correspond pas au PowerStoreOS de l'appliance en cours d'ajout, vous serez invité à synchroniser les versions logicielles avant d'ajouter l'appliance. Cliquez sur Synchroniser pour lancer la synchronisation de la version. Une fois la synchronisation terminée, vous êtes redirigé vers l'assistant Ajouter une appliance. Passez au reste des étapes de l'assistant.

4. Si nécessaire, chargez et installez tous les packages dynamiques qui n'ont pas été installés sur la nouvelle appliance. Pour plus d'informations, voir l'article de la base de connaissances 000226460 : Packages dynamiques précédemment installés manquants après l'ajout d'une appliance.

## Supprimer des appliances du cluster

Découvrez comment retirer des appliances du cluster.

#### Sujets :

- Supprimer une appliance d'un cluster
- Migrer des objets de stockage à partir d'une appliance

## Supprimer une appliance d'un cluster

#### Prérequis

- Identifiez le numéro de série de l'appliance que vous souhaitez supprimer. Pour plus d'informations, consultez Guide d'information sur le matériel pour PowerStore 1000, 1200, 3000, 3200, 5000, 5200, 7000, 9000 et 9200 ou Guide d'information sur le matériel pour le modèle PowerStore 500T.
- Si l'appliance que vous souhaitez supprimer n'est pas fonctionnelle, contactez votre prestataire de services pour obtenir de l'aide pour supprimer l'appliance.
- Assurez-vous que l'appliance que vous souhaitez supprimer n'exécute pas de services NAS.
- Assurez-vous que l'appliance n'est pas la seule du cluster.
- Interrompez et supprimez toutes les tâches d'importation, de migration ou de réplication en cours d'exécution ou planifiées sur l'appliance à supprimer et supprimez tous les systèmes distants associés à l'appliance.
- Avant de démarrer le processus de suppression de l'appliance, migrez les objets de stockage de l'appliance que vous souhaitez supprimer vers une autre appliance du cluster. Pour migrer des objets de stockage, consultez Migrer des objets de stockage à partir d'une appliance.

#### À propos de cette tâche

Une réinitialisation des paramètres d'usine est effectuée sur une appliance lorsqu'elle est supprimée d'un cluster.

**REMARQUE :** Lorsque le processus de suppression de l'appliance est en cours d'exécution, n'exécutez pas de commandes qui peuvent modifier l'état du cluster, telles que l'ajout d'hôtes externes ou la modification des configurations CHAP.

#### Étapes

1. Si l'appliance que vous souhaitez supprimer est l'appliance principale du cluster, exécutez la commande suivante pour déplacer l'appliance principale vers une autre appliance :

svc\_cluster\_management MovePrimaryAppliance -n <ID number of new primary node>

- 2. Désactivez les notifications de support sur le cluster PowerStore, comme décrit dans Activer une fenêtre de maintenance.
- 3. Sous Matériel, sélectionnez Appliances et recherchez l'appliance avec le numéro de série identifié dans les conditions préalables.
- 4. Exécutez le script svc\_appliance\_provisioning pour désactiver l'équilibrage des ressources et empêcher la création ou le placement automatique des objets sur l'appliance que vous souhaitez supprimer.
  - a. Ouvrez un client SSH et connectez-vous à l'adresse IP de gestion de l'appliance à supprimer.

(i) **REMARQUE** : L'accès à la gestion de SSH externe doit être activé sur l'appliance.

- b. Saisissez le nom d'utilisateur et le mot de passe du compte de maintenance pour vous connecter à l'appliance.
- c. Exécutez la commande suivante pour afficher les noms des appliances du cluster :

svc\_appliance\_provisioning list

d. Exécutez la commande suivante, où appliance\_name est le nom de l'appliance que vous souhaitez supprimer :

svc\_appliance\_provisioning disable appliance\_name

e. Exécutez la commande suivante pour vous assurer que l'état de provisionnement de l'appliance est désactivé :

svc\_appliance\_provisioning list

5. Assurez-vous que le nœud A est le nœud principal de l'appliance à supprimer à l'aide de PowerStore Manager.

La réinitialisation des paramètres d'usine de l'appliance ne peut se produire que si le nœud A est le nœud principal de l'appliance.

- a. Sous Matériel, sélectionnez Appliances, puis sélectionnez l'appliance que vous souhaitez supprimer.
- b. Sélectionnez Composants, puis l'onglet Vue arrière.
- c. Assurez-vous que le nœud A est le nœud principal de l'appliance.
   Si le nœud B est le nœud principal de l'appliance, sélectionnez le nœud B dans l'onglet Vue arrière, puis sélectionnez Plus
- d'actions > Redémarrer pour redémarrer le nœud B et faire du nœud A le nœud principal.
- 6. S'il reste des objets de stockage sur l'appliance à supprimer, utilisez PowerStore Manager pour migrer les objets de stockage vers une autre appliance du cluster ou supprimer les objets de stockage de l'appliance.
- 7. Supprimez l'appliance du cluster dans PowerStore Manager.

REMARQUE : Le système réinitialise l'appliance aux paramètres d'usine d'origine et la met hors tension pendant le processus de retrait.

- a. Sous Hardware, sélectionnez Appliances.
- b. Cochez la case de l'appliance à supprimer.
- c. Cliquez sur Remove.
  - La boîte de dialogue **Suppression de l'appliance** s'affiche.
- d. Cliquez sur Remove.

L'appliance est supprimée du cluster et ses paramètres par défaut sont rétablis. L'appliance peut être redécouverte et déployée sur un cluster, nouveau ou existant, après la réinitialisation des paramètres par défaut.

(i) **REMARQUE** : La réinitialisation des paramètres d'usine de l'appliance peut prendre jusqu'à 1 h 30.

## Migrer des objets de stockage à partir d'une appliance

Utilisez la migration des objets de stockage de l'appliance pour déplacer les ressources de stockage vers une ou plusieurs autres appliances du cluster. Cette fonctionnalité s'applique si vous souhaitez libérer l'espace d'une appliance, mettre hors tension une appliance ou supprimer une appliance d'un cluster.

#### À propos de cette tâche

Les volumes, groupes de volumes et vVols sont éligibles à la migration. Lorsque vous migrez un objet de stockage, tous les snapshots et clones dynamiques associés sont également migrés.

Les objets de stockage suivants ne sont pas éligibles à la migration :

#### Tableau 17. Objets de stockage non éligibles à la migration

| Object non éligible                                                       | Comment rendre l'objet éligible                                                                                                    |
|---------------------------------------------------------------------------|----------------------------------------------------------------------------------------------------|
| Objets de fichier                                                         | Les objets de fichier ne peuvent pas être migrés.                                                                                                    |
| Volumes ou groupes de volumes dans<br>une session d'importation active    | Attendez la fin de la session d'importation.                                                                                                    |
| Volumes, groupes de volumes ou vVols<br>dans une migration interne active | Si le système migre des objets à partir de l'appliance, attendez la fin de la migration. Si le système migre des objets vers l'appliance, envisagez d'annuler la migration. |
| Volumes hors ligne                                                        | Le volume est hors ligne en raison d'incohérences de métadonnées. Contactez votre<br>prestataire de services pour le remettre en ligne.                                     |
| vVols avec snapshots prédéterminés                                        | Interrompez l'opération VMware qui a créé le snapshot prédéterminé ou attendez que le<br>processus se termine.                                                              |

#### Tableau 17. Objets de stockage non éligibles à la migration (suite)

| Object non éligible           | Comment rendre l'objet éligible                                                              |
|-------------------------------|----------------------------------------------------------------------------------------------|
| Clones rapides liés aux vVols | Mettez hors tension les clones reliés de la machine virtuelle à laquelle appartient le vVol. |

Vous ne pouvez pas migrer des objets de stockage à partir d'une appliance qui manque d'espace et qui est passée en mode lecture seule. Si une appliance manque d'espace, vous devez ajouter de la capacité de stockage ou supprimer des objets de stockage jusqu'à ce que l'appliance dispose d'au moins 16 Go d'espace libre.

Pour migrer des objets de stockage vers une autre appliance du cluster, procédez comme suit :

#### Étapes

- 1. Sous Matériel, sélectionnez l'appliance à partir de laquelle vous souhaitez migrer les objets de stockage.
- 2. Sous Plus d'actions, sélectionnez Migrer.
- 3. Suivez les invites de l'assistant Migration pour migrer les objets de stockage vers une autre appliance.
  - **REMARQUE :** Le nombre maximal d'objets de stockage que vous pouvez sélectionner pour une seule action de migration est de 4 000.

#### Résultats

L'ID LUN d'un volume change automatiquement lorsqu'un volume est migré d'une appliance PowerStore vers une autre appliance du même cluster.

Procédez comme suit lors de la migration d'un volume de démarrage :

- Mettez l'hôte connecté hors tension avant de migrer le volume de démarrage. Ensuite, modifiez l'ID LUN du volume de démarrage après la migration et mettez l'hôte sous tension.
- L'ID LUN hôte recommandé pour une LUN de démarrage est 0.
- Après la migration d'un amorçage à partir d'un volume SAN, l'ID LUN peut être remis à 0.

**REMARQUE :** Pour obtenir des instructions sur la modification de la LUN, reportez-vous à la section Guide de configuration hôte de PowerStore.

## Réinitialiser le système

Découvrez comment rétablir les paramètres d'origine par défaut de l'ensemble du système.

#### Sujets :

Réinitialiser le système

## Réinitialiser le système

La réinitialisation du système rétablit les paramètres d'origine par défaut de l'ensemble du système. Vous pouvez réinitialiser le système à l'aide des scripts de maintenance. Pour utiliser des scripts de maintenance afin de réinitialiser le système, voir le *Guide des scripts de maintenance de la gamme PowerStore*.

**PRÉCAUTION :** La réinitialisation du système entraîne une perte de données.

() **REMARQUE :** Ne débranchez, ne retirez, ne remplacez pas ou n'échangez pas les pièces du système avant ou pendant la réinitialisation du système. Ces interventions entraîneraient l'échec de la réinitialisation.